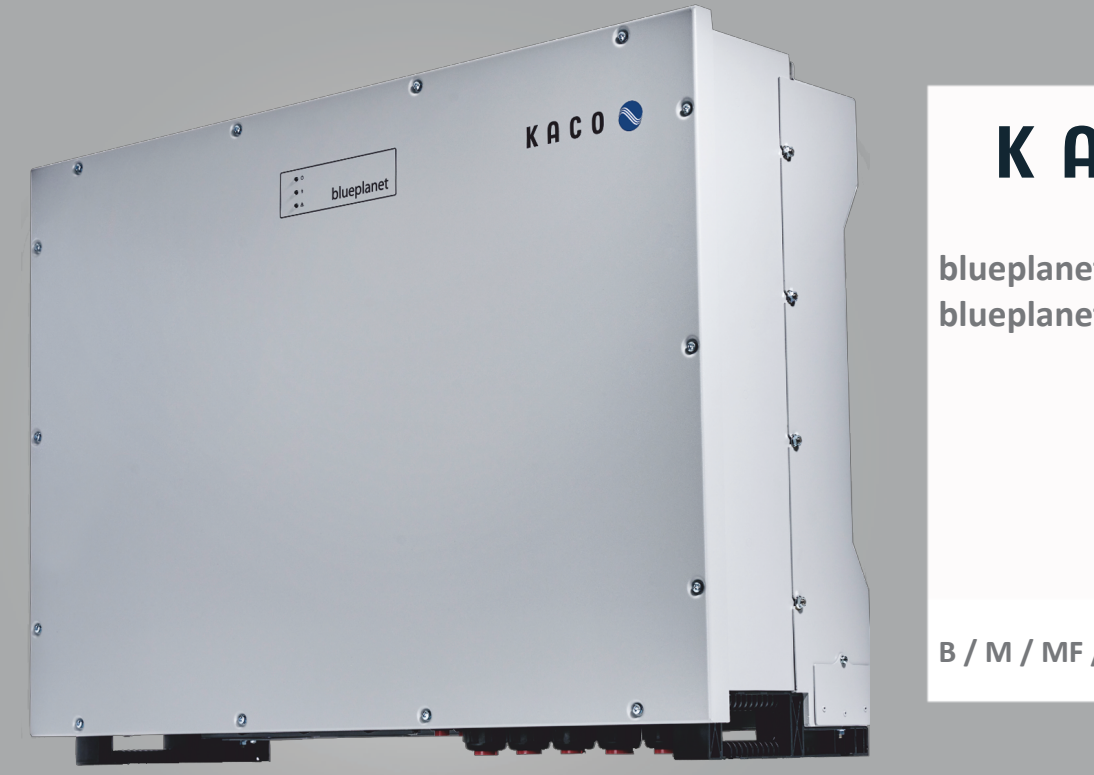

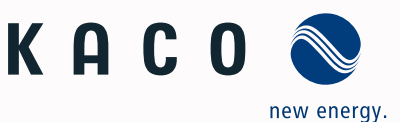

blueplanet 100 NX3 blueplanet 125 NX3

B / M / MF / L

# Handbuch Deutsche Originalversion

Liektrofachkraft

Wichtige Sicherheitsanweisung

Diese Anleitung ist Bestandteil des Produktes und muss deshalb gründlich gelesen, beachtet und jederzeit zugänglich aufbewahrt werden.

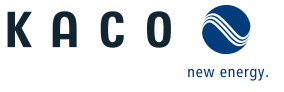

# Rechtliche Bestimmungen

Die in diesem Dokument enthaltenen Informationen sind Eigentum der KACO new energy GmbH. Die Veröffentlichung, ganz oder in Teilen, bedarf der schriftlichen Zustimmung der KACO new energy GmbH.

#### Definitionen zu Produktbezeichnung

In diesem Handbuch wird das Produkt "Photovoltaik-Netzeinspeise-Wechselrichter "aus lesetechnischen Gründen als Gerät bezeichnet.

#### Warenzeichen

Alle Warenzeichen werden anerkannt, auch wenn diese nicht gesondert gekennzeichnet sind. Fehlende Kennzeichnung bedeutet nicht, dass eine Ware oder ein Zeichen frei seien.

#### Software

Dieses Gerät enthält Open Source Software, die von Dritten entwickelt und u.a. unter der GPL bzw. LGPL lizenziert wird.

Weitere Details zu diesem Thema und eine Auflistung der verwendeten Open Source Software sowie der zugehörigen Lizenztexte finden Sie in der Info Anzeige der Web-Oberfläche unter "Lizenz Liste".

#### Inhaltsverzeichnis

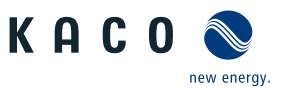

DE

# Photovoltaik-Netzeinspeise-Wechselrichter

# Inhaltsverzeichnis

| 1 | Allge      | emeine Hinweise                          | 4  |
|---|------------|------------------------------------------|----|
|   | 1.1        | Hinweise zur Dokumentation               | 4  |
|   | 1.2        | Weiterführende Informationen             | 4  |
|   | 1.3        | Gestaltungsmerkmale                      | 5  |
|   | 1.4        | Identifikation                           | 6  |
|   | 1.5        | Hinweise am Gerät                        | 6  |
|   | 1.6        | Zielgruppe                               | 6  |
| 2 | Sich       | erheit                                   | 7  |
|   | 2.1        | Bestimmungsgemäße Verwendung             | 7  |
|   | 2.2        | Schutzkonzepte                           | 8  |
| 3 | Gerä       | itebeschreibung                          | 9  |
| - | 3.1        | Funktionsweise                           | 9  |
|   | 3.2        | Aufbau des Gerätes                       | 9  |
|   | 3.3        | Anlagenaufbau                            | 11 |
| л | Tock       | nische Daten                             | 12 |
| - | <i>A</i> 1 | Elektrische Daten                        | 12 |
|   | 4.2        | Allgemeine Daten                         | 13 |
|   | 4.3        | Umweltdaten                              | 14 |
|   | 4.4        | Zubehör                                  | 14 |
| F | Liofe      | wing und Transport                       | 16 |
| 5 | 5 1        |                                          | 16 |
|   | 5.2        | Gerät transportieren                     | 16 |
|   | 5.2        | Installationswerkzeug                    | 16 |
| _ |            |                                          |    |
| 6 | Mon        | tage                                     | 17 |
|   | 6.1        | Aufstellort wahlen                       | 1/ |
|   | 6.2        | Gerat auspacken                          | 18 |
|   | 6.3        | Montageort vorbereiten                   | 19 |
|   | 6.4        | Gerat aufstellen und befestigen          | 20 |
| 7 | Insta      | allation                                 | 22 |
|   | 7.1        | Allgemein                                | 22 |
|   | 7.2        | Gerät öffnen                             | 22 |
|   | 7.3        | Anschlussbereich einsehen                | 22 |
|   | 7.4        | Elektrischen Anschluss vornehmen         | 22 |
|   | 7.5        | Gerät an das Versorgungsnetz anschließen | 24 |
|   | 7.6        | PV-Generator an das Gerät anschließen    | 25 |
|   | 7.7        | Potentialausgleich herstellen            | 31 |
|   | 7.8        | Schnittstellen anschließen               | 32 |
|   | 7.9        | Anschlussbereich verschließen            | 36 |
| 8 | Inbe       | triebnahme                               | 37 |
|   | 8.1        | Voraussetzungen                          | 37 |

|    | 8.2   | Normative Voraussetzung                                                  | 37  |
|----|-------|--------------------------------------------------------------------------|-----|
|    | 8.3   | Netzwerk-Topologien                                                      | 38  |
|    | 8.4   | Inbetriebnahmeoptionen                                                   | 39  |
| 9  | Konf  | iguration und Bedienung                                                  | 44  |
|    | 9.1   | Erstinbetriebnahme                                                       | 44  |
|    | 9.2   | Signalelemente                                                           | 46  |
|    | 9.3   | Bedienoberfläche                                                         | 47  |
|    | 9.4   | Menüstruktur                                                             | 50  |
|    | 9.5   | Gerät überwachen                                                         | 75  |
|    | 9.6   | Firmware-Update durchführen                                              | 75  |
|    | 9.7   | Zugriff über Modbus                                                      | 76  |
| 10 | Spezi | ifikationen                                                              | 77  |
|    | 10.1  | Blindleistungsregelung                                                   | 77  |
|    | 10.2  | Wirkleistungsregelung                                                    | 85  |
|    | 10.3  | FRT                                                                      | 91  |
|    | 10.4  | Weitere netzunterstützende Funktionen, die bei Wirkleistung wirksam sind | 96  |
|    | 10.5  | Erweiterte Inselnetzerkennung                                            | 98  |
|    | 10.6  | Q on Demand                                                              | 99  |
| 11 | Wart  | ung und Störungsbeseitigung                                              | 100 |
|    | 11.1  | Sichtkontrolle                                                           | 100 |
|    | 11.2  | Reinigung                                                                | 100 |
|    | 11.3  | Lüfter ersetzen                                                          | 101 |
|    | 11.4  | Überspannungsschutz ersetzen                                             | 102 |
|    | 11.5  | Abschalten für Wartung / Störungsbeseiti-<br>gung                        | 102 |
|    | 11.6  | Störungen                                                                | 103 |
|    | 11.7  | Meldungen                                                                | 104 |
|    | 11.8  | Ereignismeldungen                                                        | 104 |
| 12 | Auße  | rbetriebnahme und Demontage                                              | 116 |
|    | 12.1  | Gerät abschalten                                                         | 116 |
|    | 12.2  | Anschlüsse abklemmen                                                     | 116 |
|    | 12.3  | Gerät deinstallieren                                                     | 117 |
|    | 12.4  | Gerät demontieren                                                        | 117 |
|    | 12.5  | Gerät verpacken                                                          | 117 |
|    | 12.6  | Gerät lagern                                                             | 118 |
| 13 | Entso | orgung                                                                   | 119 |
| 14 | Servi | ce und Garantie                                                          | 120 |
| 15 | Anha  | ing                                                                      | 121 |
|    | 15.1  | EU-Konformitätserklärung (DE)                                            | 121 |
|    | 15.2  | Normen&Richtlinien                                                       | 121 |
|    |       |                                                                          |     |

# Handbuch

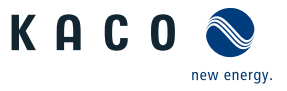

# 1 Allgemeine Hinweise

## **1.1** Hinweise zur Dokumentation

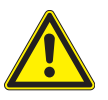

## 

#### Gefahr durch unsachgemäßen Umgang mit dem Gerät!

1. Sie müssen das Handbuch gelesen und verstanden haben, damit Sie das Gerät sicher installieren und benutzen können.

#### Mitgeltende Unterlagen

Beachten Sie bei der Installation alle Montage- und Installationsanleitungen von Bauteilen und Komponenten der Anlage. Diese Anleitungen sind den jeweiligen Bauteilen der Anlage sowie ergänzenden Komponenten beigefügt.

Ein Teil der Dokumente, die Sie für die Anmeldung und Abnahme Ihrer Anlage benötigen, sind dem Handbuch beigefügt.

#### Aufbewahrung

Die Anleitung und Unterlagen müssen an der Anlage aufbewahrt werden und bei Bedarf jederzeit zur Verfügung stehen.

 Die jeweils aktuelle Version des Handbuchs können Sie unter www.kaco-newenergy.com/de/downloads herunterladen.

#### **Deutsche Originalversion**

Dieses Dokument wurde in mehreren Sprachen erstellt. Bei der deutschen Version handelt es sich um die Originalfassung. Alle weiteren Sprachversionen sind Übersetzungen der Originalfassung.

Dieses Dokument gilt für folgende Gerätetypen ab der Firmware-Version: V.5.1.9.0

| Typenbezeichnung | KACO blueplanet 100 NX3 M8 WM OD IIGX  | [1002081] Variante "B"  |
|------------------|----------------------------------------|-------------------------|
| [KACO Art. Nr.]  | KACO blueplanet 100 NX3 M8 WM OD IIGM  | [1002132] Variante "M"  |
|                  | KACO blueplanet 100 NX3 M8 WM OD FRGM  | [1002133] Variante "MF" |
|                  | KACO blueplanet 100 NX3 M8 WM OD IIGL  | [1002170] Variante "L"  |
|                  | KACO blueplanet 125 NX3 M10 WM OD IIGX | [1002080] Variante "B"  |
|                  | KACO blueplanet 125 NX3 M10 WM OD IIGM | [1002131] Variante "M"  |
|                  | KACO blueplanet 125 NX3 M10 WM OD FRGM | [1002130] Variante "MF" |
|                  | KACO blueplanet 125 NX3 M10 WM OD IIGL | [1002171] Variante "L"  |

#### Allgemeine Produktinformation

Das Gerät ist ein Photovoltaik -Wechselrichter ohne galvanische Trennung, der Gleichspannung in Wechselspannung umwandelt. Der Eingang wird über Solar-Steckverbinder angeschlossen und verfügt über 8 / 10 MPP-Tracker, wobei jeweils zwei davon paarweise zusammengeschlossen werden können. Der PV-Trennschalter ist integraler Bestandteil des Geräts. Der Netzanschluss erfolgt über Sammelschienen und bietet eine integrierte Abschaltung nach IEC 62109-2 Ed 1.0.

- Die Modelle IIGX (Variante "B") verfügen über direkt verlötete SPDs an den AC- und DC-Eingängen.
- Die Modelle IIGM (Variante "M") verfügen über steckbare SPDs an den AC- und DC-Eingängen.
- Die Modelle FRGM (Variante "MF") verfügen über steckbare SPDs und zusätzliche Isolationsfolien im DC-Bereich. Außerdem misst diese Variante die Phasenspannung gegen N anstatt gegen PE. Somit ist der Anschluss gegen N obligatorisch.
- Die Modelle IIGL (Variante "L") verfügen über eine Störlichtbogenerkennung gemäß IEC 63027:2023

### 1.2 Weiterführende Informationen

Links zu weiterführenden Informationen finden Sie unter www.kaco-newenergy.com

| Dokumententitel                                            | Dokumentenart     |
|------------------------------------------------------------|-------------------|
| Technisches Datenblatt                                     | Produktflyer      |
| Modbus-Protokoll<br>RS485 Protokoll Reactive-Power-Control | Anwendungshinweis |

| Handbud                        | ch                                                                              | Allgemeine Hinweise   1                                                                                        | nergy.     |  |  |  |
|--------------------------------|---------------------------------------------------------------------------------|----------------------------------------------------------------------------------------------------|------------|--|--|--|
| Dokume                         | ententitel                                                                      | Dokumentenart                                                                                                  |            |  |  |  |
| SunSpec<br>SunSpec             | : Information Model Reference<br>: Information Model Reference KACO             | Excel – Files zu Softwareversion mit Application Note "N<br>bus-Protocol" https://kaco-newenergy.com/downloads | /od-<br>5/ |  |  |  |
| Softwar                        | e Paket                                                                         | Dateien zu aktueller Software                                                                                  |            |  |  |  |
| EU-Konf<br>Länders<br>Bescheii | ormitätserklärung<br>pezifische Zertifikate<br>nigung zu spezifischen Baugruppe | Zertifikate                                                                                                    |            |  |  |  |
| 1.3                            | Gestaltungsmerkmale                                                             |                                                                                                    |            |  |  |  |
| 1.3.1                          | Verwendete Symbole                                                              |                                                                                                    |            |  |  |  |
|                                | Allgemeines Gefahrensymbol                                                      | Feuer und Explosionsgefahr                                                                                     |            |  |  |  |
|                                | Elektrische Spannung                                                            | Verbrennungsgefahr                                                                                             |            |  |  |  |
|                                | Erdung – Schutzleiter                                                           |                                                                                                    |            |  |  |  |
| 1.3.2                          | Darstellung der Sicherheitshinweise                                             |                                                                                                    |            |  |  |  |
|                                | ⚠ GEFAHR                                                                        |                                                                                                    |            |  |  |  |

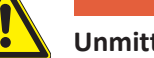

## **Unmittelbare Gefahr**

Die Nichtbeachtung des Warnhinweises führt unmittelbar zum Tod oder zu schwerer Körperverletzung.

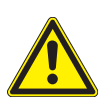

# 

#### Mögliche Gefahr

Die Nichtbeachtung des Warnhinweises führt möglicherweise zum Tod oder zu schwerer Körperverletzung.

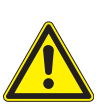

# 

### Gefährdung mit geringem Risiko

Die Nichtbeachtung des Warnhinweises führt zu leichten bis mittleren Körperverletzungen.

# **VORSICHT**

#### Gefährdung mit Risiko von Sachschäden

Die Nichtbeachtung des Warnhinweises führt zu Sachschäden.

#### 1.3.3 Darstellung zusätzlicher Informationen

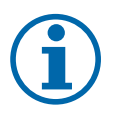

## **HINWEIS**

#### Nützliche Informationen und Hinweise

Information, die für ein bestimmtes Thema oder Ziel wichtig, aber nicht sicherheitsrelevant ist.

#### 1.3.4 Darstellung von Handlungshinweisen

- ∪ Voraussetzung für ihre Handlung
- 1. Handlung ausführen
- 2. Weitere Handlungsfolge
  - ⇒ Zwischenergebnis des Handlungsschrittes

ш

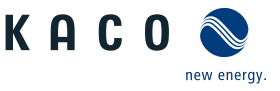

⇒ Endergebnis

#### 1.4 Identifikation

Für den Service und weitere einrichtigungsspezifische Anforderungen finden Sie an der rechten Seitenwand des Produktes das Typenschild mit folgenden Daten:

- Produktname
- Teilenummer
- Seriennummer
- Herstellungsdatum
- Technische Daten
- Entsorgungshinweis
- Prüfzeichen, CE-Kennzeichen.

#### 1.5 Hinweise am Gerät

Am Gerät ist ein Warnetikett angebracht. Lesen Sie die Warnhinweise aufmerksam durch.

Dieses Etikett nicht entfernen. Falls das Etikett fehlt oder unleserlich ist, wenden Sie sich bitte an einen KACO-Vertreter oder -Händler.

- Artikel Nummer: 3016164

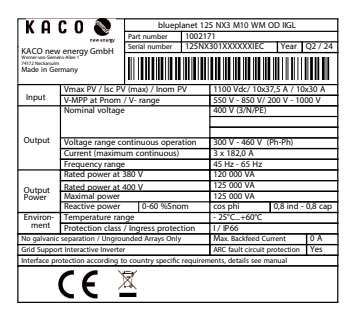

Abb. 1: Typenschild

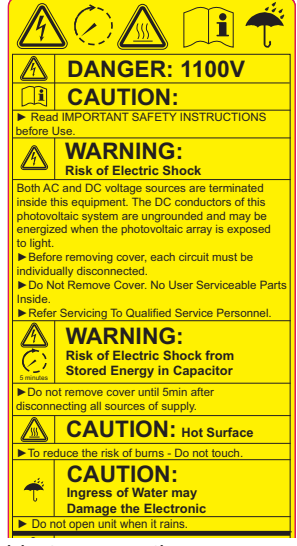

Abb. 2: Warnetikett

## 1.6 Zielgruppe

Alle beschriebenen Tätigkeiten im Dokument dürfen nur Fachkräfte mit folgenden Qualifikationen durchführen:

- Kenntnis über Funktionsweise und Betrieb eines Wechselrichters
- Kenntnisse der Modbus-Spezifikation
- Kenntnisse der SunSpec Modbus-Spezifikationen
- Schulung im Umgang mit Gefahren und Risiken bei der Installation und Bedienung elektrischer Geräte und Anlagen.
- Ausbildung für die Installation und Inbetriebnahme von elektrischen Geräten und Anlagen.
- Kenntnis der gültigen Normen und Richtlinien.
- Kenntnis und Beachtung dieses Dokuments mit allen Sicherheitshinweisen.

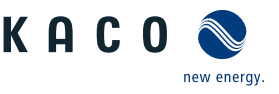

# 2 Sicherheit

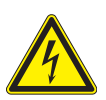

# \Lambda GEFAHR

Lebensgefährliche Spannungen liegen auch nach Frei- und Ausschalten des Gerätes an den Anschlüssen und Leitungen im Gerät an!

Schwere Verletzungen oder Tod durch Berühren der Leitungen und/oder Klemmen/Stromschienen im Gerät.

- 1. Befolgen Sie alle Sicherheitsvorschriften und die aktuell gültigen technischen Anschlussbedingungen des zuständigen Energieversorgungsunternehmen.
- 2. Das Gerät darf ausschließlich von einer anerkannten Elektrofachkraft geöffnet und gewartet werden.
- 3. Netzspannung durch Deaktivieren der externen Sicherungselemente abschalten.
- 4. Beim Aus- und Einschalten nicht die Leitungen und/oder Klemmen/Stromschienen berühren.
- 5. Das Gerät im Betrieb geschlossen halten.

Die Elektrofachkraft ist für die Einhaltung bestehender Normen und Vorschriften verantwortlich. Hierzu gelten:

- Unbefugte Personen vom Gerät bzw. der Anlage fernhalten.
- Insbesondere die Norm<sup>1</sup> "Anforderungen f
  ür Betriebsst
  ätten, R
  äume und Anlagen besonderer Art- Solar-Photovoltaik-(PV)-Stromversorgungssysteme" in der jeweils regional anwendbaren Fassung beachten.
- Betriebssicherheit durch ordnungsgemäße Erdung, Leiterdimensionierung und entsprechenden Kurzschlussschutz gewährleisten.
- Sicherheitshinweise am Produkt und in diesem Handbuch beachten.
- Vor Sichtpr
  üfungen und Wartungsarbeiten alle Spannungsquellen abschalten und diese gegen unbeabsichtigtes Wiedereinschalten sichern.
- Bei Messungen am stromführenden Gerät beachten:
  - elektrische Anschlussstellen nicht berühren
  - Schmuck von Handgelenken und Fingern abnehmen
  - betriebssicheren Zustand der verwendeten Prüfmittel feststellen.
- Änderungen im Umfeld des Gerätes müssen den geltenden nationalen Normen entsprechen.
- Bei Arbeiten am PV-Generator zusätzlich zur Freischaltung des Netzes die DC-Spannung mit dem DC-Trennschalter am Gerät ausschalten.

# 2.1 Bestimmungsgemäße Verwendung

Das Gerät ist ein transformatorloser PV-Wechselrichter, der den Gleichstrom des PV-Generators in netzkonformen Dreiphasen-Wechselstrom wandelt und den Dreiphasen-Wechselstrom in das öffentliche Stromnetz einspeist.

Das Gerät ist nach dem Stand der Technik und den anerkannten sicherheitstechnischen Regeln beschaffen. Dennoch können bei unsachgemäßer Verwendung Gefahren für Leib und Leben des Benutzers oder Dritter bzw. Beeinträchtigungen des Produktes und anderer Sachwerte entstehen.

Das Gerät ist für den Einsatz im Außen- und Innenbereich vorgesehen und darf nur in Ländern eingesetzt werden, für die es zugelassen oder für die es durch KACO new energy und den Netzbetreiber freigegeben ist.<sup>2</sup>

Das Gerät darf nur bei festem Anschluss an das öffentliche Stromnetz betrieben werden. Die Länderauswahl und die Netztypauswahl müssen dem Standort und dem Netztyp entsprechen.

Für den Netzanschluss müssen die Anforderungen des Netzbetreibers umgesetzt werden. Des Weiteren unterliegt die Berechtigung zum Netzanschluss ggf. der Genehmigung der zuständigen Behörden.

| 1 | Land | Norm                                                                               |
|---|------|------------------------------------------------------------------------------------|
|   | EU   | Harmonisiertes Dokument - HD 60364-7-712 (Europäi-<br>sche Übernahme aus IEC Norm) |
|   | USA  | PV-Abschnitt in NEC 690 sowie Teile im Article 100,<br>690.4, 690.6 und 705.10     |

Tab. 1: Beispiele für spezifische Normen zu Betriebsstätten

<sup>2</sup> WARNUNG! Das Gerät ist nicht dafür vorgesehen, in Wohnbereichen verwendet zu werden, und kann einen angemessenen Schutz des Funkempfangs in solchen Umgebungen nicht sicherstellen.

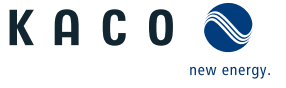

Das Typenschild muss dauerhaft am Produkt angebracht und in leserlichem Zustand sein.

Eine andere oder darüber hinausgehenden Benutzung gilt als nicht bestimmungsgemäß die mitunter eine Folge zur Aufhebung der Produktgarantie führen kann. Dazu gehören:

- Mobiler Einsatz
- Einsatz in explosionsgefährdeten Räumen
- Einsatz bei direkter Sonneneinstrahlung, Regen oder Sturm oder anderen rauhen Umweltbedingungen
- Einsatz im Außenbereich außerhalb der Umweltbedingungen gemäß Technischen Daten >Umweltdaten.
- Betrieb außerhalb der vom Hersteller vorgegebenen Spezifikation
- Überspannung an dem DC-Anschluss von über 1.100 V
- Modifikation des Geräts
- Inselbetrieb

### 2.2 Schutzkonzepte

Folgende Überwachungs- und Schutzfunktionen sind im Gerät integriert:

- Fehlerstromschutzüberwachung RCMU (Residual Current Monitoring Unit)
- Überspannungsableiter / Varistor zum Schutz der Leistungshalbleiter bei energiereichen Transienten auf der Netzund Generatorseite
- Temperaturüberwachung des Gerätes
- EMV Filter zum Schutz des Produktes vor hochfrequenten Netzstörungen
- Netzseitige Varistoren gegen Erde zum Schutz des Produktes vor Burst- und Surgeimpulsen
- Inselnetzerkennung (Anti-islanding) nach einschlägigen Normen
- ISO Erkennung eines Isolationsfehlers am Generator.
- Lichtbogenerkennung (ARC-Fault detection) von jeweils 2 MPP-Trackern bei Modellvariante "L".

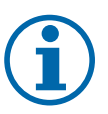

## HINWEIS

#### Überspannungsableiter / Varistoren beeinflussen bei angeschlossenem Gerät die Prüfung des Isolationswiderstandes

Die im Gerät enthaltenen Überspannungsableiter / Varistoren beeinflussen bei angeschlossenem Gerät die Prüfung des Isolationswiderstandes der elektrischen Anlage nach HD 60364-6 / IEC 60364-6 Low-voltage installations- Part 6: Verification.

IEC 60364-6 6.4.3.3 beschreibt zwei Möglichkeiten für diesen Fall. Entweder müssen Geräte mit integriertem Überspannungsableiter abgetrennt werden, oder sollte dies nicht praktikabel sein, darf die Prüfspannung auf 250V herabgesetzt werden.

Abb. 4: Aufbau des Gerätes (M8-Variante)

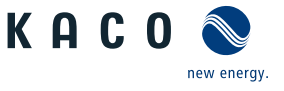

# DE

# 3 Gerätebeschreibung

# 3.1 Funktionsweise

Das Gerät wandelt die von den PV-Modulen erzeugte Gleichspannung in Wechselspannung um und führt diese der Netzeinspeisung zu. Wenn genügend Einstrahlung vorhanden ist und eine bestimmte Mindestspannung am Gerät anliegt, beginnt der Startvorgang. Der Einspeisevorgang beginnt nachdem der PV-Generator den Isolationstest bestanden hat und die Netzparameter für eine Beobachtungszeit innerhalb der Vorgaben des Netzbetreibers liegen. Wenn bei einbrechender Dunkelheit der Mindestspannungswert unterschritten wird, endet der Einspeisebetrieb und das Gerät schaltet ab.

## 3.2 Aufbau des Gerätes

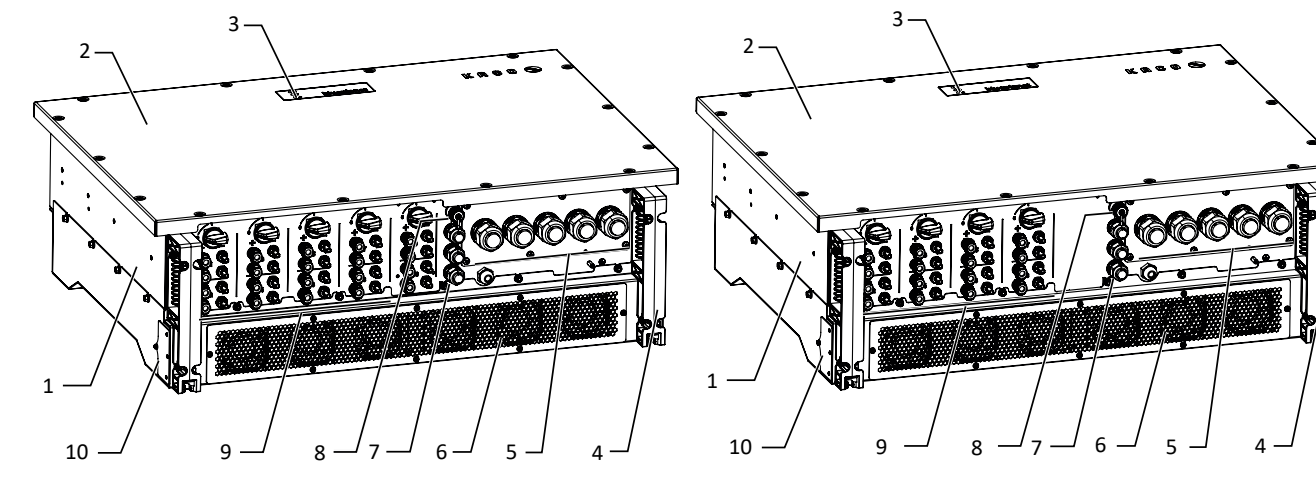

Abb. 3: Aufbau des Gerätes (M10-Variante)

#### Legende

1Gehäuse6Kühlkörpergehäuse2Abdeckung7Schnittstelle / Kabeldurchführung3Statusanzeige8USB-Buchse4Standfuß mit Haltegriff9DC-Anschluss / DC-Trennschalter5AC-Anschluss10Lüfterschublade (links/rechts)

### 3.2.1 Mechanische Komponenten

### DC-Trennschalter

Auf der Unterseite des Gerätes befindet sich 5(M10) / 4(M8) DC-Trennschalter, mit denen Sie einzeln im Servicefall jeweils vier angeschlossene PV-Generatorstränge von der DC-Versorgung im Gerät trennen können.

#### Gerät vom PV-Generator trennen

DC Trennschalter von 1 (EIN) auf 0 (AUS) stellen.

#### Gerät mit dem PV-Generator verbinden

DC-Trennschalter von 0 (AUS) auf 1 (EIN) stellen.

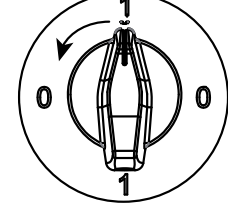

Abb. 5: DC-Trennschalter

### 3.2.2 Elektrische Funktionen

Im Gerät ist ein potentialfreier Relaiskontakt integriert. Nutzen Sie diesen Kontakt für eine der folgenden Funktionen:

#### Störmelderelais

Der Potentialfreie Relaiskontakt schließt, sobald eine Störung im Betrieb auftritt. Nutzen Sie diese Funktion beispielsweise, um eine Störung optisch oder akustisch zu signalisieren.

### 3.2.3 Schnittstellen

Sie können die Schnittstellen und den Webserver im Einstellmenü konfigurieren. Das Gerät bietet die folgenden Schnittstellen zur Kommunikation bzw. Fernüberwachung:

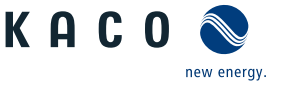

#### Ethernet-Schnittstelle

Das Monitoring kann direkt am Gerät über die integrierte Ethernet-Schnittstelle erfolgen. Auf dem Gerät ist zu diesem Zweck ein lokaler Webserver installiert. Ebenfalls kann hierüber auch ein ferngesteuertes Abfragen von Messwerten erfolgen.

Für die Überwachung einer Anlage aus mehreren Wechselrichtern wird der Einsatz eines externen Datenlogging- und Monitoringsystems empfohlen.

#### Ethernet-Schnittstelle

Das Gerät verfügt über zwei geswitchte Ethernet-Ports um beispielsweise mehrere Geräte hintereinanderzuschalten, falls eine Linien-Topologie bevorzugt wird.

#### RS485-Schnittstelle

Verwenden Sie diese Überwachungsvariante, wenn Sie die Funktion der Anlage nicht regelmäßig vor Ort kontrollieren können, z.B. wenn Ihr Wohnort weit vom Anlagenstandort entfernt liegt. Zum Anschließen der RS485-Schnittstelle wenden Sie sich an Ihre Elektrofachkraft.

KACO new energy GmbH bietet zur Überwachung Ihrer PV-Anlagen, über die RS485-Schnittstelle, Monitoring-Geräte an.

Das Gerät verfügt über zwei RS485-Schnittstellen. Eine RS485-Schnittstelle ist für die Kommunikation mit einem Stringsammler vorgesehen. Diese ist mittels Modbus RTU-Protokoll ansteuerbar. An der weiteren RS485-Schnittstelle können Datenlogger, die nicht über Ethernet anbindbar sind, angeschlossen werden.

#### USB-Schnittstelle

Der USB-Anschluss des Gerätes ist über eine Typ-A-Buchse realisiert. Sie befindet sich auf der Kommunikationsplatine. Der USB-Anschluss ist für eine Leistungsentnahme von 5V/500 mA spezifiziert.

Verwenden Sie die USB-Schnittstelle für das Auslesen gespeicherter Betriebsdaten, Aufspielen von Firmware-Updates oder Gerätekonfiguration mit Hilfe eines FAT32-formatierten USB-Sticks (max. 4GB).

Über einen eingesteckten USB-WiFi-Stick kann die Verbindung zum geräteinternen Web-Server aufgebaut werden. Über die Web-Oberfläche sind neben der Inbetriebnahme, Service Informationen, Firmware-Updates auch umfangreichere Konfigurationen möglich.

#### "Inverter Off" Eingang / DRM0 für Australien

Die internen Kuppelschalter (interface switch) können neben den internen Schutzfunktionen auch durch den Eingang "Inverter Off" angesteuert werden.

Wird ein Powador-protect als zentraler Entkuppelschutz (Interface-protection) eingesetzt, kann die einfehlersichere Abschaltung geeigneter KACO-Wechselrichter vom öffentlichen Stromnetz anstatt durch seperate Kuppelschalter durch die internen Kuppelschalter erfolgen. Verbinden Sie hierzu jeden in der Photovoltaik-Anlage eingesetzten Wechselrichter mit dem Powador-protect.

Informationen zur Installation und zur Verwendung finden Sie in diesem Handbuch, der Betriebsanleitung des Powadorprotect sowie im Anwendungshinweis zum Powador-protect auf der KACO-Webseite.

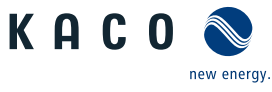

# 3.3 Anlagenaufbau

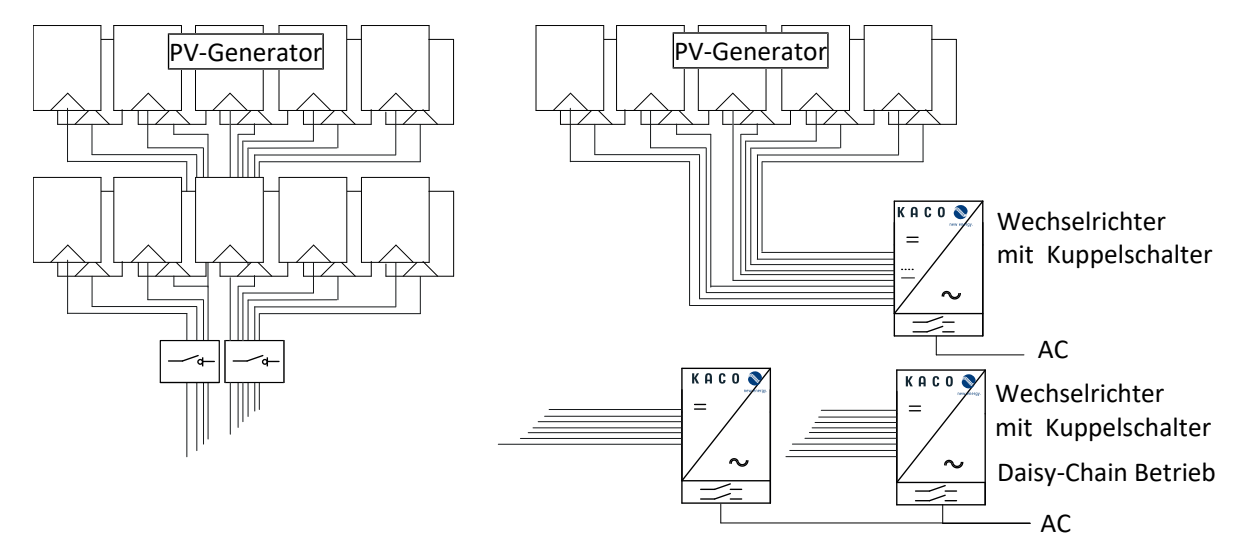

Abb. 6: Übersichtsschaltplan mit kurzer oder langer Zuleitung zum Wechselrichter

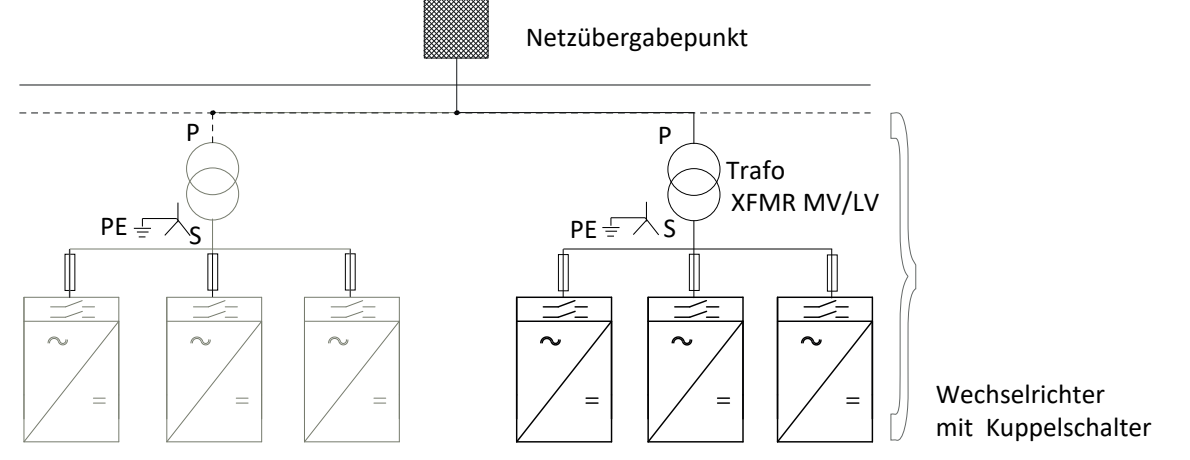

| Abb. | 7: Übersichtsschalt             | olan vom Netzübe | rgabepunkt zum    | Wechselrichte           |
|------|---------------------------------|------------------|-------------------|-------------------------|
| ,    | 71 0 0 Cl 5 0 1 1 0 5 0 1 0 1 0 |                  | - Sabeparint Lain | The competition for the |

| Legende           | Definition / Hinweis zum Anschluss                                                                                                    |
|-------------------|----------------------------------------------------------------------------------------------------|
| PV-Generator      | Der PV-Generator wandelt Strahlungsenergie des Sonnenlichts in elektrische Energie um.                                                                                               |
| Trafo             | An dem Mittelspannungstrafo bzw. Mittelspannungs-/Hochspannungstrafo müssen alle drei Phasen aufgelegt werden. Die Gesamt-Impedanz der Trafostationen muss hierbei unter 25% liegen. |
|                   | HINWEIS: Die Erdung erfolgt im herausgeführtem Sternpunkt. (Dy5) – Weitere In-<br>formationen siehe: Anwendungshinweis "Grid Type and impendance require-<br>ments"                  |
| Netzübergabepunkt | Am Netzübergabepunkt wird der saubere PV-Strom bereitgestellt.                                                                                                    |
| DC-Trennschalter  | Verwenden Sie den DC-Trennschalter um das Gerät von dem PV-Generator zu tren-<br>nen.                                                                                                |

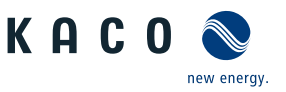

# 4 Technische Daten

# 4.1 Elektrische Daten

| Daten DC-Eingang                                               | 100 NX3 B       | 100 NX3 M 100 NX3       | 100 NX3 L | 125 NX3 B  | 125 NX3 M 125 NX3       | 125 NX3 L |  |
|----------------------------------------------------------------|-----------------|-------------------------|-----------|------------|-------------------------|-----------|--|
|                                                                |                 | MF                      |           |            | MF                      |           |  |
| Maximal empfohlene<br>PV-Generatorleistung                     |                 | 200 kW                  |           | 250 kW     |                         |           |  |
| MPP-Bereich@Pnom                                               |                 |                         | 550 -     | 850 V      |                         |           |  |
| Arbeitsbereich                                                 |                 |                         | 200- 1    | .000 V     |                         |           |  |
| Nennspannung                                                   |                 |                         | 62        | 0 V        |                         |           |  |
| Startspannung                                                  |                 |                         | 25        | 0 V        |                         |           |  |
| Leerlaufspannung                                               |                 |                         | 1.10      | V 00       |                         |           |  |
| Nominaler PV-Strom<br>(Inom) <sup>3</sup>                      |                 | 8 x 30 A                |           |            | 10 x 30 A               |           |  |
| max. Leistung/MPP-<br>Tracker                                  |                 |                         | 15,5      | 5 kW       |                         |           |  |
| Anzahl Strings                                                 |                 |                         |           | 2          |                         |           |  |
| Anzahl MPP-Tracker                                             |                 | 8                       |           |            | 10                      |           |  |
| Max. PV-Strom ( (ISC<br>max.)                                  |                 | 8 x 37,5 A              |           |            | 10 x 37,5 A             |           |  |
| Eingangsquelle Rück-<br>speisestrom                            |                 |                         | 0         | A          |                         |           |  |
| Verpolschutz                                                   |                 |                         | ne        | ein        |                         |           |  |
| Integrierte Lichtboge-<br>nerkennung                           |                 | nein                    | ja        |            | nein                    | ja        |  |
| Überspannungsschutz                                            | 2 verlötet      | 1/2 steckba             | r         | 2 verlötet | 1/2 steck               | bar       |  |
| Strangsicherung                                                |                 |                         | ne        | ein        |                         |           |  |
| Daten AC-Ausgang                                               | 100 NX3 B       | 100 NX3 M 100 NX3<br>MF | 100 NX3 L | 125 NX3 B  | 125 NX3 M 125 NX3<br>MF | 125 NX3 L |  |
| Nennleistung                                                   |                 | 100 kVA                 | •         |            | 125 kVA                 |           |  |
| Bemessungsleistung @<br>Nennspannung (x<br>KVA@30°C/40°C/50°C) | 400 V (3P+N+PE) |                         |           |            |                         |           |  |
| Spannungsbereich:<br>dauerhafter Betrieb                       | 300 V - 460 V   |                         |           |            |                         |           |  |
| Spannungsbereich<br>max. ( bis 100 s)                          | 500 V           |                         |           |            |                         |           |  |
| Nennstrom                                                      |                 | 3 x 144,3 A 3 x 180,4 A |           |            |                         |           |  |
| max. Dauerstrom                                                |                 | 3 x 182 A               |           |            |                         |           |  |
| Beitrag zum Stoßkurz-<br>schlussstrom ip                       |                 | 343,2 A                 |           |            |                         |           |  |

<sup>&</sup>lt;sup>3</sup> Der "Nominaler PV-Strom (Inom)" ist der maximale theoretische Wert bei Betrieb mit voller Leistung und minimaler MPP-Spannung. Das Gerät wird auf die maximale AC-Leistung begrenzt.

Der "Max. PV-Strom (ISC<sub>max</sub>.)" definiert zusammen mit der Leerlaufspannung (U<sub>DCmax</sub>) die Eigenschaft des angeschlossenen PV-Generators. Dies ist der relevante Wert für die String-Auslegung und stellt die absolute Höchstgrenze für den Wechselrichterschutz dar. Der angeschlossene PV-Generator muss so ausgelegt sein, dass der maximale PV-Strom unter allen vorhersehbaren Bedingungen unter oder gleich ISC<sub>max</sub>. des Gerätes liegt und somit der IEC 61730 Class A entspricht. In keinem Fall darf die Auslegung zu einem größeren Kurzschlussstrom als ISC<sub>max</sub>. des Gerätes führen [Siehe Kapitel 7.6.2▶ Seite 26].

| Handbuch         | Tech      | nische Daten | 4  |
|------------------|-----------|--------------|----|
| Daton AC-Ausgang | 100 NV2 I | 125 NY2 B    | 11 |

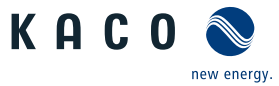

DE

| Daten AC-Ausgang                                                                      | 100 NX3 B          | 100 NX3 M 100 NX3<br>MF | 100 NX3 L | 125 NX3 B  | 125 NX3 M | 125 NX3<br>MF | 125 NX3 L |
|---------------------------------------------------------------------------------------|--------------------|-------------------------|-----------|------------|-----------|---------------|-----------|
| Anfangskurzschluss-<br>wechselstrom (Ik'' ers-<br>ter Ein-Perioden-Effek-<br>tivwert) |                    |                         | 190       | ),2 A      |           |               |           |
| Dauer Kurzschluss-<br>wechselstrom (Max.<br>Ausgangsfehlerstrom)                      |                    |                         | 3 x 18    | 2,66 A     |           |               |           |
| Zuschaltstrom                                                                         | <20 A [RMS (20ms)] |                         |           |            |           |               |           |
| Nennfrequenz                                                                          |                    |                         | 50        | Hz         |           |               |           |
| Frequenz Bereich                                                                      |                    |                         | 45-6      | 5 Hz       |           |               |           |
| Blindleistung                                                                         |                    |                         | 60 %      | Snom       |           |               |           |
| cos phi                                                                               | 0.80 ind0.80 cap   |                         |           |            |           |               |           |
| Anzahl Einspeisepha-<br>sen                                                           | isepha- 3          |                         |           |            |           |               |           |
| Klirrfaktor (THD)                                                                     | < 3 %              |                         |           |            |           |               |           |
| Überspannungsschutz                                                                   | 2 verlötet         | 2 steckbar              |           | 2 verlötet |           | 2 steckbar    |           |

# 4.2 Allgemeine Daten

| Allgemeine Daten                           | 100 NX3 B              | 100 NX3 M   | 100 NX3<br>MF | 100 NX3 L           | 125 NX3 B                             | 125 NX3 M | 125 NX3<br>MF | 125 NX3 L           |
|--------------------------------------------|------------------------|-------------|---------------|---------------------|---------------------------------------|-----------|---------------|---------------------|
| Wirkungsgrad max.                          | 99,0 %                 |             |               |                     | 99,1 %                                |           |               |                     |
| Wirkungsgrad europ.                        | 98,8 %                 |             |               |                     |                                       | 98,       | 7 %           |                     |
| Eigenverbrauch: Stand-<br>by               |                        |             |               | 4,8W 400V           | AC kein LAN                           |           |               |                     |
| Einspeisung ab                             |                        |             |               | 60                  | W                                     |           |               |                     |
| Trafogerät                                 |                        |             |               | ne                  | ein                                   |           |               |                     |
| Schutzklasse / Über-<br>spannungskategorie |                        |             |               | I / III (Ad         | C) II (DC)                            |           |               |                     |
| Klassifizierung der ARC                    |                        |             |               | F-I-AF-<br>PE-2-4-5 |                                       |           |               | F-I-AF-<br>PE-2-4-5 |
| Wiedereinschaltverfah-<br>ren              |                        |             |               |                     | A                                     |           |               | Automa-<br>tisch    |
| Netzüberwachung                            | ja                     |             |               |                     |                                       |           |               |                     |
| Verteilungssystem                          |                        |             | TN-C/TN       | -C-S/TN-S/T         | Γ, solid grou                         | nded wye  |               |                     |
| Mechanische Daten                          | 100 NX3 B              | 100 NX3 M   | 100 NX3<br>MF | 100 NX3 L           | 125 NX3 B                             | 125 NX3 M | 125 NX3<br>MF | 125 NX3 L           |
| Anzeige                                    |                        |             |               | LE                  | Ds                                    |           |               |                     |
| Bedienelemente                             |                        |             | Webserver     |                     |                                       |           |               |                     |
| Menüsprachen                               |                        |             | EN; DE; FR;   | IT; ES; PL; N       | ES; PL; NL; PT; CZ; HU; SL; TR; RO    |           |               |                     |
| Schnittstellen                             |                        | 2 x Etherne | et, USB, RS48 | 85, Fehler_Re       | elais, Inverter_OFF, WiFi (temporary) |           |               |                     |
| Kommunikation                              |                        |             | TCP/IP, N     | Iodbus TCP /        | Anlehnung a                           | n Sunspec |               |                     |
| Q on Demand                                |                        |             |               | j                   | ja                                    |           |               |                     |
| Störmelderelais                            |                        |             |               | ја                  |                                       |           |               |                     |
| DC-Trennschalter                           |                        |             |               | ја                  |                                       |           |               |                     |
| AC-Trennschalter                           | nein                   |             |               |                     |                                       |           |               |                     |
| Kühlung                                    | Temp. geregelte Lüfter |             |               |                     |                                       |           |               |                     |
| Anzahl der Lüfter                          |                        |             |               |                     | 6x außen, 2x innen                    |           |               |                     |
| Geräuschemission                           |                        |             |               | <60 (               | <60 db(A)                             |           |               |                     |
| Gehäusematerial                            |                        |             |               | ŀ                   | 41                                    |           |               |                     |

| K | A | C | 0 |             |
|---|---|---|---|-------------|
|   |   |   |   | new energy. |

| Mechanische Daten | 100 NX3 B                 | 100 NX3 M | 100 NX3<br>MF | 100 NX3 L | 125 NX3 B | 125 NX3 M | 125 NX3<br>MF | 125 NX3 L |
|-------------------|---------------------------|-----------|---------------|-----------|-----------|-----------|---------------|-----------|
| HxBxT             | 740 mm x 1023 mm x 330 mm |           |               |           |           |           |               |           |
| Gewicht           |                           |           |               | 85        | kg        |           |               |           |

# 4.3 Umweltdaten

| Umweltspezifische Da-<br>ten                                 | 100 NX3 B                                                                                                    | 100 NX3 M                                 | 100 NX3<br>MF                             | 100 NX3 L                                 | 125 NX3 B                                  | 125 NX3 M                                  | 125 NX3<br>MF                              | 125 NX3 L                                  |
|--------------------------------------------------------------|----------------------------------------------------------------------------------------------------|-------------------------------------------|-------------------------------------------|-------------------------------------------|--------------------------------------------|--------------------------------------------|--------------------------------------------|--------------------------------------------|
| Aufstellhöhe                                                 | 3.000 m                                                                                                    |                                           |                                           |                                           |                                            |                                            |                                            |                                            |
| Installatingsentfernung<br>zur Küste                         |                                                                                                    | C4                                        |                                           |                                           |                                            |                                            |                                            |                                            |
| Umgebungstemperatur<br><sup>4</sup>                          |                                                                                                    | -25-+60 °C                                |                                           |                                           |                                            |                                            |                                            |                                            |
| Umgebungstemperatur<br>(Lagerung)                            |                                                                                                    | -25-+70 °C                                |                                           |                                           |                                            |                                            |                                            |                                            |
| Leistungs-Derating ab                                        |                                                                                                    | Те                                        | mperaturabl                               | hängig von a                              | nliegender [                               | DC Spannung                                | °C                                         |                                            |
| Schutzart (Aufstellort)                                      |                                                                                                    |                                           |                                           | IP                                        | 66                                         |                                            |                                            |                                            |
| Luftfeuchtigkeitsbe-<br>reich (nicht kondensie-<br>rend) [%] | 100 %                                                                                                    |                                           |                                           |                                           |                                            |                                            |                                            |                                            |
| Verschmutzungsgrad<br>innerhalb der Einhau-<br>sung          | 2                                                                                                    |                                           |                                           |                                           |                                            |                                            |                                            |                                            |
| Verschmutzungsgrad<br>außerhalb der Einhau-<br>sung          | 3                                                                                                    |                                           |                                           |                                           |                                            |                                            |                                            |                                            |
| Zertifizierung                                               | 100 NX3 B                                                                                                    | 100 NX3 M                                 | 100 NX3<br>MF                             | 100 NX3 L                                 | 125 NX3 B                                  | 125 NX3 M                                  | 125 NX3<br>MF                              | 125 NX3 L                                  |
| Sicherheit                                                   |                                                                                                    |                                           | EN 62                                     | 2109-1:2010,                              | , EN 62109-2                               | :2011                                      |                                            |                                            |
| Störfestigkeit/<br>Störaussendung/<br>Netzrückwirkung        | Störfestigkeit: EN IEC 61000-6-1:2019 EN 61000-6-1:2007 EN IEC 61000-6-2:2019 EN<br>61000-6-2:2005/AC:2005 EN 62920:2017/A11:2020 Class A Störaussendung: EN 62920:2017/<br>A11:2020 Class A* EN 55011:2016/A11:2020+ A2:2021 group 1, Class A* *DC→ > 20 kVA ≤ 75<br>kVA EN IEC 61000-6-4:2019 EN 61000-6-4:2007 +A1:2011 Netzrückwirkungen: EN<br>61000-3-11:2000 EN IEC 61000-3-11:2019 EN 61000-3-12:2011 |                                           |                                           |                                           |                                            |                                            |                                            |                                            |
| Zertifizierungen                                             |                                                                                                    |                                           | Übersicht:                                | siehe Home                                | page, Downl                                | oadbereich                                 |                                            |                                            |
| Artikelnummer                                                | 1002081                                                                                                    | 1002132                                   | 1002133                                   | 1002170                                   | 1002080                                    | 1002131                                    | 1002130                                    | 1002171                                    |
| Name auf Typenschild                                         | blueplanet<br>100 NX3<br>M8 WM<br>OD IIGX                                                                                                    | blueplanet<br>100 NX3<br>M8 WM<br>OD IIGM | blueplanet<br>100 NX3<br>M8 WM<br>OD FRGM | blueplanet<br>100 NX3<br>M8 WM<br>OD IIGL | blueplanet<br>125 NX3<br>M10 WM<br>OD IIGX | blueplanet<br>125 NX3<br>M10 WM<br>OD IIGM | blueplanet<br>125 NX3<br>M10 WM<br>OD FRGM | blueplanet<br>125 NX3<br>M10 WM<br>OD IIGL |

# 4.4 Zubehör

| KACO Bestell Nr. | Bezeichnung                                                    |
|------------------|----------------------------------------------------------------|
| 1002121          | Kit Montagerahmen bp100NX3/125NX3                              |
| 1002321          | KIT AC Eingangsplatte Multicore bp100NX3/125NX3 (PK69T / M32)  |
| 1002173          | Kit AC Eingangsplatte Multicore bp100/125NX3 (M63 / M32)       |
| 1002120          | Kit AC Eingangsplatte Daisy-Chain bp100NX3/125NX3 (zweireihig) |
| 1002160          | Kit AC SPD Typ 1+2 bp100NX3/125NX3 (3+1)                       |
| 3016362          | USB-Wifi – Adapter bp100NX3/125NX3                             |
| 1002192          | Ersatzteil Kit AC SPD Typ2 bp100/125NX3                        |

 $^{\rm 4}$  Leistungs derating bei hohen Umgebungs temperaturen.

Technische Daten | 4

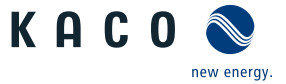

Handbuch

| KACO Bestell Nr. | Bezeichnung                                         |   |
|------------------|-----------------------------------------------------|---|
| 1002193          | Ersatzteil Kit DC SPD Typ1+2 bp100NX3 M8            |   |
| 1002194          | Ersatzteil Kit DC SPD Typ1+2 bp125NX3 M10           | D |
| 1002195          | Ersatzteil Kit Innenraumlüfter (2x) bp100NX3/125NX3 |   |
| 1002196          | Ersatzteil Kit Außenlüfter (3x) bp100NX3/125NX3     |   |

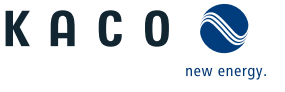

#### 5 Lieferung und Transport

Jedes Produkt verlässt unser Werk in elektrisch und mechanisch einwandfreiem Zustand. Eine Spezialverpackung sorgt für den sicheren Transport. Für auftretende Transportschäden ist die Transportfirma verantwortlich.

#### 5.1 Lieferumfang

- Wechselrichter
- DC-Solarstecker (8/10 Paar) Anforderung an Zuleitungen und Sicherung
- Montagesatz bestehend aus:

5x AC-Montageschrauben mit Federring und Scheibe und 5x Sechskantmutter, 1x RS485 und 1x INV-OFF Kommunikationsstecker, 1x 2-poliger Stecker, 1x Kabel Dichteinsatz, 4x Wandmontageschrauben mit Dübel, 4x Profilmotageschrauben, 2x Sicherungsschraube mit Mutter, 6x Kabelbinder. [Siehe Abbildung 8 [ Seite 16]

- Faltblatt als Bohrschablone
- Quickguide [mehrsprachig] / Handbuch [online]

#### Lieferumfang prüfen

- 1. Gerät gründlich untersuchen.
- 2. Umgehend bei der Transportfirma reklamieren:
  - Schäden an der Verpackung, die auf Schäden am Gerät schließen lassen.
  - offensichtliche Schäden am Gerät.
- 3. Schadensmeldung umgehend an die Transportfirma richten.
- 4. Die Schadensmeldung muss innerhalb von 6 Tagen nach Erhalt des Gerätes schriftlich bei der Transportfirma vorliegen. Bei Bedarf unterstützen wir Sie gerne.

#### 5.2 Gerät transportieren

# 

#### Gefährdung durch Stoß, Bruchgefahr des Gerätes!

- 1. Gerät zum Transport sicher verpacken.
- 2. Gerät an den vorgesehenen Haltegriffen der Kartonage transportieren.
- 3. Gerät keinen Erschütterungen aussetzen.

Für den sicheren Transport des Produkts verwenden Sie die in die Kartonage eingebrachten Halteöffnungen.

| Verpackung            | Faltkartonage       |  |
|-----------------------|---------------------|--|
| Höhe x Breite x Tiefe | 830 x 1170 x 560 mm |  |
| Gesamtgewicht         | 90 kg               |  |

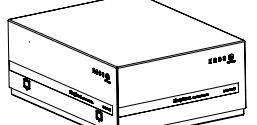

Abb. 9: Gerät transportieren

#### 5.3 Installationswerkzeug

Die in der nachfolgenden Tabelle angegebenen Kurzzeichen werden in allen Handlungsanweisungen der Montage/Installation/Wartung und Demontage für zu verwendende Werkzeuge und Anzugsdrehmomente verwendet.

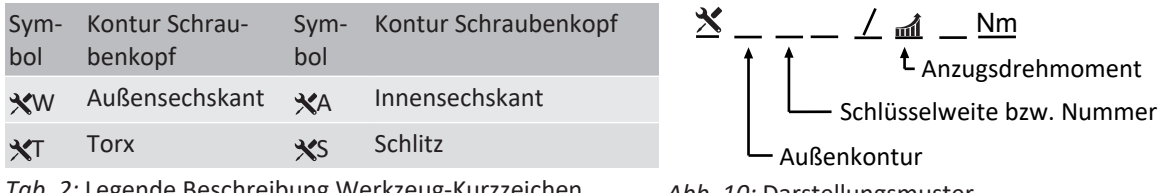

Tab. 2: Legende Beschreibung Werkzeug-Kurzzeichen

Abb. 10: Darstellungsmuster

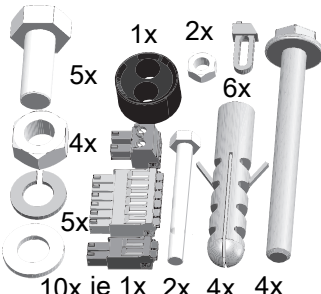

10x je 1x 2x 4x Abb. 8: Montagesatz

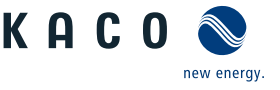

# 6 Montage

# 6.1 Aufstellort wählen

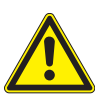

## \Lambda GEFAHR

#### Lebensgefahr durch Feuer oder Explosionen

Feuer durch entflammbares oder explosives Material in der Nähe des Gerätes kann zu schweren Verletzungen führen.

1. Gerät nicht in explosionsgefährdeten Bereichen oder in der Nähe von leicht entflammbaren Stoffen montieren.

# **⚠ VORSICHT**

#### Sachschäden durch Gase, die in Verbindung mit witterungsbedingter Luftfeuchtigkeit aggressiv auf Oberflächen reagieren!

Das Gehäuse des Gerätes kann durch Gase in Verbindung mit witterungsbedingter Luftfeuchtigkeit, stark beschädigt werden (z. B Ammoniak, Schwefel).

- 1. Ist das Gerät Gasen ausgesetzt, muss die Aufstellung an einsehbaren Orten erfolgen.
- 2. Regelmäßig Sichtkontrollen durchführen.
- 3. Feuchtigkeit auf dem Gehäuse umgehend entfernen.
- 4. Auf ausreichende Belüftung am Aufstellort achten.
- 5. Verschmutzungen, insbesondere an Lüftungen, umgehend beseitigen.
- 6. Bei Nichtbeachtung sind entstandene Sachschäden am Gerät durch die Garantieleistung nicht abgedeckt.

# HINWEIS

#### Zugang durch Wartungspersonal im Servicefall

Zusätzlicher Aufwand, der aus ungünstigen baulichen bzw. montagetechnischen Bedingungen entsteht, wird dem Kunden in Rechnung gestellt.

#### Einbauraum

- Möglichst trocken, gut klimatisiert, die Abwärme muss vom Gerät abgeleitet werden.
- Ungehinderte Luftzirkulation.
- Bodennah, von vorne und seitlich ohne zusätzliche Hilfsmittel gut zugänglich.
- Im Outdoor-Bereich empfiehlt KACO new energy, das Gerät vor direkter Bewitterung und Sonneneinstrahlung zu schützen. Realisierung durch bauliche Maßnahmen (z.B. Windfänge) um thermisches Aufheizen der Bauteile, früheres Derating, größeren Verschleiß der Lüfter zu verringern.

#### Montagefläche

- mit ausreichender Tragfähigkeit
- für Montage- und Wartungsarbeiten zugänglich
- aus wärmebeständigem Material (bis 90 °C )
- schwer entflammbar
- Mindestabstände bei der Montage: [Siehe Abbildung 19 [▶ Seite 20]

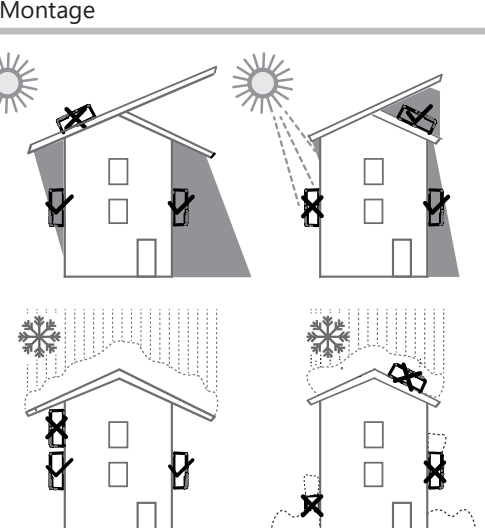

Abb. 11: Gerät bei Außeninstallation

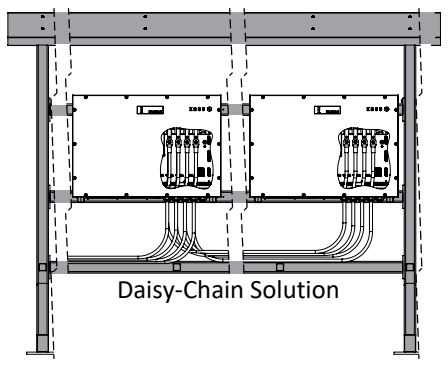

Abb. 13: Freiflächenmontage unter PV-Anlage

#### 6.2 Gerät auspacken

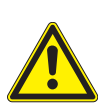

# **A VORSICHT**

### Verletzungsgefahr durch Überlastung des Körpers.

Anheben des Gerätes, zum Transport, Ortswechsel und Montage kann zu Verletzungen führen (z. B. an Wirbelsäule).

- 1. Gerät nur an den vorgesehenen Eingriffen anheben.
- 2. Gerät muss von mindestens 3-4 Personen transportiert und montiert werden.
- 3. Gerätegewicht beachten sowie Hilfsmittel zur Absicherung verwenden.

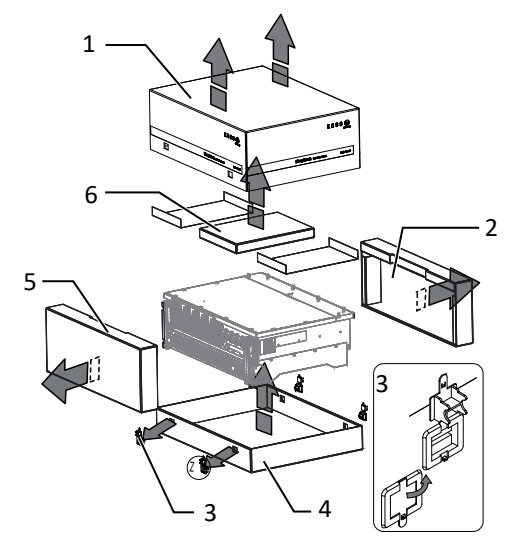

Abb. 15: Kartonage öffnen

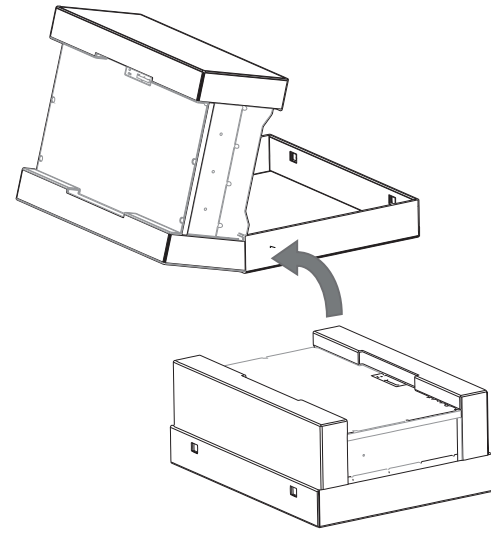

Abb. 16: Gerät aufrichten

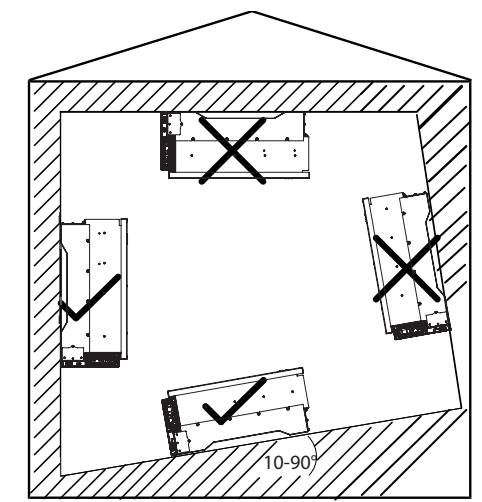

Handbuch

KACO

new energy

Abb. 12: Erlaubte Aufstelllage

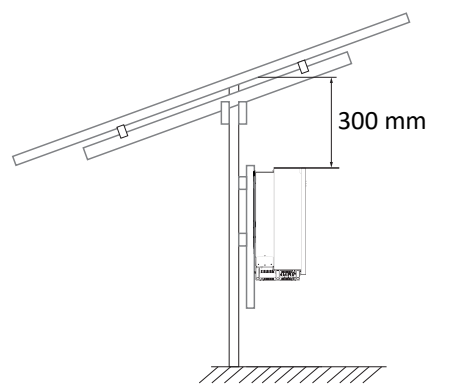

Abb. 14: Anbauhinweis unter PV-Anlage

#### Handbuch

#### Legende

- 1 Haube
- 2 Seitenteil oben
- 3 Klemmverschluss (4x)
- ∪ Gerät ist an den Montageort transportiert.
- 1. Kunststoffband von Palette und Verpackung lösen.
- 2. Klemmverschluss von Verpackung herausziehen.
- 3. Haube nach oben abnehmen und Kartonage mit Montagesatz zur Seite legen.
- 4. Gerät mit Bodenteil und Seitenteile aufrichten.
- 5. Oberstes Seitenteil und Bodenteil von dem Gerät entfernen.
- ⇒ Gerät ist in der korrekten Montagelage: Montageort vorbereiten.

#### 6.3 Montageort vorbereiten

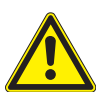

## 

#### Gefahr bei Einsatz von ungeeignetem Befestigungsmaterial!

Bei Einsatz von ungeeignetem Befestigungsmaterials kann das Gerät herabfallen und Personen vor dem Gerät schwerwiegend verletzten.

- 1. Nur dem Montageuntergrund entsprechendes Befestigungsmaterial verwenden. Mitgeliefertes Befestigungsmaterial nur für Mauerwerk und Beton verwenden.
- 2. Gerät ausschließlich aufrecht hängend montieren.

#### Faltblatt als Bohrschablone verwenden

- ∪ Haftstreifen bereithalten (nicht Lieferumfang).
- 1. Faltblatt an unterer rechter Ecke aufschlagen und beschriftete Innenseite glattstreichen.
- 2. Faltblatt an Montageort anheben und mit Haftstreifen an allen vier Ecken befestigen.
- 3. Gegebenenfalls Lage und Höhe gemäß [Siehe Abbildung 19 [ Seite 20] ausrichten sowie Faltblatt glattstreichen um das Lochbild exakt einzuhalten. (Toleranz: 1mm!)
- 4. Bohrer auswählen und alle Befestigungslöcher gemäß den Löchern im Faltblatt abbohren.
- 5. Nach setzten der Wanddübel kann das Faltblatt entfernt und in die Verpackung zurückgelegt werden.
- ⇒ Gerät ist für Wandmontage vorbereitet.

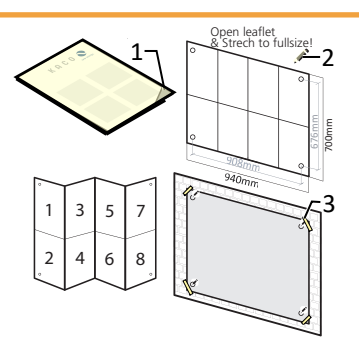

Abb. 17: Bohrschablone verwenden

ш

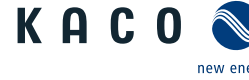

Bodenteil

4

6

- 5 Seitenteil unten
  - Kartonage mit Zubehör und Quickguide

Montage | 6

Ō

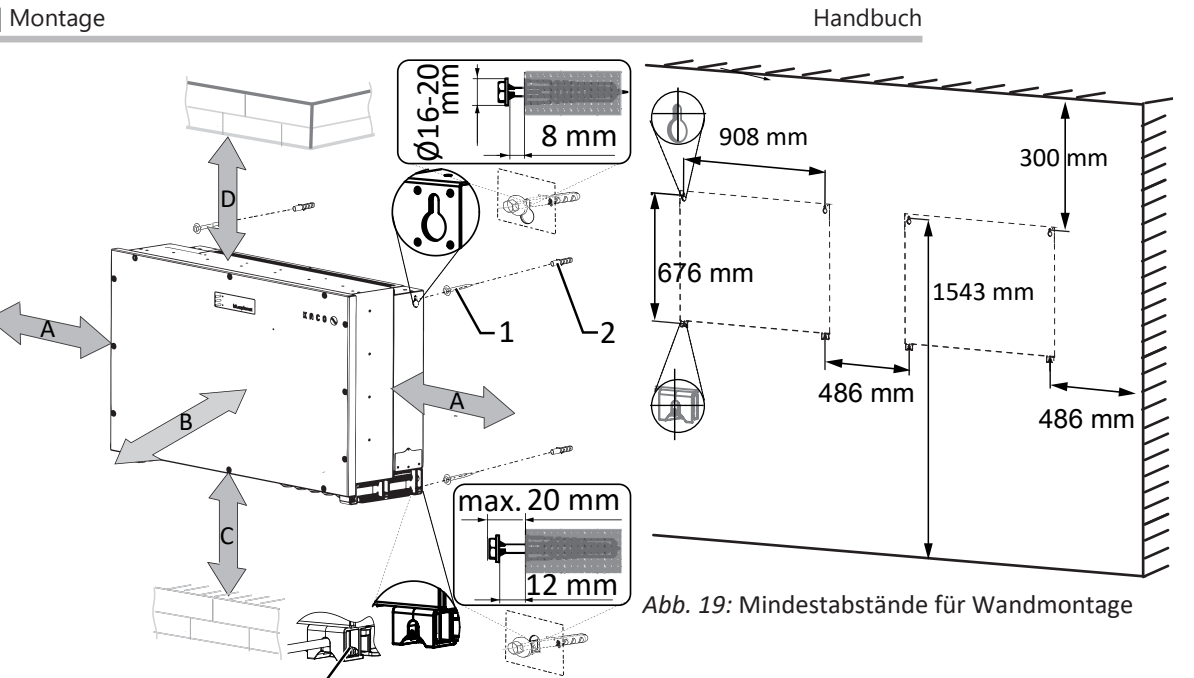

#### Abb. 18: Wandmontage

#### Legende

| 1 | Schraube zur Befestigung (4x) [SW 13 / [Siehe Abbil-<br>dung 8 [ > Seite 16]] | 3  | Schraube mit Sicherungsmutter (2x)       |
|---|-------------------------------------------------------------------------------|----|------------------------------------------|
| 2 | Dübel zur Befestigung [S12-Ø12 mm / 90 mm ]                                   | 4  | Bügelschloss (nicht Lieferumfang)        |
| А | Mindestabstand: 486 mm                                                        | 1) | Mindestabstand ohne Gerät: 500 mm        |
|   | Empfohlener Abstand: 735 mm                                                   | 1) | Empfohlener Abstand ohne Gerät: 766,5 mm |
| В | Empfohlener Abstand: 1000 mm                                                  | -  | -                                        |
| С | Mindestabstand: 500 mm                                                        | -  | -                                        |
| D | Mindestabstand: 300 mm                                                        | -  | -                                        |
|   | Empfohlener Abstand: 1000 mm                                                  |    | -                                        |

○ Montagesatz aus der Kartonage entnommen.

3

- 1. Beschaffenheit und Mindestraumhöhe gemäß angegebenen Abmessungen prüfen.
- 2. Ohne Bohrschablone: Aufhängeposition nach den angegebenen Abständen exakt (+/- 1mm) an der Wandfläche markieren. [Siehe Abbildung 19 [▶ Seite 20]
- 3. Parallelität der oberen und unteren Abstände mittels einer Wasserwaage prüfen.
- . HINWEIS: Die Mindestabstände zwischen zwei Geräten bzw. dem Gerät und der Decke bzw. dem Boden, sind in der Zeichnung bereits berücksichtigt.
- 4. Bohrungen an der markierten Stelle setzen und Dübel vollständig in die Wandfläche einsetzen.
- 5. Obere Wandmontageschrauben bis auf 8 mm Abstand zur Wandfläche eindrehen.
- 6. Untere Wandmontageschrauben bis auf 12 mm Abstand zur Wandfläche eindrehen.
- . HINWEIS: Sicherstellen das Befestigung der Wandmontageschrauben ausreichend ist.

⇒ Mit der Montage des Gerätes fortfahren.

#### 6.4 Gerät aufstellen und befestigen

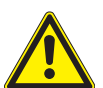

# 

#### Verletzungsgefahr durch unsachgemäßes Anheben und Transportieren.

Durch unsachgemäßes Anheben kann das Gerät kippen und somit zum Absturz führen.

- 1. Gerät muss von mindestens 3-4 Personen transportiert und montiert werden.
- 2. Gerät immer senkrecht an den definierten Eingriffen anheben.
- 3. Aufstiegshilfe für die gewählte Montagehöhe verwenden.
- 4. Schutzhandschuhe und Sicherheitsschuhe beim An- und Abheben des Gerätes tragen.

KACO

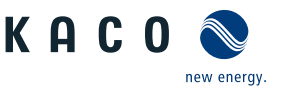

# HINWEIS

#### Leistungsreduzierung durch Stauwärme!

Durch Nichtbeachtung der empfohlenen Mindestabstände kann das Gerät auf Grund von mangelnder Belüftung und damit verbundener Wärmeentwicklung in die Leistungsabregelung eintreten.

- 1. Mindestabstände einhalten und für ausreichende Wärmeabfuhr sorgen.
- 2. Im Betrieb müssen alle Gegenstände auf dem Gehäuse des Gerätes entfernt sein.
- 3. Sicherstellen, dass nach der Gerätemontage keine Fremdstoffe die Wärmeabfuhr behindern.

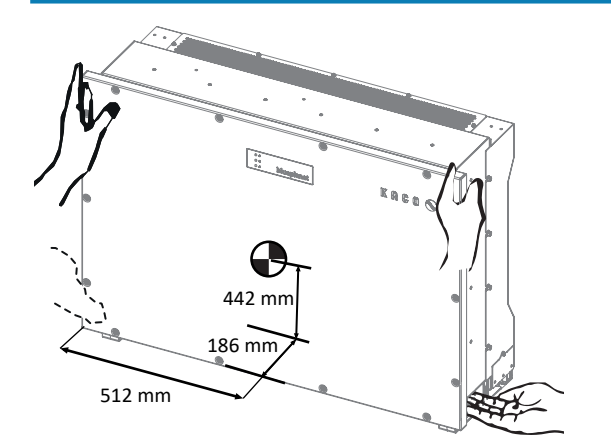

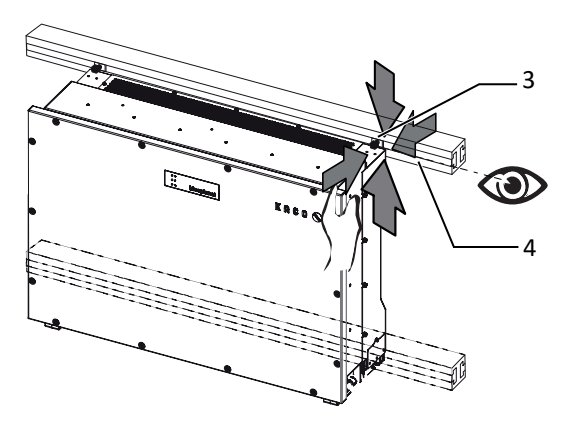

Abb. 21: Gerät in PV-Shelterprofil einhängen

Abb. 20: Gehäuse anheben

Legende 1 Eingriff

2 Schwerpunkt

3 Schraube mit Profilsicherung (nicht Lieferumfang)

4 Halterung

### Gerät anheben und montieren

U Montageschrauben im korrekten Abstand zur Montagefläche eingedreht.

- 1. Gerät an den unteren seitlichen Eingriffen anheben und kopfseitig abstützen. Beachten Sie den Geräteschwerpunkt!
- . HINWEIS: Gerät nicht am Deckel und Abdeckung anheben!
- 2. Gerät über die hinteren Schlüssellöcher in die 4 Befestigungsschrauben für Wand- / Montagegestell einhängen. Sicher stellen dass alle Schrauben in Aufnahmen sitzen, sodass Gerät bündig mit der Rückseite an der Wand- / Montagegestell anliegt ( [Siehe Abbildung 18 [▶ Seite 20]).
- 3. Beiliegenden Sicherungsschraube in die Bohrung des Standfuß / Haltegriff einsetzen und mit der Mutter absichern. ([Siehe Abbildung 18 [▶ Seite 20]).
- 4. Optional: Eigenes Sicherheitsschluss an vorgesehene Bohrung in Standfuß / Haltegriff einsetzen und gegen Ausheben verriegeln. ( [Siehe Abbildung 18 [▶ Seite 20]).
- ⇒ Gerät ist montiert. Mit der elektrischen Installation fortfahren.

# 

#### Sachschäden durch sich bildendes Kondenswasser

Bei Vormontage des Gerätes kann Feuchtigkeit über die DC-Steckverbinder sowie die Staubschutz gesicherten Verschraubungen in den Innenraum gelangen. Das sich bildende Kondensat kann bei Installation und Inbetriebnahme zu Schäden am Gerät führen.

- ✓ Gerät bei Vormontage verschlossen halten und erst bei Installation den Anschlussbereich öffnen.
- 1. Alle Steckverbinder und Verschraubungen durch Dichtabdeckungen verschließen.
- 2. Innenraum vor elektrischer Installation auf mögliches Kondenswasser prüfen und gegebenenfalls ausreichend abtrocknen lassen.
- 3. Feuchtigkeit auf dem Gehäuse umgehend entfernen.

#### 7 Installation

#### 7.1 Allgemein

- Anschlussleitungen liegen am Gerät bereit.
- 1. An dem Bodenblech vorhandene DC-Trennschalter von 1 (ON) auf 0 (OFF) stellen.
- . GEFAHR! Für Prüfungen ist gegebenenfalls eine Messung unter Spannung erforderlich. Das Gerät darf ausschließlich von einer anerkannten und vom Versorgungsnetzbetreiber zugelassenen Elektrofachkraft geöffnet und gewartet werden.
- GEFAHR! Beachten Sie alle Sicherheitsvorschriften zum Schutz vor Berührung spannungsführender Teile.

#### 7.2 Gerät öffnen

- ∪ Gerät an der Halterung montiert.
- U Mögliche Feuchtigkeit auf Rahmen des Gehäusedeckels mit einem Tuch abwischen.
- Gehäusedeckel (1) über die 14 Schrauben (2) lösen und vorsichtig abnehmen [X T 30]
- P Beim Abstellen des Gehäusedeckels darauf achten das die Dichtungen und Lichtleiter nicht beschädigt oder verschmutzt werden.
- ⇒ Mit der Installation des Gerätes fortfahren.

#### 7.3 Anschlussbereich einsehen

Die Anschlussstelle für die AC-Versorgung befindet sich im inneren des Gehäuses. Die DC-Stränge werden an die Solarsteckverbinder am Bodenblech eingesteckt.

5

1

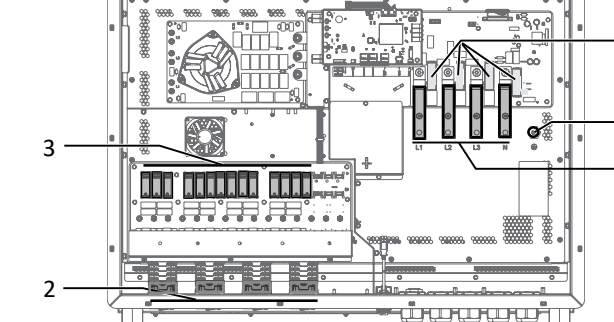

Abb. 24: Anschlussbereich M8-Version

### Legende

- 1 AC-Anschlussstelle
- 2 **DC-Anschlussstelle**
- 3 DC-Überspannungsschutz (gesteckt)

5 3 1 2

Abb. 25: Anschlussbereich M10-Version

- 4 AC-Überspannungsschutz (gesteckt)
- 5 AC-Erdungsbolzen

#### Elektrischen Anschluss vornehmen 7.4

# **HINWEIS**

Leitungsquerschnitt, Sicherungsart und Sicherungswert nach folgenden Rahmenbedingungen wählen:

Länderspezifische Installationsnormen; Leistungsklasse des Gerätes; Leitungslänge; Art der Leitungsverlegung; Lokale Temperaturen

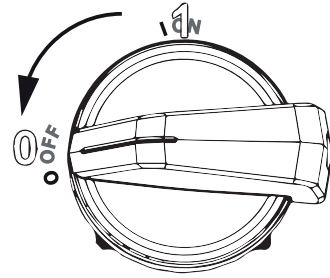

Abb. 22: DC-Trennschalter auf "OFF" stellen

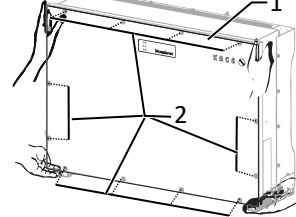

- Abb. 23: Gehäusedeckel abnehmen
  - 1 Gehäusedeckel
  - 2 Befestigungsschrauben

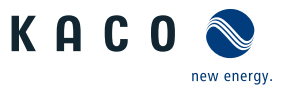

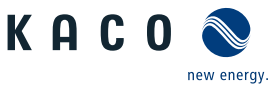

#### 7.4.1 Anforderung an Zuleitungen und Sicherung

| AC-Seitig                                                                                                    |                                                                                                    |
|----------------------------------------------------------------------------------------------------|----------------------------------------------------------------------------------------------------|
| Max. Leitungsquerschnitt                                                                                                    | 240 mm <sup>2</sup> (AL oder CU) <sup>5</sup>                                                                                                    |
| Min. Leitungsquerschnitt                                                                                                    | 50 mm² (AL oder CU)                                                                                                    |
| Durchmesser Kabel für Kabelverschraubung                                                                                                    | 16 - 28 mm                                                                                                    |
| Abisolierlänge                                                                                                    | Je nach Kabelschuh                                                                                                    |
| Kabelschuh Ø Anschlussbolzen                                                                                                    | Bohrung für Schraube M10                                                                                                    |
| Anzugsdrehmoment                                                                                                    | 30 Nm                                                                                                    |
| Anschluss Art                                                                                                    | Kabelschuh (Je nach Kabelmaterial passenden Kabel-<br>schuh verwenden!)                                                                                                    |
| Kabelschuh Abmessung b - Maximale Breite                                                                                                    | 42 mm                                                                                                    |
| Schutzleiteranschluss                                                                                                    | M10                                                                                                    |
| Anzugsdrehmoment Schutzleiteranschluss                                                                                                    | 10 Nm                                                                                                    |
| Absicherung bauseits in Installation (Max. Ausgang Überstrom-<br>schutz)                                                                                                    | 500A                                                                                                    |
| Verschraubung für AC-Anschluss                                                                                                    | M40                                                                                                    |
| Drehmoment für Kabelverschraubung                                                                                                    | 10 Nm                                                                                                    |
| DC-Seitig                                                                                                    |                                                                                                    |
|                                                                                                    |                                                                                                    |
| Max. Leitungsquerschnitt <sup>6</sup>                                                                                                    | 6 mm²                                                                                                    |
| Max. Leitungsquerschnitt <sup>6</sup><br>Min. Leitungsquerschnitt <sup>6</sup>                                                                                                    | 6 mm²<br>2,5 mm²                                                                                                    |
| Max. Leitungsquerschnitt <sup>6</sup><br>Min. Leitungsquerschnitt <sup>6</sup><br>Abisolierlänge                                                                                                    | 6 mm <sup>2</sup><br>2,5 mm <sup>2</sup><br>15 mm (siehe Beileger im Lieferumfang)                                                                                                    |
| Max. Leitungsquerschnitt <sup>6</sup><br>Min. Leitungsquerschnitt <sup>6</sup><br>Abisolierlänge<br>Empfohlener Leitungstyp                                                                                                    | 6 mm <sup>2</sup><br>2,5 mm <sup>2</sup><br>15 mm (siehe Beileger im Lieferumfang)<br>gem. örtlicher Installationsnormen                                                                                                    |
| Max. Leitungsquerschnitt <sup>6</sup><br>Min. Leitungsquerschnitt <sup>6</sup><br>Abisolierlänge<br>Empfohlener Leitungstyp<br>Anschluss Art (Marke und Model bei Stecker) <sup>6</sup>                                                                                                    | 6 mm <sup>2</sup><br>2,5 mm <sup>2</sup><br>15 mm (siehe Beileger im Lieferumfang)<br>gem. örtlicher Installationsnormen<br>Adapter Phoenix/ PV-C3F-S 2,5-6 (+) 1100V/35A Adap-<br>ter Phoenix/ PV-C3M-S 2,5-6 (-) 1100V/35A                                                                                                    |
| Max. Leitungsquerschnitt <sup>6</sup><br>Min. Leitungsquerschnitt <sup>6</sup><br>Abisolierlänge<br>Empfohlener Leitungstyp<br>Anschluss Art (Marke und Model bei Stecker) <sup>6</sup><br>Strangsammler                                                                                                    | 6 mm <sup>2</sup><br>2,5 mm <sup>2</sup><br>15 mm (siehe Beileger im Lieferumfang)<br>gem. örtlicher Installationsnormen<br>Adapter Phoenix/ PV-C3F-S 2,5-6 (+) 1100V/35A Adap-<br>ter Phoenix/ PV-C3M-S 2,5-6 (-) 1100V/35A<br>ja                                                                                                    |
| Max. Leitungsquerschnitt <sup>6</sup><br>Min. Leitungsquerschnitt <sup>6</sup><br>Abisolierlänge<br>Empfohlener Leitungstyp<br>Anschluss Art (Marke und Model bei Stecker) <sup>6</sup><br>Strangsammler<br>Schnittstellen                                                                                                    | 6 mm <sup>2</sup><br>2,5 mm <sup>2</sup><br>15 mm (siehe Beileger im Lieferumfang)<br>gem. örtlicher Installationsnormen<br>Adapter Phoenix/ PV-C3F-S 2,5-6 (+) 1100V/35A Adap-<br>ter Phoenix/ PV-C3M-S 2,5-6 (-) 1100V/35A<br>ja                                                                                                    |
| Max. Leitungsquerschnitt <sup>6</sup><br>Min. Leitungsquerschnitt <sup>6</sup><br>Abisolierlänge<br>Empfohlener Leitungstyp<br>Anschluss Art (Marke und Model bei Stecker) <sup>6</sup><br>Strangsammler<br>Schnittstellen<br>Durchmesser Kabel für Kabelverschraubung                                                                                                    | 6 mm <sup>2</sup><br>2,5 mm <sup>2</sup><br>15 mm (siehe Beileger im Lieferumfang)<br>gem. örtlicher Installationsnormen<br>Adapter Phoenix/ PV-C3F-S 2,5-6 (+) 1100V/35A Adap-<br>ter Phoenix/ PV-C3M-S 2,5-6 (-) 1100V/35A<br>ja<br>(2x) 8 - 17 mm                                                                                                    |
| Max. Leitungsquerschnitt <sup>6</sup><br>Min. Leitungsquerschnitt <sup>6</sup><br>Abisolierlänge<br>Empfohlener Leitungstyp<br>Anschluss Art (Marke und Model bei Stecker) <sup>6</sup><br>Strangsammler<br>Schnittstellen<br>Durchmesser Kabel für Kabelverschraubung<br>Drehmoment für Kabelverschraubung                                                                                                    | 6 mm <sup>2</sup><br>2,5 mm <sup>2</sup><br>15 mm (siehe Beileger im Lieferumfang)<br>gem. örtlicher Installationsnormen<br>Adapter Phoenix/ PV-C3F-S 2,5-6 (+) 1100V/35A Adap-<br>ter Phoenix/ PV-C3M-S 2,5-6 (-) 1100V/35A<br>ja<br>(2x) 8 - 17 mm<br>4 (M25) Nm                                                                                                    |
| Max. Leitungsquerschnitt <sup>6</sup><br>Min. Leitungsquerschnitt <sup>6</sup><br>Abisolierlänge<br>Empfohlener Leitungstyp<br>Anschluss Art (Marke und Model bei Stecker) <sup>6</sup><br>Strangsammler<br>Strangsammler<br>Durchmesser Kabel für Kabelverschraubung<br>Drehmoment für Kabelverschraubung<br>RS485 Anschlussart                                                                                                    | 6 mm <sup>2</sup><br>2,5 mm <sup>2</sup><br>15 mm (siehe Beileger im Lieferumfang)<br>gem. örtlicher Installationsnormen<br>Adapter Phoenix/ PV-C3F-S 2,5-6 (+) 1100V/35A Adap-<br>ter Phoenix/ PV-C3M-S 2,5-6 (-) 1100V/35A<br>ja<br>(2x) 8 - 17 mm<br>4 (M25) Nm<br>Schraubanschluss oder Federzugklemme                                                                                                    |
| Max. Leitungsquerschnitt <sup>6</sup><br>Min. Leitungsquerschnitt <sup>6</sup><br>Abisolierlänge<br>Empfohlener Leitungstyp<br>Anschluss Art (Marke und Model bei Stecker) <sup>6</sup><br>Strangsammler<br>Schnittstellen<br>Durchmesser Kabel für Kabelverschraubung<br>Drehmoment für Kabelverschraubung<br>RS485 Anschlussart<br>RS485 Klemme Leiterquerschnitt                                                                                                    | 6 mm <sup>2</sup><br>2,5 mm <sup>2</sup><br>15 mm (siehe Beileger im Lieferumfang)<br>gem. örtlicher Installationsnormen<br>Adapter Phoenix/ PV-C3F-S 2,5-6 (+) 1100V/35A Adap-<br>ter Phoenix/ PV-C3M-S 2,5-6 (-) 1100V/35A<br>ja<br>(2x) 8 - 17 mm<br>4 (M25) Nm<br>Schraubanschluss oder Federzugklemme<br>0,14 mm <sup>2</sup> 1,5 mm <sup>2</sup>                                                                                                    |
| Max. Leitungsquerschnitt <sup>6</sup><br>Min. Leitungsquerschnitt <sup>6</sup><br>Abisolierlänge<br>Empfohlener Leitungstyp<br>Anschluss Art (Marke und Model bei Stecker) <sup>6</sup><br>Strangsammler<br>Schnittstellen<br>Durchmesser Kabel für Kabelverschraubung<br>Drehmoment für Kabelverschraubung<br>RS485 Anschlussart<br>RS485 Klemme Leiterquerschnitt<br>Durchmesser Kabel für Kabelverschraubung                                                                                             | 6 mm <sup>2</sup><br>2,5 mm <sup>2</sup><br>15 mm (siehe Beileger im Lieferumfang)<br>gem. örtlicher Installationsnormen<br>Adapter Phoenix/ PV-C3F-S 2,5-6 (+) 1100V/35A Adap-<br>ter Phoenix/ PV-C3M-S 2,5-6 (-) 1100V/35A J<br>ja<br>(2x) 8 - 17 mm<br>4 (M25) Nm<br>Schraubanschluss oder Federzugklemme<br>0,14 mm <sup>2</sup> 1,5 mm <sup>2</sup><br>(1) 8 - 17 mm                                                                                                    |
| Max. Leitungsquerschnitt <sup>6</sup><br>Min. Leitungsquerschnitt <sup>6</sup><br>Abisolierlänge<br>Empfohlener Leitungstyp<br>Anschluss Art (Marke und Model bei Stecker) <sup>6</sup><br>Strangsammler<br>Schnittstellen<br>Durchmesser Kabel für Kabelverschraubung<br>Drehmoment für Kabelverschraubung<br>RS485 Anschlussart<br>RS485 Klemme Leiterquerschnitt<br>Durchmesser Kabel für Kabelverschraubung<br>Drehmoment für Kabelverschraubung                                                        | 6 mm²<br>2,5 mm²<br>15 mm (siehe Beileger im Lieferumfang)<br>gem. örtlicher Installationsnormen<br>Adapter Phoenix/ PV-C3F-S 2,5-6 (+) 1100V/35A Adap-<br>ter Phoenix/ PV-C3M-S 2,5-6 (-) 1100V/35A<br>ja<br>(2x) 8 - 17 mm<br>4 (M25) Nm<br>Schraubanschluss oder Federzugklemme<br>0,14 mm² 1,5 mm²<br>(1) 8 - 17 mm<br>4 (M25) Nm                                                                                                    |
| Max. Leitungsquerschnitt <sup>6</sup><br>Min. Leitungsquerschnitt <sup>6</sup><br>Abisolierlänge<br>Empfohlener Leitungstyp<br>Anschluss Art (Marke und Model bei Stecker) <sup>6</sup><br>Strangsammler<br>Schnittstellen<br>Durchmesser Kabel für Kabelverschraubung<br>Drehmoment für Kabelverschraubung<br>RS485 Anschlussart<br>RS485 Klemme Leiterquerschnitt<br>Durchmesser Kabel für Kabelverschraubung<br>Drehmoment für Kabelverschraubung                                                        | 6 mm²<br>2,5 mm²<br>15 mm (siehe Beileger im Lieferumfang)<br>gem. örtlicher Installationsnormen<br>Adapter Phoenix/ PV-C3F-S 2,5-6 (+) 1100V/35A Adap-<br>ter Phoenix/ PV-C3M-S 2,5-6 (-) 1100V/35A Adap-<br>ter Phoenix/ PV-C3M-S 2,5-6 (-) 11 |
| Max. Leitungsquerschnitt <sup>6</sup><br>Min. Leitungsquerschnitt <sup>6</sup><br>Abisolierlänge<br>Empfohlener Leitungstyp<br>Anschluss Art (Marke und Model bei Stecker) <sup>6</sup><br>Strangsammler<br>Schnittstellen<br>Durchmesser Kabel für Kabelverschraubung<br>Drehmoment für Kabelverschraubung<br>RS485 Anschlussart<br>RS485 Klemme Leiterquerschnitt<br>Durchmesser Kabel für Kabelverschraubung<br>Drehmoment für Kabelverschraubung<br>Ethernet Leiterquerschnitt<br>Ethernet Anschlussart | 6 mm²<br>2,5 mm²<br>15 mm (siehe Beileger im Lieferumfang)<br>gem. örtlicher Installationsnormen<br>Adapter Phoenix/ PV-C3F-S 2,5-6 (+) 1100V/35A Adap-<br>ter Phoenix/ PV-C3M-S 2,5-6 (-) 1100V/35A Adap-<br>ter Phoenix/ PV-C3M-S 2,5-6 (-) 11 |

<sup>5</sup> Option: 50 mm<sup>2</sup> bei 2x5 AC-Leitung. Hierzu ist die optional erhältliche Eingangsplatte erforderlich! [Siehe Kapitel 4.4 Seite 14]

<sup>6</sup> Als Alternative zu den im Lieferumfang enthaltenen DC-Solarsteckern dürfen auch folgende Phoenix-Contact-Stecker verwendet werden:

PV-C4F-S 6-16 (+) Art. No.:1284634 (für 16 mm<sup>2</sup>-Leitung)

PV-C4M-S 6-16 (-) Art. No.:1284632 (für 16 mm<sup>2</sup>-Leitung)

Bei Verwendung dieser Stecker in Kombination mit einer 16 mm<sup>2</sup>-Leitung ist auf eine passende Strom-begrenzung zu achten. Die genannten Stecker sind nicht Bestandteil des Lieferumfangs und müssen vom Kunden selbst beschafft werden.

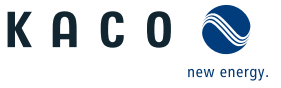

# 7.5 Gerät an das Versorgungsnetz anschließen

#### 7.5.1 Netzanschluss vorbereiten

- Anschlussleitung mit 5 Adern (5 Einzeladern oder mehradrig) bis max. Kabelquerschnitt 16 mm - 28 mm liegt am Gerät bereit.
- ∪ Zeitbedarf für AC-Anschluss: 30 min
- ∪ Netznennspannung stimmt mit Typenschildangabe "VAC nom" überein.
- 1. Für bessere Zugänglichkeit: AC-Eingangsplatte über die 6 Schrauben lösen [★ T\_30]
- 2. Kabelverschraubung für AC-Anschluss und PE-Erdung (Ground) lösen [XW\_46].
- 3. Dichtstopfen entnehmen.
- 4. AC-Leitungen durch die Kabelverschraubungen einführen.
- 5. AC-Leitungen abisolieren.
- Einzelne Adern f
  ür L1 / L2 / L3 (ABC) und PE(Ground) (FRGM: Nullleiter (N)) abisolieren, sodass Litze und Isolierung im Schaft des Kabelschuhs aufgepresst werden kann.
- . VORSICHT! Brandgefahr durch chemische Korrosion. Kabelschuhe müssen für verwendetes Leitermaterial und Kupfer-Stromschienen geeignet sein.<sup>7</sup>
- 7. Kabelschuh aufpressen.
- 8. Schrumpfschlauch (nicht Lieferumfang) über den Schaft des Ringkabelschuhes der AC-Leitung ziehen.
- Eingangsplatte über die 6 Schrauben befestigen[☆T\_30 / m³6 Nm
   HINWEIS: Bei Verwendung von Metallverschraubungen müssen Zahnscheiben unterlegt werden, um eine Gehäuseerdung herzustellen.

### 7.5.2 Netzanschluss vornehmen

U 4/5-Leiter-Anschluss, TN, TT-System ist vorbereitet.

- 1. Das Erdungskabel ist auf den Erdungspunkt zu legen und mit der vorgesehenen Schraube, dem Federring und der Scheibe zu befestigen [★W 17 / 10 Nm ].<sup>8</sup>
- Kabelschuh der Adern L1 / L2 / L3 / (N) entsprechend der Beschriftung an der Stromschiene auflegen und mit Schraube, Mutter, Federring und Scheibe befestigen (Befestigungselemente im Lieferumfang) [XW\_17 / an 30 Nm ].
- . HINWEIS: Im TN-C-Netz sind nur vier Leiter (L1, L2, L3, PE) zulässig. Der N-Leiter bleibt ungenutzt, eine Brückung mit PE ist verboten.
- . HINWEIS: In der FRGM-Variante, die den N-Leiter misst (z. B. in Frankreich), muss der N-Leiter angeschlossen werden. Daher ist dieses Gerät nicht für den Einsatz in einem TN-C-Netz geeignet.
- Optional: Bei Einsatz der zweireihigen Eingangsplatte (siehe Zubehör) muss der entgegengesetzt konfigurierte Kabelschuh unter den oberen Kabelschuh an den Adern L1 / L2 / L3 / N entsprechend der Beschriftung an der Stromschiene auflegt und mit Schraube, Mutter, Federring und Scheibe befestigt werden (Befestigungselemente im Lieferumfang) [★W\_17 / 30 Nm ].
- 4. Festen Sitz aller angeschlossenen Leitungen prüfen.
- 5. AC- Kabelverschraubungen festziehen [★W\_46 / 🚮 10 Nm ].
- ⇒ Gerät ist an das Leitungsnetz angeschlossen.

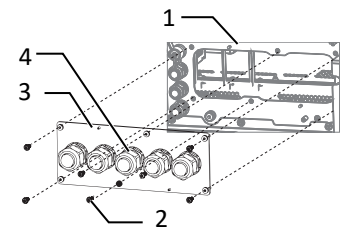

- Abb. 26: AC-Eingangsplatte lösen
  - 1 Gehäuseboden AC-seitig
  - 2 Schrauben zur Befestigung
  - 3 Eingangsplatte
  - 4 Kabelverschraubung

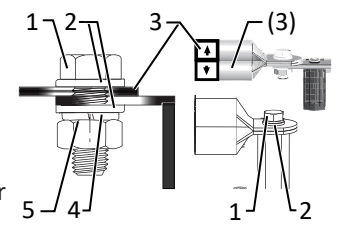

- Abb. 27: AC-Anschluss vorbereiten
  - 1 Schraube
  - 2 Scheibe (2x)
  - 3 Ringkabelschuh
- 4 Federring
- 5 Mutter

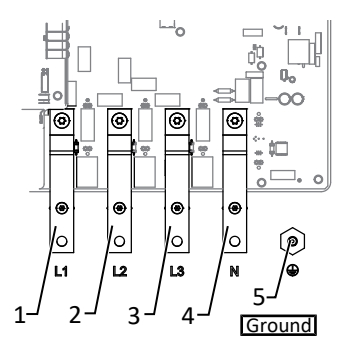

Abb. 28: AC-Netzanschluss 4/5-polig

- 1 L1 Stromschiene
- 2 L2 Stromschiene
- 3 L3 Stromschiene
- 4 N Stromschiene
- 5 PE Erdungspunkt
- <sup>7</sup> Bei Einsatz von Aluminium-Kabelschuhe empfehlen wir die Verwendung von Kabelschuhe mit galvanischer Verzinnung oder Alternativ, AL-/CU-Kabelschuhe sowie passende AL-/CU- Unterlegscheiben.

Anderenfalls kann bei vorhandenen Elektrolyten (z. B. Kondenswasser) das Aluminium durch die Kupfer-Stromschiene zerstört werden.

<sup>8</sup> Bei Anschluss in einem TN-C-Netz ist das PEN Erdungskabel an den Ground Erdungspunkt anzuschließen.

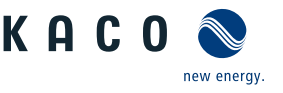

## Fehlerstrom-Überwachungseinheit (RCMU):

Das Gerät ist mit einer allstromsensitiven Fehlerstrom-Überwachungseinheit nach IEC/EN 62109-2 und VDE 0126-1 ausgestattet. Die allstromsensitive Fehlerstrom-Überwachungseinheit überwacht AC- und DC-Fehlerströme und trennt das Gerät bei Fehlerstromsprüngen von > 30mA redundant vom öffentlichen Stromnetz. Bei fehlerhafter Funktion der Fehlerstrom-Überwachungseinheit wird das Gerät sofort allpolig vom öffentlichen Stromnetz getrennt. Die Funktionalität der integrierten RCMU ist im Dokument 'RCMU Funktionalität +Gerätetyp' auf unserer Homepage beschrieben . Wenn die örtlichen Vorschriften einen externen Fehlerstrom-Schutzschalter fordern, sind die Empfehlungen in dem Doku-

Wenn die ortlichen Vorschriften einen externen Fehlerstrom-Schutzschalter fördern, sind die Empfehlungen in dem Dokument "Bestätigung Kompatibilität mit Fehlerstromschutzschaltern (RCD)" auf unserer Homepage zu beachten.

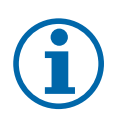

## HINWEIS

Beachten Sie die allgemeine Erdungsempfehlung des vorhandenen Netzsystems.

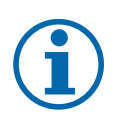

# HINWEIS

Ist Aufgrund der Installationsvorschrift ein externer Fehlerstrom-Schutzschalter erforderlich, so ist ein Fehlerstrom-Schutzschalter des Typs A zu verwenden.

Falls ein Fehlerstrom-Schutzschalter B eingesetzt wird, muss der Menüpunkt "Kompatibilität mit Typ B – RCD" aktiviert werden [Siehe Kapitel 9.4.2 ▶ Seite 51]. Hierdurch kann der Wirkungsgrad geringfügig beeinflusst werden.

Bei Verwendung einer der Typen, muss dieser eine Schutzgröße von mindestens 1250mA aufweisen.

Bei Fragen zu dem geeigneten Typ, kontaktieren Sie bitte den Installateur oder unseren KACO new energy Kundenservice.

## 7.6 PV-Generator an das Gerät anschließen

Der DC-Anschluss ist ausschließlich für PV-Generatoren vorgesehen. Andere Quellen fallen in den nicht bestimmungsgemäßen Betrieb (z. B. Batterien).

#### 7.6.1 PV-Generator auf Erdschluss prüfen

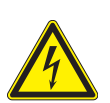

## \Lambda GEFAHR

#### Lebensgefahr durch Stromschlag!

Schwere Verletzungen oder Tod durch Berühren der spannungsführenden Anschlüsse. Bei Einstrahlung auf den PV Generator liegt an den offenen Enden der DC-Leitungen eine Gleichspannung an.

- 1. Leitungen des PV-Generators nur an der Isolierung anfassen. Offene Leitungsenden nicht berühren.
- 2. Kurzschlüsse vermeiden.
- 3. Keine Stränge mit Erdschluss an dem Gerät anschließen.
- 4. Das Gerät darf nicht mit negativ oder positiv geerdeten PV-Modulen betrieben werden.

#### Erdschlussfreiheit prüfen

- 1. Gleichspannung zwischen Erdpotential (PE) und Plusleitung des PV-Generators ermitteln.
- 2. Gleichspannung zwischen Erdpotential (PE) und Minusleitung des PV-Generators ermitteln.
  - ⇒ Sind stabile Spannungen messbar, liegt ein Erdschluss im DC-Generator bzw. seiner Verkabelung vor. Das Verhältnis der gemessenen Spannungen zueinander liefert einen Hinweis auf die Position dieses Fehlers.
- 3. Etwaige Fehler vor weiteren Messungen beheben.
- 4. Elektrischen Widerstand zwischen Erdpotential (PE) und Plusleitung des PV-Generators ermitteln.
- 5. Elektrischen Widerstand zwischen Erdpotential (PE) und Minusleitung des PV-Generators ermitteln.
  - ⇒ Beachten Sie des Weiteren, dass der PV-Generator in Summe einen Isolationswiderstand von mehr als 2,0 MOhm aufweist, da das Gerät bei einem zu niedrigen Isolationswiderstand andernfalls nicht einspeist.
- 6. Etwaige Fehler vor dem Anschließen des DC-Generators beheben.

#### 7.6.2 **PV-Generator auslegen**

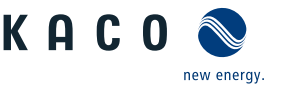

#### Beschädigung der Komponenten bei fehlerhafter Auslegung

Im erwarteten Temperaturbereich des PV-Generators, dürfen die Werte für Leerlaufspannung und der Kurzschlussstrom niemals die Werte für U<sub>DCMAX</sub> und I<sub>SCMAX</sub> gemäß den Technischen Daten überschreiten.

1. Grenzwerte gemäß den Technischen Daten einhalten.

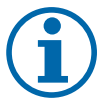

## **HINWEIS**

#### **Dimensionierung des PV-Generators**

Das Gerät ist mit einer Reserve an DC-Kurzschlussstromfestigkeit ausgelegt. Dies ermöglicht eine Überdimensionierung des angeschlossenen PV-Generators. Die absolute Grenze für den PV-Generator ist der Wert des max. Kurzschlussstrom (ISC<sub>max</sub>.) und der maximalen Leerlaufspannung (U<sub>DCmax</sub>.). Siehe Fußnote unter [Siehe Kapitel 4.1 Seite 12]

#### 7.6.3 Empfohlene Standardbeschaltung

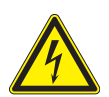

# 🗥 GEFAHR

#### Lebensgefahr durch Stromüberschlag (Lichtbogen)!

Fehlerhafte Belegung der MPP-Tracker führt zu starker Beschädigung des Gerätes. Schwere Verletzungen oder Tod durch Berühren der spannungsführenden Anschlüsse!

- 1. Allpolige Trennmöglichkeiten jedes einzelnen MPP-Trackers sicherstellen.
- 2. Vor dem Anschluss an das Gerät ist es zwingend erforderlich, die Stromstärke aller verwendeten DC-Steckverbindungen zu messen.
- 3. Ein PV-String darf ausschließlich an ein einzelnes Gerät angeschlossen werden. Die Verbindung eines PV-Strings mit mehreren Geräten kann zu irreparablen Schäden führen.
- 4. Empfohlene Standardbeschaltung einhalten.

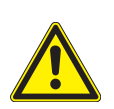

Seite 26

# 🗥 WARNUNG

#### Eine inkongruente Konfiguration der DC-Eingänge und der zugehörigen Menüeinstellung kann zur Zerstörung des Geräts führen:

Dieses Gerät kann wahlweise mit 10 / 8 oder 5 / 4 MPP-Trackern betrieben werden.

Für den Betrieb mit der reduzierten Anzahl an MPP Trackern müssen jeweils zwei benachbarte DC-Eingänge elektrisch per Y-Kabel verbunden werden. [Siehe Abbildung 31 [ > Seite 28] & [Siehe Abbildung 32 [ > Seite 29]

Gleichzeitig ist im Wechselrichter-Menü zwingend die Einstellung "paarweise parallel" zu wählen.

Wird hingegen jeder Eingang einzeln verschaltet, muss die Option "alle DC-Eingänge getrennt" aktiviert sein. Siehe Tabelle : Konfiguration über Web-Oberfläche [> Seite 69]

#### Stimmen Verschaltung und Menüeinstellung nicht überein, droht durch Überlastung oder falsche Stromführung eine unumkehrbare Beschädigung des Geräts.

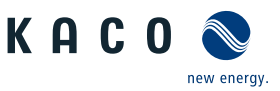

# 

#### Beschädigung des Gerätes durch gebrücktem PV-String Anschluss an einem MPP-Tracker

Unbenutzte MPP-Tracker können eine Spannung von 200V aufbauen, die auf der Web-Oberfläche angezeigt werden.

- 1. Alle PV-Strings möglichst gleichmäßig auf das Gerät verteilen.
- 2. PV-Strings müssen einzeln angeschlossen und im Menüpunkt "DC Konfiguration "ausgewählt und aktiviert werden. Ein nicht richtig konfigurierter DC-Eingang führt zur Beschädigung des Gerätes.
- 3. 2 Strings auf einem MPP Tracker müssen die gleiche Spannung haben. (U n1-nx = U n2-nx / U n3-nx = U n4-nx)
- 4. Die Spannung an den MPP-Trackern können unterschiedlich sein. Sie werden von getrennten, unabhängig arbeitenden MPP-Trackern versorgt (MPP-Tracker 1 / 2).
- 5. In den nachfolgenden Abbildungen wurden zwei MPP-Tracker (1 / 2) exemplarisch mit PV-Strings belegt. Diese Konfiguration lässt sich natürlich auf die weiteren MPP-Tracker (3 / 4; 5 / 6; 7 / 8; 9 /10) identisch übertragen.

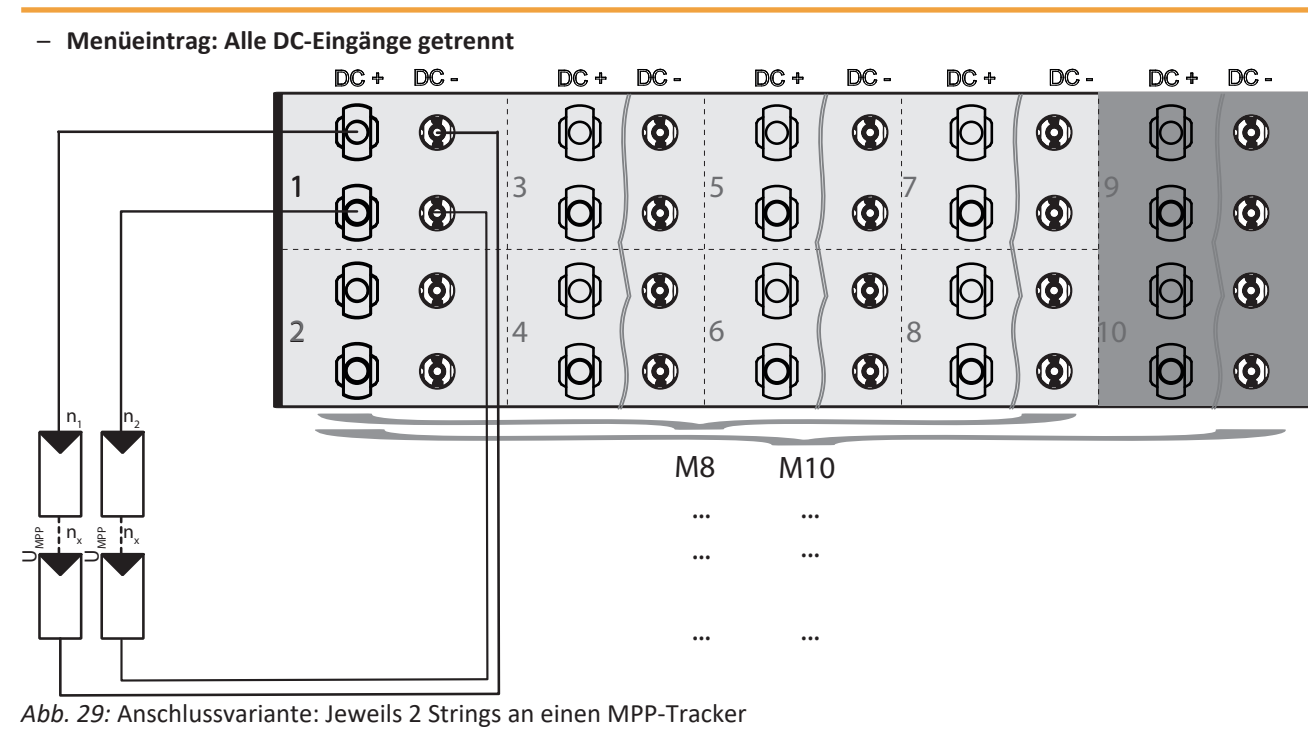

#### Einschränkung

Max.15 A / Stecker (max. 30 A je MPP-Tracker)

Tab. 3: Elektrische Daten der Installation

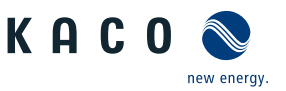

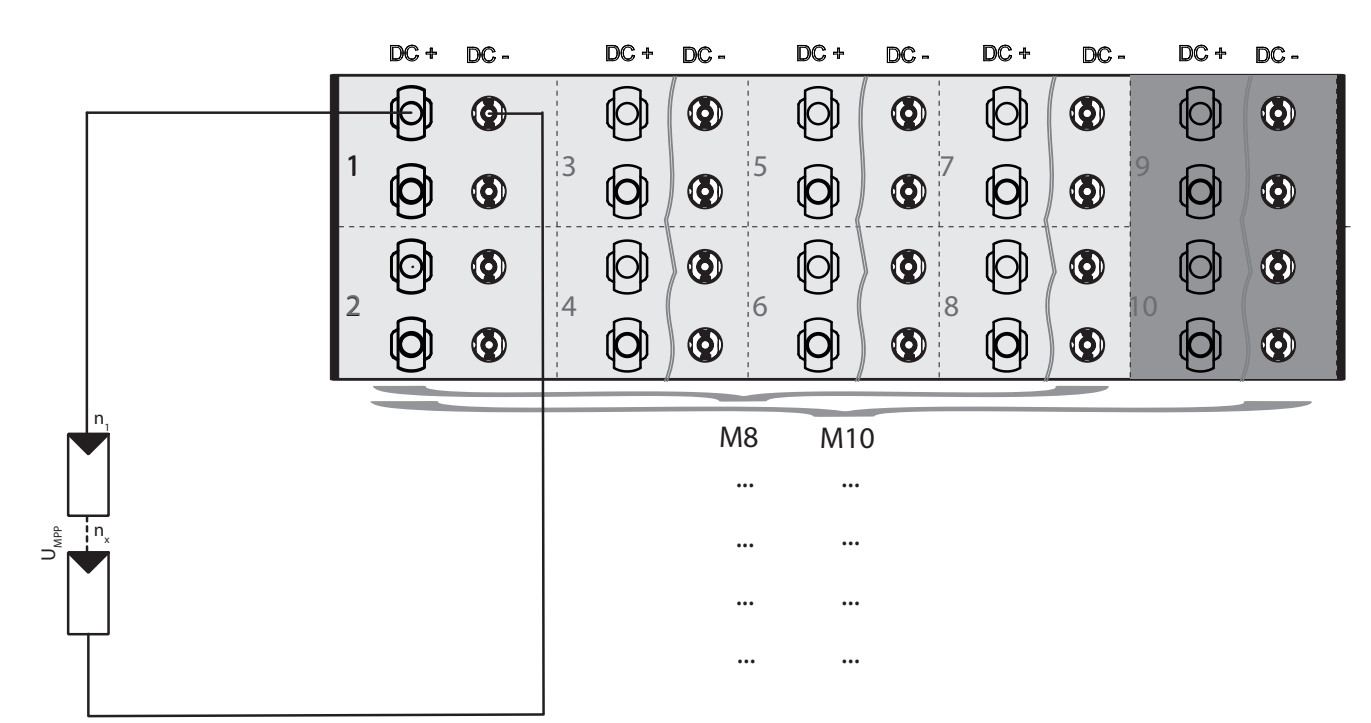

Abb. 30: Anschlussvariante: Jeweils 1 String an einen MPP-Tracker

Einschränkung / benötigtes Zubehör

Max. 20 A / Stecker und Tracker

Tab. 4: Elektrische Daten der Installation

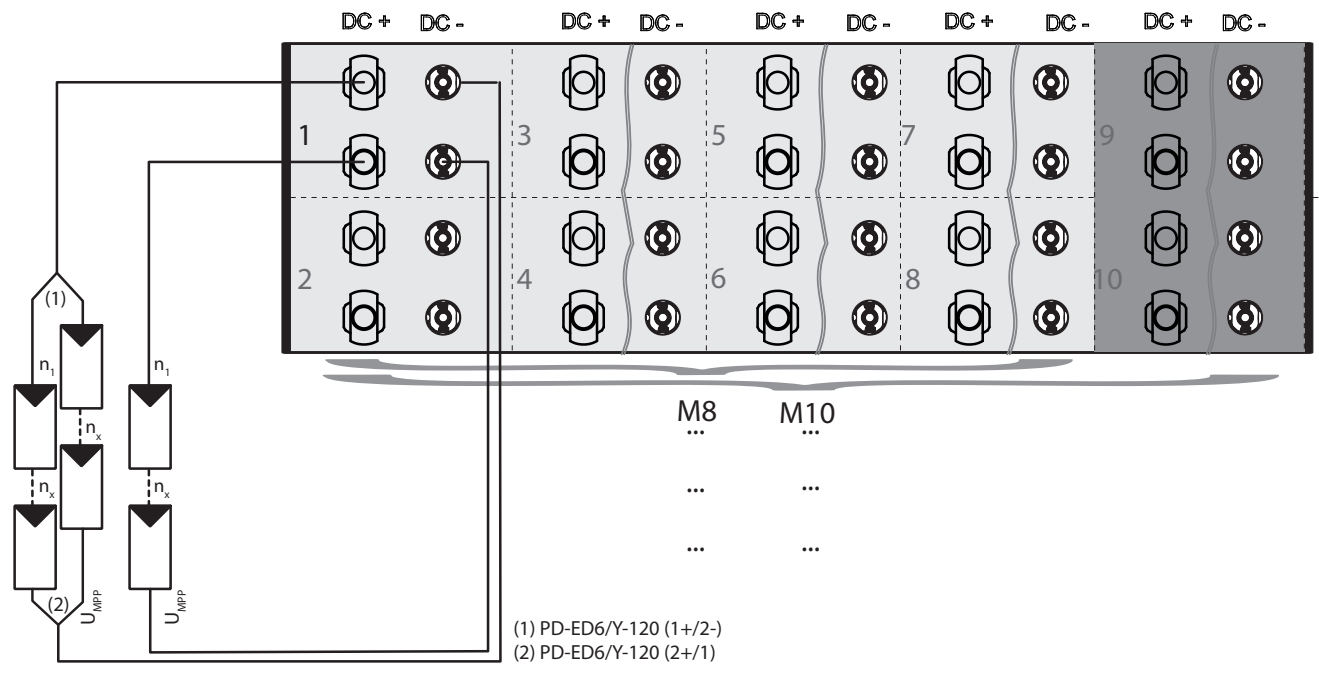

Abb. 31: Anschlussvariante: Jeweils 2 Strings über Y-Kabel und 1 String direkt an einen MPP-Tracker

Einschränkung / benötigtes Zubehör

Max. 10 A pro String am Y-Kabel (max. 30 A am MPP-Tracker)

Min. 2 Y-Kabel (je 1 PV+/PV-) für 1 Strang

VORSICHT! Je nach gewählten PV-Modulen sind gegebenenfalls Strangsicherungen erforderlich. Beachten Sie die Informationen des Modulherstellers.

Tab. 5: Elektrische Daten der Installation

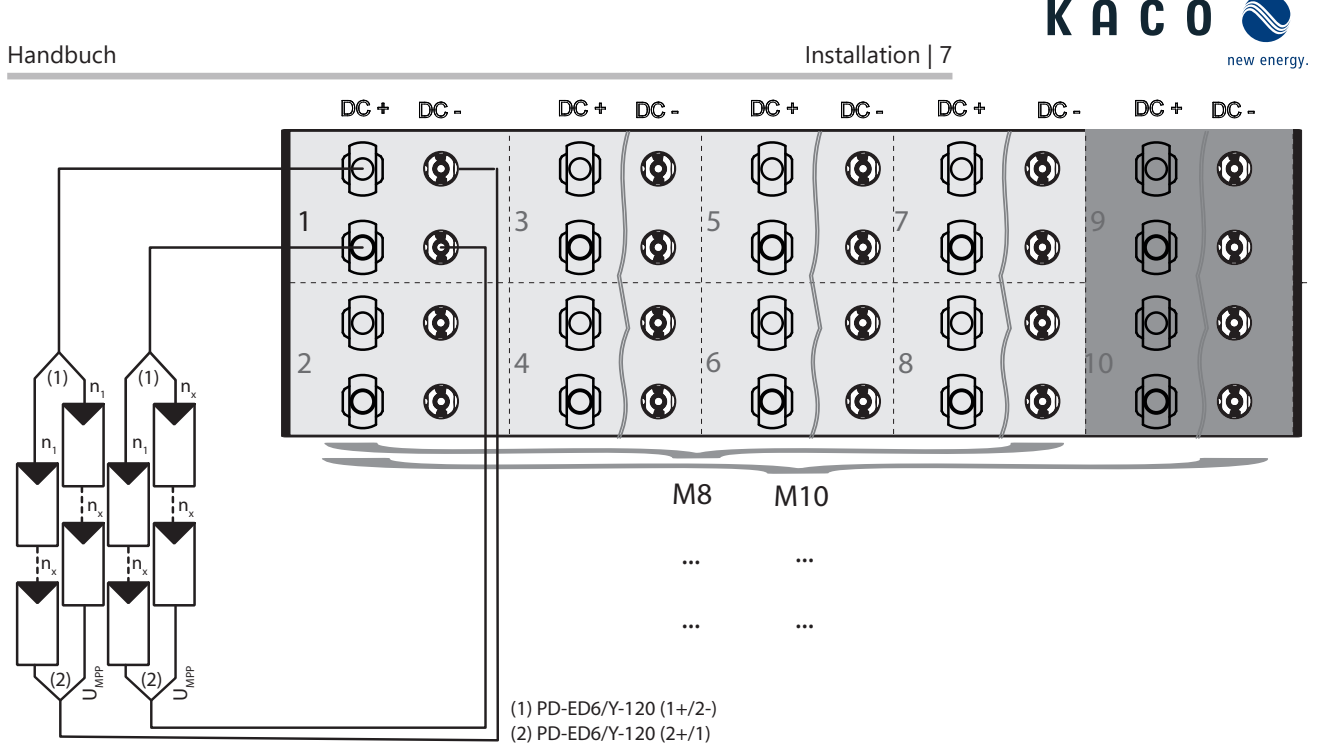

Abb. 32: Anschlussvariante: Jeweils 2 Strings über Y-Kabel an einen MPP-Tracker

Einschränkung / benötigtes Zubehör

Max. 7,5 A pro String am Y-Kabel (30 A je MPP-Tracker)

Min. 4 Y-Kabel (je 2 PV+/PV-) für 2 Stränge

VORSICHT! Je nach gewählten PV-Modulen sind gegebenenfalls Strangsicherungen erforderlich. Beachten Sie die Informationen des Modulherstellers.

Tab. 6: Elektrische Daten der Installation

– Menüeintrag: Alle DC-Eingänge paarweise parallel

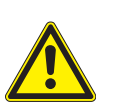

## **WARNUNG**

#### Beschädigung des Gerätes durch überlastete DC-Steckverbinder

Im DC-Parallelbetrieb ist die interne Verkabelung nicht darauf ausgelegt eine Stromstärke von über 20A je DC-Steckverbinder aufzunehmen.

- 1. Jeder DC-Steckverbinder darf einen Strom von 20A nicht überschreiten. Überschreitungen können zu schweren Schäden am Gerät führen.
- 2. In der nachfolgenden Abbildung wurden Y-Kabel für das zusammenschalten von 2 Trackern verwendet. Diese Konfiguration muss bei Verwendung auf alle weiteren Tracker (3 / 4; 5 / 6; 7 / 8; 9 / 10) übertragen werden.

В

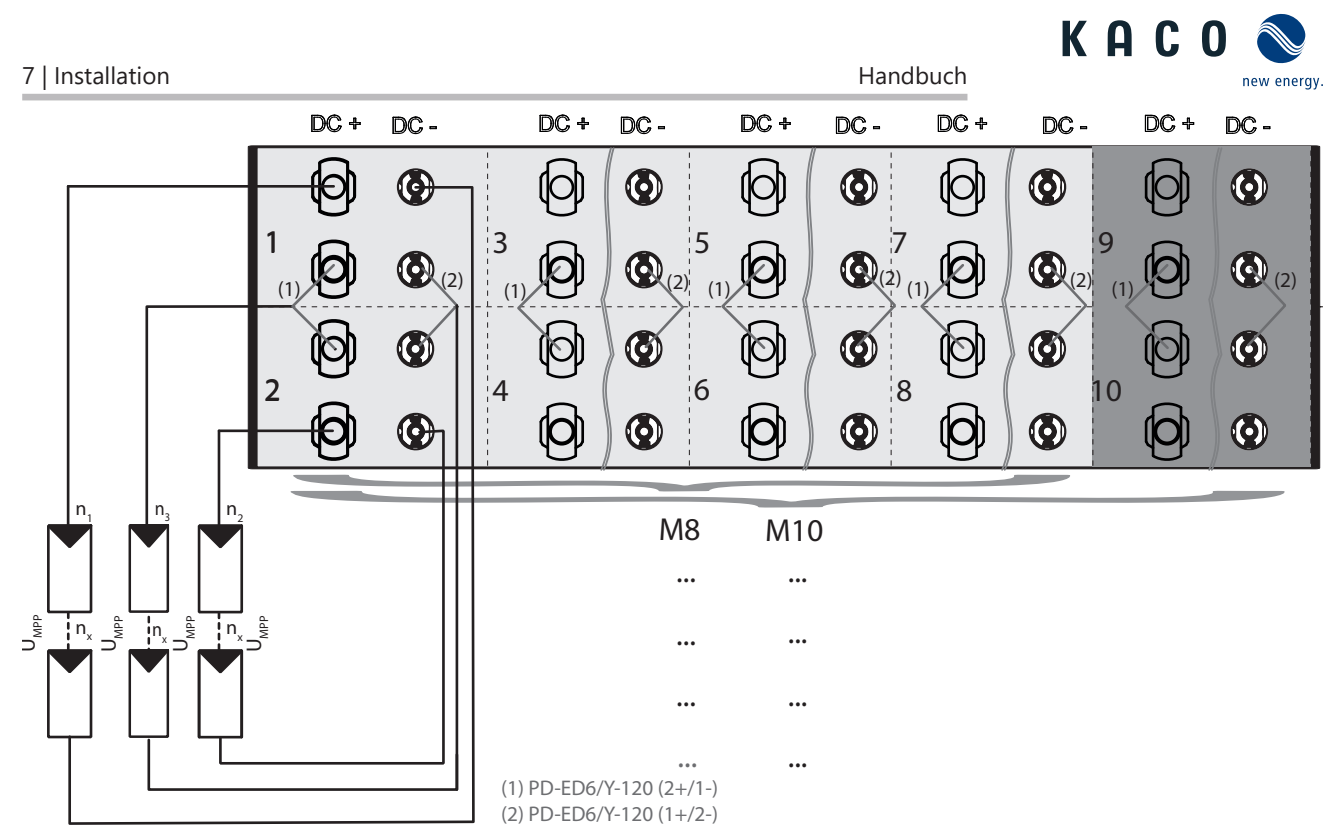

Abb. 33: Anschlussschema: 1 String parallel über 2 MPP-Tracker und je 1 String getrennt auf je 1 MPP-Tracker

#### Einschränkung / benötigtes Zubehör

Max. 20 A am Y-Stecker ( $_{n3}$ )) und je 20 A am Stecker (MPP-Tracker  $1/_{n1}$  & MPP-Tracker  $2/_{n2}$ ) (max. 30 A je MPP-Tracker) 10x (8x) Y-Kabel (1x PV-/PV+)

Tab. 7: Elektrische Daten der Installation

#### 7.6.4 DC-Steckverbinder konfigurieren

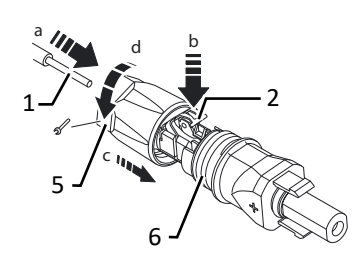

Abb. 34: Adern einfügen

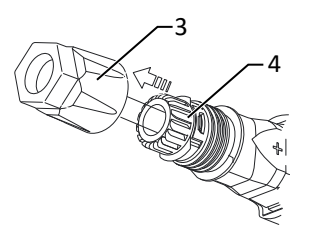

Abb. 35: Einsatz in Hülse schieben

Abb. 36: Befestigung prüfen

| Leger | nde                   |   |                    |
|-------|-----------------------|---|--------------------|
| 1     | Ader für DC-Anschluss | 5 | Kabelverschraubung |
| 2     | Feder                 | 6 | Kontaktstecker     |
| 3     | Einsatz               | 7 | Kupplung           |
| 4     | Hülse                 |   |                    |

Ů Anschlussbereich geöffnet.

 $\circlearrowright\,$  HINWEIS: Vor dem Abisolieren darauf achten, dass Sie keine Einzeldrähte abschneiden.

1. Isolierte Adern mit verdrillten Litzen sorgfältig bis zum Anschlag einführen.

#### . HINWEIS: Litzenenden müssen in der Feder sichtbar sein.

- 2. Schließen Sie die Feder so, dass die Feder eingerastet ist.
- 3. Einsatz in die Hülse schieben.
- 4. Kabelverschraubung kontern und anziehen [★W\_15/mi 1,8 Nm]
- 5. Einsatz mit Kontaktstecker zusammen fügen.
- 6. Einrastung durch leichtes ziehen an der Kupplung prüfen.
- ⇒ Elektrischen Anschluss vornehmen.

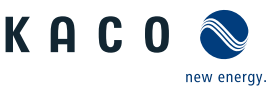

# **(i)**

# HINWEIS

Beim Verlegen ist der zulässige Biegeradius von mindestens 4x dem Kabeldurchmesser einzuhalten. Zu große Biegekräfte gefährden die Schutzart.

- 1. Vor der Steckverbindung müssen alle mechanischen Lasten abgefangen werden.
- 2. Starre Adaptionen an DC-Steckverbinder sind nicht zulässig.

#### 7.6.5 PV-Generator anschließen

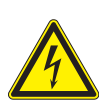

## \Lambda GEFAHR

#### Lebensgefahr durch Stromschlag!

Schwere Verletzungen oder Tod durch Berühren der spannungsführenden Anschlüsse. Bei Einstrahlung auf den PV Generator liegt an den offenen Enden der DC-Leitungen eine Gleichspannung an.

- 1. Leitungen des PV-Generators nur an der Isolierung anfassen. Offene Leitungsenden nicht berühren.
- 2. Kurzschlüsse vermeiden.
- 3. Keine Stränge mit Erdschluss an dem Gerät anschließen.
- 4. Das Gerät darf nicht mit negativ oder positiv geerdeten PV-Modulen betrieben werden.

# \land VORSICHT

#### Beschädigung des PV-Generators bei fehlerhafter Konfiguration der DC-Steckverbindung!

Fehlerhafte Konfiguration der DC-Steckverbindung (Polarität +/-) führt beim DC-Anschluss, bei dauerhafter Anschlusszeit zur Beschädigung des Gerätes.

- 1. Vor dem Anschließen des PV-Generators immer Polarität (+/-) der DC-Steckverbinder prüfen.
- 2. Vor Verwendung der Solarmodule ermittelte Spannungswerte des Herstellers mit den tatsächlich gemessenen Werten prüfen. Die DC-Spannung der PV-Anlage darf zu keinem Zeitpunkt die maximale Leerlaufspannung überschreiten.

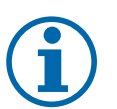

# HINWEIS

#### Art und Auslegung der PV-Module

Angeschlossene PV-Module müssen gemäß IEC 61730 Class A für die vorgesehene DC-Systemspannung bemessen sein, mindestens aber für den Wert der AC-Netzspannung

#### DC-Leitung anschließen

- U PV-Generator gemäß den Leistungsdaten des Gerätes dimensioniert.
- 1. Schutzkappe von benötigten DC-Anschlusssteckern entfernen.
- . HINWEIS: Je Steckverbinderpaar kann die Leistungsgröße entsprechend der eingesetzten String-Sicherungsgröße angeschlossen werden.
- 2. PV-Generator an die DC-Steckverbinder gemäß Polarität des PV-Generators an der Unterseite des Gerätes anschließen.
- . HINWEIS: Schutzart IP66 durch Verschließen der nicht verwendeten Steckverbindungen mit Schutzkappen gewährleisten.
- ⇒ Das Gerät ist mit dem PV-Generator verbunden.

# 7.7 Potentialausgleich herstellen

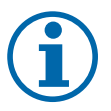

#### **HINWEIS**

Je nach örtlicher Installationsvorschrift kann es erforderlich sein das Gerät mit einem zweiten Erdungsanschluss zu erden. Hierfür kann der Gewindebolzen an der Unterseite des Gerätes verwendet werden.

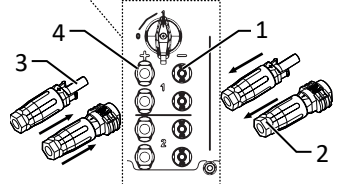

Abb. 37: Anschluss an Steckverbinder

- 1 DC- Steckverbinder
- 2 DC+ Verschluss
- 3 DC- Verschluss
- 4 DC+ Steckverbinder

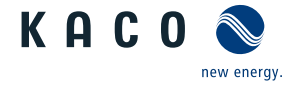

- 🔱 Gerät ist an der Halterung montiert.
- 1. Leitung für Potentialausgleich abisolieren.
- 2. Isolierte Leitung mit Ringkabelschuh M8 versehen.
- Leitung für Potentialausgleich auf Erdungspunkt legen und mit zusätzlicher M8 Mutter und Sicherungsscheibe befestigen [XW\_13/ m 10 Nm ].
- 4. Festen Sitz der angeschlossenen Leitung prüfen.
- ⇒ Gehäuse ist im Potentialausgleich einbezogen.

## 7.8 Schnittstellen anschließen

#### 7.8.1 Übersicht

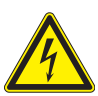

# \Lambda GEFAHR

#### Lebensgefahr durch Stromschlag!

Schwere Verletzungen oder Tod durch nicht bestimmungsgemäßen Gebrauch der Schnittstellenanschlüsse und Nichteinhaltung der Schutzklasse III.

1. An die SELV-Stromkreise (SELV:safety extra low voltage, Sicherheitskleinspannung) dürfen nur andere SELV-Stromkreise der Schutzklasse III angeschlossen werden.

# A VORSICHT

#### Beschädigung des Geräts durch elektrostatische Entladung

Bauteile im Inneren des Gerätes können durch statische Entladung irreparabel beschädigt werden.

- 1. ESD-Schutzmaßnahmen beachten.
- 2. Erden Sie sich, bevor Sie ein Bauteil berühren, indem Sie einen geerdeten Gegenstand anfassen.

Alle Schnittstellen befinden sich auf der Kommunikationsplatine (HMI-Platine) im Innenbereich des Gehäuses.

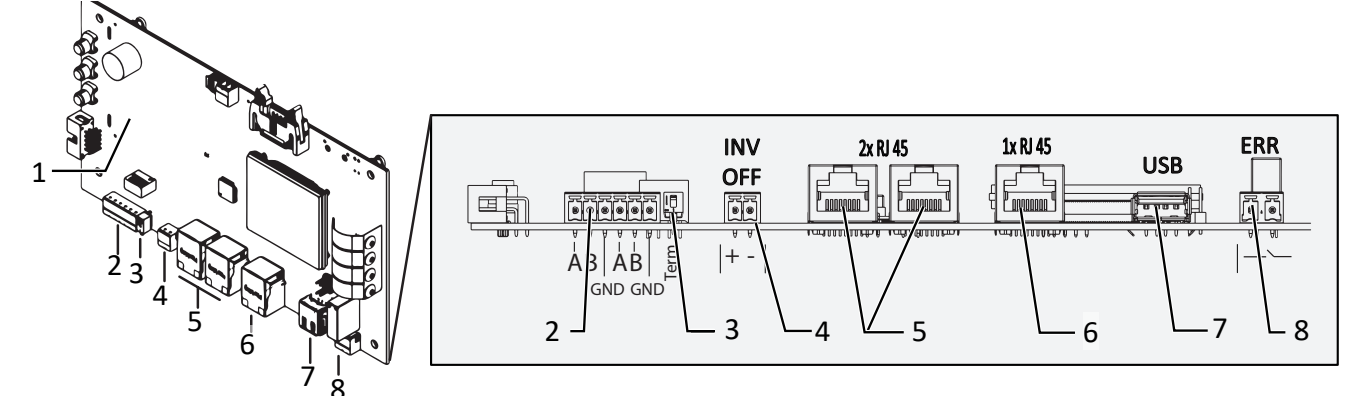

Abb. 39: Kommunikationsplatine (HMI-Platine)

- 1 Kommunikationsplatine
- 2 RS485 Standard (Daisy Chain)
- 3 DIP Schalter Abschlußwiderstand aktivieren
- 4 INV OFF Anschluss für externe Netzschutzkomponente - 24V(+/- 20%) /1A (mind. 15mA)
- 5 Ethernet für Netzwerkanschluss DHCP
- 6 Ethernet Nur für Inbetriebnahme mittels statischer IP ([Siehe Kapitel 8.4.2) Seite 40])
- 7 USB-Buchse
- 8 ERR Störmelderelais

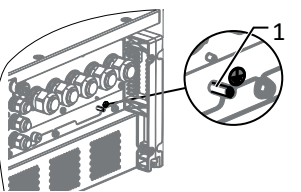

- Abb. 38: Zusätzlicher Erdungspunkt
- 1 Erdungsbolzen

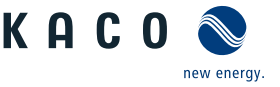

# 7.8.2 Leitungen einführen und verlegen

# \Lambda GEFAHR

#### Lebensgefahr durch Stromschlag!

Schwere Verletzungen oder Tod durch Berühren von schadhafter Isolierung an den Netz und Batterie Anschlussleitungen.

- 1. Anschlussleitungen auf Beschädigung prüfen.
- 2. Alle Signalleitungen für Schnittstellen müssen mit dem beiliegenden Isolierschlauch, vor der Kabelverschraubung bis zur Anschlussstelle, fachgerecht ummantelt werden
- U Zeitbedarf für Anschluss der Schnittstellenleitungen: 10 min
- 1. Hinweise für empfohlene Leitung bei verwendeter Schnittstelle beachten.
- 2. Deckel der Kabelverschraubung lösen [XW\_20].
- 3. Signalleitung in den Anschlussbereich durchführen.
- ⇒ Signalleitung eingeführt.

#### Ethernet-Leitung einführen

- 1. Deckel der Kabelverschraubung lösen und abnehmen [XW\_29].
- 2. Dichteinsatz entnehmen.
- 3. Anschlusskabel durch den Deckel der Kabelverschraubung und den Dichteinsatz führen.
- 4. Dichteinsatz in die Kabelverschraubung einsetzen.
- 5. Anschlusskabel in den Anschlussbereich durchführen.
- ⇒ Ethernet-Leitung eingeführt.

#### Ethernet und RS485 Leitung schirmen

- 1. Leitungen (1) auf Zug-/Druckfreiheit prüfen.
- 2. Position zur Schirmauflage am Klemmkäfig (2) der EMV-Verschraubungen kennzeichnen.
- 3. Leitungen herausziehen und an markierte Position (ca. 10 mm) auf Drahtgeflecht abisolieren.
- 4. Leitungen auf Schirmstelle zurückziehen bis Schirmung durch Klemmkäfig vollständig erfolgt und ein Verschieben des Anschlusskabels ausgeschlossen ist. Schirmauflage an EMV-Verschraubung

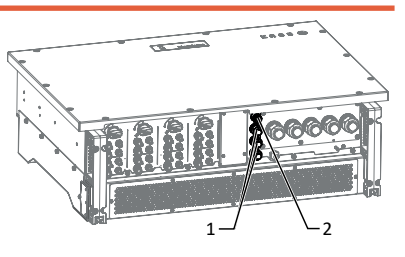

Abb. 40: Schnittstellenleitung einführen

- 1 Kabelverschraubung (3x)
- 2 USB-Buchse

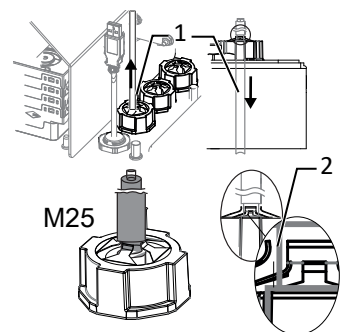

Abb. 41: Schirmauflage an EMV-Verschraubung

### 7.8.3 Ethernet anschließen

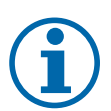

### HINWEIS

Der Anschlussstecker eines RJ45-Kabels ist größer als die Öffnung einer M25-Kabelverschraubung in eingebautem Zustand. Entfernen Sie daher den Dichteinsatz vor der Installation und führen Sie das Ethernet-Kabel außerhalb der Kabelverschraubung durch den Dichteinsatz.

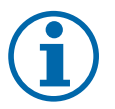

# HINWEIS

Verwenden Sie ein geeignetes Netzwerkkabel der Kategorie 7. Die maximale Distanz zwischen zwei Geräten beträgt 100 m (328 ft). Der Ethernet-Switch erlaubt die Repeater-Funktion und unterstützt Auto-Sensing. Beachten Sie die korrekte Belegung des Kabels. Sie können sowohl gekreuzte als auch 1:1 beschaltete Ethernet-Anschlusskabel verwenden.

 $\circlearrowright$  Anschlusskabel im Innenbereich des Gerätes.

- 1. Ethernet-Kabel an einem der beiden Ethernet-Ports auf der Kommunikationsplatine einstecken.
- 2. Festen Sitz am Anschlusskabel prüfen.
- ⇒ Weitere Signalleitungen anschließen.

#### Gerät mit dem Netzwerk verbinden

- ∪ Ethernet-Kabel am Gerät angeschlossen.
- 1. Ethernet-Kabel mit dem Netzwerk oder einem Computer verbinden.
- 2. Ethernet-Einstellungen und Webserver im Menü Einstellungen konfigurieren.

#### RS485-Bus anschließen 7.8.4

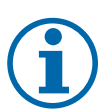

#### **HINWEIS**

Achten Sie auf den korrekten Anschluss von DATA+ und DATA-. Bei vertauschten Adern ist keine Kommunikation möglich. Verschiedene Hersteller interpretieren die dem RS485-Protokoll zugrundeliegende Norm unterschiedlich. Beachten Sie, dass sich die Aderbezeichnungen (DATA+ und DATA-) für die Adern A und B herstellerspezifisch unterscheiden können.

4 Kommunikation

Handbuch

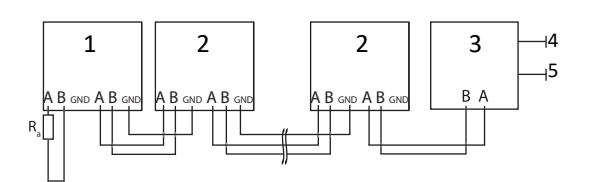

Abb. 42: Anschlussschema der RS485-Schnittstelle

- 1 Wechselrichter, Endgerät

| 2 Wechselrichter                          | 5 Spannungsversorgung                                                                                                    |
|-------------------------------------------|----------------------------------------------------------------------------------------------------|
| 3 Datenmonitorgerät                       |                                                                                                    |
| Eigenschaften der RS485-Datenleitung      |                                                                                                    |
| Maximale Länge der RS485-Busleitung       | Max. 1200 m                                                                                                    |
|                                           | Diese Länge kann nur unter optimalen Bedingungen er-<br>reicht werden. Kabellängen über 500 m erfordern im Regel-<br>fall einen Repeater oder einen Hub. |
| Maximale Anzahl verbundener Busteilnehmer | 99 Geräte + 1 Datenmonitorgerät                                                                                                    |
| Datenleitung                              | Verdrillt, geschirmt.                                                                                                    |
| Empfehlung                                | Li2YCYv (Twisted Pair) schwarz für Außen- und Erdverle-<br>gung, 2 x 2 x 0,5 mm <sup>2</sup>                                                             |
|                                           | Li2YCY (Twisted Pair) grau für trockene und feuchte Räume, 2 x 2 x 0,5 mm <sup>2</sup>                                                                   |

Kompatibilitätsliste der RS485 Smart-Meter

- Zur Vermeidung von Störungen bei der Datenübertragung:
  - Anschluss von DATA+ und DATA- Adernpaarung beachten.
  - RS485-Busleitung nicht in der Nähe der stromführenden DC-/AC- Leitungen verlegen.
- 1. Kabelverschraubung lösen [XW\_20]
- 2. Anschlusskabel durch die Kabelverschraubung führen.
- 3. Anschlusskabel an die vorgesehenen Anschlussklemme anschließen.
- 4. Verbinden Sie auf diese Weise an allen Wechselrichter und am Datenmonitorgerät<sup>.</sup>
  - Ader A (-) mit Ader A (-) und Ader B (+) mit Ader B (+)
  - GND mit GND.
- 5. Kabelverschraubungen festziehen [XW\_20 / 1,5 Nm ]

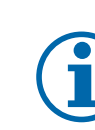

## **HINWEIS**

Weisen Sie bei Verwendung des RS485-Bussystems jedem Busteilnehmer (Wechselrichter, Sensor) eine eindeutige Adresse zu und terminieren Sie die Endgeräte (siehe Menü "Einstellungen").

<sup>(U)</sup> Prüfen Sie, ob einer der Geräte das Endgerät darstellt.

Abb. 43: Belegung der verdrillten

Adernpaare

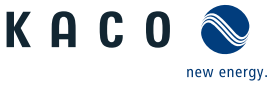

The Abschlusswiderstand nur an der Kommunikationsplatine des Endgerätes über den DIP-Schalter aktivieren.

⇒ RS485-Anschluss abgeschlossen. Signalleitung fachgerecht verlegen.

#### 7.8.5 Störmelderelais anschließen

Neben der Möglichkeit eine Warnlampe anzuschließen können hierbei auch externe Netzschutzgeräte angesteuert werden.

| Maximale Kontaktbelastbarkeit |
|-------------------------------|
|-------------------------------|

| DC | 30 V / 1A  |
|----|------------|
| AC | 250 V / 1A |

Der Kontakt ist als Schließer ausgeführt und mit "ERR" auf der HMI Platine gekennzeichnet. [Siehe Kapitel 7.8.1) Seite 32]

 $\circlearrowright\,$  Deckel für Anschlussbereich geöffnet.

- 1. Kabelverschraubung zur Durchführung der Signalleitung lösen [XW\_20]
- 2. Anschlusskabel durch die Kabelverschraubung führen.
- 3. Anschlusskabel an die Anschlussklemmen anschließen. [Siehe Kapitel 7.8.1] Seite 32]
- 4. Kabelverschraubung festziehen [XW\_20 / 🚮 1,5 Nm ]

#### 7.8.6 Externe Netzschutzkomponente anschließen

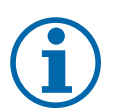

## HINWEIS

- Der Digitaleingang des Gerätes ist vorgesehen für den Anschluss eines Powador-protect.
  - 1. Beachten Sie hierzu den zugehörigen Anwendungshinweis unter Downloads und Videos in der Kategorie PV-Zubehör powador-protect.
  - 2. Bei Einsatz von Fremdfabrikaten oder im Mischbetrieb mit KACO-Wechselrichtern müssen zumindest für die Abschaltung der Fremdfabrikate Kuppelschalter eingesetzt werden.

#### Powador-protect anschließen

(nur bei 380/400V blueplanet 87.0TL3 / 92.0TL3 / 105TL3 / 100 NX3 / 125 NX3 )

- $\circlearrowright\,$  Leitung zu externem Netzschutzgerät liegt am Gerät bereit.
- $\circlearrowright\,$  Deckel des Gerätes geöffnet.
- 1. Kabelverschraubungen lösen [XW\_20]
- 2. Anschlusskabel durch die Kabelverschraubungen führen.
- 3. Ader A (+) über die "DO1"-Anschlussklemme des Schutzgerätes mit der "INV OFF+"-gekennzeichneten Anschlussklemme am ersten Gerät verbinden.
- 4. Ader B (-) über die "GND"-Anschlussklemme des Schutzgerätes mit der "INV OFF-"-gekennzeichneten Anschlussklemme am ersten Gerät verbinden.
- 5. Die weiteren Geräte folgendermaßen miteinander verbinden: - Ader A (+) mit Ader A (+) und Ader B (-) mit Ader B (-).
- 6. Nach der Inbetriebnahme: Im Menüeintrag Eigenschaften / Funktionen den externen Überspannungsschutz - Powador-protect konfigurieren.

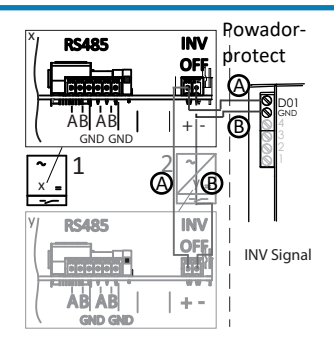

Abb. 44: Gerät mit Powador-Protect verbinden

#### Fremdgerät anschließen

HINWEIS: Bei Einsatz eines Fremdgeräts wird hierzu zusätzlich eine separate Spannungsversorgung benötigt. Fremdgeräte haben teilweise nur einen Öffner -Kontakt und liefern keine Spannung.

- U Leitung zu externem Netzschutzgerät liegt am Gerät bereit.
- U Externe Stromversorgung liegt am Netzschutzgerät bereit.
- ∪ Deckel des Gerätes geöffnet.
- 1. Kabelverschraubungen lösen [XW\_20]
- 2. Anschlusskabel durch die Kabelverschraubungen führen.
- 3. Verbinden sie den entsprechenden Ausgang des externen N/A Schutzes mit "INV\_OFF+", Betriebsanleitung des Fremdgerätes beachten.
- 4. Verbinden sie den entsprechenden Ausgang des externen N/A Schutzes mit "INV\_OFF"-, -", Betriebsanleitung des Fremdgerätes beachten.
- 5. Die weiteren Geräte folgendermaßen miteinander verbinden: - Ader A (+) mit Ader A (+) und Ader B (-) mit Ader B (-).
- 6. Kabelverschraubung festziehen [XW\_20 / 🚮 1,5 Nm ]
- 7. Nach der Inbetriebnahme: Im Menüeintrag Eigenschaften / Funktionen den Externen Überspannungsschutz - Fremdgerät konfigurieren.

## 7.9 Anschlussbereich verschließen

- $\circlearrowright$  Netzanschluss ist vorbereitet.
- 1. Gehäusedeckel auf Gehäuse anheben und Schrauben zur Befestigung lose eindrehen.
- 2. Gehäusedeckel (1) mit allen 14 Schrauben (2) über Kreuz anziehen [☆T\_25/ ் 4 Nm
- ⇒ Gerät ist montiert und installiert.
- ⇒ Gerät in Betrieb nehmen.

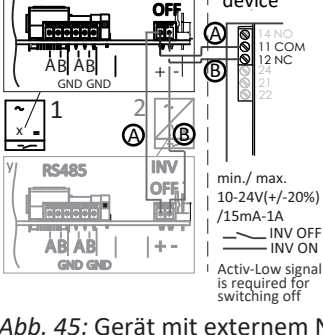

INV

Handbuch

RS485

Abb. 45: Gerät mit externem Netzschutzgerät verbinden

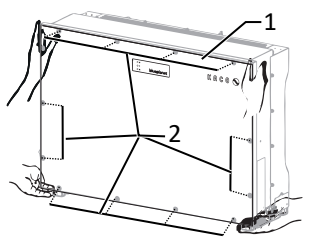

Abb. 46: Gehäusedeckel schließen

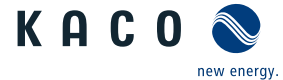

External

device
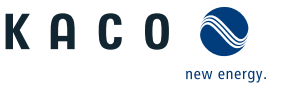

# 8 Inbetriebnahme

# 8.1 Voraussetzungen

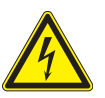

# \Lambda GEFAHR

Lebensgefährliche Spannungen liegen auch nach Frei- und Ausschalten des Gerätes an den Anschlüssen und Leitungen im Gerät an!

Schwere Verletzungen oder Tod durch Berühren der Leitungen und/oder Klemmen/Stromschienen im Gerät. 1. Das Gerät darf ausschließlich von einer Fachkraft in Betrieb genommen werden.

- 2. Unautorisierte Personen sind von Gerät fern zu halten.
- ↺ Gerät ist montiert und elektrisch installiert.
- ∪ Der PV-Generator liefert eine Spannung, die oberhalb der konfigurierten Startspannung liegt.
- 1. Netzspannung über die externen Sicherungselemente zuschalten.
- 2. PV-Generator über DC-Trennschalter zuschalten (0 > 1)
- ⇒ Das Gerät nimmt den Betrieb auf.
- ⇒ Bei Erstinbetriebnahme: Anweisungen des Schnellstart-Assistenten folgen.

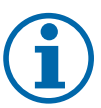

# HINWEIS

Für die Inbetriebnahme des Gerätes wird ein mobiles Endgerät mit Wi-Fi Interface benötigt.

- Die folgenden Funktionen sind nur über die WEB-Oberfläche möglich:
  - 1. Erstinbetriebnahme
  - 2. Parametrierung
  - 3. Auf Werkseinstellung zurücksetzen.

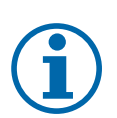

# HINWEIS

### Verwendung eines geeigneten Webbrowsers

Für die Konfiguration des Gerätes über die Weboberfläche empfehlen wir die Verwendung eines aktuellen Firefox-, oder Chrome-Bowsers bzw. die auf den mobilen Endgeräten jeweils verfügbaren Standardbrowser.

# 8.2 Normative Voraussetzung

## Anbringen des Sicherheitsaufklebers gemäß UTE C15-712-1

Gemäß der Praxisrichtlinie UTE C15-712-1 muss beim Anschluss an das französische Niederspannungsnetz an jedem Gerät ein Sicherheitsaufkleber angebracht werden, der besagt, dass vor jedem Eingriff in das Gerät beide Spannungsquellen isoliert werden müssen.

Den mitgelieferten Sicherheitsaufkleber gut sichtbar außen am Gehäuse des Gerätes anbringen.

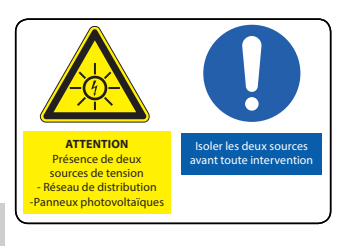

Abb. 47: Aufkleber UTE\_C15-712-1

Handbuch

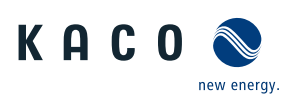

# 8.3 Netzwerk-Topologien

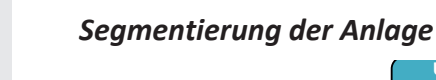

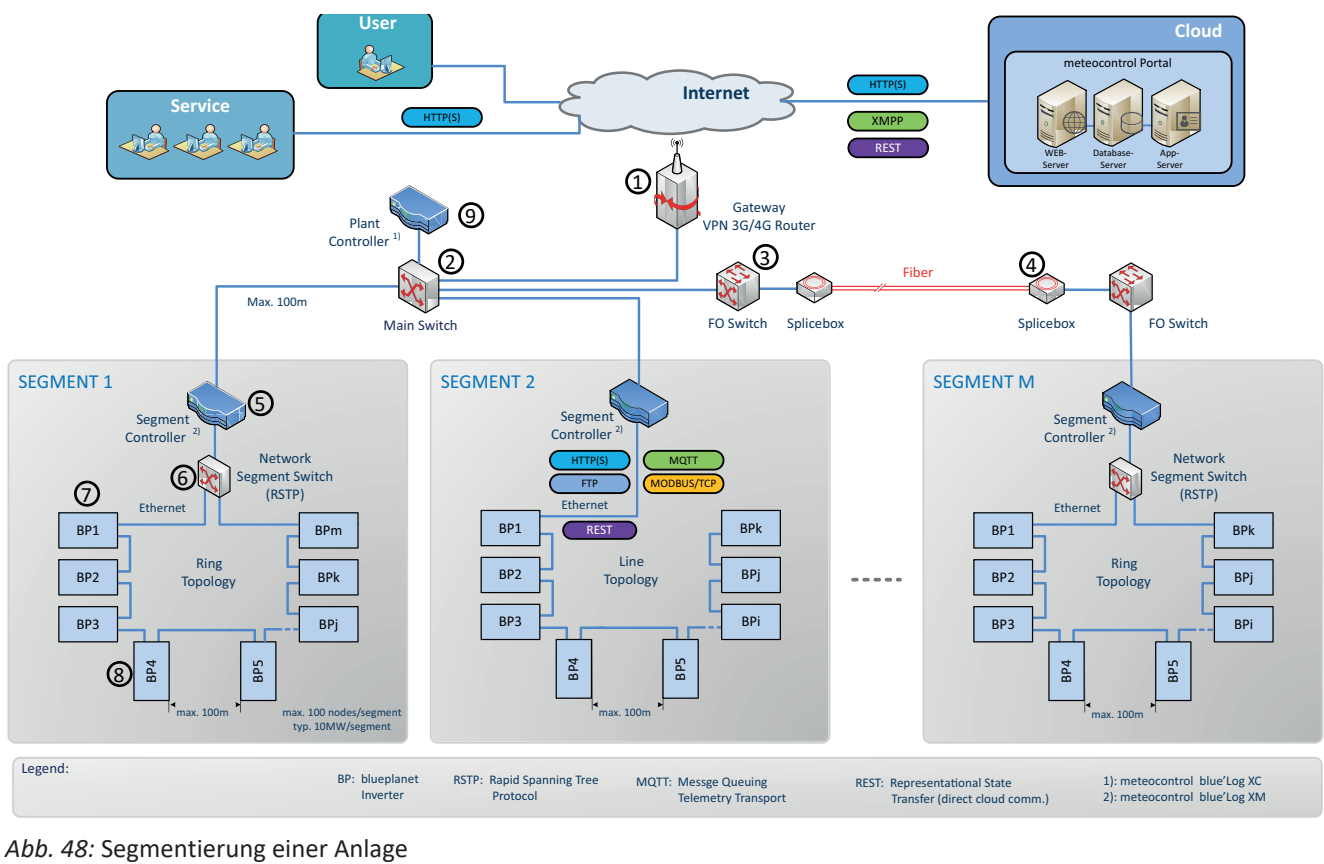

| 1 Gateway VPN 3G/4G Router                 | 6 Network Segment Switch                                                               |
|--------------------------------------------|----------------------------------------------------------------------------------------|
| 2 Main network switch                      | 7 Wechselrichter                                                                       |
| 3 FO – Switch (Fiber Optic)                | <ul> <li>8 Anschlussleitung und Protokoll</li> <li>-DC / Modbus RTU / RS485</li> </ul> |
| 4 Slicebox (for Fiber Optic Data transfer) | 9 Anlagen-Controller                                                                   |

5 Segment Controller

Während bei kleineren Anlagen in der Regel ein Gateway zum Internet, ein Datenlogger und eine Instanz für die übergeordnete Leistungssteuerung ausreichen, müssen größere Anlagen in separate Netzwerksegmente aufgeteilt werden, da es gewisse Obergrenzen hinsichtlich der Anzahl der verwaltbaren Knoten zur Überwachung/Steuerung gibt.

Diese Abbildung zeigt eine mögliche Variante für mehrere Segmente. Je nach örtlichen Gegebenheiten kann auch eine abweichende Platzierung der Komponenten optimaler sein (z. B. Segment Controller an zentraler Stelle positionieren und Segment über Glasfaserleitung ankoppeln).

Direkt nach dem Gateway VPN-Router, befindet sich der Main network switch über den die Segment Controller angekoppelt werden. Bei entsprechender Anlagengröße (Entfernung vom Main network switch zum Segment Controller >100m) kann es auch erforderlich werden, weit entfernte Segmente über eine Glasfaserverbindung anzukoppeln.

Innerhalb eines Segments können die KACO-Geräte über den integrierten Switch in einer Ethernet-Daisy-Chain miteinander gekoppelt werden, wobei am ersten Element der Kette der Segment Controller angeschlossen wird. Diese Topologie ist beispielsweise im Segment 2 dargestellt. Ein Segment Controller kann bis zu 100 Knoten verwalten. Als Knoten zählt hierbei jede Datenquelle die vom Segment Controller überwacht wird.

Wird zusätzliche Ausfallsicherheit gewünscht, so können die KACO-Geräte auch über einen entsprechend konfigurierten Network Segment Switch (der das Rapid Spanning Tree Protokoll "RSTP" unterstützt) in einem Ring angeordnet werden. An diesen Switch wird dann auch der Segment Controller angekoppelt. Diese Konfiguration ist exemplarisch in den Segmenten 1 und M dargestellt.

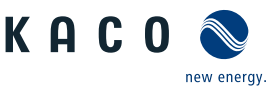

# 8.4 Inbetriebnahmeoptionen

| Option 1:<br>Lokal geführte Inbetriebnahme per WIFI                           | <ul> <li>Installateur verbindet sich mit einem KACO-Wechsel-<br/>richter über WIFI.</li> <li>Installationsassistent führt interaktiv Inbetriebnahme<br/>Schritte durch.</li> </ul>                                                            |
|-------------------------------------------------------------------------------|----------------------------------------------------------------------------------------------------|
| Option 2:<br>Lokal geführte LAN Verbindung                                    | <ul> <li>Installateur verbindet sich mit einem KACO-Wechsel-<br/>richter über LAN.</li> <li>Installationsassistent führt interaktiv Inbetriebnahme<br/>Schritte durch.</li> </ul>                                                             |
| Option 3:<br>Lokale Inbetriebnahme mit vorkonfektionierter Konfigurati-<br>on | <ul> <li>Installateur verwendet USB-Speicherstick, der bereits<br/>eine vorbereitete Konfiguration eines Gerätes enthält.</li> <li>Das Gerät importiert diese Einstellungen und ist danach<br/>betriebsbereit.</li> </ul>                     |
| Option 4:<br>Inbetriebnahme in einem Netzwerk ohne Segment Control-<br>Ier    | <ul> <li>Inbetriebnahme in bestehendem Netzwerk.</li> <li>Installateur kann Inbetriebnahme mittels Installations-<br/>assistenten, wie in Option 1 beschrieben, durchführen.<br/>Das Gerät ist über seinen Hostnamen adressierbar.</li> </ul> |
| Option 5:<br>Zentrale Inbetriebnahme über Segment Controller                  | <ul> <li>Eine auf dem Segment Controller vorhandene Geräte-<br/>konfiguration kann auf mehrere KACO-Wechselrichter<br/>hochgeladen werden.</li> <li>Nach Aktivierung dieser Konfiguration sind die Geräte<br/>betriebsbereit.</li> </ul>      |
|                                                                               |                                                                                                    |

Tab. 8: Inbetriebnahme-Varianten für Einzelgerät oder Anlagensegment

# 8.4.1 Inbetriebnahme über WIFI

Für die direkte Inbetriebnahme gibt es zum einen die Möglichkeit interaktiv die Installation mit einem von KACO zugelassenen WIFI-fähigen Adapter vorzunehmen, oder falls dieser Adapter nicht zur Verfügung steht, eine automatische Konfiguration über einen USB-Speicherstick durchzuführen.

Nachfolgende Abbildung zeigt exemplarisch den Aufbau eines KACO-Gerätes mit kabellos verbundenen Mobilegeräte.

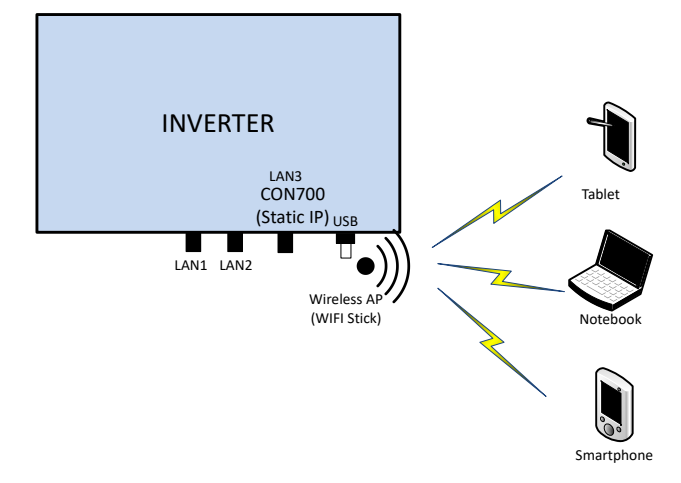

Abb. 49: Inbetriebnahme über WiFi Direktverbindung

# Anwendungsfall

Die geplante Netzwerkinfrastruktur bzw. AC-Ankopplung ist noch nicht vorhanden, oder vollständig ausgebaut. Für die Inbetriebnahme ist eine DC-Versorgung des KACO Gerätes ausreichend.

# Benötigte Komponenten

- Wifi-fähiges Notebook, Tablet, oder Smartphone (Verwendung von Android, oder iOS-Geräten möglich).
- USB WiFi-Stick (KACO-Zubehör, Typ: WLAN Adapter Digitus 150N micro Artikel Nr.: 3016362 )

- ⇒ Die Gerätekonfigurationsseite wird angezeigt.
- 1. Unter dem Icon Anmelden/Registrieren einloggen als:
- 2. Benutzername: user

8 | Inbetriebnahme

- 3. Passwort: kaco-user
- 4. Neuen Benutzername und Passwort vergeben.

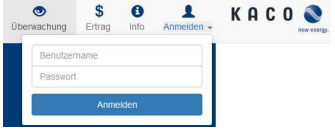

КАСС

Abb. 50: Anmeldebildschirm

### 8.4.2 Inbetriebnahme über LAN Verbindung

Nachfolgende Abbildung zeigt exemplarisch den Aufbau eines KACO-Gerätes und direkt verbundenen Mobilgeräte über Ethernet.

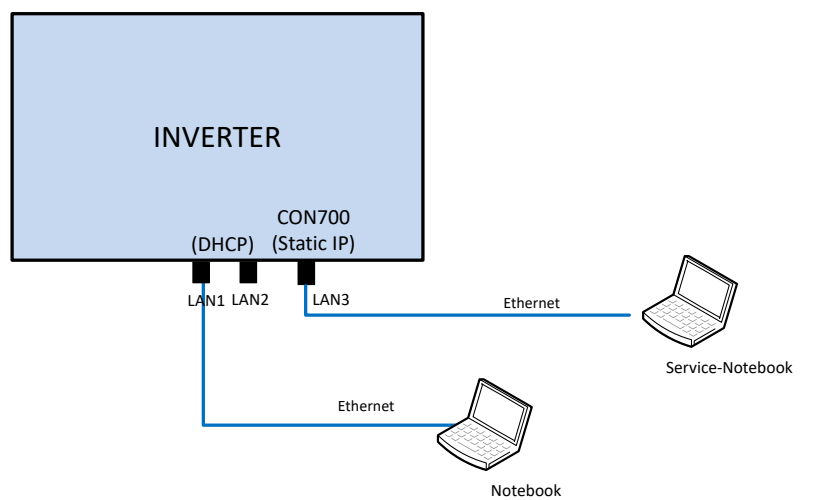

Abb. 51: Inbetriebnahme über Ethernet

## Anwendungsfall

Die geplante Netzwerkinfrastruktur bzw. AC-Ankopplung ist noch nicht vorhanden, oder vollständig ausgebaut.

Für die Inbetriebnahme ist eine DC-Versorgung des KACO Gerätes ausreichend.

### Benötigte Komponenten

- Notebook mit Ethernetschnittstelle
- Ethernetkabel (Patchkabel ungekreuzt)

### Verbindungsaufbau zum KACO-Gerät

- 1. Zum Einstecken des Ethernetkabels muss das Gerät geöffnet werden! KACO empfiehlt deshalb aus Sicherheitsgründen die Ankopplung über WIFI.
- 2. Das Gerät bietet auf der Kommunikationsplatine 3 Ethernetports die verwendet werden können:
- Die 2 benachbarten geschirmten Ethernetports sind mit LAN1 und LAN2 bezeichnet. Diese Ports verfügen über einen internen Switch und erwarten im Auslieferungszustand eine IP-Adresse von einem DHCP-Server. Diese können deshalb nur verwendet werden, falls der angeschlossene PC einen DHCP-Service bereitstellt.
- Den mit CON700 bezeichneten Port, über den das Gerät mit der statischen IP-Adresse 169.254.1.1 angesprochen werden kann. Falls man sich für eine kabelgebundene Lösung entschieden hat, wäre diese Möglichkeit zu bevorzugen.
- 1. Auf dem Endgerät den Browser starten und die Geräte IP-Adresse eingeben:
- 2. http://<Geräte-IP-Adresse> (falls LAN1, oder LAN2 Ports benutzt wurden)

Seite 40

Handbuch

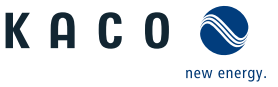

DE

⇒ Gerätekonfigurationsseite wird angezeigt.

## 8.4.3 Inbetriebnahme über USB-Speicherstick

## Anwendungsfall

Installateur hat eine vorbereitete Gerätekonfiguration auf einem USB-Speicherstick vorbereitet (z. B. eine solche die er sich bei einer geführten Installation vom Gerät hochgeladen hat, oder eine die ihm ein Dritter zur Verfügung gestellt hat).

## Benötigte Komponenten

- USB-Speicherstick mit vorbereiteter Inbetriebnahme Konfigurationsdatei.

## Ablauf

1. USB-Speicherstick in USB-Buchse auf der Unterseite des Gerätes einstecken.

- ⇒ Das Gerät prüft die gespeicherte Konfiguration und gibt mittels der Geräte frontseitigen LED's einen Blinkcode aus, der Rückschlüsse über die Gültigkeit der Konfiguration erlaubt ( [Siehe Kapitel 9.2] Seite 46]).
- 2. Bei gültiger Konfiguration werden die Parameter übertragen.
- ⇒ Nach der Übernahme der Parameter und einem Geräteneustart geht das Gerät in Betrieb.

### 8.4.4 Inbetriebnahme eines Netzwerkes

Nachfolgende Abbildung zeigt exemplarisch den Aufbau eines KACO-Gerätes und einer externen Netzwerkverbindung

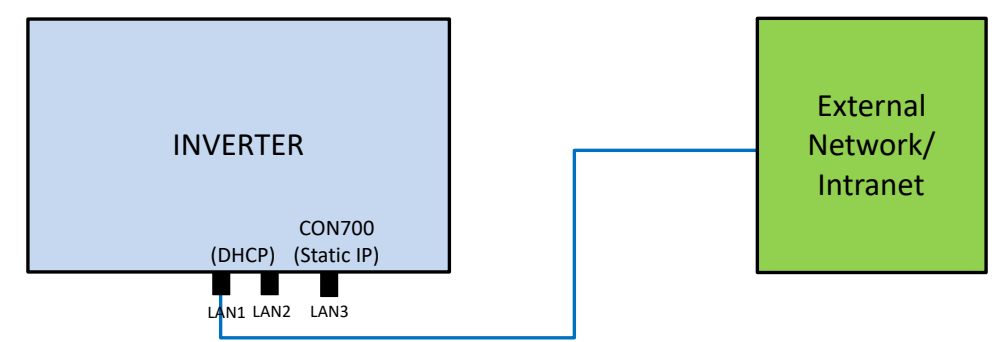

Abb. 52: Inbetriebnahme über externes Netzwerk ohne Segment Controller

## Anwendungsfall

Soll das Gerät in ein bestehendes Netzwerk integriert werden, so sollte die in der Abbildung dargestellte Konfiguration verwendet werden. Dabei ist es gleichgültig ob der LAN1-Port, oder LAN2-Port verwendet wird.

### Benötigte Komponenten

- Notebook das im externen Netzwerk angemeldet ist.
- Ethernetkabel (Patchkabel ungekreuzt)

Das Gerät kann auch ohne externen Segment Controller bzw. Datenlogger betrieben werden. In diesem Fall sind die internen Logging-Möglichkeiten allerdings beschränkt und Logdaten nur für einen bestimmten Zeitraum verfügbar.

## Verbindungsaufbau zum KACO-Gerät

- 1. Zum Einstecken des Ethernetkabels muss das Gerät geöffnet werden! Das Gerät bietet auf der mit LBL1100 bezeichneten Leiterplatte 3 Ethernetports die verwendet werden können. Für den vorliegenden Anwendungsfall sollte nur einer der 2 benachbarten geschirmten Ethernetports (mit LAN1 und LAN2 bezeichnet) verwendet werden. Diese Ports verfügen über einen internen Switch und erwarten im Auslieferungszustand eine IP-Adresse von einem DHCP-Server.
- 2. Auf der externen Netzwerkseite eine funktionsfähige Ethernetbuchse verwenden.
- 3. Eventuell sind im externen Netzwerk noch zusätzliche Konfigurationsmaßnahmen auf IT-Seite erforderlich, damit das Gerät eine IP-Adresse zugeteilt bekommt.
- 4. Danach auf dem Endgerät den Browser starten und die Geräte-IP-Adresse eingeben:
  - ⇒ http://<Geräte-IP-Adresse>
  - ⇒ Die IP-Adresse kann entweder vom Netzwerkadministrator erfragt, oder durch einen IP-Scanner-Tool ermittelt werden.
- 5. Alternativ gibt es die Möglichkeit, das Gerät unter seinem Hostnamen anzusprechen. Der Hostname entspricht der Seriennummer wie z.B.:

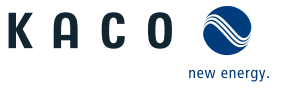

- 1. http://125NX01234567 bzw. http://100NX1234567
- 2. Falls dies nicht erfolgreich ist, bitte den vollständigen Domainnamen nutzen:

http://125NX01234567<DomainnameExternesNetzwerk> oder http://100NX01234567<DomainnameExternesNetzwerk>

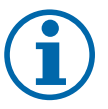

# HINWEIS

### Störungen bei Einsatz durch Netzwerkadresse 169.254.1.1

In Anlagenkonfiguration darf die oben genannte Adresse nicht verwendet werden, da ansonsten das Gateway evtl. die gleiche IP-Adresse wie der WIFI-Stick hat. Dies führt unweigerlich zu Fehlfunktionen des Gerätes. 1. Sicherstellen dass, Adresse einen höheren Adressbereich enthält wie oben angezeigt.

Nachfolgende Abbildung zeigt exemplarisch den Aufbau eines Anlagensegments bestehend aus einem Segment-Controller und einer gewissen Anzahl von KACO Geräten.

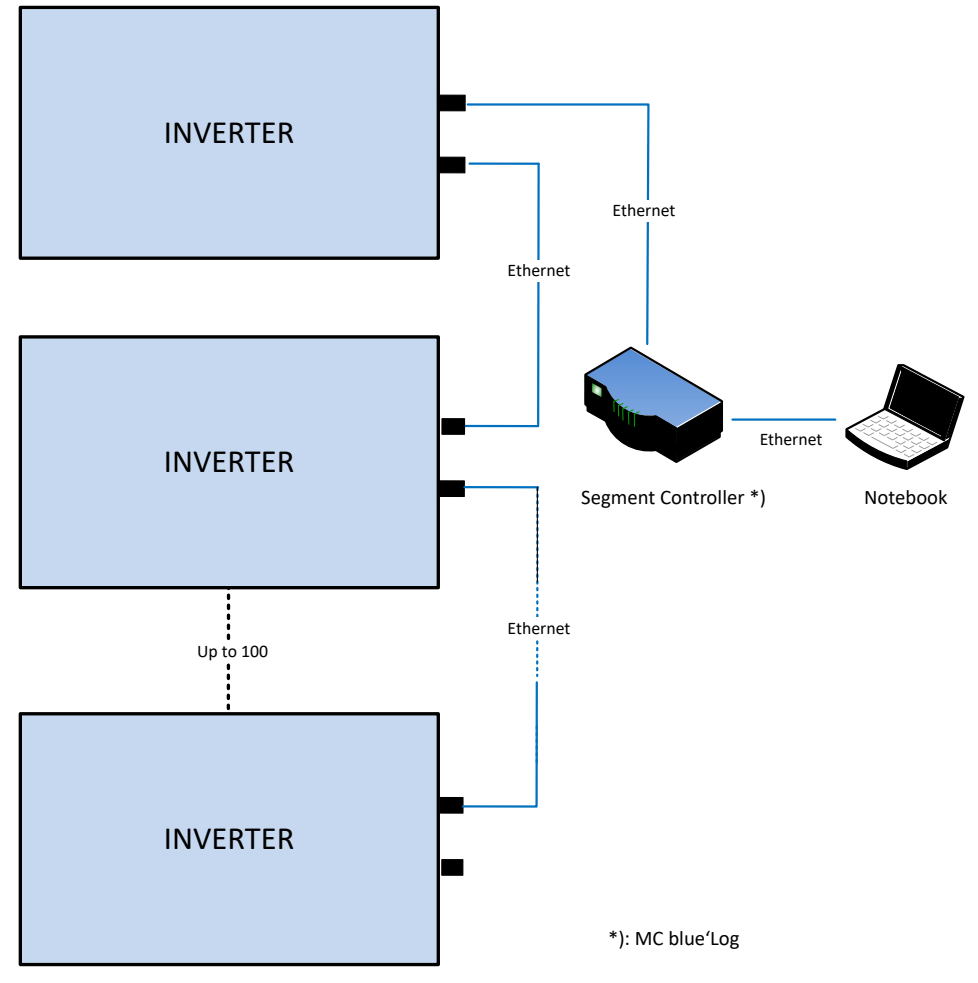

Abb. 53: Inbetriebnahme über Segment Controller

## Anwendungsfall

Netzwerkinfrastruktur ist bereits vorhanden. Alle KACO-Geräte im Segment sind über einen Segment-Controller via Ethernet erreichbar.

HINWEIS: Beachten Sie, dass bei mehreren Segment-Controllern in der Anlage, diese nicht bei der Inbetriebnahme über das Netzwerk miteinander verbunden sein dürfen.<sup>9</sup>

Nach Inbetriebnahme (Zuweisung der Geräte zu den einzelnen Segment-Controllern) können diese über einen Main network switch im Netzwerk verbunden werden.

<sup>9</sup> Hinweis: Sonst wären alle Wechselrichter für den jeweiligen Segment Controller sichtbar.

# Benötigte Komponenten

- Notebook mit Ethernet Schnittstelle und vorbereiteter Inbetriebnahme-Konfigurationsdatei
- Segment-Controller

## Ablauf

1. Notebook über Ethernet mit Segment-Controller verbinden (bzw. mit einem Switch über der Segment-Controller erreichbar ist).

Inbetriebnahme | 8

- 2. Upload einer vorbereiteten Gerätekonfiguration vornehmen (z. B. eine Gerätekonfiguration, die bei einem Einzelgerät erfolgreich durchgeführt wurde).
- 3. Im Segment-Controller kann dann über dessen WEB-Server alle verbundenen Geräte angezeigt und ausgewählt werden die diese Konfiguration haben sollen.
- 4. Nach dem Upload der Konfiguration auf die jeweiligen Geräte gehen diese nach einem Neustart automatisch in Betrieb.

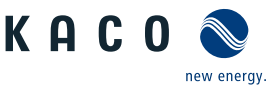

#### 9.1 **Erstinbetriebnahme**

# **HINWEIS**

### DC-Stromversorgung während Erstinbetriebnahme sicherstellen.

Die DC-Stromversorgung muss während der Erstinbetriebnahme sichergestellt sein. <sup>10</sup>

Im Konfigurations-Assistent ist die Reihenfolge der für die Erstinbetriebnahme erforderlichen Einstellungen vorgegeben.

Nach erfolgreicher Autorisierung und Auswahl des Hauptmenüeintrags - Konfiguration, wird direkt der Installationsassistent aufgerufen (sofern sich das Gerät noch im Auslieferzustand befindet und die Inbetriebnahme noch nicht durchgeführt wurde).

Der Installationsassistent kann aber auch zu einem späteren Zeitpunkt neu aufgerufen werden um an der ursprünglichen Konfiguration noch Änderungen durchzuführen.

Die Installation besteht aus mehreren Schritten, die im Folgenden aufgeführt sind.

## Schritt: Sprachauswahl

- Der Installationsassistent wurde gestartet oder neu gestartet.
- 1. Menüsprache über das Dropdownmenü auswählen.
- 2. Aktionsfeld bestätigen.
- ⇒ Der Weiter Button springt zum nächsten Installationsschritt.

# Schritt: Länderkonfiguration

- ∪ Die Sprachauswahl wurde durchgeführt.
- 1. Land und Netztyp über die Dropdownmenü auswählen.
- 2. Aktionsfeld bestätigen.
- ⇒ Der Weiter Button springt zum nächsten Installationsschritt.

## Schritt: Leistungsbegrenzung

- Das Land und der Netztyp wurde festgelegt.
- . HINWEIS: Die permanente Leistungsbegrenzung der maximalen Wirk- und Scheinleistung für Erzeugungsanlagen wird zwischen Netzbetreiber und Anlagenbetreiber vereinbart.
- 1. Bei Bedarf Leistungsbegrenzung aktivieren
- 2. Maximale Scheinleistung und Maximale Wirkleistung einstellen.
- 3. Bei Bedarf Passwortschutz aktivieren.
- 4. Aktionsfeld bestätigen.
- ⇒ Der Weiter Button springt zum nächsten Installationsschritt.

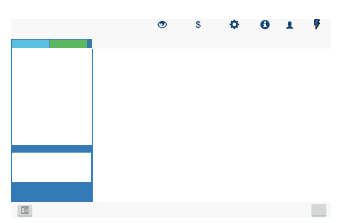

Abb. 54: Menüeintrag: Konfiguration über Web-Oberfläche

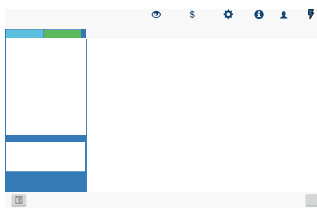

Abb. 55: Menüeintrag:Konfiguration über Web-Oberfläche

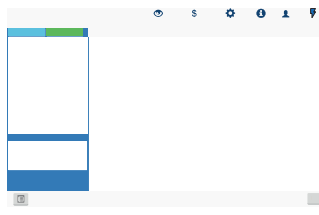

Abb. 56: Menüeintrag: Konfiguration über Web-Oberfläche

<sup>&</sup>lt;sup>10</sup> Die Konfiguration der Netzparameter ist nur mit DC-Spannung möglich. Alle weiteren Parameter lassen sich auch nur über eine vorhandene AC-Spannung konfigurieren.

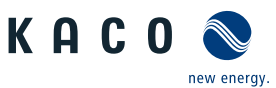

### Schritt: Netzwerkparameter

- $\bigcirc$  Das Land und der Netztyp wurde festgelegt.
- . HINWEIS: Standardmäßig erfolgt die Vergabe der IP-Adressen über den Anlagen DHCP-Server.
- . HINWEIS: Falls statische IP-Adressen gewünscht sind, müssen Sie diese vergeben.
- . VORSICHT! In diesem Fall ist dann keine Verteilung der Konfiguration über den Segment Controller mehr möglich, da diese dann Bestandteil der Konfiguration wären und letztendlich alle Wechselrichter im gleichen Segment die gleiche IP-Adresse konfiguriert bekämen.
- 1. DHCP aktivieren oder IP Adresse bei deaktiviertem DHCP eintragen.
- 2. Aktionsfeld bestätigen.
- ⇒ Der Weiter Button springt zum nächsten Installationsschritt.

### Schritt: Lokalisierung

- Netzwerkparameter wurden eingestellt.
- 1. Datum, Zeit und Zeitzone einstellen oder Synchronisierung mit dem Client veranlassen.
- 2. HINWEIS: Die Synchronisierung erfordert die Aktivierung eines NTP Server<sup>11</sup>
- 3. Temperatureinheit über das Dropdownmenü auswählen.
- 4. Aktionsfeld bestätigen.
- ⇒ Der Weiter Button springt zum nächsten Installationsschritt.

### Schritt: Modbus

- ∪ Vorhandene Portalkonfiguration abgeschlossen.
- . HINWEIS: Das Gerät unterstützt MODBUS/TCP und die üblichen SUNSPEC Modelle. Bei Sicherheitsbedenken können Schreibzugriffe deaktiviert werden.
- 1. Modbus-Port definieren und Lese-/Schreibzugriff festlegen.
- 2. Aktionsfeld bestätigen.
- ⇒ Der Weiter Button springt zum nächsten Installationsschritt.

### Schritt: Optionale Parameter

- $\circlearrowright\,$  Modbus wurde definiert.
- . HINWEIS: Über die Plant-ID kann das Gerät, mit einer folgenden Firmware Version, automatisch in der Cloud/Portal erkannt und der entsprechenden Anlage zugeordnet werden.
- 1. Gerätename eintragen über den das Gerät im Netzwerk erreichbar ist.
- . HINWEIS: Die Koordinaten kennzeichnen den Geräte-Installationsort.
- 2. Aktionsfeld bestätigen.
- ⇒ Der Weiter Button springt zum nächsten Installationsschritt.

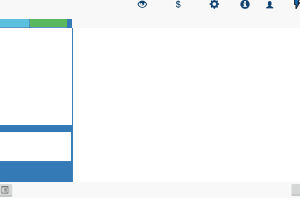

Abb. 57: Menüeintrag: Konfiguration über Web-Oberfläche

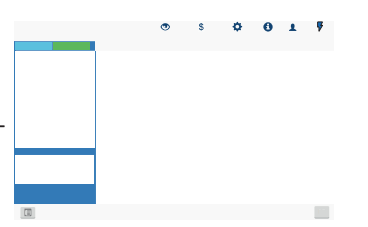

*Abb. 58:* Menüeintrag: Konfiguration über Web-Oberfläche

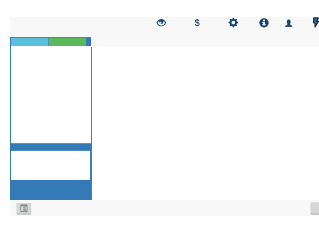

*Abb. 59:* Menüeintrag: Konfiguration über Web-Oberfläche

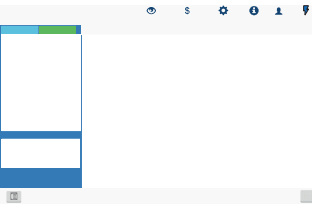

Abb. 60: Menüeintrag: Nur im Installationsassistent!

<sup>&</sup>lt;sup>11</sup> Dieser ist vorzugsweise auf einer Anlagenkomponente zu installieren. Es kann aber auch ein im Internet lokalisierter NTP-Server gewählt werden, sofern das Gerät direkten Internetzugriff besitzt.

### Schritt: Finalisieren

- ∪ Optionale Parameter definiert.
- 1. Installationsreport erzeugen (beinhaltet die Auflistung aller relevanten Parameter für Abnahmezwecke)
- 2. Name für Geräte-Installations-Report festlegen.
- 3. Aktionsfeld bestätigen.

Abb. 61: Menüeintrag: Nur im In-HINWEIS: Alle Einstellungen können auch auf ein weiteres Gerät der gleichen Gerä- stallationsassistent!

Handbuch

- teserie übertragen werden (Vorausgesetzt es werden keine individuellen Parameter benötigt, wie. z. B. statische IP-Adresse). 1. Optional: Aktuelle Geräteeinstellungen auf den Client exportieren.
- 2. Gerätekonfiguration erfolgreich abgeschlossen. Bitte klicken sie auf "Abschließen" um das Gerät in den Betriebsstatus zu setzen.
- ⇒ Die Erst-Inbetriebnahme ist abgeschlossen. Zugriff auf Gerät(e) festlegen und über den Benutzerbereich AC-"Netz zuschalten".

#### 9.2 Signalelemente

Die 3 LEDs an dem Gerät zeigen die unterschiedlichen Betriebszustände an. Die LEDs können die folgenden Zustände annehmen:

| LED leuchtet          |            |           | LED blinkt                                                                                                    |
|-----------------------|------------|-----------|----------------------------------------------------------------------------------------------------|
| Betriebszustand       | LED Status |           | Beschreibung                                                                                                    |
|                       | 0 <b>A</b> | $\Lambda$ |                                                                                                    |
| Start                 |            |           | Die grüne LED "Betrieb" leuchtet, wenn AC- und DC-Spannung vorhan-<br>den ist und gleichzeitig der Webserver erreichbar ist.                                                |
|                       |            |           | Blinkt die LED ist der Webserver noch nicht erreichbar. Der Vorgang kann einige Minuten andauern. Nach dem Blinken ist das Gerät einspeisebereit.                           |
|                       |            |           | Blinkt die LED über 10 Minuten weiter, ist die interne Kommunikation gestört.                                                                                               |
| Einspeisebeginn       |            |           | Die grüne LED "Betrieb" leuchtet.                                                                                                    |
|                       |            |           | Die grüne LED "Einspeisung" leuchtet nach Ablauf der länderspezifi-<br>schen Wartezeit*.                                                                                    |
|                       |            |           | Das Gerät speist in das Netz ein.                                                                                                    |
|                       |            |           | Der Kuppelschalter / Interfaceswitch schaltet hörbar zu.                                                                                                    |
|                       |            |           | HINWEIS: Beide LED's leuchten ebenfalls im Q on Demand Betriebs-<br>modus.                                                                                                  |
| Einspeisebetrieb mit  |            |           | Die grüne LED "Betrieb" leuchtet.                                                                                                    |
| reduzierter Leistung  |            |           | Die grüne LED "Einspeisung" blinkt, da einer der Modi: interne Leis-<br>tungsreduktion, externe Leistungsreduktion, Blindleistungsanforderung<br>oder Inselbetrieb ansteht. |
|                       |            |           | Das Gerät speist in das Netz ein.                                                                                                    |
|                       |            |           | Der Kuppelschalter / Interfaceswitch schaltet hörbar zu.                                                                                                    |
| Nichteinspeisebetrieb |            |           | Die grüne LED "Betrieb" leuchtet.                                                                                                    |
| Störung               |            |           | Keine LED oder die rote LED "Störung" leuchtet.                                                                                                    |
|                       |            |           | Störung an AC-/DC-Quelle                                                                                                    |
|                       |            |           | Bedingte Sonderfälle:                                                                                                    |
|                       |            |           | <ul> <li>Es liegt keine DC-Spannung an (z. B. DC-Trennschalter geöffnet)</li> </ul>                                                                                         |

Seite 46

КАС energy

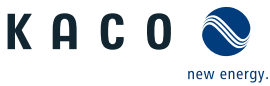

| Betriebszustand | LED Status | Beschreibung                                                                                                    |
|-----------------|------------|----------------------------------------------------------------------------------------------------|
|                 |            | <ul> <li>DC-Spannung zu niedrig (<startspannung)< li=""> </startspannung)<></li></ul>                                                                                        |
|                 |            | DC-Spannung liegt an (>Startspannung), aber Kommunikationsverbin-<br>dung zwischen Frontend (Bedieneinheit) und Backend (Kontrolleinheit)<br>ist gestört, oder unterbrochen. |

Die 3 LEDs melden bei eingestecktem USB-Stick ebenfalls den **Firmware-Updatevorgang**. Die LEDs können hierzu weitere Zustände annehmen:

| LED blick schnell                              |              |    |             | LED blinkt langsam                                                                                                    |
|------------------------------------------------|--------------|----|-------------|----------------------------------------------------------------------------------------------------|
| Betriebszustand                                | LED Stat     | us |             | Beschreibung                                                                                                    |
|                                                | $\mathbf{Q}$ |    | $\triangle$ |                                                                                                    |
| Vorgang in Betrieb                             |              |    |             | Die grüne LED "Betrieb" leuchtet, wenn Gerät einsatzbereit ist.                                                                                                    |
|                                                |              |    |             | Hinweis: Bei Update über Webserver und parallel eingestecktem USB-<br>Stick verharrt das Gerät, bis USB-Stick entfernt wird bzw. führt dann<br>einen Reset aus und startet erneut. |
| Vorgang wurde gest-<br>artet (Initialisierung) |              | ×  |             | Die grüne LED "Betrieb" und die grüne LED "Einspeisung" blinken ab-<br>wechselnd schnell.                                                                                          |
|                                                |              |    |             | <b>Hinweis:</b> Vorgang wird bei Firmware-Update bis zu 5 min oder bei Para-<br>meter-Updates bis zu 30 sec. andauern.                                                             |
| Vorgang wird eingelei-<br>tet (Update)         |              |    |             | Die grüne LED "Betrieb" und die grüne LED "Einspeisung" blinken schnell.                                                                                                    |
| Vorgang ist erfolgreich<br>abgeschlossen       |              |    |             | Die grüne LED "Betrieb" und "Einspeisung" sowie die rote LED "Stö-<br>rung" leuchten mehrmals kurzzeitig auf.                                                                      |
|                                                |              |    | , i         | Hinweis: Prüfen Sie die neue SW-Version über die Weboberfläche Desktop.                                                                                                    |
| Störung                                        |              |    |             | Die rote LED "Störung" blinkt langsam.                                                                                                    |
|                                                |              |    |             | Hinweis: Vorgang wurde nicht erfolgreich beendet, oder eine Zeitüber-<br>schreitung ist aufgetreten.                                                                               |
|                                                |              |    |             | <b>Achtung:</b> Bei Abziehen des USB-Sticks während der Initialisierungsphase wird Gerätestörung ausgelöst. Durch Einstecken des USB-Sticks wird Geräteneustart eingeleitet.       |
| Keine Störung                                  |              |    |             | Kein Fehler vorhanden.                                                                                                    |

# 9.3 Bedienoberfläche

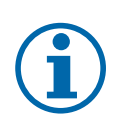

# **HINWEIS**

Bedingt durch die Toleranzen der Messglieder entsprechen die gemessenen und angezeigten Werte nicht immer den tatsächlichen Werten. Die Messglieder gewährleisten jedoch einen maximalen Solarertrag. Aufgrund dieser Toleranzen können die am Display/Bildschirm angezeigten Tageserträge bis zu 15% von den Werten des Einspeisezählers des Netzbetreibers abweichen.

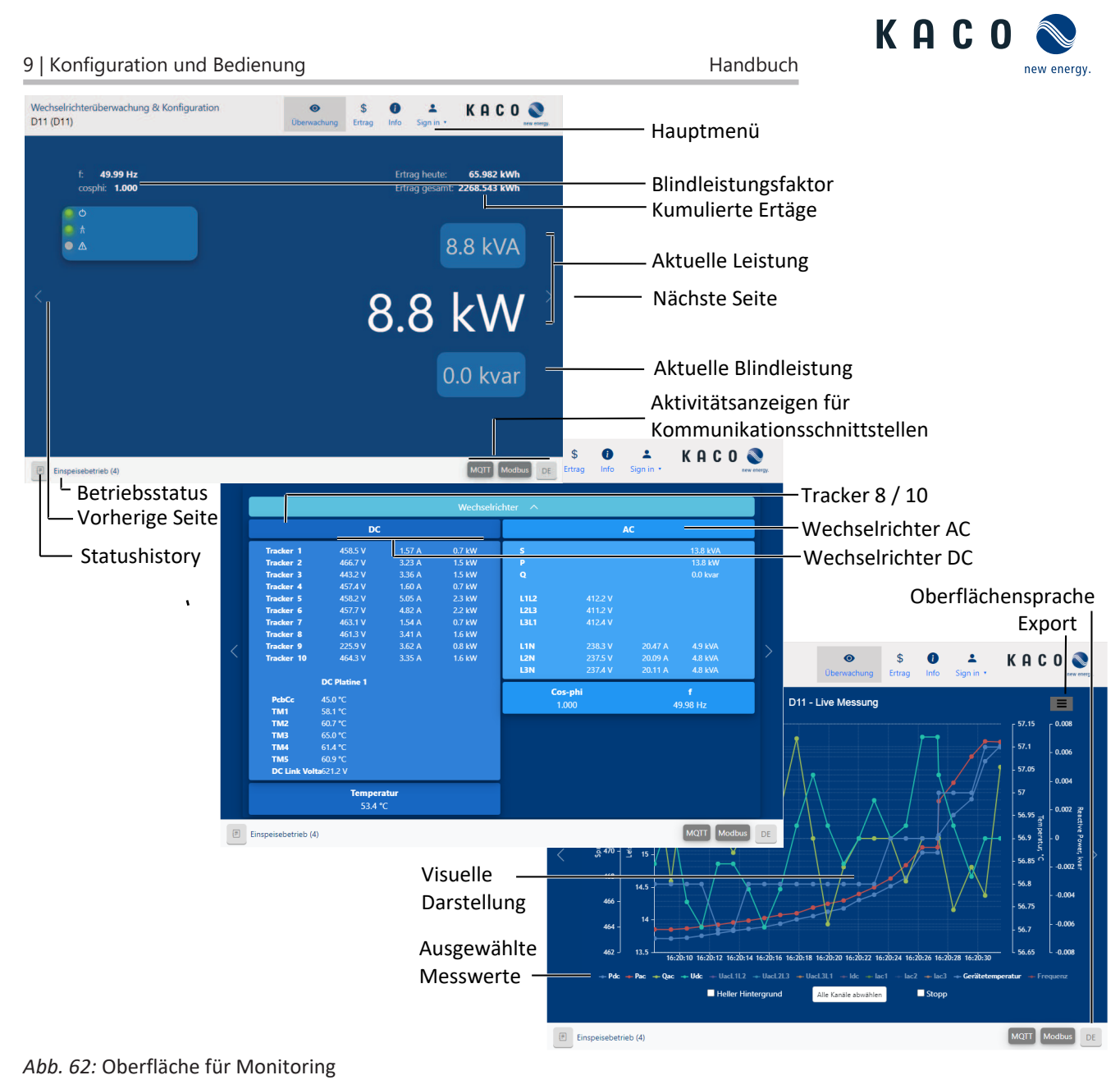

| Bereich                 | Beschreibung                                |
|-------------------------|---------------------------------------------|
| Basislayout – 1. Reiter | Anzeige des aktuellen Blindleistungsfaktors |
|                         | Anzeige der aktuellen Leistung              |
| Basislayout – 2 Reiter  | Anzeige der AC und DC- Spannungen           |
| Basislayout – 3. Reiter | Aktuelle Messwerte mit Exportfunktion       |
|                         |                                             |

Tab. 9: Beschreibung der Bereiche

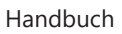

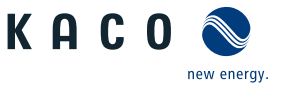

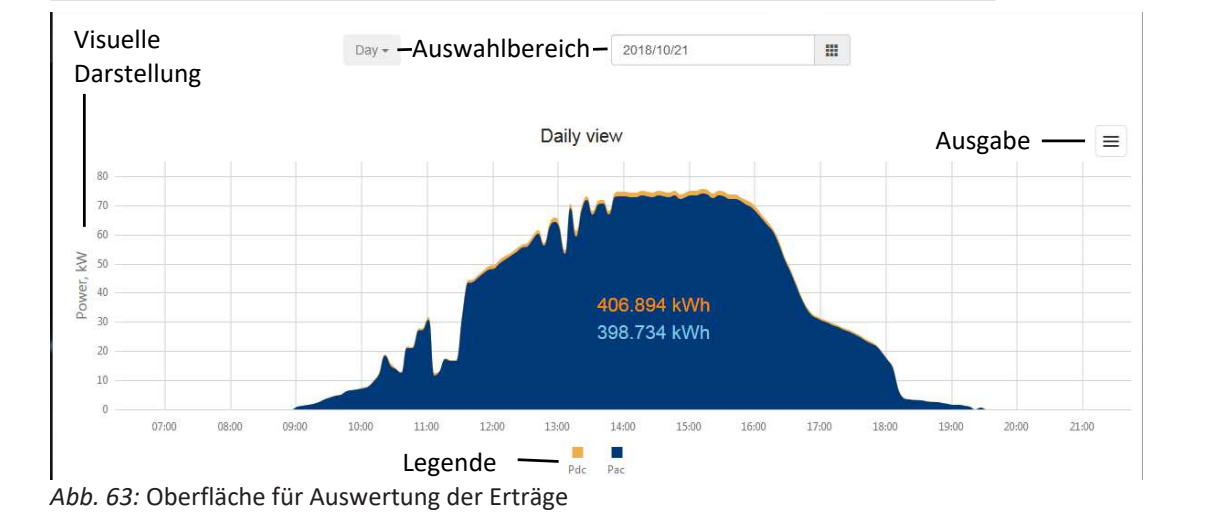

| Bereich              | Beschreibung                                        |
|----------------------|-----------------------------------------------------|
| Auswahlbereich       | Möglichkeit zur Filterung der Tages und Jahreswerte |
| Visuelle Darstellung | Grafisches Balkendiagramm                           |
| Legende              | Anzeige der Farbwerte                               |

Tab. 10: Beschreibung der Bereiche

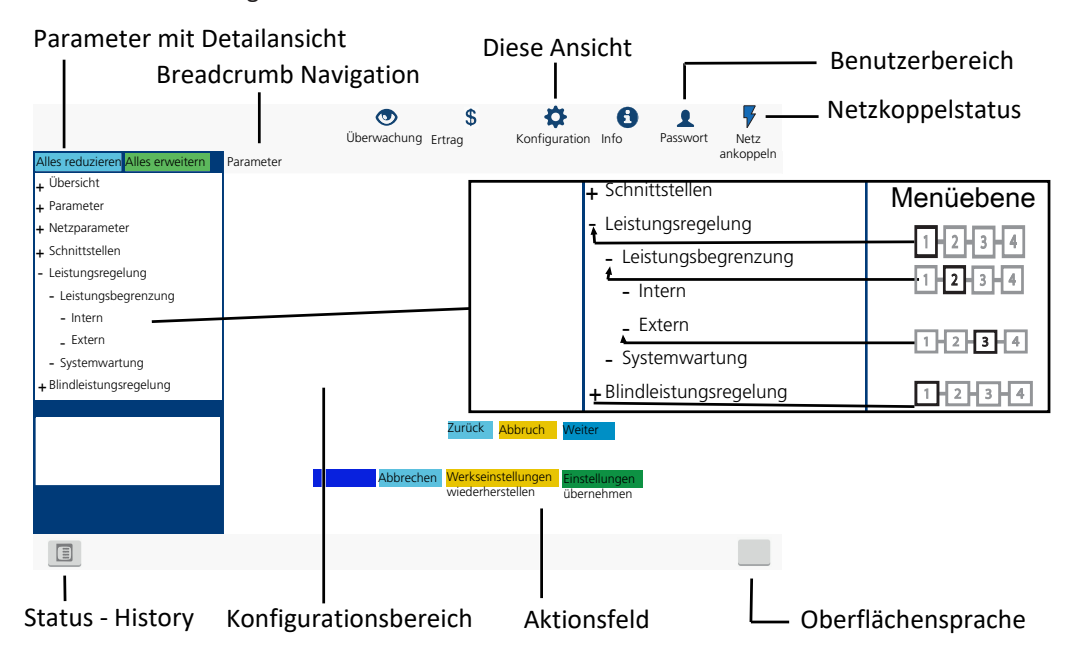

### Abb. 64: Oberfläche für Parametrierung

| Bereich            | Beschreibung                                                                                                    |
|--------------------|----------------------------------------------------------------------------------------------------|
| Menüleiste         | Menüs und Befehle zur Bedienung der Oberfläche.                                                                                    |
| Symbolleiste       |                                                                                                    |
| Anwendungsbereich  | Anzeige von Parameterwerten, Graphen oder Eingabemög-<br>lichkeiten entsprechend der gewählten Ansicht, Funktion<br>und Parameter. |
| Navigationsbereich | Anzeige der Benutzerebene und Fehlermeldungen.                                                                                     |
|                    | Auswahl angeschlossener Schnittstellen.                                                                                            |
|                    | Auswahl angeschlossener Geräte an der Schnittstelle.                                                                               |
|                    | Auswahl von Funktionen entsprechend des gewählten Para-<br>meters.                                                                 |

### Tab. 11: Beschreibung der Bereiche

| echselrich | terüberwachung & Konfiguratior | ● \$<br>Überwachung Ertrag              | ()<br>Info | L<br>Sign in 🔹 | K   | A | C 0 | new energy. |
|------------|--------------------------------|-----------------------------------------|------------|----------------|-----|---|-----|-------------|
|            |                                | KACO Web Ann                            |            |                |     |   |     |             |
|            | Eine Web-Applikation zur       | n Überwachen und Konfigurieren von      | Kaco-W     | echselrichte   | ern |   |     |             |
|            | Gerät                          |                                         |            |                |     |   |     |             |
|            | Gerätename                     | 3TL1400                                 |            |                |     |   |     |             |
|            | Geräteseriennummer             | 3TL1400                                 |            |                |     |   |     |             |
|            | Leistungsklasse                | blueplanet 125 NX3 M10 IEC              |            |                |     |   |     |             |
|            | Land                           | Benutzerdefiniert                       |            |                |     |   |     |             |
|            | Lokales Datum / lokale Uhrzeit | 2024-08-16 08:06:39 (Etc/Universal (GMT | +00:00) N  | TP synced)     |     |   |     |             |
|            | Software                       |                                         |            |                |     |   |     |             |
|            | Paketversion                   | V5.1.7.0-DEV-0bd68c19-dirty             |            |                |     |   |     |             |
|            | Netzwerk                       |                                         |            |                |     |   |     |             |
|            | eth1                           | 08:04:b4:61:57:dc 10.50.0.58/16 up dhcp |            |                |     |   |     |             |
|            | DNS                            | 192.168.100.157 192.168.100.150         |            |                |     |   |     |             |
|            | Standardgateway                | 10.50.0.254                             |            |                |     |   |     |             |
|            | MQTT                           | Status=disconnected Spezifikation=0.4   |            |                |     |   |     |             |
|            | Modbus                         | Status=listen                           |            |                |     |   |     |             |
|            |                                |                                         |            |                |     |   |     |             |

### Abb. 65: Oberfläche für Geräte- und Hardwareinfos

| Bereich  | Beschreibung                                                                        |
|----------|-------------------------------------------------------------------------------------|
| Gerät    | Anzeige der Seriennummer, Gerätename, Netztyp, lokaler<br>Installationsort und Zeit |
| Software | Anzeige des installierten Firmware-Pakets                                           |
| Netzwerk | Anzeige der aktuellen Netzwerkparameter                                             |

Tab. 12: Beschreibung der Bereiche

# 9.4 Menüstruktur

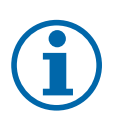

# HINWEIS

Schutz spezieller Netzparameter <sup>x)</sup> mittels Passwort (<sup>x)</sup> nicht Netzwerkparameter!)

- 1. Sobald das Passwort aktiviert ist, gilt dieses auch für externe Änderungsanforderungen (z. B. über MODBUS oder andere externe Schnittstellen).
- 2. Falls Sie einen geschützten Netzparameter ändern möchten, wird das Passwort abgefragt. Nachdem Sie das Passwort eingegeben haben, wird der Schutz für alle geschützten Netzparameter (einschließlich der Kennwortschutzeinstellung) für 15 Minuten deaktiviert. Nach Ablauf dieses Zeitraums wird der Schutz automatisch wieder aktiviert.
- 3. Wenn Sie eine geschützte Parametergruppe deaktivieren, müssen Sie zuerst das Passwort eingeben, falls dies nicht bereits während der Sitzung eingegeben wurde.
- 4. Sobald ein Satz von Konfigurationsparametern exportiert wurde, ist das Passwort Teil dieser Konfiguration.
- 5. Wenn die Konfiguration in ein anderes Gerät importiert wurde, hat das andere Gerät den gleichen Schutzstatus. Wenn das andere Gerät bereits zuvor einen Schutz hatte und das Passwort der neuen Konfiguration anders ist, wird die neue Konfiguration abgelehnt.

# HINWEIS

### Verwendung eines geeigneten Webbrowsers

Für die Konfiguration des Gerätes über die Weboberfläche empfehlen wir die Verwendung eines aktuellen Firefox-, oder Chrome-Bowsers bzw. die auf den mobilen Endgeräten jeweils verfügbaren Standardbrowser.

КОСО

ergy

### Handbuch

Konfiguration und Bedienung | 9

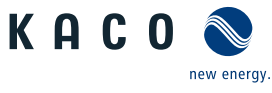

| Verwende   | ete Symbole         |    |                                               |
|------------|---------------------|----|-----------------------------------------------|
| 1-2-3-4    | Menüebene (0,1,2,3) |    | Passwortgeschütztes Menü (Passwort bitte beim |
| 1          | Desktop             |    | KACO Kundenservice anfragen)                  |
|            | Untermenü           |    |                                               |
| $\bigcirc$ | Anzeige             |    | Optionsfeld                                   |
|            |                     | \$ | Einstellbereich                               |
|            | Optionsmenü         | ۲  | Standardwert                                  |
|            |                     |    | Schrittweite                                  |

# 9.4.1 Erträge über Web-Oberfläche

| Länder-<br>spez. Ein-<br>stellungen | Ebe-<br>ne | Anzeige/<br>Einstellung | Aktion in diesem Menü / Bedeutung                           |
|-------------------------------------|------------|-------------------------|-------------------------------------------------------------|
|                                     | 1-2-3-4    | Tagesansicht            | Zeigt aufgezeichnete Betriebsdaten grafisch an.             |
|                                     |            |                         | 🖉 Einen Tag auswählen.                                      |
|                                     |            |                         | ⇒ Die Web-Oberfläche zeigt die ausgewählten Daten an.       |
|                                     | 1 2 3 6    | Wochenansicht           | HINWEIS: Zeigt aufgezeichnete Betriebsdaten grafisch an.    |
|                                     |            |                         | 🖙 Eine Woche auswählen.                                     |
|                                     |            |                         | ⇒ Die Web-Oberfläche zeigt die ausgewählten Daten an.       |
|                                     | 1-2-3-4    | Monatsanzeige           | Zeigt aufgezeichnete Betriebsdaten grafisch an.             |
|                                     |            |                         | 🖝 Einen Monat auswählen.                                    |
|                                     |            |                         | ⇒ Die Web-Oberfläche zeigt die ausgewählten Daten an.       |
|                                     | 1234       | Gesamtansicht           | Zeigt den gesamten bisherigen Ertrag an.                    |
|                                     | 1-2-3-4    | Export / Drucken        | HINWEIS: Möglichkeit zum Ausdrucken oder Speichern des Dia- |
|                                     |            | ⊟= Print                | gramms.                                                     |
|                                     |            | -                       | 1. Ausgabetormat auswählen.                                 |
|                                     |            | ₩E PNG   PDF   JPEG     | 2. Speicherort festlegen.                                   |
|                                     |            | SVG   GIF               |                                                             |

# 9.4.2 Konfiguration über Web-Oberfläche

| Länder-<br>spez. Ein-<br>stellungen | Ebe-<br>ne | Anzeige/<br>Einstellung    | Aktion in diesem Menü / Bedeutung                                                                                                    |
|-------------------------------------|------------|----------------------------|----------------------------------------------------------------------------------------------------|
|                                     | 1234       | Übersicht                  | Eingabemasken zur Grundeinstellung                                                                                                    |
|                                     | THEFT.     | Lokalisierung<br>말≡ Status | <ol> <li>Gewünschte Sprache der Bedienoberfläche wählen.</li> <li>Aktuelles Datum auswählen und Uhrzeit eingeben oder den Button<br/>"Synchronisieren Sie jetzt mit dem Clientgerät, drücken.</li> <li>Zeitzone wählen.</li> <li>Temperatur Einheit festlegen.</li> <li>Gerätename eingeben.</li> <li>Längen und Breitengrad des Geräteortes eintragen.</li> <li>Anlagen ID eintragen.</li> <li>Aktionsfeld bestätigen.</li> </ol> |
|                                     | 1234       | AC-Einstellungen           | Eingabemasken für Netzparameter                                                                                                    |

Handbuch

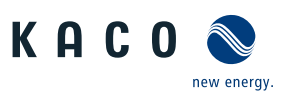

| Länder-<br>spez. Ein-<br>stellungen | Ebe-<br>ne | Anzeige/<br>Einstellung                                  |   | Aktion in diesem Menü / Bedeutung                                                                                                    |
|-------------------------------------|------------|----------------------------------------------------------|---|----------------------------------------------------------------------------------------------------|
|                                     | 1234       | Land & Netztyp                                           |   | <ul> <li>HINWEIS: Diese Option beeinflusst die länderspezifischen Betriebseinstellungen des Gerätes. Wenden Sie sich für weitere Informationen an den KACO-Service.</li> <li>1. Land und Netztyp auswählen.</li> <li>2. Beachten Sie den Hinweis auf [Siehe Kapitel 9.4.2] Seite 75]</li> </ul> |
|                                     |            | Netznennspannung &                                       |   | Optional Netznennspannung festlegen.                                                                                                    |
|                                     |            | Netznennfrequenz<br>□=<br>⊠=Status                       |   | <ul> <li>HINWEIS: Falls die Netzfrequenz um mehr als 9,5Hz von der Netznenn-<br/>frequenz abweicht schaltet das Gerät ab.</li> <li>1. Optional Netznennfrequenz auswählen.</li> <li>2. Aktionsfeld bestätigen.</li> </ul>                                                                       |
|                                     | 1236       | Abschalteinstellungen                                    |   | HINWEIS: Abschaltung nach generischen Parametern, Frequenz oder<br>Spannung aktivieren.                                                                                                    |
|                                     | 1234       | Allgemeine Parameter                                     |   | HINWEIS: Möglichkeit zur Standard Schutzabschaltung                                                                                                    |
|                                     | 1234       | Schutzabschaltung mit<br>beabsichtigter Verzö-<br>gerung | 0 | <ol> <li>Bei Bedarf verzögerte Abschaltung aktivieren.</li> <li>Aktionsfeld bestätigen.</li> </ol>                                                                                                    |
|                                     |            | □= Ankreuzen zum Ak-<br>tivieren                         |   |                                                                                                    |

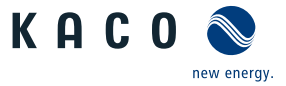

| Länder-<br>spez. Ein-<br>stellungen | Ebe-<br>ne | Anzeige/<br>Einstellung                                                                   |                                                                                                    | Aktion in diesem Menü / Bedeutung                                                                                                    |
|-------------------------------------|------------|-------------------------------------------------------------------------------------------|----------------------------------------------------------------------------------------------------|----------------------------------------------------------------------------------------------------|
|                                     | 1234       | Frequenz                                                                                  |                                                                                                    | HINWEIS: Möglichkeit zur Überwachung der Frequenzabschaltung                                                                                                    |
|                                     | 1-2-3-4    | Überwachung Unter-<br>frequenzabschaltung                                                 |                                                                                                    | Bei Bedarf aktivieren.                                                                                                    |
|                                     |            | B = Status                                                                                |                                                                                                    |                                                                                                    |
|                                     | 1-2-3-4    | Anzahl Unterfrequenz-<br>abschaltlevels                                                   |                                                                                                    | Anzahl der Stützlevels festlegen.                                                                                                    |
|                                     |            | 🔅 1- 5 / 💿 2 / 🚘 1                                                                        | al-   HINWEIS: Befindet sich die Netzfrequenz im Deaktivierungszeit, wird die Funktion   7.5   © Bereich und Abschaltzeit definieren. |                                                                                                    |
|                                     | 1121314    | Unterfrequenzabschal-<br>tung Level 1                                                     |                                                                                                    | HINWEIS: Befindet sich die Netzfrequenz im Deaktivierungsbereich für<br>die Dauer der Deaktivierungszeit, wird die Funktion deaktiviert.<br><sup>(27)</sup> Bereich und Abschaltzeit definieren. |
|                                     |            | Unterfrequenzab-<br>schaltzeit Abschaltlevel<br>1                                         |                                                                                                    |                                                                                                    |
|                                     |            | ✿ 0– 100000 [ms] / ⊙<br>100 [ms] / ≧ 1                                                    |                                                                                                    |                                                                                                    |
|                                     | 1-2-3-4    | Unterfrequenzabschal-<br>tung Level 2 - 5<br>✿ 42.5 - 65 [Hz] / ●<br>47.5 [Hz] / ● 0.01   |                                                                                                    |                                                                                                    |
|                                     |            | Unterfrequenzab-<br>schaltzeit Abschaltlevel<br>2 – 5                                     |                                                                                                    |                                                                                                    |
|                                     |            | ✿ 0− 100000 [ms] /<br>100 [ms] / ≦ 1                                                      |                                                                                                    |                                                                                                    |
|                                     | 1-2-3-6    | Überwachung Überfre-<br>quenzabschaltung                                                  |                                                                                                    | Bei Bedarf aktivieren.                                                                                                    |
|                                     |            | ⊟= Status                                                                                 |                                                                                                    |                                                                                                    |
|                                     | 1-2-3-4    | Anzahl Überfrequenz-<br>abschaltlevels                                                    |                                                                                                    | Anzahl der Stützlevels festlegen.                                                                                                    |
|                                     |            | ✿ 1- 5/                                                                                   |                                                                                                    |                                                                                                    |
|                                     | 1-2-3-4    | Uberfrequenzabschal-<br>tung Level 1                                                      |                                                                                                    | HINWEIS: Befindet sich die Netzfrequenz im Deaktivierungsbereich für die Dauer der Deaktivierungszeit, wird die Funktion deaktiviert.                                                            |
|                                     |            | ✿ 45.0– 66 [Hz] / ⊙                                                                       |                                                                                                    | 1. Bereich und Abschaltzeit definieren.                                                                                                    |
|                                     |            | 51.5 [Hz] / 🛋 0.01                                                                        |                                                                                                    | 2. Aktionsteld bestätigen.                                                                                                    |
|                                     |            | zeit Abschaltlevel 1                                                                      |                                                                                                    |                                                                                                    |
|                                     |            | ✿ 0 – 1000000 [ms] /                                                                      |                                                                                                    |                                                                                                    |
|                                     | 1121314    | Überfrequenzabschal-<br>tung Level 2 – 5<br>✿ 45,0– 66 [Hz] / ●<br>51.5 [Hz] /            |                                                                                                    |                                                                                                    |
|                                     |            | Überfrequenzabschalt-<br>zeit Abschaltlevel 2 – 5<br>✿ 0 – 1000000 [ms] /<br>● 100 [ms] / |                                                                                                    |                                                                                                    |

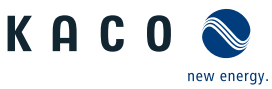

```
Länder-
           Ebe- Anzeige/
                                              Aktion in diesem Menü / Bedeutung
spez. Ein-
                 Einstellung
           ne
stellungen
           1234 Spannung
                                              HINWEIS: Möglichkeit zur Überwachung der Spannungsabschaltung
           Uberwachung Unter-
                                               Bei Bedarf aktivieren.
                                         \circ \square
                 spannungsabschaltung
                                        B = Status
           Hanse Anzahl Unterspan-
                                              Anzahl der Stützlevels festlegen.
                 nungsabschaltlevels
                 🔅 1- 5 / 💿 2 / 🖀 1
           INDE Unterspannungsab-
                                              Bereich und Abschaltzeit definieren.
                 schaltung Level 1
                 ✿ 10 - 100 [% U<sub>nom</sub>] /
                  Unterspannungsab-
                 schaltzeit Abschaltlevel
                 1
                 🔅 0–180000 [ms] / 💿
                 1000 [ms] / 🖀 1
           Unterspannungsab-
                 schaltung Level 2 – 5
                 🏟 10 – 100 [% U<sub>nom</sub>] /
                  Unterspannungsab-
                 schaltzeit Abschaltlevel
                 2 - 5
                 🗘 0–180000 [ms] / 💿
                 300 [ms] / 🛋 1
           🖽 Überwachung Über-
                                               Bei Bedarf aktivieren.
                                         spannungsabschaltung
                 B = Status
           INDE Anzahl Überspannungs-
                                              Anzahl der Stützlevels festlegen.
                 abschaltlevels
                 🗘 1-5 / 💿 2 / 🚘 1
           Uberspannungsab-
                                               1. Bereich und Abschaltzeit definieren.
                 schaltung Level 1
                                               2. Aktionsfeld bestätigen.
                 ✿ 100 – 125 [% U<sub>nom</sub>] /
                 💿 110.0 [% U<sub>nom</sub>] / 🖀
                 0.1
                 Überspannungsab-
                 schaltzeit Abschaltlevel
                 1
                 🔅 0–180000 [ms] / 💿
                 20000 [ms] / 🖀 1
           🗤 Überspannungsab-
                 schaltung Level 2 - 5
                 🔅 100 – 125 [% U<sub>nom</sub>]
                  💿 114.8 [% U<sub>nom</sub>] / 🚄
                 0.1
                 Überspannungsab-
                 schaltzeit Abschaltlevel
                 2 hin 5
                 Handbuch blueplanet 100 NX3 blueplanet 125 NX3
                                                                                         MNL_BP_100-125_NX3_M8-
Seite 54
                                                                                         M10_02_de
                 100 [ms] / 🖀 1
```

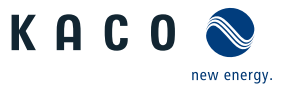

| Länder-<br>spez. Ein-<br>stellungen | Ebe-<br>ne | Anzeige/<br>Einstellung                                                                                                    |    | Aktion in diesem Menü / Bedeutung                                                                                                    |
|-------------------------------------|------------|----------------------------------------------------------------------------------------------------|----|----------------------------------------------------------------------------------------------------|
|                                     | 1234       | 10 Min. Mittelwert                                                                                                    |    | HINWEIS: Beobachtung einer Abweichung im durchschnittlichen Span-<br>nungswert von 10 Minuten.                                                                                                    |
|                                     |            |                                                                                                    |    | Bei Bedarf aktivieren.                                                                                                    |
|                                     | 1294       | Beobachtung 10 Minu-<br>ten Mittelwert Netz-<br>spannung                                                                                     |    | Spannung in % über die Mittelwertbildung einstellen.                                                                                                    |
|                                     |            | □= Status                                                                                                    |    |                                                                                                    |
|                                     |            | 10-Minuten-Mittelwert                                                                                                    |    |                                                                                                    |
|                                     |            | ✿ 100 – 125 [% Un-<br>om] /  • 125.0                                                                                                    |    |                                                                                                    |
|                                     | 1234       | Inselnetzerkennung                                                                                                    |    | HINWEIS: Netzbetreiber fordern die Abschaltung des Gerätes bei Insel-<br>netzerkennung. Nähere Informationen unter [Siehe Kapitel 10.5» Sei-<br>te 98]                                                                                                    |
|                                     | 1234       | Modus<br>□= Aus / ROCOF / RO-<br>COF erweitert / Fre-<br>quenzdrift<br>□= Passwortschutz                                                     |    | <ul> <li>HINWEIS: Funktion ist werkseitig aktiv und darf nur bei autarkem Inselbetrieb (ohne Netz) deaktiviert werden.</li> <li>1. Modus wählen und Menüeinträge beachten.</li> <li>2. Gegebenenfalls Passwortschutz aktivieren.</li> <li>3. Aktionsfeld bestätigen.</li> </ul> |
|                                     | 1-2-3-4    | ROCOF                                                                                                    |    | Tassive Netzbeeinflussung durch Auflegen einer Frequenz aktivieren.                                                                                                    |
|                                     |            | □<br>□<br>□<br>=<br>Passwortschutz                                                                                                    |    |                                                                                                    |
|                                     |            | ROCOF erweitert                                                                                                    |    | Aktive Netzbeeinflussung durch Auflegen einer Frequenz aktivieren.                                                                                                    |
|                                     |            | ⊟<br>⊟ Passwortschutz                                                                                                    |    |                                                                                                    |
|                                     | 1234       | ROCOF-Schwelle Stufe<br>1 Wert $(0.1 - 6.0)$<br>[Hz / s] / $(= 0.1)$<br>ROCOF-Schwelle Stufe<br>2 Wert $(0.1 - 6.0)$<br>[Hz / s] / $(= 0.1)$ | 00 | Schwellwert f ür ROCOF festlegen.                                                                                                    |
|                                     |            | ROCOF-Schwelle Stufe                                                                                                    |    | Zeitwert f ür ROCOF festlegen.                                                                                                    |
|                                     |            | 1 Zeit ✿ 100 - 5000<br>[ms] /                                                                                                    |    |                                                                                                    |
|                                     | 1234       | ROCOF erweitert                                                                                                    |    | HINWEIS: Aktive Detektierung nach Überschreitung der ersten Schwel-<br>le.                                                                                                    |

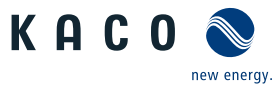

| Länder-<br>spez. Ein-<br>stellungen | Ebe-<br>ne | Anzeige/<br>Einstellung                                                                                                    |    | Aktion in diesem Menü / Bedeutung                                                                                                    |
|-------------------------------------|------------|----------------------------------------------------------------------------------------------------|----|----------------------------------------------------------------------------------------------------|
|                                     | 1234       | ROCOF-Schwelle Stufe<br>1 Wert $(0.1 - 6.0)$<br>[Hz / s] / $(= 0.1)$<br>ROCOF-Schwelle Stufe<br>2 Wert $(0.1 - 6.0)$<br>[Hz / s] / $(= 0.1)$ | 00 | Schwellwert für ROCOF festlegen.                                                                                                    |
|                                     |            | ROCOF-Schwelle Stufe<br>1 Zeit ✿ 100 – 5000<br>[ms] / ➡ 0.1<br>ROCOF-Schwelle Stufe<br>2 Zeit ✿ 100 – 5000<br>[ms] / ➡ 0.1                   |    | Zeitwert für ROCOF festlegen.                                                                                                    |
|                                     | 1234       | ROCOF Proportionali-<br>tätsfaktor<br>$2 -5000 - 5000 [^0/_{00} / Hz / s] / 2 -20 / 1$                                                       | 00 | <ol> <li>Proportionalitätsfaktor festlegen.</li> <li>Aktionsfeld bestätigen.</li> </ol>                                                                     |
|                                     | 1234       | Frequenzdrift<br>॑॑॑<br>☐<br>= Aus   Ein                                                                                                    |    | Frequenzdrift aktivieren.                                                                                                    |
|                                     | 1234       | Impulsperiodenwieder-<br>holungszeit<br>✿ 40 – 6000 [ms] / ●<br>1000 [ms] / 	 1 [ms]                                                         |    | Periode f ür Erkennung festlegen.                                                                                                    |
| C                                   | 1234       | Begrenzung Leistungs-<br>gradienten                                                                                                    |    | HINWEIS: Möglichkeit zur Leistungsbegrenzung bei steigender und fal-<br>lender Nennleistung/Maximalleistung.                                                |
|                                     |            | Betriebsmodus<br>☐ Ein   Aus<br>Steigender Gradient &<br>Fallender Gradient                                                                  |    | <ul> <li>Betriebsmodus auswählen.</li> <li>Gradienten einstellen.</li> <li>Dieser Prozentwert bezieht sich auf die Nennleistung/Maximalleistung.</li> </ul> |
|                                     |            | ✿ 1 – 65534 [%/min] /<br>● 65534 / 	 1                                                                                                    |    | Aktionsfeld bestätigen.                                                                                                    |

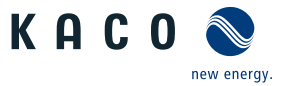

| Länder-<br>spez. Ein-<br>stellungen | Ebe-<br>ne      | Anzeige/<br>Einstellung                                        | Aktion in diesem Menü / Bedeutung                                                                                                |
|-------------------------------------|-----------------|----------------------------------------------------------------|----------------------------------------------------------------------------------------------------|
|                                     | 123-4           | Wiederzuschaltbedin-<br>gungen                                 | HINWEIS: Entsprechend ihren Netzbedingungen sind exakte Zuschalt-<br>bedingungen einzustellen.                                   |
|                                     | 1-2-3-4         | Min. Zuschaltspg. nach<br>Netzbeob.                            | Bereich der Zuschaltspannung nach Netzfehler definieren.                                                                         |
|                                     |                 | <ul> <li>✿ 10 - 110 [% Unom] /</li> <li>● 94.8 /</li></ul>     |                                                                                                    |
|                                     |                 | Max. Zuschaltspg. nach<br>Netzbeob.                            |                                                                                                    |
|                                     |                 | <ul> <li>♀ 90 - 125 [% Unom] /</li> <li>● 110.0 /</li></ul>    |                                                                                                    |
|                                     | 1-2-3-4         | Min. Zuschaltfrequenz<br>nach Netzbeob.                        | Bereich f ür Zuschaltfrequenz nach Netzfehler definieren.                                                                        |
|                                     |                 | ✿ 45 – 65 [Hz] /  •<br>47.5 / 🖀 0.01 &                         |                                                                                                    |
|                                     |                 | Max. Zuschaltfrequenz<br>nach Netzbeob.                        |                                                                                                    |
|                                     |                 | 🗘 45 – 65 [Hz] / 💿<br>50.05 / 🚘 0.01                           |                                                                                                    |
|                                     | 1 2 3 4         | Min. Zuschaltspg. nach<br>Netzfehler                           | Bereich f ür Zuschaltspannung nach Netzfehler definieren.                                                                        |
|                                     |                 | <ul> <li>✿ 10 - 110 [% Unom] /</li> <li>● 94.8 /</li></ul>     |                                                                                                    |
|                                     |                 | Max. Zuschaltspg. nach<br>Netzfehler                           |                                                                                                    |
|                                     |                 | <ul> <li></li></ul>                                            |                                                                                                    |
|                                     | 1-2-3-4         | Min. Zuschaltfrequenz<br>nach Netzfehler                       | Bereich f ür Zuschaltfrequenz nach Netzfehler definieren.                                                                        |
|                                     |                 | ✿ 45 – 65 [Hz] / 。<br>47.50 / 畜 0.01 &                         |                                                                                                    |
|                                     |                 | Max. Zuschaltfrequenz<br>nach Netzfehler                       |                                                                                                    |
|                                     |                 | ✿ 45 – 65 [Hz] /<br>50.05 /  0.01                              |                                                                                                    |
|                                     | 1-2-3-4         | Beobachtungszeit PV-<br>Spannung                               | Zeit f ür die Beobachtung der Netzspannung und PV-Spannung defi-<br>nieren.                                                      |
|                                     |                 | ✿ 1000 - 1800000<br>[ms] /                                     |                                                                                                    |
|                                     |                 | Beobachtungszeit Netz-<br>spannung                             |                                                                                                    |
|                                     |                 | ✿ 1000 - 1800000<br>[ms] /                                     |                                                                                                    |
|                                     | 1-2-3-4         | Wartezeit nach Netz-<br>fehler                                 | <ol> <li>Wartezeit nach Netzfehler setzten.</li> <li>Optional Passwortschutz aktiveren.</li> <li>Altierefeld bestätig</li> </ol> |
| MNL_BP_10                           | 00-125 <u>-</u> | ✿ 1000 - 1800000<br>-[\\]]. <sup>M&amp;-</sup> 60000 / \@ndbuc | ch blueplanet 100 NX3 blueplanet 125 NX3 Seite                                                                                   |
| W10_02_de                           |                 | 1000                                                           |                                                                                                    |

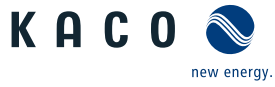

| Länder-<br>spez. Ein-<br>stellungen | Ebe-<br>ne | Anzeige/<br>Einstellung                                                                    |                                                                                                    | Aktion in diesem Menü / Bedeutung                                                                                                    |
|-------------------------------------|------------|--------------------------------------------------------------------------------------------|----------------------------------------------------------------------------------------------------|----------------------------------------------------------------------------------------------------|
|                                     | 1234       | Wirkleistungsregelung                                                                      |                                                                                                    | HINWEIS: Über die Wirkleistungsregelung kann die Ausgangsleistung des Gerätes dauerhaft auf einen kleineren Wert als die maximale Aus-<br>gangsleistung festgelegt werden.                                                                               |
|                                     | 1234       | Intern                                                                                     |                                                                                                    | HINWEIS: Möglichkeit zur internen Leistungsbegrenzung gemäß Anfor-<br>derung des Netzbetreibers, um die maximale Anschlussleistung der<br>Anlage am Netzverknüpfungspunkt zu begrenzen. Nähere Informatio-<br>nen unter [Siehe Kapitel 10.4.1) Seite 96] |
|                                     | 1-2-3-4    | Leistungsbegrenzung                                                                        |                                                                                                    | Aktivierungsstatus festlegen.                                                                                                    |
|                                     |            | ⊟≡ Ankreuzen zum Ak-<br>tivieren                                                           |                                                                                                    |                                                                                                    |
|                                     | 1-2-3-4    | Maximale Scheinleis-<br>tung Slim                                                          |                                                                                                    | HINWEIS: Max. Scheinleistung begrenzt die interne Leistung des Gerä-<br>tes.                                                                                                    |
|                                     |            | <ul> <li>✿ 10000 -125000 / ●</li> <li>[Siehe Kapitel 4] Seite 12] [VA] /</li></ul>         |                                                                                                    | Wert eingeben oder über den Schieberegler einstellen.                                                                                                    |
|                                     | 1-2-3-6    | Maximale Wirkleistung                                                                      |                                                                                                    | HINWEIS: Max. Wirkleistung begrenz die interne Leistung des Gerätes                                                                                                    |
|                                     |            | Plim                                                                                       | $[ \begin{tabular}{c} \begin{tabular}{c} ta$ | Wert eingeben oder über den Schieberegler einstellen.                                                                                                    |
|                                     |            | ✿ 1,0 - 100,0 [%<br>Slim] / ⊙ 100[% Slim] /<br>畜 0.1                                       |                                                                                                    |                                                                                                    |
|                                     | 1234       | Extern                                                                                     |                                                                                                    | HINWEIS: Die hier eingestellten Parameter werden standardmäßig ver-<br>wendet, sollten diese nicht über die Kommunikationsschnittstelle ge-<br>sendet werden oder sollte die Kommunikation für die eingestellte<br>Rückfallzeit ausfallen.               |
|                                     | 1-2-3-4    | Leistungsbegrenzung                                                                        |                                                                                                    | Aktivierungsstatus festlegen.                                                                                                    |
|                                     |            | B≡ Ankreuzen zum Ak-<br>tivieren                                                           |                                                                                                    |                                                                                                    |
|                                     | 1-2-3-6    | AC-Wirk-Rückfall-Leis-                                                                     |                                                                                                    | Rückfallleistung einstellen.                                                                                                    |
|                                     |            | tung<br>✿ 0 – 100 [%Plim] / ●<br>100 [%Plim] / 畜 1                                         |                                                                                                    | Legt die Standardleistung bei einem Kommunikationsausfall fest. Wenn<br>innerhalb der unten konfigurierten Rückfallzeit kein Wirkleistungsbefehl<br>empfangen wird, stellt das Gerät die Leistung auf die konfigurierte Rück-<br>fallleistung ein.       |
|                                     | 1-2-3-4    | Rückfallzeit                                                                               |                                                                                                    | Rückfallzeit für externe Leistungsvorgaben einstellen.                                                                                                    |
|                                     |            | ✿ 0 – 43200 [s] / ●<br>300 [s] / ऒ 1                                                       |                                                                                                    | WARNUNG! Nach der eingestellten Rückfallzeit werden externe<br>(RS485 bzw. Modbus) Vorgaben für cos-phi, Q und P auf den jeweilig<br>eingestellten Rückfallwert (Cos-phi constant, Q-con-stant bzw. Fall-<br>back Leistung) zurückgesetzt.               |
|                                     |            |                                                                                            |                                                                                                    | HINWEIS: Bei Einstellung der Rückfallzeit auf Os werden externe Vorga-<br>ben für cos-phi, Q und P nicht zurückgesetzt (Weiter-betrieb mit letz-<br>tem empfangenem Sollwert).                                                                           |
|                                     | 1234       | Steigender Ausgangs-<br>gradient & Fallender<br>Ausgangsgradient                           |                                                                                                    | <ol> <li>Maximale Änderung der Wirkleistung bei Leistungssteigerung einstel-<br/>len.</li> <li>Maximale Änderung der Wirkleistung bei Leistungsreduktion einstel-</li> </ol>                                                                             |
|                                     |            | <ul> <li>✿ 1 – 65534 [% Slim /</li> <li>min] / ● 65534 [%</li> <li>Slim / min] /</li></ul> |                                                                                                    | len.                                                                                                    |

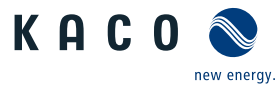

| Länder-<br>spez. Ein-<br>stellungen | Ebe-<br>ne | Anzeige/<br>Einstellung                                                         |           | Aktion in diesem Menü / Bedeutung                                                                                                    |
|-------------------------------------|------------|---------------------------------------------------------------------------------|-----------|----------------------------------------------------------------------------------------------------|
|                                     | 1-2-3-4    | Einschwingzeit                                                                  |           | 1. Einschwingzeit einstellen.                                                                                                    |
|                                     |            | ✿ 200 – 60000 [ms] /<br>● 1000 [ms] / ≧ 10                                      |           | 2. Aktionsield bestaugen.                                                                                                    |
|                                     |            | ⊟= Status                                                                       |           |                                                                                                    |
|                                     | 1234       | P(f)                                                                            |           | HINWEIS: Frequenzabhängig Leistungsreduzierung über das P(f) Menü aktivieren.                                                                                                    |
| Nicht bei                           | 1-2-3-6    | Betriebsmodus                                                                   |           | Betriebsmodus festlegen.                                                                                                    |
| 16, 11                              |            | ⊟≣ Aus   Modus 1  <br>Modus 2   Modus 3                                         |           | HINWEIS: Modus 1 = Hysterese aktiv - Limit ; Modus 2 = Hysterese in-<br>aktiv - Limit; Modus 3 = Hysterese inaktiv - Set                                                                                                    |
|                                     | 1234       | Leistungsreferenz bei<br>Unterfrequenz                                          |           | 1. Regelmethode bei Unterfrequenz festlegen.<br>2. Regelmethode bei Überfrequenz festlegen.                                                                                                    |
|                                     |            | B Momentanleitung  <br>Nennleistung                                             |           |                                                                                                    |
|                                     |            | Leistungsreferenz bei<br>Überfrequenz                                           |           |                                                                                                    |
|                                     |            | B≡ Momentanleitung  <br>Nennleistung                                            |           |                                                                                                    |
|                                     | 1234       | Modus dynamischer                                                               |           | Dynamischer Gradient aktivieren.                                                                                                    |
|                                     |            |                                                                                 |           | HINWEIS: Gradient "Einspeisen/Laden bei Uber-/Unterfrequenz" wird nicht angezeigt.                                                                                                    |
|                                     |            | ⊠= EIII   Aus<br>Minimalfrequenz für                                            | $\square$ | Provide the second second s |
|                                     |            | dynamischen Gradient<br>40 – 50 [Hz] / 🖀 0,01<br>[Hz]                           |           | - ,                                                                                                    |
|                                     |            | Maximalfrequenz für<br>dynamischen Gradient                                     |           |                                                                                                    |
|                                     |            | ✿ 50 – 60 [Hz] / ☎ 0,01<br>[Hz]                                                 |           |                                                                                                    |
|                                     | 1234       | Gradient bei Überfre-<br>quenz (Einspeisen)<br>✿ 0 − 200 (%/Hz) ● 40<br>(%/Hz)  |           | <ol> <li>Gradient für Einspeisen bei Überfrequenz festlegen.</li> <li>Gradient für Einspeisen bei Unterfrequenz festlegen.</li> </ol>                                                                                                    |
|                                     |            | Gradient bei Unterfre-<br>quenz (Einspeisen)<br>✿ 0 − 200 (%/Hz) ● 40<br>(%/Hz) |           |                                                                                                    |
|                                     | 1294       | Aktivierungsschwelle<br>bei Unterfrequenz<br>40 – 50 [Hz] / 🖀 0.01<br>[Hz]      |           | <ol> <li>Frequenzschwellen für die Aktivierung der Leistungsbegrenzung bei<br/>Unterspannung einstellen.</li> <li>Frequenzschwellen für die Aktivierung der Leistungsbegrenzung bei<br/>Überspannung einstellen.</li> </ol>                                                                                                    |
|                                     |            | Aktivierungsschwelle<br>bei Überfrequenz<br>✿ 50 – 60 [Hz]                      |           |                                                                                                    |

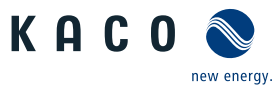

| 9   Konfigura                       | ation u    | nd Bedienung                                                                                         |   |                                                                                                    | Ha                                | indbuch                           | KA                     | <b>C</b> 0             | new ener  | gy. |
|-------------------------------------|------------|----------------------------------------------------------------------------------------------------|---|----------------------------------------------------------------------------------------------------|-----------------------------------|-----------------------------------|------------------------|------------------------|-----------|-----|
| Länder-<br>spez. Ein-<br>stellungen | Ebe-<br>ne | Anzeige/<br>Einstellung                                                                              | , | Aktion in diesem                                                                                                    | Menü / Bede                       | utung                             |                        |                        |           |     |
|                                     | 1234       | Frequenz der maxima-<br>len Deaktivierungs-<br>schwelle<br>\$\$45 -50,2 [Hz]<br>Frequenz der minima- |   | 1. Frequenz der<br>2. Frequenz der                                                                                                    | maximalen De<br>minimalen De      | eaktivierungss<br>eaktivierungsso | chwelle e<br>chwelle e | insteller<br>insteller | n.<br>1.  |     |
|                                     |            | len Deaktivierungs-<br>schwelle                                                                      |   |                                                                                                    |                                   |                                   |                        |                        |           |     |
|                                     |            | • 45 -50,2 [Hz]                                                                                      |   | ~ 7.1. f."                                                                                                    | ·                                 |                                   |                        | M = -1                 | - 1.45 1  |     |
| IL, IT                              | 1-2-3-4    | P(f) Deaktivierungszeit                                                                              |   | Zeit für die Le                                                                                                    | istungsreduzi                     | erung restiege                    | n (wenn                | ivioaus 1              | L'aktiv). |     |
|                                     |            | <ul> <li>0 – 6000000 [ms] /</li> <li>0 [ms] / ≈ 1000 [ms]</li> </ul>                                 |   |                                                                                                    |                                   |                                   |                        |                        |           |     |
|                                     | 1-2-3-6    | P(f) Deaktivierungsgra-<br>dient                                                                     |   | 🔊 Deaktivierung                                                                                                    | gsgradienten f                    | estlegen.                         |                        |                        |           |     |
|                                     |            | ✿ 0 – 65534 [% Smax /<br>min] /                                                                      |   |                                                                                                    |                                   |                                   |                        |                        |           |     |
|                                     | 1-2-3-4    | P(f) Absichtliche Verzö-<br>gerung                                                                   |   | Verzögerung                                                                                                    | der Leistungsk                    | pegrenzung eir                    | nstellen.              |                        |           |     |
|                                     |            | ✿ 0 – 5000 [ms] / ● 0<br>[ms] /                                                                      |   |                                                                                                    |                                   |                                   |                        |                        |           |     |
|                                     | 1234       | Deaktivierungsbereich                                                                                |   | Unterer und o                                                                                                    | oberer Deaktiv                    | vierungsbereic                    | h in Hz fe             | stlegen.               |           |     |
|                                     |            |                                                                                                    |   | HINWEIS: Wird r                                                                                                    | nur in Modus                      | 1 evaluiert.                      |                        |                        |           |     |
|                                     |            | <ul> <li></li></ul>                                                                                  | : | Die Funktion wird deaktiviert, wenn die Frequenz in den Bereic<br>schen der minimalen und maximalen Deaktivierungsschwelle zu<br>kehrt und für die Dauer der Deaktivierungszeit in diesem Bereic | ich zwi-<br>zurück-<br>aich blei  | ht                                |                        |                        |           |     |
|                                     |            | obere Grenze                                                                                         | ' |                                                                                                    |                                   |                                   | 51.                    |                        |           |     |
|                                     |            | ✿ 45 – 70 [Hz] /                                                                                     |   |                                                                                                    |                                   | a in at all an                    |                        |                        |           |     |
|                                     | 1-2-3-6    | rung                                                                                                 |   | <ul> <li>verzogerung</li> </ul>                                                                                                    | der Regelung                      | einstellen.                       |                        |                        |           |     |
|                                     |            | ✿ 0 – 5000 [ms] / ◎ 0<br>[ms] /  1                                                                   |   |                                                                                                    |                                   |                                   |                        |                        |           |     |
|                                     | 1 2 3 4    | Steigender Ausgangs-<br>gradient & Fallender<br>Ausgangsgradient                                     |   | Steigenden un                                                                                                    | nd fallenden A                    | lusgangsgradie                    | enten fes              | tlegen.                |           |     |
|                                     |            | ✿ 1 – 65534 [% Slim /<br>min] / ● 65534 [%<br>Slim / min] /  1                                       |   |                                                                                                    |                                   |                                   |                        |                        |           |     |
|                                     | 1234       | P(f) Einschwingzeit                                                                                  |   | 1. P(f) Einschwir                                                                                                    | ngzeitmodus e                     | instellen.                        |                        |                        |           |     |
|                                     |            | ✿ 200 – 2000 [ms] /<br>200 [ms] /                                                                    |   | 2. Aktionsfeld b                                                                                                    | estätigen.                        |                                   |                        |                        |           |     |
|                                     |            | ⊟= Status                                                                                            |   |                                                                                                    |                                   |                                   |                        |                        |           |     |
|                                     | 1-2-3-4    | Deakt. Begrenzungszeit<br>nach Fehler                                                                |   | Nach Fehlerer<br>rung auf den                                                                                                    | nde wird für d<br>eingestellten ( | ie festgelegte<br>Gradienten be   | Zeit die V<br>grenzt.  | Virkleist              | ungsänd   | le- |
|                                     |            | ✿ 0 – 1000 [s] / ● 0<br>[ms] / ऒ 1000 [s]                                                            |   | HINWEIS: Wird r                                                                                                    | nur im Modus                      | 2&3 evaluiert                     |                        |                        |           |     |

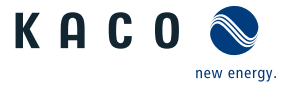

| Länder-<br>spez. Ein-<br>stellungen | Ebe-<br>ne | Anzeige/<br>Einstellung                                                    | Aktion in diesem Menü / Bedeutung                                                                                                    |
|-------------------------------------|------------|----------------------------------------------------------------------------|----------------------------------------------------------------------------------------------------|
|                                     | 1-2-3-4    | Steigender Deaktivie-                                                      | Begrenzt die Wirkleistungsänderung nach Fehlerende.                                                                                            |
|                                     |            | rungsgrad. nach Fehler<br>& Fallender Deaktivie-<br>rungsgrad. nach Fehler | HINWEIS: Wird nur im Modus 2 & 3 evaluiert.                                                                                                    |
|                                     |            | Image: 0 - 65534 [% / min] /         Image: 10 [% / min] / Image: 1        |                                                                                                    |
|                                     | 1294       | P(U)                                                                       | HINWEIS: Spannungsabhängige Leistungsreduzierung über das P(U)<br>Menü aktivieren.                                                             |
|                                     | 1-2-3-4    | Betriebsmodus                                                              | 🕗 Regelverfahren aktivieren.                                                                                                    |
|                                     |            | B≣ Aus   Ein                                                               | Aus: Deaktiviert die dynamische Netzstützung durch dynamischen Blind-<br>strom. Die dynamische Netzstützung durch Störfestigkeit bleibt aktiv. |
|                                     | 1-2-3-4    | Referenzleistung                                                           | Leistungsabhängige Regelmethode auswählen.                                                                                                    |
|                                     |            | ☐<br>☐<br>  Nennleistung                                                   |                                                                                                    |
|                                     | 1-2-3-4    | Bewertete Spannung                                                         | 🖙 Zu bewertende Spannung auswählen.                                                                                                    |
|                                     |            | B≡Maximale Phasen-<br>spannung   Mitsystem-<br>spannung                    | Legt fest, welche Spannung in einem Dreiphasensystem evaluiert wird.                                                                           |
|                                     | 1-2-3-4    | Hysteresenmodus                                                            | HINWEIS: Der Hysteresenmodus beeinflusst das Abschaltverhalten von P(U).                                                                       |
|                                     |            | ⊠=Aus   Ein                                                                | Modus aktivieren.                                                                                                    |
|                                     | 1-2-3-4    | Deaktivierungsgradient                                                     | Gradienten f ür die Spannungsbegrenzung einstellen.                                                                                            |
|                                     |            | ✿ 0 – 65534 [% / min] /<br>● 100 [% / min] /  1                            |                                                                                                    |
|                                     | 1-2-3-4    | Deaktivierungszeit                                                         | Zeit für die Spannungsreduzierung festlegen.                                                                                                   |
|                                     |            | <ul> <li>✿ 0 - 60000000 [ms] /</li> <li>● 0 [ms] /</li></ul>               |                                                                                                    |
|                                     | 1234       | Steigender Ausgangs-<br>gradient & Fallender<br>Ausgangsgradient           | Steigenden und fallenden Ausgangsgradienten festlegen.                                                                                         |
|                                     |            | ✿ 1 – 65534 [% Slim /<br>min] /                                            |                                                                                                    |
|                                     | 1-2-3-4    | Einschwingzeit                                                             | Einschwingzeit einstellen.                                                                                                    |
|                                     |            | ✿ 500 – 120000 [ms] /                                                      |                                                                                                    |
|                                     |            |                                                                            |                                                                                                    |
|                                     | 1-2-3-4    | Aktive Kurve                                                               | Aktive Kurve auswählen.                                                                                                    |
|                                     |            | <b>‡</b> 1 - 5                                                             | HINWEIS: Bis zu 5 Kennlinien können unabhängig konfiguriert und je-<br>weils eine davon für die Regelung aktiviert werden.                     |

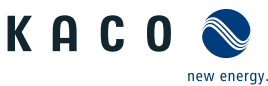

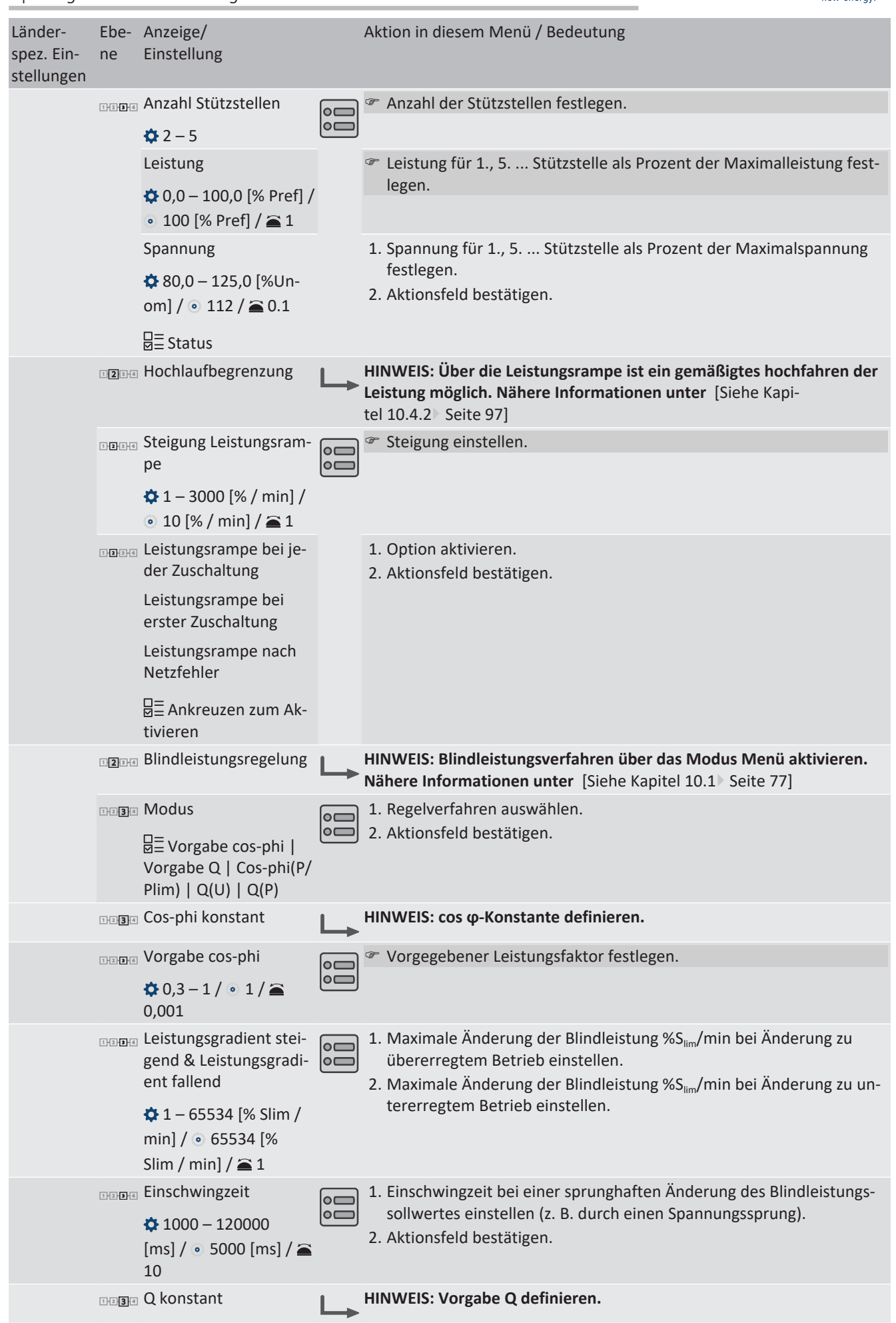

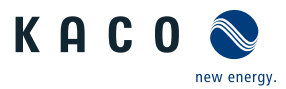

| Länder-<br>spez. Ein-<br>stellungen | Ebe-<br>ne | Anzeige/<br>Einstellung                                                                                                    |   | Aktion in diesem Menü / Bedeutung                                                                                                    |
|-------------------------------------|------------|----------------------------------------------------------------------------------------------------|---|----------------------------------------------------------------------------------------------------|
|                                     | 1-2-3-4    | Prioritätsmodus                                                                                                    |   | Priorität festlegen.                                                                                                    |
|                                     |            | □= Q-Priorität   P-Prio-<br>rität                                                                                                    | 0 |                                                                                                    |
|                                     | 1-2-3-6    | Q konstant                                                                                                    |   | Blindleistung Q auf einen festen Wert einstellen.                                                                                                    |
|                                     |            | ✿ 0 – 100 [% Slim] / <ul> <li>0 [% Slim] /  <ul> <li>● 0.1</li> </ul> </li></ul>                                                                                                    |   |                                                                                                    |
|                                     |            | 🗘 untererregt   über-                                                                                                    |   | Art der Phasenverschiebung auswählen.                                                                                                    |
|                                     |            | erregt                                                                                                    |   | HINWEIS: Untererregt entspricht einer induktiven Last, Übererregt ei-<br>ner kapazitiven Last.                                                                                                    |
|                                     | 1234       | Steigender Ausgangs-<br>gradient & Fallender                                                                                                    |   | 1. Maximale Änderung der Blindleistung bei Änderung zu übererregtem<br>Betrieb einstellen.                                                                                                    |
|                                     |            | Ausgangsgradient                                                                                                    |   | 2. Maximale Anderung der Blindleistung bei Anderung zu untererreg-<br>tem Betrieb einstellen                                                                                                    |
|                                     |            | ♥ 1 – 65534 [% Slim /<br>min] / ● 65534 [%<br>Slim / min] / ≅ 1                                                                                                    |   |                                                                                                    |
|                                     | 1-2-3-6    | Einschwingzeit                                                                                                    |   | 1. Einschwingzeit bei einer sprunghaften Änderung des Blindleistungs-                                                                                                    |
|                                     |            | ✿ 1000 - 120000<br>[ms] / ● 5000 [ms] / ≧<br>10                                                                                                    | 0 | sollwertes einstellen (z. B. durch einen Spannungssprung).<br>2. Aktionsfeld bestätigen.                                                                                                    |
|                                     | 1234       | Cos-phi(P)                                                                                                    |   | HINWEIS: Cos φ(P) definieren.                                                                                                    |
|                                     |            |                                                                                                    |   |                                                                                                    |
|                                     | 1234       | Lock-In Spannung                                                                                                    |   | Spannung einstellen in der oberhalb der Regelung aktiviert wird.                                                                                                    |
|                                     | 1234       | Lock-In Spannung<br>♣ 10 – 126,6 [% Un-<br>om] / ● 80 [% Unom] /<br>膏 0.1                                                                                                    |   | Spannung einstellen in der oberhalb der Regelung aktiviert wird.                                                                                                    |
|                                     | 1234       | Lock-In Spannung                                                                                                    |   | <ul> <li>Spannung einstellen in der oberhalb der Regelung aktiviert wird.</li> <li>Spannung einstellen in der unterhalb der Regelung deaktiviert wird.</li> </ul>                                                                                                    |
|                                     | 1204       | Lock-In Spannung                                                                                                    |   | <ul> <li>Spannung einstellen in der oberhalb der Regelung aktiviert wird.</li> <li>Spannung einstellen in der unterhalb der Regelung deaktiviert wird.</li> </ul>                                                                                                    |
|                                     | 1204       | Lock-In Spannung                                                                                                    |   | <ul> <li>Spannung einstellen in der oberhalb der Regelung aktiviert wird.</li> <li>Spannung einstellen in der unterhalb der Regelung deaktiviert wird.</li> <li>1. Maximale Änderung der Blindleistung %S<sub>lim</sub>/min bei Änderung zu übererregtem Betrieb einstellen.</li> </ul>                                                                                                    |
|                                     | 1200       | Lock-In Spannung                                                                                                    |   | <ul> <li>Spannung einstellen in der oberhalb der Regelung aktiviert wird.</li> <li>Spannung einstellen in der unterhalb der Regelung deaktiviert wird.</li> <li>Spannung einstellen in der unterhalb der Regelung deaktiviert wird.</li> <li>Maximale Änderung der Blindleistung %S<sub>lim</sub>/min bei Änderung zu übererregtem Betrieb einstellen.</li> <li>Maximale Änderung der Blindleistung %S<sub>lim</sub>/min bei Änderung zu untererregtem Betrieb einstellen.</li> </ul>                                                                                                    |
|                                     | TIDE       | Lock-In Spannung                                                                                                    |   | <ul> <li>Spannung einstellen in der oberhalb der Regelung aktiviert wird.</li> <li>Spannung einstellen in der unterhalb der Regelung deaktiviert wird.</li> <li>Maximale Änderung der Blindleistung %S<sub>lim</sub>/min bei Änderung zu übererregtem Betrieb einstellen.</li> <li>Maximale Änderung der Blindleistung %S<sub>lim</sub>/min bei Änderung zu untererregtem Betrieb einstellen.</li> </ul>                                                                                                    |
|                                     |            | Lock-In Spannung                                                                                                    |   | <ul> <li>Spannung einstellen in der oberhalb der Regelung aktiviert wird.</li> <li>Spannung einstellen in der unterhalb der Regelung deaktiviert wird.</li> <li>I. Maximale Änderung der Blindleistung %S<sub>lim</sub>/min bei Änderung zu übererregtem Betrieb einstellen.</li> <li>Maximale Änderung der Blindleistung %S<sub>lim</sub>/min bei Änderung zu untererregtem Betrieb einstellen.</li> <li>Einschwingzeit bei einer sprunghaften Änderung des Blindleistungs- selkenstellen.</li> </ul>                                                                                                    |
|                                     |            | Lock-In Spannung<br>10 – 126,6 [% Un-<br>om] / • 80 [% Unom] /<br>0.1<br>Lock-Out Spannung<br>10 – 126,6 [% Un-<br>om] / • 80 [% Unom] /<br>0.1<br>Leistungsgradient stei-<br>gend & Leistungsgradi-<br>ent fallend<br>1 – 65534 [% Slim /<br>min] / • 65534 [%<br>Slim / min] / = 1<br>Einschwingzeit<br>1000 – 12000 [ms] /<br>• 5000 [ms] / = 10 |   | <ul> <li>Spannung einstellen in der oberhalb der Regelung aktiviert wird.</li> <li>Spannung einstellen in der unterhalb der Regelung deaktiviert wird.</li> <li>Maximale Änderung der Blindleistung %S<sub>lim</sub>/min bei Änderung zu übererregtem Betrieb einstellen.</li> <li>Maximale Änderung der Blindleistung %S<sub>lim</sub>/min bei Änderung zu untererregtem Betrieb einstellen.</li> <li>Einschwingzeit bei einer sprunghaften Änderung des Blindleistungssollwertes einstellen.</li> </ul>                                                                                                    |
|                                     |            | Lock-In Spannung                                                                                                    |   | <ul> <li>Spannung einstellen in der oberhalb der Regelung aktiviert wird.</li> <li>Spannung einstellen in der unterhalb der Regelung deaktiviert wird.</li> <li>Spannung einstellen in der unterhalb der Regelung deaktiviert wird.</li> <li>Maximale Änderung der Blindleistung %S<sub>lim</sub>/min bei Änderung zu übererregtem Betrieb einstellen.</li> <li>Maximale Änderung der Blindleistung %S<sub>lim</sub>/min bei Änderung zu untererregtem Betrieb einstellen.</li> <li>Einschwingzeit bei einer sprunghaften Änderung des Blindleistungssollwertes einstellen.</li> <li>HINWEIS: Die maximale Anzahl an konfigurierbaren Stützstellen ist vom gewählten Netztyp abhängig.</li> </ul> |

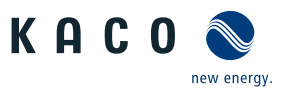

| Länder-<br>spez. Ein-<br>stellungen | Ebe-<br>ne | Anzeige/<br>Einstellung                                         | Aktion in diesem Menü / Bedeutung                                                                                           |
|-------------------------------------|------------|-----------------------------------------------------------------|----------------------------------------------------------------------------------------------------|
|                                     | 1234       | Stützstelle 1- Stützstel-<br>le 10                              | Leistungsfaktor f ür 1., 10 St ützstelle als Prozent der Maximalleis-<br>tung festlegen.                                    |
|                                     |            | Leistung Kurve 1                                                | HINWEIS: Bei der 1. Stützstelle muss die Leistung 0% sein, bei der letz-                                                    |
|                                     |            | ✿ 0-100% [ % Slim] / ●<br>0 , 50 , 100 % [ %<br>Slim] / 畜 1     | ten Stützstelle muss die Leistung 100% sein. Die Leistungswerte der<br>Stützstellen müssen kontinuierlich ansteigend sein.  |
|                                     |            | Cos-phi Kurve 1                                                 | <sup>ce</sup> cos φ der Stützstelle festlegen.                                                                              |
|                                     |            | ✿ 0,3 - 1 [ind/cap] / ●<br>1 / ≧ 0.001                          |                                                                                                    |
|                                     |            | B≣ Übererregt   Unter-<br>erregt                                | Falls für die Blindleistung ungleich 1 gewählt wird: Art der Phasenver<br>schiebung auswählen.                              |
|                                     |            | □= Status                                                       | HINWEIS: Übererregt entspricht einer kapazitiven Last, untererregt entspricht einer induktiven Last.                        |
|                                     |            |                                                                 | Aktionsfeld bestätigen.                                                                                                    |
|                                     | 1-2-3-4    | Q(P)                                                            | HINWEIS: Q(P) definieren.                                                                                                   |
|                                     | 1234       | Leistungsgradient stei-<br>gend& Leistungsgradi-<br>ent fallend | Steigenden und fallenden Leistungsgradienten festlegen.                                                                     |
|                                     |            | ✿ 0 – 65535 [% Slim] /<br><ul> <li>65535 [% Slim] /</li></ul>   |                                                                                                    |
|                                     | 1-2-3-4    | Einschwingzeit                                                  | Einschwingzeit bei einer sprunghaften Änderung des Nennleistungs-<br>sellwartes sinstellen                                  |
|                                     |            | ✿ 200 – 60000 [ms] /<br>• 6000 [ms] /                           | soliwertes einstellen.                                                                                                    |
|                                     | 1234       | Anzahl Stützstellen                                             | HINWEIS: Die maximale Anzahl an konfigurierbaren Stützstellen ist vom gewählten Netztyp abhängig.                           |
|                                     |            | •                                                               | Anzahl der Stützstellen festlegen.                                                                                          |
|                                     | 1-2-3-4    | Q(P) Aktive Kurve                                               | Aktive Kurve auswählen.                                                                                                    |
|                                     |            | <b>‡</b> 1 - 10                                                 | HINWEIS: Bis zu 10 Kennlinien können unabhängig konfiguriert und je-<br>weils eine davor für die Regelung aktiviert werden. |
|                                     | 1-2-3-4    | Stützstelle 1- Stützstel-<br>le 10                              | Leistungsfaktor für 1., 10 Stützstelle als Prozent der Maximalleis-<br>tung festlegen.                                      |
|                                     |            | Leistung Kurve 1                                                | HINWEIS: Bei der 1. Stützstelle muss die Leistung 0% sein, bei der letz-                                                    |
|                                     |            | ✿ 0-100% [ % Slim] / ●<br>0,50,100% [ %<br>Slim] /              | ten Stutzstelle muss die Leistung 100% sein. Die Leistungswerte der<br>Stützstellen müssen kontinuierlich ansteigend sein.  |
|                                     |            | Cos-phi Kurve 1                                                 |                                                                                                    |
|                                     |            | ✿ 0,3 – 1 [ind/cap] / •<br>1 / 畜 0.001                          |                                                                                                    |
|                                     |            | B≣ Übererregt   Unter-<br>erregt                                | Falls für die Blindleistung ungleich 1 gewählt wird: Art der Phasenver<br>schiebung auswählen.                              |
|                                     |            | □=<br>⊠= Status                                                 | HINWEIS: Übererregt entspricht einer kapazitiven Last, untererregt entspricht einer induktiven Last.                        |
|                                     |            |                                                                 | Aktionsfeld bestätigen.                                                                                                    |
|                                     | 1234       | Q(U)                                                            | HINWEIS: Q(U) definieren.                                                                                                   |

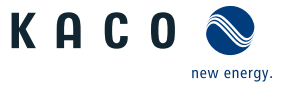

| Länder-<br>spez. Ein-<br>stellungen | Ebe-<br>ne | Anzeige/<br>Einstellung                                          | Ak       | tion in diesem Menü / Bedeutung                                                                                                    |
|-------------------------------------|------------|------------------------------------------------------------------|----------|----------------------------------------------------------------------------------------------------|
|                                     | 1-2-3-4    | Lock-In Leistung                                                 | P        | Wirkleistung in % der Nennleistung einstellen, in der oberhalb der                                                                                         |
|                                     |            | ✿ 0 – 100 [% Slim] /                                             |          | Regelung aktiviert wird.                                                                                                    |
|                                     | 1-2-3-4    | Lock-Out Leistung                                                | ϡ        | Wirkleistung in % der Nennleistung einstellen, in der unterhalb der                                                                                        |
|                                     |            | ✿ 0-100 [% Slim] / ● 5<br>[%Slim] / 畜 1                          |          | Regelung deaktiviert wird.                                                                                                    |
|                                     | 1-2-3-6    | Lock-In Zeit                                                     | Ē        | Dauer einstellen, in der die Wirkleistung oberhalb der Lock-in / Lock-                                                                                     |
|                                     |            | ✿ 0 – 60000 [ms] /<br>30000 [ms] /                               |          | out terstung sein muss, bevor die Regelung aktiviert wird.                                                                                                 |
|                                     |            | Lock-Out Zeit                                                    |          |                                                                                                    |
|                                     |            | ✿ 0 – 60000 [ms] / ●<br>30000 [ms] / ≧ 1 [ms]                    |          |                                                                                                    |
|                                     | 1-2-3-4    | Totzeit                                                          | Ē        | Beabsichtigte Verzögerung für Beginn der Q(U)-Funktion einstellen.                                                                                         |
|                                     |            | ✿ 0 -10000 [ms] / ● 0<br>[ms] /  1                               |          |                                                                                                    |
|                                     | 1234       | Steigender Ausgangs-<br>gradient & Fallender<br>Ausgangsgradient | 1.<br>2. | Maximale Änderung der Blindleistung bei Änderung zu übererregtem<br>Betrieb einstellen.<br>Maximale Änderung der Blindleistung bei Änderung zu untererreg- |
|                                     |            | ✿ 1 – 65534 [% Slim /<br>min] / ◎ 65534 [%<br>Slim / min] /  1   |          | tem Betrieb einstellen.                                                                                                    |
|                                     | 1-2-3-4    | Einschwingzeit                                                   | Ē        | Reaktionsgeschwindigkeit der Regelung einstellen.                                                                                                    |
|                                     |            | ✿ 1000 – 120000<br>[ms] / ● 1000 [ms] / ☎<br>10                  |          |                                                                                                    |
|                                     | 1234       | Minimaler Cos-Phi Q1<br>- Minimaler Cos-Phi Q4                   | Ē        | Minimaler cos φ Faktor für den Quadrant 1 und 4 eingeben.                                                                                                  |
|                                     |            | ✿ 0 − 1 /                                                        |          |                                                                                                    |
|                                     | 1-2-8-6    | Spannungstotband                                                 | P        | Spannungstotband in % einstellen.                                                                                                    |
|                                     |            | ✿ 0 – 5 [% Uref] ◎ 0,0                                           |          |                                                                                                    |
|                                     | 1-2-3-4    | Q(U) Offset (temporär)                                           | Ē        | Beabsichtigter Q oder U Offset für die Funktion einstellen.                                                                                                |
|                                     |            | U offset ✿ -100 -100<br>[% Slim] /                               |          |                                                                                                    |
|                                     |            | Q offset ✿ -100 -100<br>[% Slim] /                               |          |                                                                                                    |

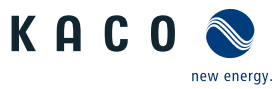

| Länder-<br>spez. Ein-<br>stellungen | Ebe-<br>ne                                 | Anzeige/<br>Einstellung                                          |  | Aktion in diesem Menü / Bedeutung                                                                                                    |
|-------------------------------------|--------------------------------------------|------------------------------------------------------------------|--|----------------------------------------------------------------------------------------------------|
|                                     | 0 – 100 [%<br>0 – 100 [%<br>0 [% Slim] / 2 | Q minimum<br>✿ 0 – 100 [% Slim] / ●<br>0 [% Slim] / 畜 0.1        |  | Blindleistung Q auf einen minimalen Wert einstellen.                                                                                                    |
|                                     |                                            | untererregt   über-<br>erregt                                    |  | <ul> <li>Art der Phasenverschiebung auswählen.</li> <li>HINWEIS: Untererregt entspricht einer induktiven Last, Übererregt einer kapazitiven Last.</li> </ul>                                                                                                    |
|                                     | 1234                                       | Q maximum<br>✿ 0 – 100 [% Slim] / ●<br>0 [% Slim] / 畜 0.1        |  | Blindleistung Q auf einen maximalen Wert einstellen.                                                                                                    |
|                                     |                                            | 🗘 untererregt   über-<br>erregt                                  |  | <ul> <li>Art der Phasenverschiebung auswählen.</li> <li>HINWEIS: Untererregt entspricht einer induktiven Last, Übererregt einer kapazitiven Last.</li> </ul>                                                                                                    |
| US, UD                              | 1234                                       | Autonome Anpassung<br>Vref<br>□= Ankreuzen zum Ak-<br>tivieren   |  | Bei Aktivierung der autonomen Anpassung wird die Referenzspan-<br>nung der Blindleistungsfunktion an die gemessene Spannung mit Hil-<br>fe eines PT1 Filters angepasst. Dadurch wird die Q(U) Kennlinie dyna-<br>misch verschoben.                                        |
| US, UD                              | 1234                                       | Zeitkonstante Einstel-<br>lung Vref<br>300 – 5000 [s] • 300<br>s |  | Zeitkonstante zur Anpassung der dynamischen Referenzspannung<br>einstellen.                                                                                                    |
|                                     | 1-2-3-4                                    | Q(U) Aktive Kurve                                                |  | Aktive Kurve auswählen.                                                                                                    |
|                                     |                                            | <b>‡</b> 1 - 4                                                   |  | HINWEIS: Bis zu 4 Kennlinien können unabhängig konfiguriert und je-<br>weils eine davor für die Regelung aktiviert werden.                                                                                                    |
|                                     | 1-2-3-4                                    | Prioritätsmodus                                                  |  | Vorrang für Blindleistung – Q oder Wirkleistung – P einstellen.                                                                                                    |
|                                     |                                            | Q-Priorität   P-Prio-<br>rität                                   |  | HINWEIS: Bei P-Priorität wird der Blindleistungsstellbereich abhängig der aktuell verfügbaren eingespeisten Wirkleistung eingeschränkt.                                                                                                    |
|                                     | 1-2-3-4                                    | Anzahl Stützstellen                                              |  | HINWEIS: Die maximale Anzahl an konfigurierbaren Stützstellen ist<br>vom gewählten Netztyp abhängig.                                                                                                    |
|                                     |                                            |                                                                  |  | Anzahl der Stützstellen festlegen.                                                                                                    |
|                                     | 1206                                       | Stützstelle 1- Stützstel-<br>le 10                               |  | Blindleistung der Stützstelle als Prozent der Maximalleistung einstel-<br>len.                                                                                                    |
|                                     |                                            | B≡ Leistung / Erre-<br>gung / Spannung                           |  |                                                                                                    |
|                                     |                                            | ✿ 0 – 100 [% Slim] /<br>43.6 [% Slim] / 	ⓐ 0.1                   |  |                                                                                                    |
|                                     |                                            | B = Übererregt   Unter-                                          |  | Art der Phasenverschiebung auswählen.                                                                                                    |
|                                     |                                            | erregt                                                           |  | HINWEIS: Übererregt entspricht einer kapazitiven Last, untererregt entspricht einer induktiven Last.                                                                                                    |
|                                     |                                            | 🗘 0 – 125.0 [% Un-                                               |  | Spannung der Stützstelle in Volt eingeben.                                                                                                    |
|                                     |                                            | om] /                                                            |  | HINWEIS: Die Spannungswerte der Stützstellen müssen kontinuierlich<br>ansteigend sein. Bei Spannungen unterhalb der 1. Stützstelle und<br>Spannungen oberhalb der letzten Stützstelle wird jeweils der Blindleis-<br>tungswert der 1. bzw. letzten Stützstelle verwendet. |
|                                     | 1234                                       | FRT (Fault Ride<br>Through)                                      |  | HINWEIS: Das Gerät unterstützt die dynamische Netzstabilisie-<br>rung(Fault-Ride-Through/Durchfahren von Netzstörungen). Nähere In-<br>formationen unter [Siehe Kapitel 10.3) Seite 91]                                                                                   |

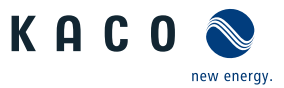

| Länder-<br>spez. Ein-<br>stellungen | Ebe-<br>ne | Anzeige/<br>Einstellung                                        |    | Aktion in diesem Menü / Bedeutung                                                                                                    |
|-------------------------------------|------------|----------------------------------------------------------------|----|----------------------------------------------------------------------------------------------------|
|                                     | 1-2-3-4    | Betriebsmodus                                                  |    | ൙ Regelverfahren auswählen.                                                                                                    |
|                                     |            | ⊟≣ Ein   Aus                                                   |    | Ein: Aktiviert die dynamische Netzstützung durch dynamischen Blind-<br>strom.                                                                  |
|                                     |            |                                                                |    | Aus: Deaktiviert die dynamische Netzstützung durch dynamischen Blind-<br>strom. Die dynamische Netzstützung durch Störfestigkeit bleibt aktiv. |
|                                     |            | Einstellungen - Manuell<br>  Vordefinierter Null-<br>strom     |    | Regelverfahren auswählen.                                                                                                    |
|                                     |            | Priorität – Begrenzung<br>Blindstrom   Wirk-<br>strompriorität |    | Regelverfahren auswählen.                                                                                                    |
|                                     | 1-2-3-4    | Konstante K Mitsystem<br>Einbruch &                            |    | Verstärkungsfaktor k für das Mitsystem bei Einbruch und Anstieg der<br>Netzspannung einstellen.                                                |
|                                     |            | Konstante K Mitsystem<br>Anstieg                               |    |                                                                                                    |
|                                     |            | 🔅 k 0 – 10 💿 2 🚔 0.1                                           |    |                                                                                                    |
|                                     | 1-2-3-4    | Konstante K Gegensys-<br>tem Einbruch                          |    | Verstärkungsfaktor k für das Gegensystem bei Einbruch und Anstieg<br>der Netzspannung einstellen.                                              |
|                                     |            | Konstante K Gegensys-<br>tem Anstieg                           |    |                                                                                                    |
|                                     |            | 🛟 k 0 – 10 💿 2 🚔 0.1                                           |    |                                                                                                    |
|                                     | 1-2-3-4    | Totband                                                        |    | Totband in % einstellen.                                                                                                    |
|                                     |            | ✿ 2 – 120 [% Uref] <ul> <li>10,0</li></ul>                     |    |                                                                                                    |
|                                     | 1-2-3-6    | Nur dynamischer Blind-<br>strom                                |    | HINWEIS: Bei aktiviertem FRT-Modus kann der Vorfehlerblindstrom<br>hinzugefügt werden.                                                         |
|                                     |            | B=Aus   Ein                                                    |    | Bei Bedarf Vorfehlerblindstrom aktivieren.                                                                                                    |
|                                     | 1-2-3-4    | Totbandmodus                                                   |    | Totbandmodus für aktives Regelverfahren auswählen.                                                                                             |
|                                     |            | B<br>⊟<br>Modus 1   Modus 2                                    |    |                                                                                                    |
|                                     | 1-2-8-4    | Referenzspannung                                               |    | Referenzspannung f ür aktives Regelverfahren einstellen.                                                                                       |
|                                     |            | ✿ 80.0 - 110.0 [% Un-<br>om]                                   | 00 |                                                                                                    |
|                                     | 1-2-3-4    | Minimale Betriebss-<br>pannung Deaktivierung                   |    | Spannungsbereich f ür aktives Regelverfahren einstellen.                                                                                       |
|                                     |            | ✿0.0 – 100 [% Unom]                                            |    |                                                                                                    |
|                                     |            | Maximale Betriebss-<br>pannung Deaktivierung                   |    |                                                                                                    |
|                                     |            | ✿100.0 – 125.0 [% Un-<br>om] ≧ 0.1                             |    |                                                                                                    |

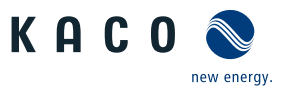

| Länder-<br>spez. Ein-<br>stellungen | Ebe-<br>ne           | Anzeige/<br>Einstellung                                                      |                                                                                                    | Aktion in diesem Menü / Bedeutung                                                                                                    |
|-------------------------------------|----------------------|------------------------------------------------------------------------------|----------------------------------------------------------------------------------------------------|----------------------------------------------------------------------------------------------------|
|                                     | 1-2-3-4              | Nullstrom Schwelle Un-                                                       |                                                                                                    | Spannungsschwelle f ür Nullstrommodus einstellen.                                                                                                    |
|                                     |                      | terspannung<br>✿ 0 – 80 [%Unom]<br>0.1<br>Nullstrom Schwelle<br>Überspannung |                                                                                                    | Wenn eine oder mehrere Phase-Phase- oder Phase-Neutralleiterspan-<br>nungen die konfigurierte Schwelle unter- oder überschreiten, wechselt<br>der Wechselrichter in den Nullstrommodus. Der gesamte Strom wird auf<br>nahe null geregelt. |
|                                     |                      | ✿ 110 – 141.8 [% Un-<br>om] 🖀 0.1                                            |                                                                                                    |                                                                                                    |
|                                     | 1294                 | Begrenzung Blindstrom<br>✿ 0 – 100 [% Imax] / ●<br>100 [% Imax] / ≧ 1        |                                                                                                    | Blindstrombegrenzung einstellen.                                                                                                    |
|                                     | 1234                 | Minimale Supportzeit<br>✿ 1000 – 15000 [ms] /<br>● 5000 [ms]                 |                                                                                                    | Minimale Supportzeit einstellen.                                                                                                    |
|                                     | 1234                 | Überspannungsschutz                                                          |                                                                                                    | HINWEIS: Abschaltung erfolgt innerhalb eines Netzzyklus.                                                                                                    |
|                                     | 1234                 | Transienter Überspan-<br>nungsschutz                                         |                                                                                                    | <ol> <li>Transienten Überspannungsschutz einstellen.</li> <li>Aktionsfeld bestätigen.</li> </ol>                                                                                                    |
|                                     |                      | ✿ 114.8 – 127.5 [% Un-<br>om] /                                              |                                                                                                    |                                                                                                    |
|                                     | 1234                 | Externer Netzschutz<br>Abschaltung                                           |                                                                                                    | HINWEIS: Möglichkeit zum Erkennen der externen Netzschutzgeräte                                                                                                    |
|                                     | 1-2-3-4              | Externer Netzschutz                                                          | c                                                                                                    | 🖉 Gerät auswählen.                                                                                                    |
|                                     |                      | B≡ kein Gerät   Powa-<br>dor-protect   Fremdge-<br>rät                       |                                                                                                    |                                                                                                    |
|                                     | Date Powador-protect |                                                                              | HINWEIS: Konfiguriert die Netzabschaltung durch einen am "INV OFF"-<br>Eingang des Gerätes angeschlossenen Powador-protect. |                                                                                                    |
|                                     |                      | Powador-protect Be-<br>triebsmodus                                           |                                                                                                    | <ul> <li>Auto/Ein: Ein Powador-protect ist in der PV-Anlage in Betrieb und<br/>über den "INV OFF"-Eingang mit dem Gerät verbunden.</li> </ul>                                                                                             |
|                                     |                      | ⊟= Auto   Ein   Aus                                                          |                                                                                                    | Betriebsart f ür Powador-protect einstellen.                                                                                                    |
|                                     |                      |                                                                              |                                                                                                    | Auto: Das Gerät erkennt einen in der PV-Anlage verbauten Powador-<br>protect automatisch.                                                                                                    |
|                                     |                      |                                                                              |                                                                                                    | Ein: Das Digitalsignal des Powador-protect muss am Digitaleingang des Gerätes anliegen, damit das Gerät mit der Einspeisung beginnt.                                                                                                    |
|                                     |                      |                                                                              |                                                                                                    | Aus: Das Gerät prüft nicht, ob ein Powador-protect in der PV-Anlage verbaut ist.                                                                                                    |
|                                     | 121314               | Fremdgerät                                                                   |                                                                                                    | HINWEIS: Konfiguriert die Netzabschaltung durch einen am Digitalein-<br>gang des Gerätes angeschlossenes Fremdgerät                                                                                                    |
|                                     |                      | Fremdgerät Name                                                              |                                                                                                    | Pame des Fremdgerätes eintragen.                                                                                                    |
|                                     |                      | Fremdgerät Betriebs-                                                         |                                                                                                    | Betriebsmodus auswählen.                                                                                                    |
|                                     |                      | modus<br>⊡≣ Ein   Aus                                                        |                                                                                                    | Ein: Das Digitalsignal des Fremdgerätes muss am Digitaleingang des Ge-<br>rätes anliegen, damit das Gerät nicht abschaltet.                                                                                                    |
|                                     |                      |                                                                              |                                                                                                    | Aus: Das Gerät prüft nicht, ob ein Fremdgerät in der PV-Anlage verbaut ist.                                                                                                    |

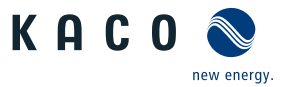

| Länder-<br>spez. Ein-<br>stellungen | Ebe-<br>ne | Anzeige/<br>Einstellung                                                         | Aktion in diesem Menü / Bedeutung                                                                                                    |
|-------------------------------------|------------|---------------------------------------------------------------------------------|----------------------------------------------------------------------------------------------------|
|                                     | 1234       | Passwortschutz<br>□= Ankreuzen zum Ak-<br>tivieren                              | <ol> <li>Möglichkeit zum Setzen des Passwortschutzes.</li> <li>Aktionsfeld bestätigen.</li> </ol>                                                                                                    |
|                                     | 1234       | DC-Einstellungen                                                                | Eingabemasken für DC-Quelle (PV-Generator/Batterie)                                                                                                    |
|                                     | 1234       | DC-Startspannung<br>♦ /  ● [Siehe Kapi-<br>tel 4  ▶ Seite 12] [V] /  ■<br>1 [V] | <ul> <li>HINWEIS: Das Gerät beginnt mit der Einspeisung, sobald diese DC-<br/>Spannung anliegt.</li> <li>1. Startspannung einstellen.</li> <li>2. Aktionsfeld bestätigen.</li> </ul>                                                                                                    |
|                                     | 1294       | Isolationswiderstand                                                            | <ol> <li>Schwellwert einstellen, ab dem die Isolations-Überwachung einen<br/>Fehler meldet.</li> <li>Aktionsfeld bestätigen.</li> </ol>                                                                                                    |
|                                     | 1234       | DC Konfiguration                                                                | HINWEIS: Vor dem Zuschalten der einzelnen DC-Stränge, muss die kor-<br>rekte DC-Konfiguration eingestellt werden. Es dürfen nur verwendete<br>Eingänge getrennt oder verwendete Eingänge parallel beschaltet wer-<br>den. Ein Mischbetrieb kann das Gerät beschädigen.                                                                                                    |
|                                     |            |                                                                                 | <b>HINWEIS: Empfohlene Standardbeschaltungen beachten!</b> [Siehe Kapitel 7.6.3 Seite 26]                                                                                                    |
|                                     | 1234       | Alle Eingänge getrennt<br>Alle Eingänge parallel                                | <ol> <li>"Alle verwendeten Eingänge getrennt auswählen" falls Stränge ein-<br/>zeln angeschlossen werden.</li> <li>Optional: "Alle Eingänge parallel" auswählen falls Stränge parallel an-<br/>geschlossen werden.</li> <li>Aktionsfeld bestätigen.</li> </ol>                                                                                                    |
|                                     | 1214       | Global MPPT                                                                     | HINWEIS: Um den globalen MPP zu bestimmen werden erst die MPP-<br>Tracker (1/3/5/7/9) und dann die MPP-Tracker (2/4/6/8/10) unter-<br>sucht. Während dieser Zeit von je ca. 8 sec. wird der MPP verlassen<br>und verursacht einen Minderertrag. Die Intervallzeit der Untersuchung<br>wird alle 30 min durchgeführt und kann eingestellt werden. Eine Ver-<br>ringerung der Intervallzeit führt zu mehr Minderertrag. Bei einer Paral-<br>lelschaltung von jeweils 2 DC-Eingängen des Gerätes erfolgt nur ein<br>Durchlauf um den globalen MPP zu bestimmen. Wird ein Global MPP<br>gefunden, ist wieder der MPP Suchalgorithmus aktiv und folgt den<br>Veränderungen um die maximal mögliche Leistung der PV-Module zur<br>Verfügung zu stellen. Generell ist die Aktivierung des globalen MPP<br>nur bei beschatteten Modulen sinnvoll. |
|                                     |            | 🗱 Ein   Aus                                                                     | Modus f ür aktives Management auf alle MPPT-Tracker aktivieren.                                                                                                    |
|                                     |            | Zeitintervall                                                                   | Zeitintervall festlegen.                                                                                                    |
|                                     |            | ✿ 5 – 120 min                                                                   |                                                                                                    |
|                                     | 1234       | Kommunikation                                                                   | Eingabemasken zur Konfiguration der Schnittstellen.                                                                                                    |
|                                     | 123-4      | Ethernet                                                                        | HINWEIS: Möglichkeit zur Parametrierung der Ethernet Schnittstelle.                                                                                                    |
|                                     | 1-2-3-4    | IP Einstellungen                                                                | HINWEIS: Parametrieren vom Netzwerkzugang.                                                                                                    |
|                                     | 1-2-3-4    | DHCP                                                                            | DHCP aktivieren oder deaktivieren.                                                                                                    |
|                                     |            | B= Ankreuzen zum Ak-<br>tivieren                                                | <b>Ein</b> : Bei Verfügbarkeit eines DHCP-Servers werden IP-Adresse, Subnetz-<br>maske, Gateway und DNS-Server automatisch von diesem Server bezo-<br>gen und die genannten Menüeinträge ausgefüllt.                                                                                                    |
|                                     |            |                                                                                 | Aus: Einstellungen manuell vornehmen.                                                                                                    |

Handbuch

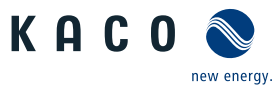

|                                     |                  | _                                                 |                                                              |                                                                                                    |
|-------------------------------------|------------------|---------------------------------------------------|--------------------------------------------------------------|----------------------------------------------------------------------------------------------------|
| Länder-<br>spez. Ein-<br>stellungen | Ebe-<br>ne       | Anzeige/<br>Einstellung                           |                                                              | Aktion in diesem Menü / Bedeutung                                                                                                    |
|                                     | 1-2-3-4          | IP-Adresse                                        |                                                              | Eine im Netzwerk einmalige IPv4-Adresse zuweisen.                                                                                                    |
|                                     | 1-2-3-4          | Subnetzmaske                                      |                                                              | 🖙 Subnetzmaske zuweisen.                                                                                                    |
|                                     | 1-2-3-4          | Standardgateway                                   |                                                              | IPv4-Adresse des Gateways eingeben.                                                                                                    |
|                                     | 1-2-3-4          | DNS Server Einstellung                            |                                                              | DNS Server von DHCP aktivieren oder deaktivieren.                                                                                                    |
|                                     |                  | über DHCP beziehen<br>⊟= Ankreuzen zum Ak-        |                                                              | <b>Ein</b> : Bei Verfügbarkeit eines DHCP-Servers werden IP-Adresse, automa-<br>tisch von diesem Server bezogen und die genannten Menüeinträge aus-<br>gefüllt                                                     |
|                                     |                  | tivieren                                          |                                                              | Aus: Einstellungen manuell vornehmen.                                                                                                    |
|                                     | 1-2-3-4          | Primäre DNS &                                     | 1.                                                           | 1. IPv4-Adresse des DNS-Servers eingeben.                                                                                                    |
|                                     |                  | Sekundäre DNS (optio-<br>nal)                     |                                                              | 2. Aktionsfeld bestätigen.                                                                                                    |
|                                     | 1-2-3-4          | Modbus                                            | ∟                                                            | HINWEIS: Möglichkeit zum Einstellen des Modbus Ports.                                                                                                    |
|                                     | 1234             | Modbus TCP / UDP Ak-<br>tivierung                 |                                                              | Modbus TCP / UDP Lesezugriff erlauben.                                                                                                    |
|                                     |                  | B = Ankreuzen zum Ak-<br>tivieren                 |                                                              |                                                                                                    |
|                                     | 1234             | Modbus TCP / UDP                                  |                                                              | Modbus TCP Schreibzugriff erlauben.                                                                                                    |
|                                     |                  | Schreibzugriff $\square \equiv$ Ankreuzen zum Ak- |                                                              | Die Aktivierung des Schreibzugriffs erlaubt das Setzen von systemkriti-<br>schen Parametern über Modbus TCP. Schreibzugriff wirklich erlauben?                                                                     |
|                                     |                  | tivieren                                          |                                                              | Aktionsfeld bestätigen.                                                                                                    |
|                                     | 1234             | Modbus TCP / UDP<br>Port                          |                                                              | Petzwerkport einstellen.                                                                                                    |
|                                     | 1234             | MQTT                                              |                                                              | HINWEIS: Das MQTT-Protokoll wird verwendet um erweiterte Funktio-<br>nen zwischen Segment-Controller und Wechselrichter umzusetzen<br>(insbesondere Firmware-Update, Verteilen von Gerätekonfigurationen<br>etc.). |
|                                     | 1-2-3-4          | Broker IP                                         |                                                              | 1. Anzeige der vom Segment-Controller übermittelten IP-Adresse.                                                                                                    |
|                                     | 1-2-9-4          | Broker Port                                       |                                                              | <ul> <li>. HINWEIS: Standardeinstellung dient zur erfolgreichen Kommunika-<br/>tion mit Segment Controller.</li> <li>2. Aktionsfeld bestätigen.</li> </ul>                                                         |
|                                     | 1234             | NTP                                               |                                                              | HINWEIS: Ein NTP-Server empfängt seine genaue Zeitinformationen<br>von einer präzisen Zeitquelle und stellt diese über das NTP-Protokoll<br>anderen Geräten im Netzwerk zur Verfügung.                             |
|                                     | 1234             | NTP Server                                        |                                                              | <ol> <li>Server-Adressen über DHCP beziehen lassen oder unter NTP Server<br/>1&amp;2 eintragen. Ggf. Server aktivieren.</li> <li>Aktionsfeld bestätigen.</li> </ol>                                                |
|                                     |                  | NTD Server 1                                      |                                                              | @ Sarvar-Adrassa aintragan                                                                                                    |
|                                     | 1-2-3-4          | NTD Server 2                                      |                                                              | <ul> <li>Sciver-Adjesse ellitidgell.</li> <li>Alternative Server-Adjesse eintragen</li> </ul>                                                                                                    |
|                                     | DESENTP Server 2 |                                                   | HINWEIS: Möglichkeit zur Augushl des Kommunikationsnetakelle |                                                                                                    |
|                                     | 1234             | 113405                                            |                                                              | Three Lis. Wognerkeit zur Auswahl des Kommunikationsprotokolls.                                                                                                    |
|                                     | 1234             | Serielle Einstellungen                            |                                                              | HINWEIS: RS85 Adresse und Zugriff einstellen.                                                                                                    |

-

Konfiguration und Bedienung | 9

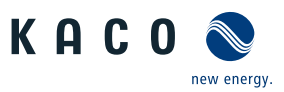

| ш |
|---|
|   |
|   |

| Länder-<br>spez. Ein-<br>stellungen | Ebe-<br>ne | Anzeige/<br>Einstellung                        |    | Aktion in diesem Menü / Bedeutung                                                                                                    |
|-------------------------------------|------------|------------------------------------------------|----|----------------------------------------------------------------------------------------------------|
|                                     | 1134       | RS485-Adresse                                  | 00 | HINWEIS: Möglichkeit zur Parametrierung der RS485 Schnittstelle. Die<br>Parameter der RS485 (CON901) sind (wie bei allen KACO-Wechselrich-<br>tern): 9600 Baud, 8n1 und lassen sich im Web-Interface derzeit nicht<br>umkonfigurieren.                    |
|                                     |            |                                                |    | HINWEIS: Die Adresse darf nicht mit der eines weiteren Gerätes oder<br>eines Datenloggers übereinstimmen.                                                                                                    |
|                                     |            |                                                |    | Dem Gerät eine eindeutige RS485-Busadresse zuweisen.                                                                                                    |
|                                     |            |                                                |    | Die Bus-Terminierung erfolgt auf der HMI-Platine per Dipschalter                                                                                                    |
|                                     |            | Baudrate                                       |    | Sende- und Erfassungsintervall festlegen.                                                                                                    |
|                                     |            | 🔅 9600 8n1                                     |    |                                                                                                    |
|                                     |            | Aktivieren der RS485-<br>Konfigurationsbefehle |    | Durch aktivieren wird die Kommunikation über RS485 mit einer Dauer von 24 Stunden ermöglicht.                                                                                                    |
|                                     |            | $\square$ = Ankreuzen zum Ak-                  |    | HINWEIS: Nach 24 deaktiviert sich der Zugriff automatisch.                                                                                                    |
|                                     |            | tivieren                                       |    | HINWEIS: Es sind hierbei nur Befehle betroffen, die durch den "Aktivie-<br>ren der RS485-Konfigurationsbefehle HINWEIS: "Befehl aktiviert wur-<br>den. Andere Befehle, welche z. B. von meteocontrol verwendet wer-<br>den, sind hiervon nicht betroffen. |
|                                     |            |                                                |    | Aktionsfeld bestätigen.                                                                                                    |
|                                     | 1-2-3-6    | Protokoll                                      |    | HINWEIS: Möglichkeit zum Auswählen des Kommunikationsprotokolls.                                                                                                    |
|                                     | 1-2-3-4    | Protokoll                                      |    | Fommunikationsprotokolle festlegen.                                                                                                    |
|                                     |            | KACO Legacy oder<br>Modbus RTU                 |    | HINWEIS: Die Auswahl stellt sicher, dass die Kommunikation nur über die vorhandenen Befehle erfolgen kann.                                                                                                    |
|                                     |            |                                                |    | Aktionsfeld bestätigen.                                                                                                    |
|                                     | 1-2-3-6    | Modbus RTU                                     |    | Person Netzwerkport einstellen.                                                                                                    |
|                                     | 1121314    | Modbus RTU Schreib-<br>zugriff                 |    | <ol> <li>Modbus RTU Schreibzugriff erlauben.</li> <li>Aktionsfeld bestätigen.</li> </ol>                                                                                                    |
|                                     |            | □= Ankreuzen zum Ak-<br>tivieren               |    |                                                                                                    |
|                                     | 12-3-4     | Eigenschaften / Funk-<br>tionen                | ⊢  | HINWEIS: Eingabemasken zur erweiterten Gerätefunktionen                                                                                                    |
|                                     | 1284       | AFPE (ARC-Fault Pro-<br>tection Equipment)     | L  | HINWEIS: Die interne Lichtbogen-Fehlerstrom Schutzeinrichtung ist nur in der Gerätevariante "L" integriert.                                                                                                    |
|                                     | 1294       | Überwachung AFPE<br>(ARC)                      |    | HINWEIS: Die Funktion für die Lichtbogenerkennung, ist Standardmäßig deaktiviert und kann über den Service Account aktiviert werden.                                                                                                    |
|                                     |            | B = Ankreuzen zum Ak-<br>tivieren              |    | 1. Aktivierungsstatus festlegen.                                                                                                    |
|                                     |            |                                                |    | 2. Anderung durch Aktionsfeld "Einstellungen übernehmen" bestätigen.                                                                                                    |
|                                     |            |                                                |    | Die Erkennung startet am Folgetag oder durch "Neustart des Gerä-<br>tes" im Menü Service /Wartung.                                                                                                    |
|                                     |            |                                                |    | HINWEIS: Über den Button "Manueller Restart" kann die ARC-Erken-<br>nung auch sofort aktiviert werden.                                                                                                    |

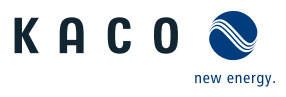

| Länder-<br>spez. Ein-<br>stellungen | Ebe-<br>ne | Anzeige/<br>Einstellung                                                        |  | Aktion in diesem Menü / Bedeutung                                                                                                    |
|-------------------------------------|------------|--------------------------------------------------------------------------------|--|----------------------------------------------------------------------------------------------------|
|                                     | 1234       | Konstantspannungsreg-<br>ler                                                   |  | HINWEIS: Möglichkeit zum Deaktivieren des MPP-Suchbetriebes, um das Gerät mit einer konstanten DC-Spannung zu betreiben.                                                                                                    |
|                                     |            |                                                                                |  | HINWEIS: Bei aktiviertem Konstantspannungsregler und "Q on De-<br>mand"-Betrieb kann Rückspeisung auf dem PV-Generator entstehen.<br>Bitte Hinweise und Freigabe des Modulherstellers beachten.                                    |
|                                     |            | Konstantspannungsmo-<br>dus<br>B= Aus   Fin                                    |  | Konstantspannungsregler aktivieren oder deaktivieren.                                                                                                    |
|                                     |            | Konstantspannung                                                               |  | 1. Wert für Konstantspannungsregler einstellen                                                                                                    |
|                                     |            | <ul> <li>◊ / ● [Siehe Kapi-tel 4 ≥ Seite 12] [V] / ≦</li> <li>1 [V]</li> </ul> |  | 2. Aktionsfeld bestätigen.                                                                                                    |
|                                     | 1294       | SPD Überwachung                                                                |  | HINWEIS: Möglichkeit zur Prüfung des vorhandenen Überspannungs-<br>schutzes mit entsprechender Statusmeldungen                                                                                                    |
|                                     | 1-2-3-4    | SPD Überwachung AC                                                             |  | 1. Überspannungsschutz aktivieren.                                                                                                    |
|                                     |            | SPD Überwachung DC                                                             |  | 2. Aktionsfeld bestätigen.                                                                                                    |
|                                     |            | ⊟≣ Ankreuzen zum Ak-<br>tivieren                                               |  |                                                                                                    |
|                                     | 1234       | Q on Demand                                                                    |  | HINWEIS: Funktion nur bei ausdrücklicher Genehmigung des Netzbe-<br>treibers aktivieren. Zusätzliche Bedingungen:                                                                                                    |
|                                     |            |                                                                                |  | <ul> <li>Keine PID-Lösung am Gerät angeschlossen.</li> <li>Konstantspannungsregler im Gerät ist deaktiviert. Siehe Tabelle : Konfiguration über Web-Oberfläche [▶ Seite 72]</li> </ul>                                             |
|                                     | 112314     | Nachtabschaltung<br>☐= Ankreuzen zum Ak-<br>tivieren                           |  | <ol> <li>"Q on Demand" Funktion wird durch Deaktivieren der Nachtabschal-<br/>tung aktiviert.</li> <li>Funktion in den Speicher übertragen.</li> <li>Hinweisfenster beachten und Funktion ggf. mit "OK"-Button aktivie-</li> </ol> |
|                                     |            |                                                                                |  | ren.<br>HINWEIS: Es werden die aktuell vorgegebenen Blindleistungseinstel-<br>lungen verwendet. Leistungsabhängige Funktionen werden nicht ver-<br>wendet.                                                                         |
|                                     |            |                                                                                |  | HINWEIS: Bei AC-Trennung während der Nacht steht die Funktion erst<br>am nächsten Tag zur Verfügung.                                                                                                    |
|                                     | 1234       | Kompatibilität mit Typ<br>B RCD                                                |  | HINWEIS: Bei Verwendung eines RCD vom Typ B ist die Funktion zu ak-<br>tivieren                                                                                                    |
|                                     |            | ⊟≣ Ankreuzen zum Ak-<br>tivieren                                               |  | <ol> <li>Angeschlossener RCD – Typ B aktivieren.</li> <li>Aktionsfeld bestätigen.</li> </ol>                                                                                                    |
|                                     | 1234       | Digitale Eingänge /<br>Ausgänge                                                |  | HINWEIS: Möglichkeit zur Konfiguration des Störmelderelais [ERR].                                                                                                    |
|                                     | 1234       | Relais<br>□= Positive Logik   Ne-<br>gative Logik<br>□= inactive   active      |  | <ol> <li>Logikart auswählen.</li> <li>Aktivitätsform auswählen.</li> <li>Aktionsfeld bestätigen.</li> </ol>                                                                                                    |
|                                     | 1234       | Service / Wartung                                                              |  | HINWEIS: Möglichkeit Updates durchzuführen, Service-/ Parameterda-<br>ten abzurufen und Remotezugriff zu erteilen.                                                                                                    |
|                                     | 1234       | Firmware Update                                                                |  | HINWEIS: Möglichkeit zum Geräteupdate. Parameterdaten werden bei<br>Firmware-Update nicht überschrieben.                                                                                                    |
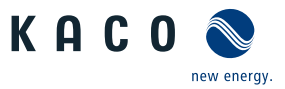

| Länder-<br>spez. Ein-<br>stellungen | Ebe-<br>ne | Anzeige/<br>Einstellung                                                 |    | Aktion in diesem Menü / Bedeutung                                                                                                    |
|-------------------------------------|------------|-------------------------------------------------------------------------|----|----------------------------------------------------------------------------------------------------|
|                                     | 11234      | Sofortupdate durchfüh-<br>ren                                           |    | <ol> <li>Firmware-Updatedatei über "Durchsuchen…"-Button auswählen und<br/>bestätigen</li> <li>Firmware über "Hochlanden"-Button aufspielen.</li> <li>Hinweis: Während des gesamten Updateprozesses muss die AC- und<br/>DC-Versorgung des Wechselrichters sichergestellt sein. Ein Wegfall<br/>der Versorgung kann zu einer Beschädigung des Geräts führen. Mit<br/>Update fortfahren?</li> </ol> |
|                                     | 1294       | Einstellungen                                                           |    | HINWEIS: Einstellungen zum Firmwareupdate über Fernzugriff.                                                                                                    |
|                                     | 1294       | Remote Firmware Up-<br>date zulassen<br>⊟≡ Status                       | 00 | <ul> <li>Fernzugriff für Update aktiveren.</li> <li>Firmwareupdate URL eintragen.</li> <li>1. Benutzername und Passwort eintragen.</li> <li>2. Start- und Endzeitpunkt für Update definieren.</li> <li>3. Aktionsfeld bestätigen.</li> </ul>                                                                                                    |
|                                     | 1121314    | Verfügbarkeit von Soft-<br>warepaketen prüfen                           |    | <ul> <li>Vetzwerkverbindung vorhanden.</li> <li>Prüft Online die verfügbaren Updates des Gerätes bei vorhandener<br/>Netzwerkverbindung.</li> <li>Firmware-Update über Button starten.</li> </ul>                                                                                                    |
|                                     | 1234       | Servicepaket exportie-<br>ren                                           |    | <ul> <li>HINWEIS: Möglichkeit zum Senden eines Fehlerprotokolls an KACO new energy.</li> <li>Exportieren Button drücken und Datei an unseren Servicemitarbeiter senden.</li> </ul>                                                                                                    |
|                                     | 1234       | Service Log                                                             |    | <ul> <li>HINWEIS: Anzeige aller protokolierten Installationen. Über die "Service" und "Installer"-Oberfläche sollten Sie zudem alle Wartungstätigkeiten manuell hinzufügen.</li> <li>1. Zusätzliche Servicetätigkeiten eintragen (Ausnahme: "user"-Oberfläche)</li> <li>2. Servicelogs bei Bedarf exportieren.</li> </ul>                                                                          |
|                                     | 1234       | Logging Management                                                      | L  | HINWEIS: Eingabemasken zu Log- und Servicedaten sowie Voreinstel-<br>lungen.                                                                                                    |
|                                     | 1-2-3-4    | Einstellungen                                                           |    | Intervall für Datenerfassung sowie Basiszähler festlegen.                                                                                                    |
|                                     | 1234       | Benutzer Logging-Inter-<br>vall<br>1   5   10   15 [Mi-<br>nuten] /   5 |    | <ul> <li>Zeitspanne zwischen 2 Logdaten-Erfassungen festlegen.</li> <li>HINWEIS: Einstellung und Dauer, bis Speicher überschrieben wird:</li> <li>1min – 5 Tage; 5min – 4,5 Jahre; 10 min – 9 Jahre; 15 min – 14 Jahre.</li> </ul>                                                                                                    |
|                                     | 1294       | Service Logging-Inter-<br>vall<br>♀ 1 – 120 [sec] / ● 10<br>[sec] /     |    | <ul> <li>Zeitspanne zwischen 2 Logdaten-Erfassungen festlegen.</li> <li>HINWEIS: Einstellung und Dauer, bis Speicher überschrieben wird: 1</li> <li>sec – 9 Tage; 10 sec – 92,5 Tage; 120 sec - 1110 Tage</li> </ul>                                                                                                    |
|                                     | 1234       | DC-DSP Logging-Inter-<br>vall<br>✿ 1 – 120 [sec] / ● 10<br>[sec] /      |    | <ul> <li>Zeitspanne zwischen 2 Logdaten-Erfassungen festlegen.</li> <li>HINWEIS: Einstellung und Dauer, bis Speicher überschrieben wird: 1</li> <li>sec – 9 Tage; 10 sec – 92,5 Tage; 120 sec - 1110 Tage</li> </ul>                                                                                                    |
|                                     | 1234       | ARC-DSP Logging-Inter-<br>vall<br>✿ 1 – 120 [sec] / ● 10<br>[sec] /     |    | <ul> <li>Zeitspanne zwischen 2 Logdaten-Erfassungen festlegen.</li> <li>HINWEIS: Einstellung und Dauer, bis Speicher überschrieben wird: 1</li> <li>sec – 9 Tage; 10 sec – 92,5 Tage; 120 sec - 1110 Tage</li> </ul>                                                                                                    |

DE

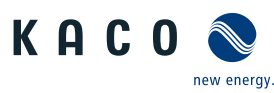

|                                     |            | 5                                                                                                    |   |                                                                                                    |              |
|-------------------------------------|------------|----------------------------------------------------------------------------------------------------|---|----------------------------------------------------------------------------------------------------|--------------|
| Länder-<br>spez. Ein-<br>stellungen | Ebe-<br>ne | Anzeige/<br>Einstellung                                                                                          |   | Aktion in diesem Menü / Bedeutung                                                                                                    |              |
|                                     | 1234       | Logdaten analysieren                                                                                             |   | HINWEIS: Alle Messdaten können über Einzel- oder Multiselektion<br>einen eingesteckten USB-Stick übertragen werden.                                                                                                    | auf          |
|                                     | 1234       | Benutzer-Logdaten<br>$\Box = \cos Phi   fac (Hz)   \\ lac 1 (A)   lac2 (A)   \\ lac3 (A)   idc (A)   Qac (var)$  | 0 | <ol> <li>Datum über Kalender selektieren.</li> <li>Messdaten über Drop-Downfeld auswählen.</li> <li>Messdaten aktualisieren.</li> <li>Ausgewählte Messdaten oder Selektive Messdaten auf Speicherg<br/>übertragen.</li> </ol> | gerät        |
|                                     | 1234       | Parameterverwaltung                                                                                              | L | HINWEIS: Möglichkeit zum zurücksetzen eingestellter Werte sowie<br>Import und Export spezifischer Parameter.                                                                                                    | e den        |
|                                     | 1234       | Werkseinstellung                                                                                                 |   | <ol> <li>Alle Parameter / Länderspezifische Parameter / Netzwerkspezifis<br/>Parameter mit Grundeinstellwert vergleichen.</li> <li>Bei Bedarf Parameter durch Button "Wiederherstellen" zurückse<br/>zen.</li> </ol>          | sche<br>et-  |
|                                     | 1234       | Konfig. export.                                                                                                  |   | <ol> <li>Exportierende Parameter für Geräteunabhängige Einstellungen /<br/>Einstellungen exportieren.</li> <li>Auswahl der Parameter für Exportieren in eine Datei oder den An<br/>lagen Manager anlegen.</li> </ol>          | / Alle<br>n- |
|                                     | 123-4      | Konfiguration importie-<br>ren                                                                                   |   | <ol> <li>Auswählen der Parameterdatei über den "Durchsuchen" Button.</li> <li>Importieren der Parameter über den "Hochladen" Button.</li> </ol>                                                                               |              |
|                                     | 12014      | Passwortschutz<br>= Länderauswahl  <br>Zuschaltbedingungen  <br>Erweiterte Inselnetzer-<br>kennung   FRT    <br> |   | <ol> <li>Möglichkeit zum Setzen eines Passwortschutzes für einzelne Parter.</li> <li>Aktionsfeld bestätigen.</li> </ol>                                                                                                    | ame-         |
|                                     | 1234       | Installationsassistent                                                                                           |   | HINWEIS: Der Installationsassistent wird im Kapitel [Siehe Kapi-<br>tel 8.4 Seite 39] beschrieben.<br>Bei abgeschlossener Installation erscheint der Text: Installationsassi<br>tent wurde abgeschlossen                      | is-          |
|                                     | 112 2 4    | Netzwerkstatistiken                                                                                              |   | HINWEIS: Anzeige der gesendeten und empfangenen Datennakete                                                                                                    | 2            |
|                                     |            |                                                                                                    | 0 | <ul> <li>Aktualisieren betätigen.</li> </ul>                                                                                                    |              |
|                                     | 1234       | Fernzugriff                                                                                                    |   | Wenn Fernzugriff aktiviert ist, kann KACO aus der Ferne auf das Ger zugreifen und Sie unterstützen.                                                                                                    | ät           |
|                                     |            |                                                                                                    |   | <sup>e</sup> Bei Aufforderung aktivieren.                                                                                                    |              |
|                                     | 1234       | Historie                                                                                                    |   | HINWEIS: Zeigt alle getätigten Aktionen im System und auf der We<br>Oberfläche an.                                                                                                    | eb-          |
|                                     | 1 2 3 4    | Benutzerkontenverwal-<br>tung                                                                                    |   | <ol> <li>Geben Sie ihren Benutzername ein.</li> <li>Geben Sie ihr neues Benutzerdefiniertes Passwort ein.</li> <li>HINWEIS: Nach Erstinbetriebnahme müssen Sie das KACO eigene F<br/>wort ändern</li> </ol>                   | pass-        |
|                                     | 1234       | Gerät neustarten                                                                                                 |   | HINWEIS: Sicherheitsrelevante Parameter auf ein Medium übertra                                                                                                    | igen.        |
|                                     |            |                                                                                                    |   | Bei Bedarf Neustart des Gerätes auslösen.                                                                                                    |              |

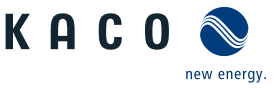

# HINWEIS

Mit der Auswahl der Ländereinstellung bescheinigt KACO new energy:

- dass die relevanten Zertifikate nur gültig sind, wenn die entsprechende Ländereinstellung ausgewählt ist.
   dass alle konfigurierten Netzparameter entsprechend den Anforderungen der Netzbetreiber konfiguriert werden müssen,
- 3. dass die Konfiguration von Parametern über IEEE 1547: 2003 Tabelle 1 hinaus möglich ist, jedoch nur zulässig ist, wenn dies von den Netzbetreibern gefordert wird.

# **HINWEIS**

Einstellwerte die nach Piktogramm 🌣 folgen, beziehen sich nur auf den Gerätetyp blueplanet 125 TL3/NX3 mit dem Ländersetting "user defined". Für ihr Gerät beachten Sie den Schieberegler in der Web-Oberfläche.

### 9.5 Gerät überwachen

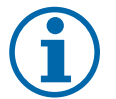

#### HINWEIS

#### Inhalte der Exportdatei

Unabhängig von den im Bereich "Anzeige auswählen" gewählten Anzeigedaten enthält eine Exportdatei stets alle verfügbaren Mess- und Ertragsdaten des gewählten Zeitraums.

### 9.6 Firmware-Update durchführen

# HINWEIS

#### DC-Stromversorgung während Erstinbetriebnahme sicherstellen.

Die DC-Stromversorgung muss während der Erstinbetriebnahme sichergestellt sein. <sup>12</sup>

Im Konfigurations-Assistent ist die Reihenfolge der für die Erstinbetriebnahme erforderlichen Einstellungen vorgegeben.

# 

#### Beschädigung des Gerätes durch fehlerhafte Spannungsversorgung

Das Update kann fehlschlagen, wenn während des Update Vorgangs die Spannungsversorgung unterbrochen wird. Teile der Software oder des Gerätes selbst können dann beschädigt werden.

- 1. Bei oder während eines Firmware-Updates niemals die DC- und AC Spannungsversorgung trennen.
- 2. USB Stick während des Firmware-Updates nicht entfernen.

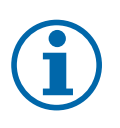

#### HINWEIS

Das Firmware-Update kann mehrere Minuten dauern. Während des Update-Vorgangs blinkt die LED" Betrieb". Das Gerät startet gegebenenfalls mehrmals neu.

#### Firmware-Update durchführen

Sie können die aktuelle Firmware direkt über die Weboberfläche auf die Geräte aufspielen. Beachten Sie die Menüeinträge unter "Firmware Update" Siehe Tabelle : Konfiguration über Web-Oberfläche [> Seite 72]

Die Firmware finden Sie auf der Homepage kaco-newenergy.com unter Downloads / Software.

**Optional** ist an der USB-Buchse des Gerätes ein Firmware-Update möglich. Beachten Sie folgendes Vorgehen:

∪ Spannungsversorgung sicherstellen.

<sup>&</sup>lt;sup>12</sup> Die Konfiguration der Netzparameter ist nur mit DC-Spannung möglich. Alle weiteren Parameter lassen sich auch nur über eine vorhandene AC-Spannung konfigurieren.

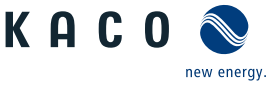

- Signalelemente (LEDs) und Zustände während des Vorgangs beachten.
- ∪ Beschreibung der LED-Zustände während des Vorgangs beachten. [Siehe Kapitel 9.2) Seite 46]
- 1. Firmware von KACO Homepage, auf einen FAT32-formatierten USB-Stick aufspielen.
- 2. USB-Stick in die USB-Buchse des Gerätes einstecken.
  - ⇒ Der Updatevorgang startet bei einer validierten Firmware und wird über die Status LED's blinkend signalisiert.
- 3. Nach erfolgreichem Update leuchten alle 3 LED's mehrmals kurzzeitig auf und das Gerät startet erneut.
- 4. USB-Stick von der USB-Buchse entfernen.
- 5. Firmware-Version über die Info-Weboberfläche prüfen [Siehe Kapitel 9.3) Seite 48]
- 6. Im Fehlerfall müssen Sie den Updatevorgang wiederholen.
- $\Rightarrow$  Updatevorgang erfolgreich abgeschlossen.

# 9.7 Zugriff über Modbus

### HINWEIS

Für die Nutzung der Modbus-Funktionalitäten empfehlen wir die Verwendung unserer bereitgestellten Spezifikation "SunSpec-Modbus-Interface" entsprechend der auf ihrem Gerät installierten Firmware-Version.

Folgen Sie der Beschreibung in dem Dokument "Modbus-Protokol.pdf", um die beiden Excel-files prozesssicher anzuwenden.

- ∪ Firmware-Version von Gerät ist mit Spezifikation der Sunspec®-Modbus® identisch.
- HINWEIS: Das Gerät unterstützt MODBUS/TCP und die üblichen SUNSPEC Modelle. Bei Sicherheitsbedenken können Schreibzugriffe deaktiviert werden.
- 1. Im Menü am Gerät oder auf der Weboberfläche den Eintrag Netzwerk Modbus TCP Betriebsmodus / Netzwerkdienste – Modbus TCP – Betriebsmodus aktivieren.
- 2. Bei Bedarf Schreibzugriff erlauben.
- 3. Port für Zugriff einstellen. [Standard: 502]
- ⇒ Zugriff über Modbus freigeschaltet.

# 10 Spezifikationen

# 10.1 Blindleistungsregelung

Blindleistung kann in elektrischen Energieversorgungsnetzen verwendet werden, um die Spannung zu stützen. Einspeisewechselrichter können somit zur statischen Spannungshaltung beitragen. Blindleistung bewirkt an den induktiven und kapazitiven Komponenten der Betriebsmittel einen Spannungsfall, der je nach Vorzeichen die Spannung stützen oder absenken kann. Bezieht die Erzeugungsanlage während der Wirkleistungseinspeisung induktive Blindleistung, kann ein Teil des Spannungshubs, der durch die Wirkleistungseinspeisung entsteht, durch Blindleistungsbezug wieder kompensiert werden.

Der Blindleistungsbetrieb und das jeweilige Regelverfahren wird dabei vom Netzbetreiber vorgegeben. Wird kein Regelverfahren vorgegeben, so sollte die Anlage mit einer festen Blindleistungsvorgabe von 0% betrieben werden.

#### 10.1.1 Leistungsbetriebsbereich in Abhängigkeit der Netzspannung

Das Gerät kann im jeweils angegebenen dauerhaften Spannungsbereich betrieben werden. Dabei ist die maximale Scheinleistung, bei Unterspannung beding durch den maximalen Dauerstrom abhängig von der Netzspannung in nachfolgender Tabelle angegeben.

Nachfolgende Abbildungen zeigen den Blindleistung-Betriebsbereich in Abhängigkeit der Wirkleistung und den Scheinleistungsbetriebsbereich in Abhängigkeit der Netzspannung für verschiedene Geräte.

| Maximale Schein- | blueplanet 100 NX3 M8               | blueplanet 125 NX3 M10              |
|------------------|-------------------------------------|-------------------------------------|
| leistung [p.u.]  | Spannung mit U <sub>N</sub><br>380V | Spannung mit U <sub>N</sub><br>380V |
| 1,0              | ≥ 317                               | ≥ 397                               |
| 0,95             | 301                                 | 377                                 |
| 0,90             | 286                                 | 357                                 |
| 0,85             | 270                                 | 337                                 |

Tab. 13: Maximale dauerhafte Scheinleistung in Abhängigkeit der Netzspannung

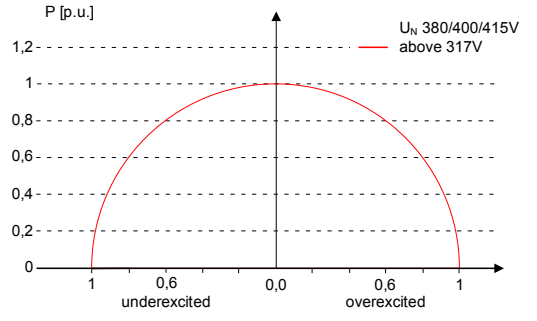

Abb. 66: P-Q\_Betriebsbereich für bp 100 NX3 (Q<sub>max</sub>=S<sub>max</sub>)

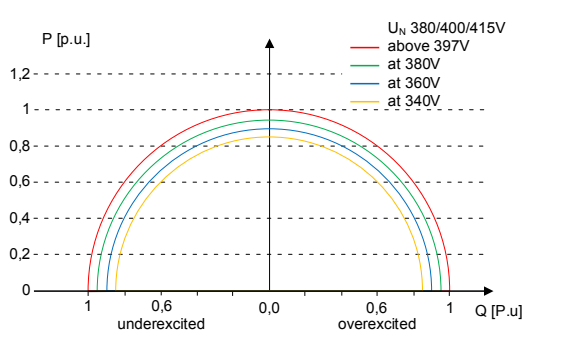

Abb. 68: P-Q Betriebsbereich für bp 125 NX3 (Q<sub>max</sub>=S<sub>max</sub>)

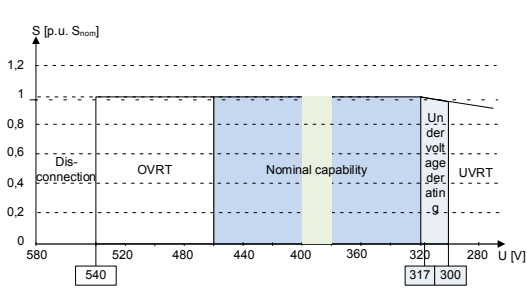

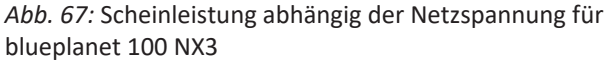

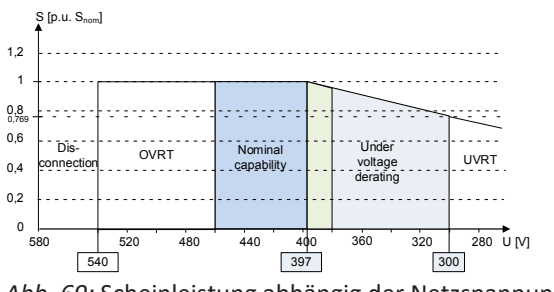

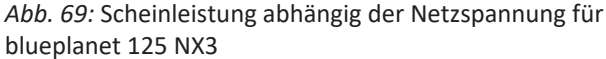

#### 10.1.2 Dynamik und Genauigkeit

Bei allen Regelmethoden wird der vorgegebene Sollwert an den Anschlussklemmen des Wechselrichters mit einer stationären Abweichung der Blindleistung von maximal 2% S<sub>N</sub> eingeregelt. Diese maximale Abweichung bezieht sich immer auf den Vorgabewert als Blindleistung.

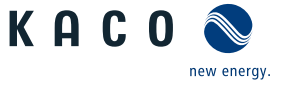

Wird in der Regelmethode der Leistungsfaktor cos φ vorgegeben, ist die Abweichung auf den sich aus der aktuellen Leistung ergebenen Blindleistungswert bezogen.

Das Einschwingverhalten der Regelmethoden wird durch einen PT-1-Filter bestimmt. Die Einschwingzeit entspricht dabei 5 Tau, also dem Erreichen von ca. 99 % des Endwertes bei einem PT-1-Filter. Je nach ausgewählter Regelmethode gibt es noch weitere Parameter, die das dynamische Verhalten festlegen.

#### 10.1.3 Blindleistungsfunktionen

Folgende Funktionen zur Regelung der Blindleistung sind in den oben aufgeführten Geräten implementiert:

- Vorgabe cos  $\phi$
- Vorgabe Q
- $-\cos \phi$  (P)
- Q(P) 10 Stützstellen
- Q(U) 10 Stützstellen

HINWEIS: Bei allen Methoden besteht in der Grundeinstellung eine Priorität auf Blindleistung, die entsprechend auch deaktiviert werden kann. Bei Verwendung der Vorgabe Q und des Q(U)-Modus kann die Priorität gewählt werden. Die maximal mögliche Wirkleistung, die eingespeist werden kann, wird bei Erreichen der maximalen Nutzleistung entsprechend dem P-Q-Betriebsbereich reduziert.

| Modell | Parameter | Skalierungsfaktor | R/RW | Bereich      | Beschreibung                                                                                                    |
|--------|-----------|-------------------|------|--------------|----------------------------------------------------------------------------------------------------|
| 126.   | ModEna    | ModEna            | RW   | <b>‡</b> 0/1 | Das im Gerät ausgewählte Blindleis-<br>tungverfahren kann über Sunspec nur<br>indirekt aktiviert / deaktivieren werden. |

#### Vorgabe cos-φ

Im cos  $\varphi$ -konstanten Modus wird der angegebene Leistungsfaktor vom Wechselrichter fest eingestellt. Dabei wird der Blindleistungspegel gemäß Q=P\*tan  $\varphi$  in Abhängigkeit von der Leistung eingestellt, die den angegebenen Leistungsfaktor kontinuierlich beibehält. Wird der Einstellwert geändert, wird der neue Wert durch einen Filter gedämpft übernommen. Die Einschwingzeit ist parametrierbar und beträgt 1s (Dies entspricht 5Tau.(lt. SunSpec wurde idealerweise 3Tau vorgesehen) mit dem Einschwingverhalten eines Filters erster Ordnung (PT-1) mit einer Zeitkonstante von Tau=200ms. Der angegebene Leistungsfaktor kann im Display oder über Kommunikation, über das KACO RS485-Protokoll und MODBUS/Sun-Spec konfiguriert werden.

Wenn der geltende Grid-Code erfordert, dass der  $\cos \varphi$  um einen definierten Gradienten oder eine definierte Einschwingzeit langsamer als den konfigurierten Tau=200ms auf den Sollwert reagiert, muss dieser Gradient oder diese Einschwingzeit in der Anlagensteuerung implementiert werden.

| Modell                                    | Parameter                                                                         | Skalierungsfaktor | R/RW | Bereich                        | Beschreibung                                                                                                    |
|-------------------------------------------|-----------------------------------------------------------------------------------|-------------------|------|--------------------------------|----------------------------------------------------------------------------------------------------|
| 123.                                      | OutPFSet<br>Vorgabe cos-phi                                                       | OutPFSet_SF       | RW   | <b>‡</b> 1-0,3 [°]             | Leistungsfaktor auf bestimmten Wert<br>einstellen                                                                                                    |
| 123.                                      | OutPFSet_RmpTms<br>Leistungsgradient stei-<br>gend & Leistungsgradient<br>fallend |                   | R    | ✿ 1 – 65524 [%<br>Slim / min]  | Legt das dynamische Verhalten bei Än-<br>derung des Leistungsfaktor cos φ fest.<br>Der Leistungsfaktor wird mit dem fest-<br>gelegten Gradienten geändert.<br><b>Hinweis</b> : Der Gradient wird mit der Ein-<br>schwingzeit überlagert. |
| 123.<br>Nicht<br>imple-<br>men-<br>tiert! | OutPFSet_WinTms<br>Einschwingzeit                                                 | VArPCt_SF         | RW   | <b>‡</b> 1000 – 120000<br>[ms] | Einschwingzeit bei einer sprunghaften<br>Änderung des Blindleistungssollwertes<br>einstellen (z. B. durch einen Spannungs-<br>sprung).                                                                                                   |

|        |                             |                   |      |                |                                                                                                    | ew energy.                                  |
|--------|-----------------------------|-------------------|------|----------------|----------------------------------------------------------------------------------------------------|---------------------------------------------|
| Modell | Parameter                   | Skalierungsfaktor | R/RW | Bereich        | Beschreibung                                                                                                    |                                             |
| 123.   | OutPFSet_RvrtIms<br>Timeout |                   | RW   | ✿ 0 − 1000 [s] | Legt die Zeit fest, nach der der V<br>richter, wenn er keine neue Leis<br>faktorvorgabe erhält, auf das zu<br>tige Blindleistungsverfahren zur | Vechsel-<br>tungs-<br>vor gül-<br>ückfällt. |
|        |                             |                   |      |                | Wird der Timeout auf 0 Sekunde<br>gestellt, wird die gesendete Leis<br>faktorvorgabe dauerhaft erhalte<br>bei Kommunikationsausfall.           | en ein-<br>tungs-<br>en, auch               |
|        |                             |                   |      |                | Anmerkung: bei Geräteneustart<br>der Timeout auf die eingestellt I<br>zeit zurückgesetzt.                                                      | wird<br>Rückfall-                           |

#### Vorgabe Q

Handbuch

Im Q-konstanten Modus wird der spezifizierte Blindleistungswert vom Wechselrichter fest eingestellt. Wird die Vorgabe geändert, wird der neue Wert durch einen Filter gedämpft übernommen. Die Einschwingzeit und die Gradientenbegrenzung können auf der Web-Oberfläche konfiguriert werden. Die Einschwingzeit beträgt 1s mit dem Einschwingverhalten eines Filters erster Ordnung (PT-1) mit einer Zeitkonstante von Tau=200ms. Die spezifizierte Blindleistung kann in der Anzeige oder über Kommunikation, über das KACO RS485-Protokoll und MODBUS/SunSpec konfiguriert werden.

Wenn der geltende Grid-Code die Blindleistungsreaktion auf den Sollwert mit einem definierten Gradienten oder einer Einschwingzeit verlangt, die langsamer als die konfigurierte Tau=200ms ist, muss dieser Gradient oder diese Einschwingzeit in der Anlagensteuerung implementiert werden.

| Modell | Parameter                                           | Skalierungsfaktor | R/RW | Bereich                       | Beschreibung                                                                                                    |
|--------|-----------------------------------------------------|-------------------|------|-------------------------------|----------------------------------------------------------------------------------------------------|
| 123.   | VArWMaxPct<br>Vorgabe Q                             | VArPCt_SF         | RW   | ✿ 0-100 [% <sub>Pmax</sub> ]  | Sollwert der Blindleistung kann in Ab-<br>hängigkeit der eingestellten maximalen<br>Wirkleistung eingestellt werden.                                                                              |
| 123.   | VArPct_RvrtTms<br>Timeout                           |                   | RW   | ✿ 0 − 1000 [s]                | Legt die Zeit fest, nach der der Wechsel-<br>richter, wenn er keine neue Blindleis-<br>tungsvorgabe erhält, auf das zuvor gülti-<br>ge Blindleistungsverfahren zurückfällt.                       |
|        |                                                     |                   |      |                               | Wird der Timeout auf 0 Sekunden ein-<br>gestellt, wird die gesendete Blindleis-<br>tungsvorgabe dauerhaft erhalten, auch<br>bei Kommunikationsausfall.                                            |
|        |                                                     |                   |      |                               | Anmerkung: bei Geräteneustart wird der Timeout auf den Standardwert zurückgesetzt.                                                                                                    |
| 123.   | VArPct_RmpTms<br>Steigender Ausgangsgra-<br>dient & |                   | R    | ✿ 1 – 65524 [%<br>Slim / min] | Legt das dynamische Verhalten bei Än-<br>derung Blindleistungswertes fest. Die<br>Blindleistung wird mit dem festgelegten<br>Gradienten geändert.                                                 |
|        | ent                                                 |                   |      |                               | Hinweis: Der Gradient wird mit der Ein-<br>schwingzeit überlagert.                                                                                                    |
| 123.   | VArPct_RmpTms<br>Einschwingzeit                     |                   | RW   | ✿ 1000 − 120000<br>[ms]       | Legt das dynamische Verhalten bei Än-<br>derung des Wirkleistungssollwertes<br>fest. Die Wirkleistung wird entspre-<br>chend einer PT-1-Kennlinie mit einer<br>Einschwingzeit von 5 Tau geändert. |
|        |                                                     |                   |      |                               | HINWEIS: Die Einschwingzeit wird mit<br>dem steigenden und fallenden Gradi-<br>enten überlagert.                                                                                                  |

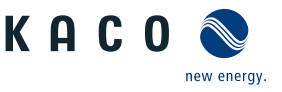

#### *cos* φ(*P*)

In der Betriebsart  $\cos \varphi$  (P) wird der Sollwert von  $\cos \varphi$  und daraus abgeleitet der Sollwert der Blindleistung kontinuierlich in Abhängigkeit vom tatsächlichen Leistungsniveau berechnet. Diese Funktion stellt sicher, dass die Blindleistung das Netz unterstützt, wenn aufgrund eines hohen Einspeiseniveaus ein signifikanter Spannungsanstieg zu erwarten ist. Es wird eine Kennlinie vorgegeben, mit der bis zu 10 Stützstellen, Wertepaare für Wirkleistung und  $\cos \varphi$ , konfiguriert werden können. Die Wirkleistung wird in % in Bezug auf die eingestellte maximale Scheinleistung Slim eingegeben. Weitere Parameter ermöglichen es, die Funktionalität einzuschränken und die Aktivierung auf einen bestimmten Spannungsbereich zu begrenzen.

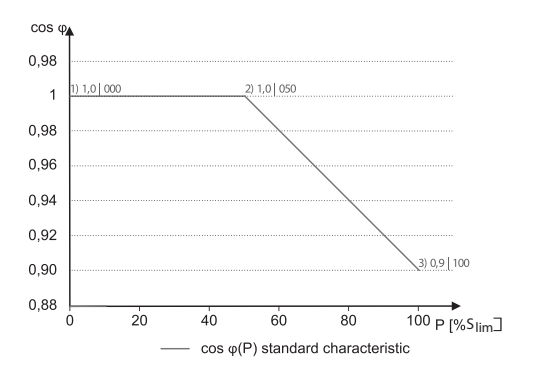

Abb. 70: cos φ (P) Standard Kennlinie mit 3 Stützstellen

#### Q(U) 10 Stützstellen

Im Modus Q(U) wird der Sollwert der Blindleistung kontinuierlich in Abhängigkeit von der Netzspannung berechnet. Diese Funktion stellt sicher, dass die Netzunterstützung durch Blindleistung erfolgt, sobald die Spannung tatsächlich von der Zielspannung abweicht. In diesem Fall wird eine Kennlinie vorgegeben, mit der bis zu 10 Stützstellen, bestehend aus Wertepaare für Spannung und Blindleistung, konfiguriert werden können. Weitere Parameter ermöglichen die Begrenzung der Funktionalität und die Begrenzung der Aktivierung auf bestimmte Leistungsstufen sowie die Parametrierung des Einschwingverhaltens.

Die Verlagerungsspannung wird zur Berechnung des Blindleistungszielwertes für dreiphasige Einheiten verwendet.

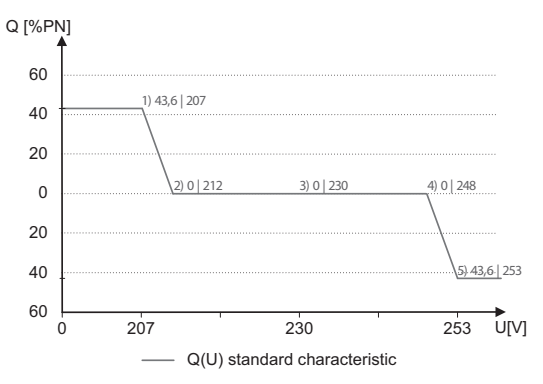

Abb. 71: Q(U) Standard Kennlinie mit 5 Stützstellen

#### Q(P) 10 Stützstellen

Im Modus Q(P) wird der Sollwert der Blindleistung kontinuierlich in Abhängigkeit von der Wirkleistung berechnet. In diesem Modus wird eine Kennlinie vorgegeben, mit der bis zu 10 Stützstellen, bestehend aus Wertepaare für Leistung und Blindleistung, konfiguriert werden können. Die Funktion ermöglicht die Parametrierung des Einschwingverhaltens.

Die Verlagerungsleistung wird zur Berechnung des Blindleistungszielwertes für dreiphasige Einheiten verwendet.

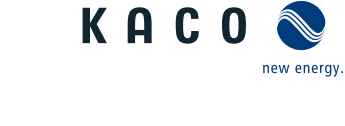

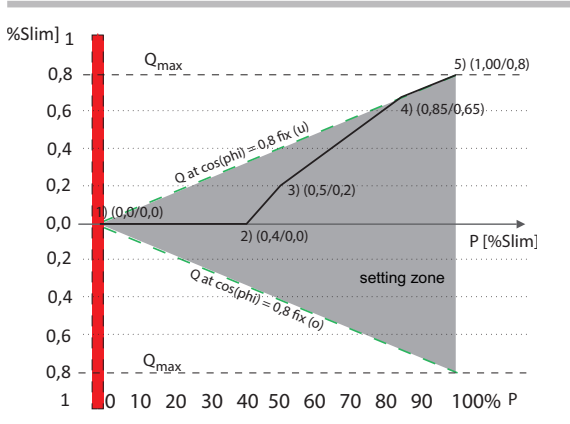

Abb. 72: Q(P) Standard Kennlinie mit 5 Stützstellen

# 10.1.4 Parameter für Blindleistungsregelung

| Länder-<br>spez. Ein-<br>stellungen | Men<br>üe-<br>bene | Anzeige/<br>Einstellung                                          | Aktion in diesem Menü / Bedeutung                                                                                                    |
|-------------------------------------|--------------------|------------------------------------------------------------------|----------------------------------------------------------------------------------------------------|
|                                     |                    | Modus                                                            | Aktives Verfahren zur Blindleistungsregelung auswählen und im jeweili-<br>gen Verfahren die Parameter definieren.                                                     |
|                                     |                    | Cos-phi konstant                                                 |                                                                                                    |
|                                     |                    | Cos-phi konstant                                                 | Vorgegebener Leistungsfaktor                                                                                                    |
|                                     |                    | ✿ 0,3 - 1 / ⊙ 1 / 🛋<br>0,001                                     |                                                                                                    |
|                                     |                    | □=<br>⊠= übererregt   unter-<br>erregt                           | Blindleistungsbetrieb: Untererregt entspricht einer induktiven Last,<br>übererregt entspricht einer kapazitiven Last.                                                 |
|                                     |                    | Leistungsgradient stei-<br>gend & Leistungsgradi-<br>ent fallend | Maximale Änderung der Blindleistung %S <sub>lim</sub> /min bei Wechsel in überer-<br>regten Betrieb.<br>HINWEIS: Der Gradient wird mit der Einschwingzeit überlagert. |
|                                     |                    | ✿ 1 – 65534 [% S <sub>lim</sub> /<br>min] /                      |                                                                                                    |
|                                     |                    | Einschwingzeit                                                   | Legt das dynamische Verhalten bei Änderung des cos $\varphi$ -Sollwertes fest.                                                                                        |
|                                     |                    | ✿ 1000 – 120000<br>[ms] /                                        | Bei einer Anderung der Blinleistung wird cos φ entsprechend einer PT-1-<br>Kennlinie mit einer Einschwingzeit von 5 Tau geändert.                                     |
|                                     |                    | Q konstant                                                       |                                                                                                    |
|                                     |                    | Q konstant                                                       | In Prozent der maximalen Blindleistung einstellen.                                                                                                    |
|                                     |                    | ✿ 0 – 100 [% Slim] /<br>0 [% Slim] / 畜 0.1                       |                                                                                                    |
|                                     |                    | ⊒=<br>⊡=Untererregt   über-<br>erregt                            | Blindleistungsbetrieb: Untererregt entspricht einer induktiven Last, übererregt entspricht einer kapazitiven Last.                                                    |

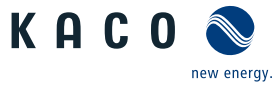

| Länder-<br>spez. Ein-<br>stellungen | Men<br>üe-<br>bene | Anzeige/<br>Einstellung                                                                 | Aktion in diesem Menü / Bedeutung                                                                                                    |
|-------------------------------------|--------------------|-----------------------------------------------------------------------------------------|----------------------------------------------------------------------------------------------------|
|                                     |                    | Steigender Ausgangs-<br>gradient & Fallender<br>Ausgangsgradient                        | Zusätzlich zur Konfiguration des dynamischen Verhaltens durch die Ein-<br>schwingzeit entsprechend einem Filter erster Ordnung kann die Blind-<br>leistungseinstellung durch einen maximalen Gradienten, d. h. die maxi- |
|                                     |                    | □=<br>⊠= steigend   fallend                                                             | male Anderung der Blindleistung pro Zeit, eingestellt werden.<br>Maximale Änderung der Blindleistung %S. /min bei Wechsel in überer-                                                                                     |
|                                     |                    | ✿ 1 – 65534 [% S <sub>lim</sub> /                                                       | regten Betrieb                                                                                                    |
|                                     |                    | min] / • 65534 [% S <sub>lim</sub> /<br>min] / 🚘 1                                      | HINWEIS: Der Gradient wird mit der Einschwingzeit überlagert.                                                                                                    |
|                                     |                    | Einschwingzeit                                                                          | Legt das dynamische Verhalten bei Änderung des Q-Sollwertes fest. Bei<br>einer Änderung der Blindleistung oder bei Lock-in oder Lock-out wird Q                                                                          |
|                                     |                    | ✿ 1000 – 120000<br>[ms] / ● 1000 [ms] / ☎<br>10                                         | entsprechend einer PT-1-Kennlinie mit einer Einschwingzeit von 5 Tau<br>geändert.                                                                                                    |
|                                     |                    | Cos-phi(P)                                                                              |                                                                                                    |
|                                     |                    | Lock-In-Spannung                                                                        | Die Regelung wird oberhalb dieser Spannung aktiviert.                                                                                                    |
|                                     |                    | 10 – 126.6 [% Unom] /<br>• 80 [% Unom] /                                                |                                                                                                    |
|                                     |                    | Lock-Out-Spannung                                                                       | Die Regelung wird unterhalb dieser Spannung deaktiviert.                                                                                                    |
|                                     |                    | ✿ 10 - 126.6 [% Un-                                                                     |                                                                                                    |
|                                     |                    | omj / ● 80 [%Unom] /<br>≧ 0.1                                                           |                                                                                                    |
|                                     |                    | Leistungsgradient stei-<br>gend & Leistungsgradi-<br>ent fallend                        | Maximale Änderung der Blindleistung %S <sub>lim</sub> /min bei Wechsel in überer-<br>regten Betrieb.<br>HINWEIS: Der Gradient wird mit der Einschwingzeit überlagert.                                                    |
|                                     |                    | ✿ 1 – 65534 [% S <sub>lim</sub> /<br>min] / ● 65534 [% S <sub>lim</sub> /<br>min] / 畜 1 |                                                                                                    |
|                                     |                    | Einschwingzeit                                                                          | Legt das dynamische Verhalten bei Änderung des cos φ-Sollwertes fest.                                                                                                    |
|                                     |                    | ✿ 1000 – 120000<br>[ms] /                                                               | cos $\phi$ entsprechend einer PT-1-Kennlinie mit einer Einschwingzeit von 5 Tau geändert.                                                                                                    |
|                                     |                    | Anzahl Stützstellen                                                                     | Anzahl der Stützstellen für die cos $\phi$ / (p/pn)-Kennlinie festlegen.                                                                                                    |
|                                     |                    | <b>‡</b> 2 – 10                                                                         |                                                                                                    |
|                                     |                    | 1. Stützstelle 10.<br>Stützstelle                                                       | Leistung der Stützstelle als Prozent der Maximalleistung.                                                                                                    |
|                                     |                    | OV – Max Spanning                                                                       | Stützstelle 100 %. Die Leistungswerte der Stützstellen müssen kontinu-<br>ierlich ansteigen.                                                                                                    |
|                                     |                    | Dauerbetrieb                                                                            | Hinweis: Speicherwechselrichter nur im Einspeisebetrieb                                                                                                    |
|                                     |                    | ✿1 - 0,3 / ● 1 / ڪ<br>0.001                                                             | Blindleistung der Stützstelle als Prozent der Maximalleistung.                                                                                                    |
|                                     |                    | 🔅 Übererregt   unter-<br>erregt                                                         | Blindleistungsbetrieb: Untererregt entspricht einer induktiven Last, übererregt entspricht einer kapazitiven Last.                                                                                                    |
|                                     |                    | O(P) 10 Stützstellen                                                                    |                                                                                                    |

DE

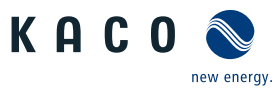

| Länder-<br>spez. Ein-<br>stellungen | Men<br>üe-<br>bene | Anzeige/<br>Einstellung                                               | Aktion in diesem Menü / Bedeutung                                                                                                    |
|-------------------------------------|--------------------|-----------------------------------------------------------------------|----------------------------------------------------------------------------------------------------|
|                                     |                    | Leistungsgradient stei-<br>gend & Leistungsgradi-<br>ent fallend      | Die Änderungsrate des Ausgangs, wird bei einer Erhöhung der Aus-<br>gangsleistung durch den konfigurierten Wert begrenzt<br>Die Änderungsrate des Ausgangs, wird bei einer Abnahme der Aus-                                                                                         |
|                                     |                    | ✿ 1 – 65534 [% S <sub>lim</sub> /                                     | gangsleistung auf den konfigurierten Wert begrenzt.                                                                                                    |
|                                     |                    | min] /                                                                | HINWEIS: Der Gradient wird mit der Einschwingzeit überlagert.                                                                                                    |
|                                     |                    | Einschwingzeit                                                        | Legt das dynamische Verhalten bei Änderung des Q-Sollwertes an. Bei                                                                                                    |
|                                     |                    | ✿ 200 – 60000 [ms] /<br>● 6000 [ms] / ≧ 1                             | Kennlinie mit einer Einschwingzeit von 5 Tau geändert.                                                                                                    |
|                                     |                    | Anzahl Stützstellen                                                   | Anzahl der Stützstellen für die Q(P)-Kennlinie festlegen.                                                                                                    |
|                                     |                    | <b>‡</b> 2 – 10                                                       |                                                                                                    |
|                                     |                    | 1. Stützstelle 10.                                                    | Leistung der Stützstelle als Prozent der Maximalleistung.                                                                                                    |
|                                     |                    | tutzstelle                                                            | Für die 1. Stützstelle muss die Leistung 0 % betragen, für die letzte<br>Stützstelle 100 %. Die Leistungswerte der Stützstellen müssen kontinu-<br>ierlich ansteigen.                                                                                                    |
|                                     |                    | Dauerbetrieb                                                          | Hinweis: Speicherwechselrichter nur im Einspeisebetrieb                                                                                                    |
|                                     |                    | ✿1 - 0,3 / ● 1 / 🛋<br>0.001                                           | Blindleistung der Stützstelle als Prozent der Maximalleistung.                                                                                                    |
|                                     |                    | Übererregt   unter-<br>erregt                                         | Blindleistungsbetrieb: Untererregt entspricht einer induktiven Last, übererregt entspricht einer kapazitiven Last.                                                                                                    |
|                                     |                    | Q(U) 10 Stützstellen                                                  |                                                                                                    |
|                                     |                    | Lock-In-Leistung                                                      | Wirkleistungsschwelle, bei deren Überschreiten die Funktion aktiviert                                                                                                    |
|                                     |                    | ✿ 0 - 100 [% S <sub>lim</sub> ] / ●<br>20 [% S <sub>lim</sub> ] / ऒ 1 | wird.                                                                                                    |
|                                     |                    | Lock-Out-Leistung                                                     | Wirkleistungsschwelle, bei deren Unterschreiten die Funktion aktiviert                                                                                                    |
|                                     |                    | ✿ 0 – 100 [% S <sub>n</sub> ] /                                       | wira.                                                                                                    |
|                                     |                    | Lock-In Zeit                                                          | Dauer, für die die Wirkleistung unterhalb der Lock-in-Leistung sein                                                                                                    |
|                                     |                    | ✿ 0 – 60000 [ms] / ●<br>30000 [ms] / ≧ 1000<br>[ms]                   | muss, bevor die Regelung deaktiviert wird.                                                                                                    |
|                                     |                    | Lock-Out Zeit                                                         | Dauer, für die die Wirkleistung unterhalb der Lock-out-Leistung sein                                                                                                    |
|                                     |                    | ✿ 0 – 60000 [ms] /<br>30000 [ms] / ऒ 1000<br>[ms]                     | muss, bevor die Regelung deaktiviert wird.                                                                                                    |
|                                     | 1 2 3 4            | Totzeit                                                               | Wechselt bei aktiver Regelung die Spannung von einem Kennlinien-Ab-                                                                                                    |
|                                     |                    | ✿ 0-10000 [ms] / • 0<br>[ms] / 畜 1                                    | schnitt mit Q=0 in einen Kennlinienabschnitt mitQ≠0, so wird die Einstel-<br>lung der Blindleistung um die eingestellte Totzeit verzögert. Nach Ablauf<br>der Totzeit ist der Regelkreis wieder unverzögert, die eingestellte Ein-<br>schwingzeit bestimmt das Einschwingverhalten. |

DE

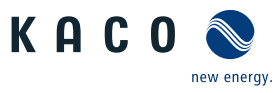

| Länder-<br>spez. Ein-<br>stellungen | Men<br>üe-<br>bene | Anzeige/<br>Einstellung                                          | Aktion in diesem Menü / Bedeutung                                                                                                    |
|-------------------------------------|--------------------|------------------------------------------------------------------|----------------------------------------------------------------------------------------------------|
|                                     |                    | Steigender Ausgangs-<br>gradient & Fallender<br>Ausgangsgradient | Zusätzlich zur Konfiguration des dynamischen Verhaltens durch die Ein-<br>schwingzeit entsprechend einem Filter erster Ordnung kann die Blind-<br>leistungseinstellung durch einen maximalen Gradienten, d. h. die maxi-<br>male Änderung der Blindleistung pro Zeit, eingestellt werden. |
|                                     |                    | ☑= stelgend   Tallend ✿ 1 – 65534 [% S <sub>lim</sub> /          | Maximale Änderung der Blindleistung %S <sub>lim</sub> /min bei Wechsel in überer-<br>regten Betrieb                                                                                                    |
|                                     |                    | min] /                                                           | HINWEIS: Der Gradient wird mit der Einschwingzeit überlagert.                                                                                                    |
|                                     |                    | Einschwingzeit<br>✿ 1000 – 120000<br>[ms] /                      | Einschwingzeit bei einer sprunghaften Änderung des Blindleistungssoll-<br>wertes (z. B. durch einen Spannungssprung). Das Einschwingverhalten<br>entspricht einem Filter erster Ordnung (PT-1) mit Einschwing-<br>zeit = 5 Tau.                                                           |
|                                     |                    | 10                                                               | HINWEIS: Die Einschwingzeit wird mit dem steigenden und fallenden<br>Gradienten überlagert.                                                                                                    |
|                                     |                    | Min. Cos-Phi Q1 - Min.<br>Cos-Phi Q4                             | Um bei großer Spannungsabweichung eine übermäßige Blindleistungse-<br>inspeisung und damit deutliche Reduktion der maximal einspeisbaren                                                                                                    |
|                                     |                    | ✿ 0 - 1 / ◎ 0 / 🛎<br>0.001                                       | Wirkleistung zu verhindern, kann der maximale Blindleistungsstellbe-<br>reich durch einen minimalen cos φ-Faktor eingeschränkt werden.                                                                                                    |
|                                     |                    | Q1                                                               | Minimaler cos $\phi$ im übererregten Betriebsmodus (Einspeisung).                                                                                                    |
|                                     |                    | Q4                                                               | Minimaler $\cos \phi$ im untererregten Betriebsmodus (Einspeisung).                                                                                                    |
|                                     |                    | Q2                                                               | Minimaler $\cos \phi$ im übererregten Betriebsmodus (Ladung).                                                                                                    |
|                                     |                    | Q3                                                               | Minimaler $\cos \phi$ im untererregten Betriebsmodus (Ladung).                                                                                                    |
|                                     |                    | Spannungstotband                                                 | Die Regelung wird oberhalb dieser Spannung aktiviert.                                                                                                    |
|                                     |                    | ✿ 0 – 5 [% Uref]                                                 |                                                                                                    |
|                                     |                    | Q(U) Offset (temporär)                                           | Wirkleistungsschwelle, bei deren Überschreiten die Funktion aktiviert                                                                                                    |
|                                     |                    | U offset 🍄 -100 -100<br>[% Slim] / 💿 0.0<br>[%Slim] / 🚔 0.1      | wird.                                                                                                    |
|                                     |                    | Q offset ✿ -100 -100<br>[% Slim] / ● 0.0<br>[%Slim] / 畜 0.1      |                                                                                                    |
|                                     | 1-2-3-4            | Q minimum                                                        | Blindleistung Q auf einen minimalen Wert einstellen.                                                                                                    |
|                                     |                    | ✿ 0 – 100 [% Slim] /                                             |                                                                                                    |
|                                     |                    | 🗘 untererregt   über-                                            | Art der Phasenverschiebung auswählen.                                                                                                    |
|                                     |                    | erregt                                                           | HINWEIS: Untererregt entspricht einer induktiven Last, Übererregt ei-<br>ner kapazitiven Last.                                                                                                    |
|                                     | 1-2-3-6            | Q maximum                                                        | Plindleistung Q auf einen maximalen Wert einstellen.                                                                                                    |
|                                     |                    | ✿ 0 – 100 [% Slim] / ⊙<br>0 [% Slim] /  0.1                      |                                                                                                    |
|                                     |                    | 🔅 untererregt   über-                                            | Art der Phasenverschiebung auswählen.                                                                                                    |
|                                     |                    | erregt                                                           | HINWEIS: Untererregt entspricht einer induktiven Last, Übererregt einer kapazitiven Last.                                                                                                    |

#### Spezifikationen | 10

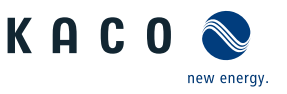

| Länder- N<br>spez. Ein- ü<br>stellungen b | Vlen<br>ie-<br>bene | Anzeige/<br>Einstellung                                                                                                    | Aktion in diesem Menü / Bedeutung                                                                                                    |
|-------------------------------------------|---------------------|----------------------------------------------------------------------------------------------------|----------------------------------------------------------------------------------------------------|
| US, UD                                    |                     | Autonome Anpassung<br>Vref                                                                                                    | Die autonomen Anpassung der Referenzspannung ermöglicht eine dyna-<br>mische Blindleistungsfunktion. Dadurch wird die Referenzspannung der<br>Q(U) Kennlinie dynamisch über ein PT1 Filter an die Netzspannung ange-<br>glichen.                                                             |
| US, UD                                    |                     | Zeitkonstante Einstel-<br>lung Vref<br>300 – 5000 [s]  300<br>s                                                                                               | Die Zeitkonstante definiert die Regelgeschwindigkeit in der die Refe-<br>renzspannung der Q(U) Kennlinie an die Netzspannung angeglichen<br>wird.                                                                                                    |
|                                           |                     | Prioritäts Modus<br>⊟= Q-Priorität   P-Prio-<br>rität                                                                                                    | Alternativ zur Standardeinstellung Q-Priorität kann P-Priorität ausge-<br>wählt werden. Bei P-Priorität wird der Blindleistungsstellbereich abhän-<br>gig von der Scheinleistungsbegrenzung des Wechselrichters und der ak-<br>tuell verfügbaren eingespeisten Wirkleistung eingeschränkt.   |
|                                           |                     | Aktive Kurve<br>🕸1 – 4 / Kurve 1 TMP /<br>Kurve 2 / Kurve 3 / Kur-<br>ve 4                                                                                    | Bis zu vier Kennlinien können unabhängig konfiguriert und jeweils eine<br>davor für die Regelung aktiviert werden.                                                                                                    |
|                                           |                     | Anzahl Stützstellen                                                                                                    | Anzahl der Stützstellen für die Q(U)-Kennlinie festlegen.                                                                                                    |
|                                           |                     | 1. Stützstelle 10.<br>Stützstelle<br>$\square = $ Leistung   Span-<br>nung  Erregung<br>$\bigcirc 0 - 100 [\% S_{lim}] / 0$<br>43.6 [\% S. ] / $\bigcirc 0.1$ | Leistung der Stützstelle als Prozent der Maximalleistung.<br>Für die 1. Stützstelle muss die Leistung 0 % betragen, für die letzte<br>Stützstelle 100 %. Die Leistungswerte der Stützstellen müssen kontinu-<br>ierlich ansteigen.                                                           |
|                                           |                     |                                                                                                    | Spannung der Stützstelle in Volt<br>Die Spannungswerte der Stützstellen müssen kontinuierlich ansteigen.<br>Bei Spannungen unterhalb der 1. Stützstelle und Spannungen oberhalb<br>der letzten Stützstelle wird jeweils der Blindleistungswert der 1. bzw.<br>letzten Stützstelle verwendet. |
|                                           |                     | B= Leistung   Span-<br>nung   <b>Erregung</b><br>♥Übererregt   unter-<br>erregt                                                                               | Blindleistungsbetrieb: Untererregt entspricht einer induktiven Last,<br>übererregt entspricht einer kapazitiven Last.                                                                                                    |

# 10.2 Wirkleistungsregelung

#### Dynamik / Genauigkeit

Bei allen im Folgenden beschriebenen Regelmethoden wird der vorgegebene Sollwert an den Anschlussklemmen des Wechselrichters mit einer stationären Abweichung der Wirkleistung von maximal 2 % S<sub>N</sub> eingeregelt.

Das Einschwingverhalten der Regelmethoden wird durch einen PT-1-Filter bestimmt. Die Einschwingzeit entspricht dabei 5 Tau, also dem Erreichen von ca. 99 % des Endwertes bei einem PT-1-Filter. Je nach ausgewählter Regelmethode gibt es noch weitere Parameter, die das dynamische Verhalten festlegen.

#### Verfahren zur Wirkleistungsregelung

Verfahren zur Regelung der Wirkleistung von Einspeisewechselrichtern können zum lokalen Management der Lastflüsse, zur Spannungshaltung im Verteilnetz und zur Sicherung der Stabilität des Verbundnetzes notwendig sein.

Im Gerät sind folgende Funktionen zur Regelung der Wirkleistung implementiert. Diese werden im Folgenden beschrieben:

- P-Sollwert (MPPT(Kommunikation)) [Siehe Kapitel 10.2.1) Seite 86]

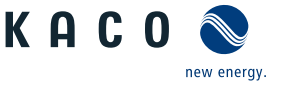

- P-Limit (Kommunikation) [Siehe Kapitel 10.2.2 ▶ Seite 86]
- P(U) (Kennlinie) [Siehe Kapitel 10.2.3 ▶ Seite 86]
- P(f) (Kennlinie) [Siehe Kapitel 10.2.4 Seite 88]

#### 10.2.1 P-Sollwert

Die Funktion "P-Sollwert" ist bei allen PV-Wechselrichtern in das MPP-Tracking des Wechselrichters integriert. Der P-Sollwert wird basierend auf dem MPP-Tracking-Algorithmus laufend neu berechnet.

Hierzu entspricht auch das Model 704 (DER AC Controls) die aktuelle Marktvorgabe.

#### 10.2.2 P-Limit

Zur Begrenzung der maximalen Einspeiseleistung ist die Funktion "P-Limit" verfügbar. Damit kann bei Bedarf die maximal mögliche Einspeisung eines Wechselrichters reduziert werden, beispielsweise zur Engpassmanagement des Verteilnetzbetreibers.

P-Limit ist nur über das MODBUS/SunSpec-Wechselrichtermodell 123 Immediate Inverter Controls und per RS485-Kommunikation verfügbar. Ausführliche Informationen zum Kommunikationsprotokoll finden Sie auf www.kaco-newenergy.de im Bereich "Downloads", Unterabschnitt "Software".

Bei Empfang eines Sollwertes für P-Limit wird die Ausgangsleistung des Wechselrichters auf den vorgegebenen Leistungswert begrenzt. Bei Änderung des Grenzwertes wird der neue Wert durch einen Filter und eine Gradientenbegrenzung übernommen. Die Momentanleistung kann unterhalb des festgelegten Grenzwertes liegen, da die verfügbare Leistung (PV) bzw. der Leistungssollwert (Speicher) unterhalb des festgelegten Grenzwert liegen kann. Abhängig von der Wechselrichterserie sind die Einschwingzeit und Gradientenbegrenzung einstellbar.

| Modell | Parameter                         | Skalierungsfaktor | R/RW | Bereich                | Beschreibung                                                                                                    |
|--------|-----------------------------------|-------------------|------|------------------------|----------------------------------------------------------------------------------------------------|
| 123    | WMaxLimPct<br>Leistungsbegrenzung | WMaxLimPct_SF     | RW   | <b>☆</b> 0 − 100 [%]   | Leistungsbegrenzung auf einen be-<br>stimmten % Wert einstellen.                                                                                     |
| 123    | WMaxLimPct_RvrtTms<br>Timeout     |                   | RW   | ✿ 0 − 1000 [s]         | Legt die Zeit fest, nach der der Wechsel-<br>richter, wenn er keine neue Leistungs-<br>begrenzung erhält, diese aufhebt.                             |
| E .    |                                   |                   |      |                        | Wird der Timeout auf 0 Sekunden ein-<br>gestellt, wird die gesendete Leistungs-<br>begrenzung dauerhaft erhalten, auch<br>bei Kommunikationsausfall. |
|        |                                   |                   |      |                        | Anmerkung: bei Geräteneustart wird<br>der Timeout auf den Standardwert zu-<br>rückgesetzt.                                                           |
| 123    | WMaxLimPct_RmpTms                 |                   | RW   | 🗘 1 – 65534 [%         | Legt das dynamische Verhalten bei Än-                                                                                                    |
| d E    | Steigender Ausgangsgra-<br>dient  |                   |      | S <sub>lim</sub> /min] | derung des Wirkleistungssollwertes<br>fest. Die Wirkleistung wird mit dem<br>festgelegten Gradienten geändert.                                       |
|        |                                   |                   |      |                        | HINWEIS: Der Gradient wird mit der<br>Einschwingzeit überlagert.                                                                                     |

Wenn die geltende Netzanschlussrichtlinie ein Einregeln der Wirkleistung auf den Sollwert mit einem definierten Gradienten oder einer definierten Einschwingzeit fordert, kann das Gerät so konfiguriert werden, dass dieser Gradient eingehalten wird. Darüber hinaus kann der Gradient auch in der Anlagenregelung implementiert werden. Diese zweite Lösung ist für alle anderen Wechselrichter anzuwenden.

#### 10.2.3 Spannungsabhängige Leistungsreduzierung P(U)

Können Spannungsanstiege im vorgelagerten Verteilnetz durch die Aufnahme von Blindleistung nicht in ausreichendem Maße kompensiert werden, kann eine Abregelung der Wirkleistung erforderlich werden. Um in diesem Fall die Aufnahmefähigkeit des vorgelagerten Netzes optimal zu nutzen, ist die P(U)-Regelung verfügbar.

Die P(U)-Regelung reduziert die eingespeiste Wirkleistung als Funktion der Netzspannung auf Grundlage einer vorgegebenen Kennlinie. Die P(U)-Regelung ist als absolute Leistungsgrenze implementiert. Die tatsächliche Leistung des Wechselrichters kann unterhalb dieser Grenze aufgrund einer möglichen Schwankung der verfügbaren Leistung oder des Sollwertes frei variieren, steigt jedoch nie über die absolute Leistungsgrenze an.

Б

[Siehe Abbildung 73 [▶ Seite 87] und [Siehe Abbildung 74 [▶ Seite 87] sind zwei Konfigurationsbeispiele. Bei Abbildung 1 ohne Hysterese wird die Funktion aktiviert, sobald die Spannung die konfigurierte Spannung von Datenpunkt 1 (dp1) überschreitet. Die Leistungsgrenze folgt der Kennlinie, einer geraden Linie zwischen dp1 und dp2. Die Funktion wird deaktiviert, sobald die Spannung unter dp1 fällt. Bei [Siehe Abbildung 74 [▶ Seite 87] wird die Funktion aktiviert, sobald die Spannung die konfigurierte Spannung von dp2 überschreitet. dp1 führt in diesem Fall nicht zur Aktivierung der Funktion, da die Leistungsgrenze bei 100 % bleibt. Die Leistungsgrenze folgt der Kennlinie, einer geraden Linie zwischen dp2 und dp3. Wegen der aktivierten Hysterese wird die Leistungsgrenze jedoch bei fallender Spannung nicht erhöht. Die Funktion wird deaktiviert, sobald die Spannung unter dp1 fällt.

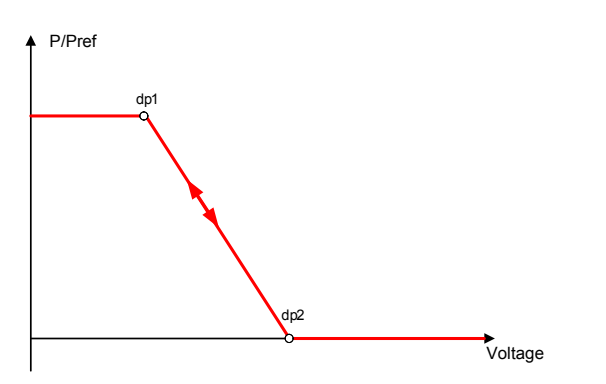

Abb. 73: Beispiel-Kennlinie ohne Hysterese

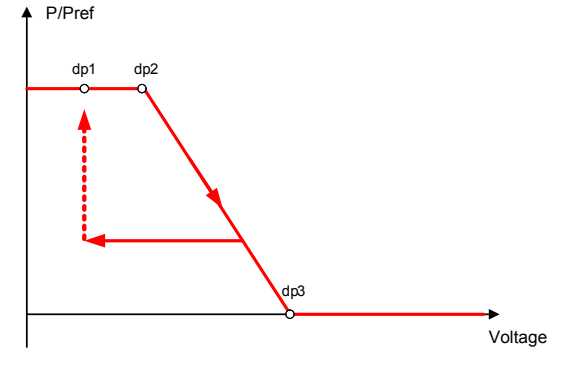

*Abb. 74:* Beispiel-Kennlinie mit Hysterese und einer Deaktivierungsschwelle unterhalb der Aktivierungsschwelle

| Länder-<br>spez. Ein-<br>stellungen | Men<br>üe-<br>bene | Anzeige/<br>Einstellung                                             | Aktion in diesem Menü / Bedeutung                                                                                                    |
|-------------------------------------|--------------------|---------------------------------------------------------------------|----------------------------------------------------------------------------------------------------|
|                                     | 1-2-3-4            | Ja Betriebsmodus                                                    | 🕗 Regelverfahren aktivieren.                                                                                                    |
|                                     |                    | ⊟≡ Aus   Ein                                                        | Aus: Deaktiviert die dynamische Netzstützung durch dynamischen Blind-<br>strom. Die dynamische Netzstützung durch Störfestigkeit bleibt aktiv.                                                                                                    |
|                                     |                    | Referenzleistung                                                    | Legt die Leistungsreferenz für die Kennlinie fest. 100 % entsprechen da-                                                                                                    |
|                                     |                    | ⊟= Momentanleistung<br>  Nennleistung                               | bei der Nennleistung oder der tatsächlichen Leistung zum Zeitpunkt der<br>Aktivierung der Funktion, dem Zeitpunkt, als die Spannung die konfigu-<br>rierte Stützstelle passiert.                                                                                                    |
|                                     | 1-2-3-4            | Bewertete Spannung                                                  | 🕗 Zu bewertende Spannung auswählen.                                                                                                    |
|                                     |                    | B=<br>Maximale Phasen-<br>spannung   Mitsystem-<br>spannung         | Legt fest, welche Spannung in einem Dreiphasensystem evaluiert wird.                                                                                                    |
|                                     |                    | Hysteresenmodus<br>⊟≣ Aus   Ein                                     | Aus: Im Nicht-Hysteresenmodus wird die Wirkleistung bei fallender<br>Spannung sofort erhöht.                                                                                                    |
|                                     |                    |                                                                     | <b>Ein:</b> Im Hysteresenmodus wird die Leistung bei fallender Spannung nicht erhöht                                                                                                    |
|                                     |                    | Deaktivierungsgradient                                              | Wenn die verfügbare Leistung über der tatsächlichen Leistung zum Zeit-                                                                                                    |
|                                     |                    | ✿ 0 – 65534 [% / min] /                                             | punkt der Deaktivierung liegt, wird die Leistungserhöhung zurück auf die<br>maximale Leistung beschränkt. Die Beschränkung wird durch eine abso-<br>lute Leistungsgrenze implementiert, die sich mit einem kontinuierlichen<br>Gradienten bis zur maximalen Leistung erhöht. Die tatsächliche Leistung<br>des Wechselrichters kann unterhalb dieser Grenze aufgrund einer mög-<br>lichen Schwankung der verfügbaren Leistung oder des Sollwertes frei va-<br>riieren, steigt jedoch nie über die absolute Leistungsgrenze an. |
|                                     |                    | Deaktivierungszeit                                                  | Wird nur bei aktiviertem Hysteresenmodus evaluiert: Beobachtungszeit,                                                                                                    |
|                                     |                    | <ul> <li>✿ 0 - 60000000 [ms] /</li> <li>● 100 [ms] / ≅ 1</li> </ul> | für die die Spannung unter der niedrigsten konfigurierten Stützstelle<br>bleiben muss, bevor die Funktion deaktiviert wird.                                                                                                    |

#### 10.2.3.1 Parameter für P(U)

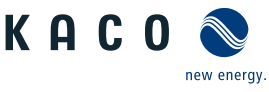

| Länder-<br>spez. Ein-<br>stellungen | Men<br>üe-<br>bene | Anzeige/<br>Einstellung                                                                                          |          | Aktion in diesem Menü / Bedeutung                                                                                                    |
|-------------------------------------|--------------------|----------------------------------------------------------------------------------------------------|----------|----------------------------------------------------------------------------------------------------|
|                                     |                    | Steigender Ausgangs-<br>gradient & Fallender<br>Ausgangsgradient                                                 |          | Legt das dynamische Verhalten bei Änderung der Wirkleistung für Leis-<br>tungsanstieg fest. Bei einer Spannungsänderung wird die Wirkleistung<br>mit dem festgelegten Gradienten geändert.                                        |
|                                     |                    | 🔅 1 – 65534 [% / min] /                                                                                          |          | Der Gradient wird mit der Einschwingzeit überlagert.                                                                                                    |
|                                     |                    | <ul> <li>o 65534 [% / min] / </li> <li>▲</li> </ul>                                                              |          | Legt das dynamische Verhalten bei Änderung der Wirkleistung für Leis-<br>tungsabfall fest. Bei einer Spannungsänderung wird die Wirkleistung mit<br>dem festgelegten Gradienten geändert.                                         |
|                                     |                    |                                                                                                    |          | Der Gradient wird mit der Einschwingzeit überlagert.                                                                                                    |
|                                     |                    | Einschwingzeit                                                                                                   |          | Legt das dynamische Verhalten bei Änderung des Wirkleistungssollwer-<br>tes fest. Bei einer Spannungsänderung wird die Wirkleistung entspre-<br>chend einer PT-1-Kennlinie mit einer Einschwingzeit von 5 Tau geändert.           |
|                                     |                    | [ms] / • 2000 [ms] / 🚔<br>10 [ms]                                                                                | ŀ        | Hinweis: Die Einschwingzeit wird mit dem steigenden und fallenden Gradienten überlagert.                                                                                                    |
|                                     | 1 2 3 4            | He Aktive Kurve                                                                                                  |          | Aktive Kurve auswählen.                                                                                                    |
|                                     |                    | <b>‡</b> 1-5                                                                                                    | <u> </u> | HINWEIS: Bis zu 5 Kennlinien können unabhängig konfiguriert und je-<br>weils eine davon für die Regelung aktiviert werden.                                                                                                    |
|                                     |                    | Anzahl Stützstellen                                                                                              |          | Bis zu fünf Stützstellen konfigurierbar. Der Leistungswert des ersten und<br>letzten Wertepaars wird auch als maximaler bzw. minimaler Wirkleis-<br>tungswert verwendet, der über die Grenzen der Kennlinie hinaus gültig<br>ist. |
|                                     |                    | <ul> <li>✿ 0,0 - 100,0 [% P<sub>ref</sub>] /</li> <li>● 100,0 [% P<sub>ref</sub>] /</li></ul>                    |          |                                                                                                    |
|                                     |                    | <ul> <li>♣ 80,0 - 126,0 [% U<sub>n</sub>.</li> <li>om] / ● 112,0 [% U<sub>nom</sub>] /</li> <li>➡ 0.1</li> </ul> |          |                                                                                                    |
| 10.2.4 I                            | P(f)               |                                                                                                    |          |                                                                                                    |

# Einregelung der Wirkleistung P(f) bei Überfrequenz

Einspeisewechselrichter müssen sich an der Frequenzhaltung im Verbundnetz beteiligen. Verlässt die Netzfrequenz das normale Toleranzband (z. B. ±200 mHz), so liegt ein kritischer Netzzustand vor. Bei Überfrequenz handelt es sich um einen Erzeugungsüberschuss, bei Unterfrequenz um einen Erzeugungsmangel.

PV-Anlagen müssen ihre Einspeisewirkleistung relativ zur Frequenzabweichung anpassen. Bei Überfrequenz wird die Leistungsanpassung durch eine maximale Einspeisegrenze festgelegt. Die tatsächliche Leistung des Wechselrichters kann unterhalb dieser Grenze aufgrund einer möglichen Schwankung der verfügbaren Leistung oder des Sollwerts frei variieren, steigt jedoch nie über die absolute Leistungsgrenze an.

$$P_{max-limit} = P_M + \Delta P$$

Abb. 75: Gleichung 1

$$\Delta P = g \cdot P_{ref} \cdot (f_1 - f)$$

Abb. 76: Gleichung 2

Gleichung 1 [Siehe Abbildung 75 [ $\triangleright$  Seite 88] definiert die maximale Grenze mit  $\Delta P$  entsprechend Gleichung 2 [Siehe Abbildung 76 [ $\triangleright$  Seite 88],  $P_M$  die Momentanleistung zum Zeitpunkt der Aktivierung und  $P_{ref}$  die Referenzleistung. Bei PV-Wechselrichtern von KACO ist  $P_{ref}$  definiert als  $P_M$ , die Momentanleistung zum Zeitpunkt der Aktivierung. f ist die Momentanfrequenz und  $f_1$  ist die festgelegte Aktivierungsschwelle.

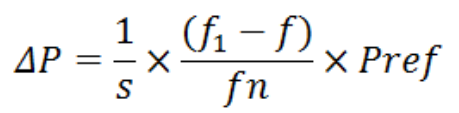

Abb. 77: Gleichung 3

$$g = \frac{1}{s \cdot f_n}$$

Abb. 78: Gleichung 4

In manchen Normen wird die Leistungsanpassung nicht durch einen Gradienten (g), sondern durch einen Abfall (s) festgelegt, wie in Gleichung 3 [Siehe Abbildung 77 [▶ Seite 89] angegeben. Der Abfall s kann gemäß Gleichung 4 [Siehe Abbildung 78 [▶ Seite 89] in einen Gradienten g umgewandelt werden.

Während eines Überfrequenzereignisses liegt die Frequenz f oberhalb der Aktivierungsschwelle  $f_1$ . Folglich ist der Ausdruck ( $f_1 - f$ ) negativ und  $\Delta P$  entspricht einer Reduktion der Einspeiseleistung.

Die Messgenauigkeit der Frequenz ist dabei besser als 10 mHz.

Die genaue Betriebsweise der Funktion wird vom Netzbetreiber oder von den einschlägigen Normen oder Netzanschlussrichtlinien vorgegeben. Die Konfigurierbarkeit der Funktion erlaubt es, verschiedensten Normen und Richtlinien gerecht zu werden. In manchen Ländereinstellungen sind bestimmte Konfigurationsmöglichkeiten nicht verfügbar, da die einschlägigen Normen oder Netzanschlussrichtlinien eine Einstellbarkeit verbieten.

#### Einregelung der Wirkleistung P(f) bei Unterfrequenz

Einige Netzanschlussrichtlinien erfordern zudem ein Einregeln der Wirkleistung P(f) bei Unterfrequenz. Da PV-Anlagen typischerweise im Maximum Power Point betrieben werden, steht keine Leistungsreserve zur Erhöhung der Leistung bei Unterfrequenz zur Verfügung.

Bei einer Abregelung der Anlage aufgrund der Marktregelung ist jedoch eine Erhöhung der Wirkleistung bis zur verfügbaren Leistung möglich. Da der Wechselrichter nicht in der Lage ist, Sollwerte für Vorgabe P zwischen dem obligatorischen Engpassmanagement des Netzbetreibers und der Marktregelung zu unterscheiden, muss dies in der standortspezifischen Infrastruktur der Anlagenregelung implementiert werden.

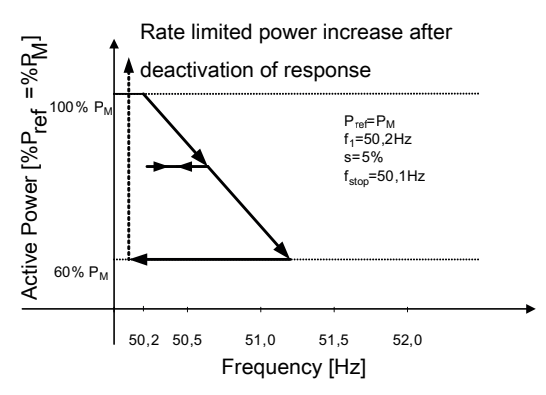

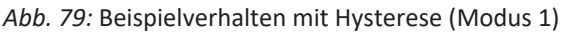

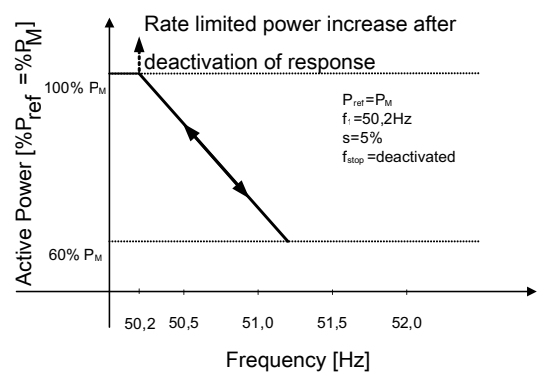

Abb. 80: Beispielverhalten ohne Hysterese (Modus 2)

Handbuch

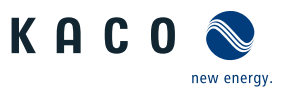

# 10.2.4.1 Parameter für P(f)

| Länder-<br>spez. Ein-<br>stellungen | Men<br>üe-<br>bene | Anzeige/<br>Einstellung                                                                                                    | Aktion in diesem Menü / Bedeutung                                                                                                    |
|-------------------------------------|--------------------|----------------------------------------------------------------------------------------------------|----------------------------------------------------------------------------------------------------|
|                                     |                    | P(f) Betriebsmodus                                                                                                    | Funktion aktivieren oder deaktivieren.                                                                                                    |
|                                     |                    | B= Aus   Modus 1                                                                                                    | Modus 1: Mit Hysterese aktiviert - Limit                                                                                                    |
|                                     |                    | Modus 2   Modus 3                                                                                                    | Modus 2: Ohne Hysterese aktiviert – Limit                                                                                                    |
|                                     |                    |                                                                                                    | HINWEIS: Im Modus 1 & 2 wird die Leistung unterhalb bzw. oberhalb<br>(je nach Über oder Unterfrequenz) der Kennlinie über einen Pset Be-<br>fehl angepasst. Plim kann auch bei aktiver P(f) Kennlinie die Leistung<br>limitieren.                            |
|                                     |                    |                                                                                                    | Modus 3: Ohne Hysterese aktiviert – Set                                                                                                    |
|                                     |                    |                                                                                                    | HINWEIS: Im Modus 3 wird die Vorfehlerleistung eingespeichert und die Leistung bewegt sich auf dieser Kennlinie.                                                                                                    |
|                                     | 1-2-3-6            | Modus dynamischer                                                                                                    | Pynamischer Gradient aktivieren.                                                                                                    |
|                                     |                    | Gradient<br>뮤플 Ein   Aus                                                                                                    | HINWEIS: Gradient "Einspeisen/Laden bei Über-/Unterfrequenz" wird nicht angezeigt.                                                                                                    |
|                                     |                    | Maximale dynamische                                                                                                    | Dynamischer Gradient maximale Frequenz:                                                                                                    |
|                                     |                    | Gradientenfrequenz<br>✿ 50,22 – 70,5 [Hz]                                                                                                    | Wenn der dynamische Gradientenmodus aktiviert ist, wird der Gradient<br>berechnet, um eine lineare Leistungsanpassung zu garantieren und die<br>maximale Ladeleistung zu erreichen, wenn die Frequenz auf die konfigu-<br>rierte maximale Frequenz ansteigt. |
|                                     |                    | Gradientenfrequenz                                                                                                    | Dynamischer Gradient minimale Frequenz:                                                                                                    |
|                                     |                    | ✿ 45 – 50 [Hz] ≧ 0.01<br>[Hz]                                                                                                    | Wenn der dynamische Gradientenmodus aktiviert ist, wird der Gradient<br>berechnet, um eine lineare Leistungsanpassung zu garantieren und die<br>maximale Einspeiseleistung zu erreichen, wenn die Frequenz auf die<br>konfigurierte minimale Frequenz fällt. |
|                                     |                    | Aktivierungsschwelle                                                                                                    | Aktivierungsschwelle (f1) Unterfrequenz:                                                                                                    |
|                                     |                    | bei Unterfrequenz                                                                                                    | Legt die Frequenzschwelle zur Aktivierung der Funktion bei Unterfre-<br>quenzereignissen fest. Die Wirkleistungsanpassung wird aktiviert, wenn<br>die Frequenz unter den konfigurierten Wert fällt und Modus 1 oder 2<br>aktiviert ist.                      |
|                                     |                    | bei Überfrequenz                                                                                                    | In Modus 2 wird die Funktion deaktiviert, wenn die Frequenz über den konfigurierten Wert ansteigt.                                                                                                    |
|                                     |                    | SU = 60 [HZ] /<br>SU = 60 [HZ] /<br>SU | Aktivierungsschwelle (f1) Überfrequenz:                                                                                                    |
|                                     |                    |                                                                                                    | Legt die Frequenzschwelle zur Aktivierung der Funktion bei Überfre-<br>quenzereignissen fest. Die Wirkleistungsanpassung wird aktiviert, wenn<br>die Frequenz über den konfigurierten Wert ansteigt und Modus 1 oder 2<br>aktiviert ist.                     |
|                                     |                    |                                                                                                    | In Modus 2 wird die Funktion deaktiviert, wenn die Frequenz unter den konfigurierten Wert fällt.                                                                                                    |
|                                     |                    | Deaktiv. Bereich untere                                                                                                    | Wird nur in Modus 1 evaluiert.                                                                                                    |
|                                     |                    | Grenze [Hz]<br>♦ 40 – 50 [Hz] / ● 47.5                                                                                                    | Die Funktion wird deaktiviert, wenn die Frequenz in den Deaktivierungs-<br>bereich zurückkehrt und für die Dauer der Deaktivierungszeit in diesem                                                                                                    |
|                                     |                    | [%/Hz] / ≧ 0.01<br>Deaktiv. Bereich obere<br>Grenze [Hz]                                                                                                    |                                                                                                    |
|                                     |                    |                                                                                                    |                                                                                                    |

DE

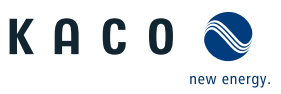

| Länder-<br>spez. Ein-<br>stellungen | Men<br>üe-<br>bene | Anzeige/<br>Einstellung                                                                             | Aktion in diesem Menü / Bedeutung                                                                                                    |
|-------------------------------------|--------------------|----------------------------------------------------------------------------------------------------|----------------------------------------------------------------------------------------------------|
|                                     |                    | P(f) Deaktivierungszeit                                                                             | Wird nur in Modus 1 evaluiert.                                                                                                    |
|                                     |                    | ✿ 0 – 6000000 [ms] /<br>⊙ 0 [ms] / 畜 1                                                              | Die Funktion wird deaktiviert, wenn die Frequenz in den Bereich zwi-<br>schen der minimalen und maximalen Deaktivierungsschwelle zurück-<br>kehrt und für die Dauer der Deaktivierungszeit in diesem Bereich bleibt.                                                                                                    |
|                                     |                    | Deakt. Begrenzungszeit                                                                              | Wird nur in Modus 2&3 evaluiert.                                                                                                    |
|                                     |                    | nach Fehler                                                                                         | Nach Fehlerende wird für die festgelegte Zeit die Wirkleistungsänderung                                                                                                    |
|                                     |                    | ✿ 0 – 1000 [s] / ● 0<br>[ms] /  1000 [s]                                                            | auf den eingestellten Gradienten begrenzt.                                                                                                    |
|                                     | 1234               | Steigender Deaktivie-<br>rungsgrad. nach Fehler<br>& Fallender Deaktivie-<br>rungsgrad. nach Fehler | Legt das dynamischen Verhalten bei Änderung der Wirkleistung für den<br>Leistungsanstieg und Leistungsabfall fest. Für die eingestellte Dauer<br>wird jegliche Wirkleistungsänderung auf den eingestellten Wert limi-<br>tiert.                                                                                                    |
|                                     |                    | ✿ 0 – 65534 [% / min] /<br><ul> <li>10 [% / min] /</li></ul>                                        |                                                                                                    |
|                                     |                    | P(f) Absichtliche Verzö-<br>gerung                                                                  | Die Aktivierung der Funktion basierend auf der Aktivierungsschwelle wird um die konfigurierte Zeit verzögert.                                                                                                    |
|                                     |                    | ✿ 0 – 5000 [ms] / ⊙ 0<br>[ms] / 畜 1                                                                 | Hinweis 1: Diese Funktion gilt als kritisch für die Stabilität des Übertra-<br>gungsnetzes und wird daher von mehreren nationalen Netzanschluss-<br>richtlinien verboten.                                                                                                    |
|                                     |                    |                                                                                                    | Hinweis 2: Diese Funktion wird von einigen nationalen Netzanschluss-<br>richtlinien gefordert, um negative Auswirkungen auf die Inselnetzerken-<br>nung zu vermeiden, P(f) hat jedoch keine negative Auswirkung auf die<br>erweiterte Inselnetzerkennung von KACO.                                                                                                    |
|                                     |                    | P(f) Einschwingzeit                                                                                 | Legt das dynamische Verhalten bei Änderung der Wirkleistungsgrenze<br>fest. Bei einer Frequenzänderung wird die Wirkleistung entsprechend ei-<br>ner PT-1-Kennlinie mit einer Einschwingzeit von 5 Tau geändert.                                                                                                    |
|                                     |                    | 200 [115] / 🛋 1                                                                                     | Die Einschwingzeit wird mit dem steigenden und fallenden Gradienten<br>überlagert.                                                                                                    |
|                                     | 1234               | Steigender Ausgangs-<br>gradient & Fallender<br>Ausgangsgradient                                    | Legt das dynamische Verhalten bei Änderung der Wirkleistung für Leis-<br>tungsanstieg und -abfall fest. Bei einer Spannungsänderung wird die<br>Wirkleistung mit dem festgelegten Gradienten geändert.                                                                                                    |
|                                     |                    | ✿ 0 – 65534 [% / min] /<br>● 65534 [% / min] /<br>1                                                 | Hinweis: Der Gradient wird mit der Einschwingzeit überlagert.                                                                                                    |
|                                     |                    | P(f) Deaktivierungsgra-<br>dient                                                                    | Wenn die verfügbare Leistung über der tatsächlichen Leistung zum Zeit-<br>punkt der Deaktivierung liegt, wird die Leistungserhöhung zurück auf die                                                                                                    |
|                                     |                    | ✿ 0 – 65534 [%S <sub>max</sub> /<br>min] /                                                          | maximale Leistung beschränkt. Die Beschränkung wird durch eine abso-<br>lute Leistungsgrenze implementiert, die sich mit einem kontinuierlichen<br>Gradienten bis zur maximalen Leistung erhöht. Die tatsächliche Leistung<br>des Wechselrichters kann unterhalb dieser Grenze aufgrund einer mög-<br>lichen Schwankung der verfügbaren Leistung oder des Leistungssoll-<br>werts frei variieren, steigt jedoch nie über die absolute Leistungsgrenze<br>an. |

### 10.3 FRT

#### Dynamische Netzstützung (Fault Ride Through)

Die Störfestigkeit von Erzeugungsanlagen gegen Spannungseinbrüche und Spannungsspitzen im Versorgungssystem ist für eine zuverlässige Energieversorgung von großer Bedeutung. Durch die Störfestigkeit wird sichergestellt, dass kurzzeitige Störungsereignisse nicht zu einem Wegfall relevanter Erzeugungsleistung in einem größeren Bereich des Verbundnetzes führen. Durch die Netzstützung durch schnelle Fehlerstromeinspeisung wird zusätzlich die räumliche Ausdehnung des Ereignisses verringert.

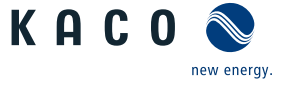

Das Gerät erfüllt die Eigenschaft hinsichtlich der dynamischen Netzstützung durch Störfestigkeit. Relevant ist die Fähigkeit, am Netz zu bleiben. Ob das Gerät vom Netz abschaltet oder nicht, hängt darüber hinaus auch von den Schutzeinstellungen ab. Schutzeinstellungen dominieren über die Fähigkeit der Störfestigkeit.

#### 10.3.1 Dynamische Netzstützung durch Störfestigkeit

#### Störfestigkeit gegen Unterspannung

Spannungseinbrüche oberhalb der Grenzkurve (siehe nachfolgende Abbildung) können ohne Abschaltung vom Netz durchfahren werden. Die Einspeiseleistung wird dabei innerhalb der Grenzen des maximalen Dauerstroms des Wechselrichters konstant beibehalten.

Wenn eine Leistungsreduzierung erfolgt, wird die Leistung innerhalb von 100 ms nach Spannungswiederkehr wieder auf Vorfehlerleistung gesteigert.

Die Wechselrichter können Spannungsschwankungen durchfahren, sofern der Spannungspegel nicht länger als 100 s über dem Dauerbetriebsspannungsbereich bleibt und nicht über den kurzfristigen maximalen Betriebsspannungsbereich (bis 100 s) hinaus ansteigt. Die für jeden Wechselrichter spezifischen Werte finden Sie hier.

Der im Wechselrichter integrierte Schnittstellenschutz (Spannung, Frequenz, Anti-Islanding) ist in einem Bereich konfigurierbar, der das obige Verhalten zulässt. Wenn jedoch die Einstellung des Schnittstellenschutzes die Spannungs-Zeit-Kennlinie begrenzt, löst der Schnittstellenschutz aus und unterbricht die Durchfahrt wie konfiguriert.

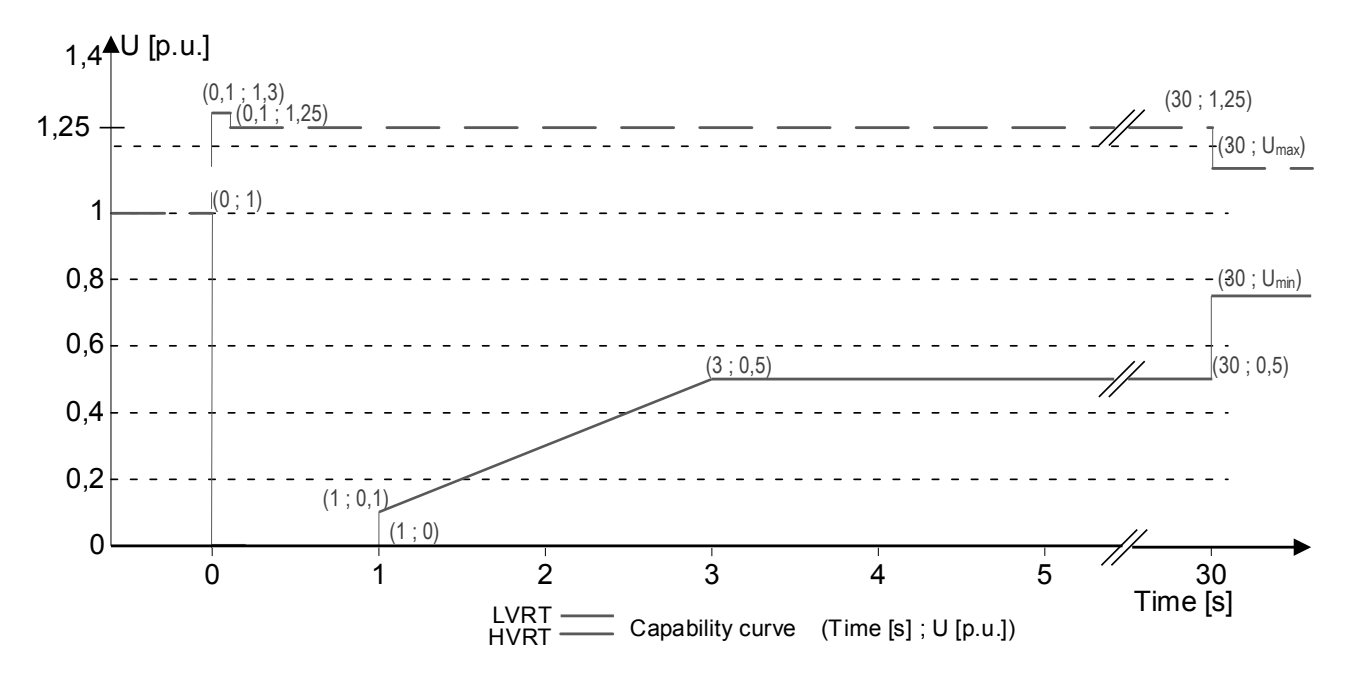

Abb. 81: Störfestigkeitskennlinie bezogen auf die Nennspannung p(u) bluepanet 125NX3

#### 10.3.2 Dynamische Netzstützung durch schnelle Fehlerstromeinspeisung

Bei Aktivierung der dynamischen Netzstützung durch schnelle Fehlerstromeinspeisung wird zusätzlich zu den oben beschriebenen Eigenschaften der Störfestigkeit gegen Einbrüche und Spitzen Fehlerstrom eingespeist.

Der Wechselrichter passt bei Auftreten eines Einbruches oder einer Spitze sofort seine Stromeinspeisung an, um die Netzspannung zu stützen. Die Stützung erfolgt bei einem Spannungseinbruch mit übererregtem Blindstrom (entsprechend einer kapazitiven Last), bei einer Spannungsspitze mit untererregtem Blindstrom (entsprechend einer induktiven Last). Im Blindstrom-Prioritätsmodus wird der Wirkstrom soweit reduziert, wie zur Einhaltung der Grenzen des maximalen Dauerstroms des Wechselrichters notwendig ist.

Ein Einbruch oder eine Spitze wird erkannt, wenn entweder der eingestellte normale Betriebsspannungsbereich durch mindestens eine Phase-Phase- oder Phase-Neutral-Spannung überschritten wird oder wenn ein Spannungssprung der Mit- oder Gegensystemkomponente auftritt, der größer als das eingestellte Totband ist. Die Höhe des Spannungssprungs des Mit- und Gegensystems entspricht der Differenz zwischen der Vorfehlerspannung und der Ist-Spannung basierend auf der Referenzspannung. Die Vorfehlerspannung wird als Mittelwert über 50 Perioden berechnet.

$$\Delta u = \frac{U - U50per}{Uref}$$

*Abb. 82:* Formel Nr. 1

Die Anpassung des Blindstroms erfolgt mit einer Anschwingzeit von <20 ms und einer Einschwingzeit von <60 ms nach Eintritt des Ereignisses. Mit der gleichen Dynamik wird während des Ereignisses auf Spannungsänderungen oder bei Ereignissende auf die Spannungswiederkehr reagiert.

Der eingespeiste dynamische Blindstrom berechnet sich für das Mit- und Gegensystem gemäß folgender Formel:

Abb. 83: Formel Nr. 2, abhängig von Nennstrom IN des Wechselrichters

Δu berechnet sich für Mit- und Gegensystem jeweils aus der Differenz der Vorfehlerspannung und der aktuellen Spannung bezogen auf die Referenzspannung. Die Vorfehlerspannung wird als 1-Min.-Mittelwert berechnet.

$$\Delta u = \frac{U - U1min}{Uref}$$

Abb. 84: Formel Nr. 3

Die Definition eines Spannungssprungs in Vornorm EN 50549-2 sowie in VDE-AR-N 4120 und VDE-AR-N 4110 hat zur Folge, dass in der Regel bei Ereignissende, Fehlerklärung und Rückkehr der Spannung in den fehlerfreien Zustand erneut ein Spannungssprung erkannt wird. Dies führt dazu, dass in einem aktiven Betriebsmodus die dynamische Netzstützung durch schnelle Fehlerstromeinspeisung auch nach Ereignissende aktiv bleibt und Blindstrom nach Formel (2) und (3) eingespeist wird. Die dynamische Netzstützung durch schnelle Fehlerstromeinspeisung wird dann nach der konfigurierten minimalen Support-Zeit, in der Regel 5 s, deaktiviert.

Bei Überschreiten der Nullstromschwelle stellt der Wechselrichter die Stromeinspeisung ein. Wenn der Wechselrichter vor dem Fehler Blindleistung einspeist, wird die Blindleistung nach dem Ende des Fehlers mit der im aktivierten Blindleistungsregelungsmodus eingestellten Einschwingzeit auf den Wert vor dem Fehler Q zurückgesetzt.

$$l_{b} = (\Delta u_{1} - tb) * k * l_{N}$$

Abb. 85: Formel Nr. 4

#### 10.3.3 Parameter für FRT

| Länder-<br>spez. Ein-<br>stellungen | Men<br>üe-<br>bene    | Anzeige/<br>Einstellung                                        | Aktion in diesem Menü / Bedeutung                                                                                                    |
|-------------------------------------|-----------------------|----------------------------------------------------------------|----------------------------------------------------------------------------------------------------|
|                                     | 1234                  | FRT (Fault Ride<br>Through)                                    | HINWEIS: Das Gerät unterstützt die dynamische Netzstabilisie-<br>rung(Fault-Ride-Through/Durchfahren von Netzstörungen). Nähere In-<br>formationen unter [Siehe Kapitel 10.3 ▷ Seite 91]                                                                                                    |
|                                     |                       | ⊟= Betriebsmodus –                                             | Einstellung: Manuell                                                                                                    |
|                                     | Ein   Aus             | Alle Parameter können unabhängig konfiguriert werden.          |                                                                                                    |
|                                     | Einstellungen   Manu- | Einstellung: Vordefinierter Nullstrom                          |                                                                                                    |
|                                     |                       | ell  Vordefinierter Null-<br>strom                             | Dynamische Netzstützung durch Störfestigkeit und Nullstromeinspei-<br>sung aktiv. Während eines Spannungsereignisses wird der Strom des<br>Wechselrichters auf null reduziert.                                                                                                    |
|                                     |                       |                                                                | Alle Parameter sind vorkonfiguriert, nur die Aktivierungsschwelle für Nullstrom muss konfiguriert werden.                                                                                                    |
|                                     |                       | Priorität – Begrenzung<br>Blindstrom   Wirk-<br>strompriorität | Priorität: Blindstrom Priorität                                                                                                    |
|                                     |                       |                                                                | Dynamische Netzstützung durch Störfestigkeit und schnelle Fehlerstro-<br>meinspeisung aktiv. Der Wechselrichter speist zusätzlichen Blindstrom<br>nach Formel (2) bzw. (4) ein.                                                                                                    |
|                                     |                       |                                                                | Priorität: Wirkstrom Priorität                                                                                                    |
|                                     |                       |                                                                | Dynamische Netzstützung durch Störfestigkeit und schnelle Fehlerstro-<br>meinspeisung mit Wirkstrompriorität aktiv. Der Wechselrichter speist so<br>viel Wirkleistung wie verfügbar ein. Falls dadurch der maximale Dauer-<br>strom nicht erreicht wird, wird vom Wechselrichter zusätzlicher Blind-<br>strom nach Formel (2) bzw. (4) bis zur Dauerstrombegrenzung einge-<br>speist. |

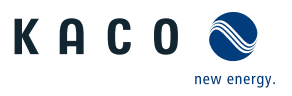

| Länder-<br>spez. Ein-<br>stellungen | Men<br>üe-<br>bene | Anzeige/<br>Einstellung                                                     | Aktion in diesem Menü / Bedeutung                                                                                                    |
|-------------------------------------|--------------------|-----------------------------------------------------------------------------|----------------------------------------------------------------------------------------------------|
|                                     |                    | Nullstrom Schwelle Un-<br>terspannung<br>Nullstrom Schwelle<br>Überspannung | Wenn eine oder mehrere Phase-Phase- oder Phase-Neutralleiterspan-<br>nungen die konfigurierte Schwelle überschreiten, wechselt der Wechsel-<br>richter in den Nullstrommodus. Der gesamte Strom wird auf nahe null<br>geregelt. |
|                                     |                    | ✿ 0 - 184 V / 253 -<br>340 V /  1                                           |                                                                                                    |
|                                     |                    | Nullstrom Schwelle Un-<br>terspannung                                       | Wenn eine oder mehrere Phase-Phase- oder Phase-Neutralleiterspan-<br>nungen die konfigurierte Schwelle überschreiten, wechselt der Wechsel-                                                                                     |
|                                     |                    | Nullstrom Schwelle<br>Überspannung                                          | geregelt.                                                                                                    |
|                                     |                    | ✿ 0 – 80 [% Unom] /                                                         |                                                                                                    |
|                                     |                    | ✿ 108 – 129 [% Un-<br>om] /                                                 |                                                                                                    |
|                                     |                    | Referenzspannung                                                            | Nennwert der Phase-Neutralleiterspannung, die als Referenzspannung                                                                                                    |
|                                     |                    | ✿ 80 – 110 [% Unom] /<br>● 100 [% Unom] / 畜<br>0.1 [Unom]                   | Stufe 1 Unterspannungsschutz bis Stufe 1 Überspannungsschutz.                                                                                                    |
|                                     |                    | Konstante K Gegensys-<br>tem Einbruch                                       | Bei der Berechnung des Blindstroms nach Formel (2) und (4) verwende-<br>ter Verstärkungsfaktor für das Gegensystem. Für Einbrüche und Spitzen                                                                                   |
|                                     |                    | Konstante K Gegensys-<br>tem Anstieg                                        | unabhangig konfigurierbar.                                                                                                    |
|                                     |                    | ✿ k 0 − 10 /                                                                |                                                                                                    |
|                                     |                    | Konstante K Mitsystem<br>Einbruch &                                         | Bei der Berechnung des Blindstroms nach Formel (2) und (4) verwende-<br>ter Verstärkungsfaktor für das Gegensystem. Für Einbrüche und Spitzen                                                                                   |
|                                     |                    | Konstante K Mitsystem<br>Anstieg                                            | unabhangig konfigurierbar.                                                                                                    |
|                                     |                    | ✿ k 0 − 10 /                                                                |                                                                                                    |
|                                     |                    | Totband                                                                     | Dynamische Netzstützung durch schnelle Fehlerstromeinspeisung wird bei Spannungsereignissen mit einer Spannungsänderung größer als das                                                                                          |
|                                     |                    | 10,0 [% Uref] / ≧ 0.1                                                       | Totband aktiviert.                                                                                                    |
|                                     |                    | Referenzspannung                                                            | Dynamische Netzstützung durch schnelle Fehlerstromeinspeisung wird                                                                                                    |
|                                     |                    | 80 – 110,0 [% Unom] /<br>● 100 [% Unom] /                                   | se-Neutralleiterspannung außerhalb des konfigurierten normalen Be-<br>triebsspannungsbereiches aktiviert. Dynamische Netzstützung durch                                                                                         |
|                                     |                    | Minimale Betriebss-<br>pannung Aktivierung                                  | den Referenz-Betriebsspannungsbereich zurückkehrt.                                                                                                    |
|                                     |                    | 45 – 125,0 [% Unom] /                                                       |                                                                                                    |
|                                     |                    | ∘ 80 [% Unom] / 🚔 0.1<br>&                                                  |                                                                                                    |
|                                     |                    | Maximale Betriebss-<br>pannung Aktivierung                                  |                                                                                                    |
|                                     |                    | 45 – 125,0 [% Unom] ∘<br>80 [% Unom] / 畜 0.1                                |                                                                                                    |

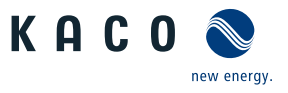

| Länder-<br>spez. Ein-<br>stellungen | Men<br>üe-<br>bene | Anzeige/<br>Einstellung                                                                               | Aktion in diesem Menü / Bedeutung                                                                                                    |
|-------------------------------------|--------------------|----------------------------------------------------------------------------------------------------|----------------------------------------------------------------------------------------------------|
|                                     |                    | Minimale Betriebss-<br>pannung Deaktivierung<br>✿ 0 – max [V]                                         | Die dynamische Netzstützung durch schnellen Fehlerstrom wird deakti-<br>viert, wenn die Spannung innerhalb des konfigurierten Deaktivierungs-<br>bereichs liegt. Dieser Parameter ist nur für die Ländereinstellungen VDE<br>4105, CH 4105 und UD verfügbar.                                                                                                    |
|                                     |                    | Nur dynamischer Blind-<br>strom                                                                       | <b>Standard</b> : Der Blindstrom nach Formel (2) bzw. (4) wird als <b>zusätzlicher</b><br>Blindstrom eingespeist. Dies bedeutet, dass die Summe aus Vorfehler-<br>und zusätzlichem Blindstrom eingespeist wird.                                                                                                    |
|                                     |                    |                                                                                                    | <b>Nur dynamisch:</b> Der Blindstrom nach Formel (2) bzw. (4) wird als absoluter Blindstrom eingespeist. Dies bedeutet, dass unabhängig vom Blindstrom vor dem Spannungsereignis nur der Blindstrom nach Formel (2) bzw. (4) während des Spannungsereignisses eingespeist wird.                                                                                                    |
|                                     |                    | Totbandmodus<br>Modus 1   Modus 2                                                                     | <b>Modus 1</b> : Bei der Berechnung des Blindstroms wird der Wert des Tot-<br>bandes nicht vom Betrag der Spannungsänderung abgezogen.                                                                                                    |
|                                     |                    |                                                                                                    | Modus 2: Bei der Berechnung des Blindstroms wird der Wert des Tot-<br>bandes vom Betrag der Spannungsänderung abgezogen. Für Über- und<br>Unterspannungsereignisse gilt somit Formel (4):<br>$\mathbf{L} = (\Delta u_{i} \pm \mathbf{b}) * \mathbf{k} * \mathbf{L}$                                                                                                    |
|                                     |                    |                                                                                                    | $\mathbf{I}_{\mathbf{b}} = (\Delta \mathbf{u}_{1}^{-1} \mathbf{U}) \times \mathbf{I}_{\mathbf{N}}$                                                                                                    |
|                                     |                    | Minimale Betriebss-<br>pannung Aktivierung<br>✿104 – 248 [V]                                          | Dynamische Netzstützung durch schnelle Fehlerstromeinspeisung wird<br>bei Spannungsereignissen mit mindestens einer Phase-Phase- oder Pha-<br>se-Neutralleiterspannung außerhalb des konfigurierten normalen Be-<br>triebsspannungsbereiches aktiviert. Dynamische Netzstützung durch<br>schnelle Fehlerstromeinspeisung wird deaktiviert, wenn die Spannung in<br>den normalen Betriebsspannungsbereich zurückkehrt. |
|                                     |                    | Begrenzung Blindstrom<br>✿ 0 – 100 [% Imax] / ●<br>100 [% Imax] / ऒ 1                                 | Die Blindstromkomponente der schnellen Fehlerstromeinspeisung wird<br>begrenzt, um einen definierten Anteil der Wirkstromkomponente zu er-<br>möglichen.                                                                                                    |
|                                     |                    | Minimale Supportzeit                                                                                  | Wenn durch einen Spannungssprung gemäß Formel (1) und das konfigu-<br>rierte Totband aktiviert, wird die dynamische Netzstützung durch<br>schnelle Fehlerstromeinspeisung nach Ablauf der minimalen Support-<br>Zeit deaktiviert.                                                                                                    |
| IL_L, IL-MV<br>und UD.              |                    | Deaktivierungsverzöge-<br>rung<br>☆ ● 0 [ms] / 0 – 500<br>[ms] IL_LV / UD / ●<br>500 [ms] IL-MV / 	 1 | Deaktiviert die dynamische Stromunterstützung nach der gewünschten<br>Verzögerung, sobald die Spannung wieder in den normalen Betriebsbe-<br>reich eintritt. Dieser Parameter ist nur für die Ländereinstellungen<br>IL_LV, IL-MV und UD verfügbar.                                                                                                    |

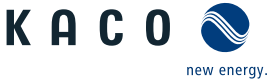

### 10.4 Weitere netzunterstützende Funktionen, die bei Wirkleistung wirksam sind

#### 10.4.1 Permanente Leistungsgradienten

Die zu installierende maximale Wirk- und Scheinleistung für eine Erzeugungsanlage wird zwischen Netzbetreiber und Anlagenbetreiber vereinbart. Mithilfe der Einstellungen S<sub>lim</sub> und P<sub>lim</sub> kann die Geräteleistung einer Anlage genau auf den vereinbarten Wert eingestellt werden. Um eine gleichmäßige Belastung der Geräte in einer Anlage zu erreichen, wird empfohlen, die Leistungsminderung gleichmäßig auf alle Geräte zu verteilen.

Manche Netzanschlussregeln fordern, dass die vereinbarte Blindleistung von jedem Betriebspunkt der Anlage ohne Reduktion der tatsächlichen Wirkleistung geliefert werden muss. Da die KACO Geräte den vollen P-Q-Betriebsbereich haben, ist bei Betrieb mit maximaler Wirkleistung jedoch eine Wirkleistungsreduktion erforderlich, da keine Scheinleistungsreserve verfügbar ist. Durch die Einstellung von P<sub>im</sub> kann die maximale Wirkleistung begrenzt werden, um eine Scheinleistungsreserve herzustellen und um von jedem Wirkleistungsbetriebspunkt aus , die vereinbarte Blindleistung liefern zu können. Die Grafik [Siehe Abbildung 86 [▶ Seite 96] zeigt den geeigneten P-Q-Betriebsbereich mit einer erforderlichen Beispielwirkleistung von 48 % der maximalen Scheinleistung der Anlage beziehungsweise von 43% der maximalen Wirkleistung der Anlage.

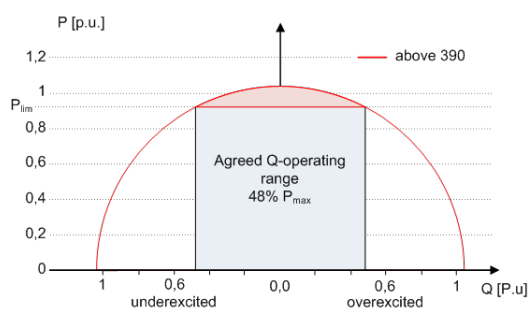

Abb. 86: P-Q-Betriebsbereich mit begrenzter Wirkleistung (Qmax=Smax≠Pmax) für PV-Wechselrichter

Über das SunSpec Model DID123 lassen sich die Parameter zur Leistungsbegrenzung einstellen. Hierbei ist zu beachten, ob zusätzlich die interne und/oder externe Leistungsbegrenzung aktiv ist.

| Interne Leistungsbegrenzung                                   | Parameter für externe Leistungsbe-<br>grenzung                    | Parameter für Leistungsbegrenzung                                                               |
|---------------------------------------------------------------|-------------------------------------------------------------------|-------------------------------------------------------------------------------------------------|
| Status = Aktiv                                                | Status = Aktiv                                                    | Parameter im SunSpec Model 123:                                                                 |
| Maximum apparent power<br>S <sub>lim</sub> = <b>100000 VA</b> |                                                                   | ",WMaxLimPct" = 50% P <sub>lim</sub> ( <b>ca. 40000 W</b> )<br>WMaxLimPct RvrtTms" = <b>60s</b> |
| Maximum active power P <sub>lim</sub> = 80% (ca. 80000 W)     | AC fallback active power Pfb = <b>75%</b> $P_{lim}$ (ca. 60000 W) | "WMaxLimPct_RmpTms" = <b>2s</b>                                                                 |
|                                                               | PT1 Settling time = 1s                                            | "WMaxLim_Ena" = <b>1</b>                                                                        |

Tab. 14: Musterparameter zur Leistungsbegrenzung

Ist die Rampenzeit "WMaxLimPct\_RvrtTms" im Sunspec Model mit 0 s definiert wird der interne Ausgangsgradient verwendet. Anderenfalls wird der eingestellte Wert verwendet.

Unabhängig vom verwendeten Kommunikationsprotokoll wird die Einschwingzeit "MaxLim\_Ena" genutzt, um den neuen Leistungswert zu übertragen. Anderenfalls wird der intern konfigurierte Wert verwendet.

Die zusätzliche Rampenzeit "WMaxLimPct\_RmpTms" gibt die Sprungzeit von einem Leistungswert auf den neuen Leistungswert an.

Zur Berechnung des Gradienten S<sub>lim/min</sub> gelten folgende Formeln:

 $GradientWattPerMin = \frac{\left(\frac{WMaxLimPct}{100} \times Plim - Pactual\right)}{WMaxLimPct_{RmpTms}} \times 60 \times \frac{100}{Slim}$   $GradientWattPerMin = \frac{\left(\frac{50\%}{100} \times 80000 \ W - 60000 \ W\right)}{2 \ s} \times 60 \times \frac{100}{100000 VA}$ 

#### GradientWattPerMin = -600 % Slim /min

КАС

GradientVAr

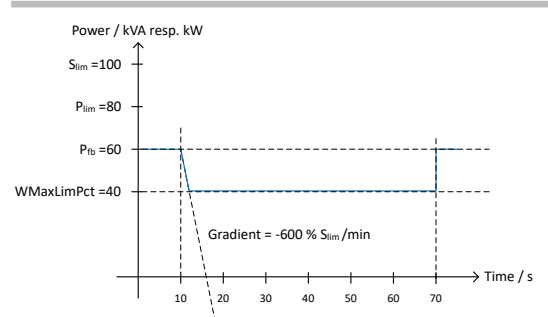

Abb. 87: Leistungsgradient gemäß Musterparameter und Berechnung

Für die Berechnung des Q Filter Parameter und  $\cos\phi$  Gradient gelten folgende Formeln:

$$PerMin = \frac{\left(\frac{VArMaxPct}{100} \times Slim - Qactual\right)}{VArPct\_RmpTms} \times 60 \times \frac{100}{Slim}$$

Abb. 88: Formel für Berechnung des Q-Filter Parameters

 $GradientVArPerMin = \frac{\left(\frac{VArMaxPct}{100} \times Slim - Qactual\right)}{OutPFSet\_RmpTms} \times 60 \times \frac{100}{Slim}$ 

Abb. 89: Formel für Berechnung des cos φ Gradienten(interner Leistungsgradient)

# 10.4.1.1 Parameter für permanente Leistungsbegrenzung

| Länder-<br>spez. Ein-<br>stellungen | Men<br>üe-<br>bene | Anzeige/<br>Einstellung                                                          | Aktion in diesem Menü / Bedeutung                                                                                                    |
|-------------------------------------|--------------------|----------------------------------------------------------------------------------|----------------------------------------------------------------------------------------------------|
|                                     |                    | Leistungsbegrenzung<br>□= Aktivierung prüfen                                     | Aktivieren, deaktivieren Sie die Leistungsbegrenzung.                                                                                                    |
|                                     |                    | Maximale Scheinleis-<br>tung (S <sub>lim</sub> )<br>1000 – S <sub>max</sub> [VA] | Die Scheinleistung wird global auf den konfigurierten Wert in VA be-<br>grenzt. Sobald S <sub>lim</sub> konfiguriert ist, verwenden alle Wirk- und Blindleis-<br>tungs-Steuerungswerte S <sub>lim</sub> anstelle von S <sub>max</sub> als 100%. |
|                                     |                    | Maximale Wirkleistung<br>( $P_{lim}$ )<br>1 – 100 [% $S_{lim}$ ]                 | Die Wirkleistung ist global auf den konfigurierten Wert in % $\rm S_{lim}$ begrenzt.                                                                                                    |

# 10.4.2 Sanftanlauf / Hochlaufbegrenzung

Zur Vermeidung negativer Auswirkungen auf das Netz aufgrund einer plötzlichen Leistungssteigerung der Einspeisung durch die Wechselrichter ist eine Sanftanlauffunktion verfügbar.

Beim Ein- und Zuschalten des Wechselrichters wird die Leistungssteigerung durch den eingestellten Gradienten begrenzt. Es kann konfiguriert werden, ob der Sanftanlauf bei jeder Zuschaltung, nur bei der ersten Zuschaltung an einem Tag oder nur bei einer Zuschaltung nach vorhergehender Abschaltung durch den Netzschutz erfolgen soll. Da vor allem bei einer vorhergehenden Abschaltung durch den Netzschutz die Gefahr besteht, dass viele Anlagen gleichzeitig die Leistung steigern, ist in der Regel der Sanftanlauf nur bei Zuschaltung nach vorhergehender Abschaltung durch den Netzschutz erforderlich.

Der Sanftanlauf wird durch eine absolute Leistungsgrenze implementiert, die sich mit einem kontinuierlichen Gradienten bis zur maximalen Leistung erhöht. Die tatsächliche Leistung des Wechselrichters kann unterhalb dieser Grenze aufgrund einer möglichen Schwankung der verfügbaren Leistung oder des Sollwertes frei variieren, steigt jedoch nie über die absolute Leistungsgrenze an.

# 10.4.3 Leistungsgradient Normalbetrieb

Bei sehr großen Anlagen kann es auch erforderlich sein, im Normalbetrieb die maximale Leistungsänderung zu begrenzen. Bei Änderung der Sollwertvorgabe (für steigende und fallende Leistung) und bei Änderung der Solareinstrahlung (für steigende Leistung) wird die Netzeinspeiseleistung gemäß dem eingestellten Gradienten gesteigert bzw. gesenkt. Bei Reduzierung der Solareinstrahlung ist eine Begrenzung nicht möglich.

Die Funktion ist nicht aktiv bei Leistungsänderungen, die durch eine andere Netzstützfunktion definiert werden, wie Leistungswiederkehr nach Fault Ride Through, P(f), P(U).

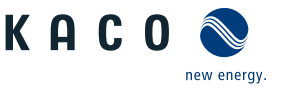

#### 10.4.3.1 Paramenter für Leistungsgradient im Normalbetrieb

| Länder-<br>spez. Ein-<br>stellungen | Men<br>üe-<br>bene | Anzeige/<br>Einstellung | Aktion in diesem Menü / Bedeutung                                                                           |
|-------------------------------------|--------------------|-------------------------|----------------------------------------------------------------------------------------------------|
|                                     |                    | Betriebsmodus           | Aktivieren, Deaktivieren der Leistungsgradientenbegrenzung im Normal-<br>betrieb.                           |
|                                     |                    | Steigender Gradient     | Die Änderung der Wirkleistung ist auf einen konfigurierten Gradienten zur Leistungssteigerung begrenzt.     |
|                                     |                    | Fallender Gradient      | Die Änderung der Wirkleistung ist auf einen konfigurierten Gradienten<br>für die Leistungsabnahme begrenzt. |

# 10.5 Erweiterte Inselnetzerkennung

Aufgrund der dezentralen Erzeugung besteht die Möglichkeit, dass ein abgeschalteter Teil des Netzes, aufgrund eines lokalen Gleichgewichtes zwischen Last und Erzeugung in diesem Teil des Netzes, in einer unbeabsichtigten Insel verbleibt. Das Erkennen einer unbeabsichtigten Inselbildung ist eine wichtige Funktion von dezentralen Erzeugungseinheiten und bezieht sich auf die Verhinderung von Schäden an Geräten sowie die Sicherheit von Personal.

Abhängig von der Struktur und der Betriebs des Verteilungsnetzes bestehen mehrere Gefahren:

- Bei Wartungsarbeiten in einem Verteilnetz können Personen gefährdet werden, wenn der abgeschaltete Teil des Netzes als Insel unter Spannung bleibt. Dies ist insbesondere der Fall, wenn nicht alle Sicherheitsregeln befolgt werden.
- Wenn die schnelle Wiedereinschaltung in einem Verteilnetz verwendet wird und der abgeschaltete Teil des Netzes als Insel unter Spannung bleibt, erfolgt die Wiedereinschaltung wahrscheinlich mit einem Phasenversatz, wodurch die rotierenden Maschinen im Netz beschädigt werden können.
- Bei einem Fehler in einem Mittelspannungsnetz wird der fehlerhafte Teil des Netzes getrennt. Wenn der Fehler einen erheblichen Widerstand hat, bleibt der abgeschaltete Teil eines Mittelspannungsnetzes als Insel unter Spannung. Je nach Art des Fehlers, aber explizit im Fall eines Transformatorfehlers, wird möglicherweise gefährliche Mittelspannung berührbar eventuell sogar bei Niederspannungsgeräten.

Insbesondere für das letzte Beispiel ist ein sehr schnelles Trennen der Erzeugungseinheiten erforderlich, um den Zusammenbruch einer Inselbildung zu verursachen. Gleichzeitig kann jedes Erkennungsverfahren der Inselbildung einer falschen Auslösung verursachen. Die Industrie arbeitet daher ständig daran, Methoden zu entwickeln, die schnell und zuverlässig sind und gleichzeitig eine falsche Auslösung zuverlässig verhindern.

#### Methoden zur Inselnetzerkennung

Die erweiterte Inselnetzerkennung von KACO new energy, verwendet eine Strategie zur zuverlässigen Erkennung der Inselbildung, die auf den unterschiedlichen Eigenschaften eines Verbundnetzes und eines Inselnetzes basiert und somit eine zuverlässige schnelle Erkennung und Vermeidung von Fehlauslösungen gewährleistet.

Ein Verbundnetz wird von rotierenden Maschinen dominiert, als Folge ist die Frequenz proportional zur Wirkleistungsbilanz und die Spannung proportional zur Blindleistungsbilanz. Im Gegensatz dazu verhält sich ein Inselnetz wie ein Schwingkreis, folglich ist die Frequenz proportional zur Blindleistungsbilanz und die Spannung proportional zur Wirkleistungsbilanz. Die aktive erweiterte Inselerkennungsmethode erkennt diesen Unterschied, indem sie das Verhalten des Netzes überwacht. Die verbesserte Inselerkennung überwacht die natürliche Fluktuation der Netzfrequenz und speist eine minimale Blindleistung ein, die proportional zur Änderungsrate der Frequenz ist. Im Moment der Bildung einer Insel schließt das angeschlossene Stromnetz eine positive Rückkopplungsschleife, wodurch der Wechselrichter die veränderte Situation erkennen und die Verbindung trennen kann. Bei Bildung einer Insel trennt sich der Wechselrichter innerhalb einiger 100ms, weit unter 1000ms.

- Die Anzahl der parallelgeschalten Geräte beeinflusst die Zuverlässigkeit dieser Funktion nicht.
- Diese Methode garantiert auch die Minimierung der Auswirkungen auf das Verteilnetz.
- Im normalen Betrieb sind keine Auswirkungen auf Oberwellengehalt, Flicker und Netzstabilität festzustellen.

Dieses Erfassungsverfahren wird mit einer zweistufigen Beobachtung der passiven Frequenzänderungsrate (ROCOF) kombiniert. Wenn der ROCOF des Netzes die konfigurierte Abschaltschwelle (Stufe 1) für die konfigurierte Abschaltzeit überschreitet, wechselt das Gerät in den Nullstrommodus. Wenn der ROCOF des Netzes für die konfigurierte Abschaltschwelle (Stufe 2) für die konfigurierte Abschaltzeit überschreitet, schaltet das Gerät ab. Im Falle einer Insel wird die Insel sofort

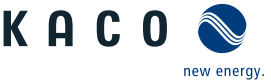

abgeschaltet. Wenn sich das Netz stabilisiert, was möglicherweise der Fall ist, wenn das ROCOF-Ereignis auf eine kurze Störung im Stromnetz zurückzuführen ist, nimmt das Gerät den Normalbetrieb wieder auf. Bei aktiver Stufe 1 hat das Gerät in den Nullstrommodus geschaltet, und nimmt die Einspeisung nach wenigen 100ms wieder auf. Bei Stufe 2 hat sich das Gerät abgeschaltet und die eingestellten Wiederzuschaltbedingungen gelten.

# 10.6 Q on Demand

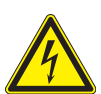

# \Lambda GEFAHR

Bei Deaktivieren der Nachtabschaltung ("Q on Demand"-Betrieb) kann trotz abgeschaltetem Stringsammler weiterhin eine hohe DC-Spannung sowohl am Stringsammler als auch am Gerät anliegen.

- 1. Gerät muss im Wartungsfall auch AC-seitig spannungsfrei geschaltet werden.
- 2. Wir empfehlen auf dem Stringsammler einen übereinstimmenden Gefahrenhinweis anzubringen.

Die Funktion "Q on Demand" kann zur Netzstabilisierung eine Blindleistung Q auch außerhalb des Einspeisebetriebs (z.B. bei Nacht) bereitstellen. Die Funktion steht nur ab der genannten Firmware-Version bereit [Siehe Kapitel 1.1] Seite 4].

#### Wichtige Voraussetzungen:

- Funktion "Nachtabschaltung" im Menü deaktiviert
- Gerät ist AC-seitig angeschlossen
- Gerät befand sich im Einspeisebetrieb.

Erste Priorität haben die Vorgaben, die der Wechselrichter vom Netzbetreiber über den Parkregler über Ethernet oder RS485 empfängt. Zweite Priorität haben die im Wechselrichter hinterlegten Parameter zu Q-Konstant und Q(U).

Bei einer AC-Trennung während des "Q on Demand"-Betriebs außerhalb des Einspeisebetriebs, ist eine erneute Nutzung der "Q on Demand"-Funktion erst wieder nach einem ordnungsgemäßen Einspeisebetrieb möglich (bei ausreichender DC-Versorgung). Die bestehende deaktivierte "Nachtabschaltung" bleibt auch weiterhin aktiv.

Die nachfolgenden Abbildungen zeigen im P-Q Betriebsbereich den Normalbetrieb, bei Tag (Einspeisebetrieb) (1) und "Q on Demand"-Betrieb bei Nacht (2).

Bei Nacht wird nur Blindleistung generiert. Unvermeidbar wird ein wenig Wirkleistung für die interne Stromversorgung benötigt um die voreingestellten Blindleistungsfunktionen im "Q on Demand"-Betrieb aufrechterhalten zu können (Siehe Pos. 2 im negativen P Bereich).

Einstellung des Blindleistungsmodus: Siehe Tabelle : Konfiguration über Web-Oberfläche [> Seite 62].

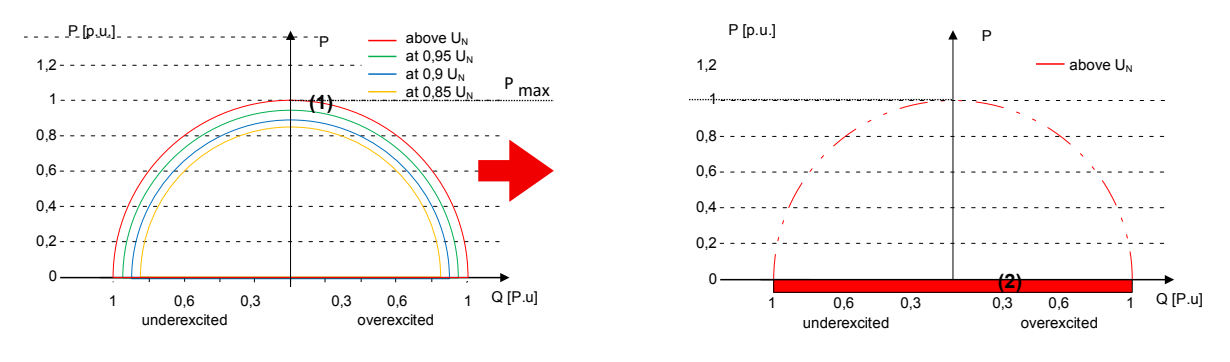

Legende

- (1) Normalbetrieb: Wirkleistung und Blindleistungsbereitstellung bei unterschiedlichen Spannungen.
- (2) "Q on Demand"-Betrieb : Blindleistungsbereitstellung bei Netznennspannung außerhalb des Einspeisebetriebs.

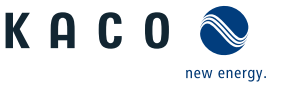

# 11 Wartung und Störungsbeseitigung

# 11.1 Sichtkontrolle

Kontrollieren Sie das Produkt und die Leitungen auf äußerlich sichtbare Beschädigungen und achten Sie gegebenenfalls eine Betriebsstatusanzeige. Bei Beschädigung benachrichtigen Sie ihren Installateur. Reparaturen dürfen nur von der Elektrofachkraft vorgenommen werden.

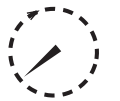

# \Lambda GEFAHR

#### Gefährliche Spannung durch zwei Betriebsspannungen

Schwere Verletzungen oder Tod durch Berühren der Leitungen und/oder Klemmen/Stromschienen im Gerät. Die Entladezeit der Kondensatoren beträgt bis zu 5 Minuten.

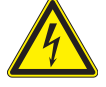

- 1. Das Gerät darf ausschließlich von einer anerkannten und vom Versorgungsnetzbetreiber zugelassenen Elektrofachkraft geöffnet und gewartet werden.
- 2. Vor dem Öffnen des Gerätes: AC- und DC-Seite freischalten und mindestens 5 Minuten warten.

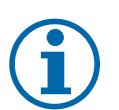

# HINWEIS

In dem Gehäuse befinden sich Bauteile, die nur durch den Kundenservice repariert werden dürfen.

- 1. Versuchen Sie nicht Störungen zu beseitigen, die hier (im Kapitel Fehlersuche und Störungsbeseitigung) nicht beschrieben sind. Nehmen Sie mit unserem Kundenservice Kontakt auf. Führen Sie nur Wartungsarbeiten aus, die hier beschrieben sind.
- 2. Protokollieren Sie jede Wartungstätigkeiten in dem "Service" Menü Eintrag: "Service Log" (Ausnahme: "user" Oberfläche) Konfiguration über Web-Oberfläche
- 3. Lassen Sie den ordnungsgemäßen Betrieb des Gerätes in regelmäßigen Abständen durch ihren Installateur überprüfen und wenden Sie sich bei Problemen stets an den Service des Systemherstellers.

# 11.2 Reinigung

11.2.1 Gehäuse reinigen

# 

#### Beschädigung des Geräts bei Reinigung!

- 1. Keine Druckluft, keinen Hochdruckreiniger verwenden.
- 2. Regelmäßig mit einem Staubsauger oder weichen Pinsel losen Staub auf den Lüfterabdeckungen und an der Oberseite des Gerätes entfernen.
- 3. Gegebenenfalls Verschmutzungen von den Lüftungseinlässen entfernen.

### 11.2.2 Lüfterschublade reinigen

#### Schublade öffnen

- $\circlearrowright$  AC-/DC-Spannungsfreiheit sichergestellt und seitlichen Zugang ausreichend sichergestellt.
- O GEFAHR! Verletzungsgefahr durch anlaufende Lüfter: Falls Gerät nicht vollständig von Spannungsquelle getrennt ist, kann der Lüfter unvorhergesehen anlaufen und Gliedmaßen verletzen. Zusätzlich kann der Lüfter beschädigt werden und Funktion des Gerätes beeinträchtigen.
- $\circlearrowright$  Warten bis sich alle 3 Lüfter nicht mehr drehen.
- 1. Seitliche Befestigungsschrauben am linken oder rechten Gehäusekörper lösen.
- 2. Schublade durch Eindrücken vorsichtig herausschieben.

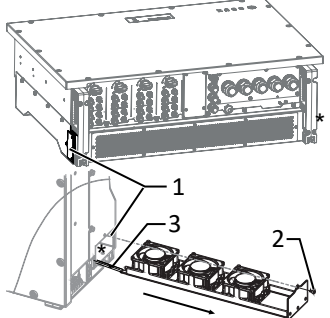

Abb. 90: Lüfterschublade öffnen

- 1 Schublade
- 2 Befestigungsschraube
- 3 Steckverbinder

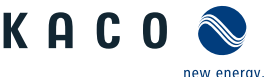

- $\circlearrowright$  Die Reinigung erfordert das Lösen und Herausnehmen der Lüfterschublade.
- 1. Alle Lüfter mit einem geeigneten Pinsel von Schmutz und Staubpartikel beseitigen.
- Gegenfalls innenliegender Schmutz durch leichtes Ausklopfen auf der L
  üftergitterseite beseitigen.
- 3. Lüfterschublade wieder einsetzen und Stromversorgungsleitung anschließen.
- ⇒ Reinigung durchgeführt. Bei Bedarf weitere Schublade reinigen.

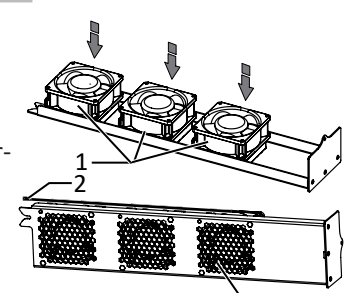

Abb. 91: Lüfterschublade reinigen

- 1 Lüfter
- 2 Stromversorgungsleitung
- 3 Lüftergitter

11.3 Lüfter ersetzen

#### Schublade herausnehmen und Lüfter demontieren

- ひ Zeitbedarf für Lüfter ersetzen: (10 min je Lüfter) 30 min
- <sup>℃</sup> Stromversorgungsleitung aller Lüfter an Steckverbinder entkoppelt. [X\_S\_Z2]
- 1. Schublade zur Seite drehen und Stromversorgung des defekten Lüfters entfernen.
- 2. Defekten Lüfter durch Lösen der beiden Befestigungsschrauben von Aufnahme entfernen. [★T\_20]
- 3. Austauschlüfter in die vorgesehene Aufnahme einsetzen und mit den beiden Befestigungsschrauben montieren. [★T\_20 / 🚮 2 Nm]
- 4. Bei Bedarf weiteren Lüfter einsetzen.
- 5. Stromversorgungsleitung aller Lüfter an Steckverbinder anschließen und Schublade vorsichtig wieder in das Gehäuse des Gerätes einschieben.
- Schublade mit Befestigungsschrauben am Gehäusekörper befestigen [XT\_20 / m³ 2 Nm].
- ⇒ Lüfter erfolgreich gewechselt.

#### Innenraumlüfter demontieren

- U GEFAHR! Verletzungsgefahr durch anlaufende Lüfter: Falls Gerät nicht vollständig von Spannungsquelle getrennt ist, kann der Lüfter unvorhergesehen anlaufen und Gliedmaßen trennen bzw. verletzen. Zusätzlich kann der Lüfter beschädigt werden und Funktion des Gerätes beeinträchtigen.
- 1. Abdeckhaube für den abgedeckten Lüfter über die Befestigungsschrauben entnehmen.
- 2. Warten bis sich die 2 Lüfter nicht mehr drehen.
- 3. Defekten Lüfter um ca. 10 mm zur Seite schieben und mit der Manschette vorsichtig entnehmen.
- 4. Verriegelung lösen und Steckverbinder im Innenraum des Gehäuses abziehen.
- 5. Lüfter entfernen.
- ⇒ Austauschlüfter einbauen.

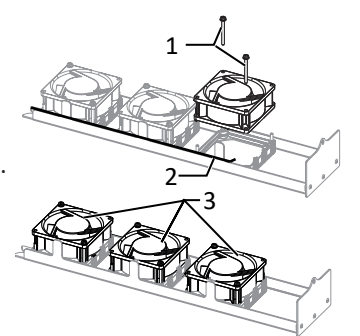

Abb. 92: Lüfter ausbauen

- 1 Befestigungsschrauben (2x)
- 2 Stromversorgungsleitung
- 3 Lüfter 1 3

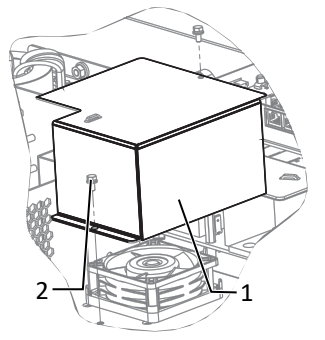

Abb. 93: Abdeckung vom ersten Innenraumlüfter lösen

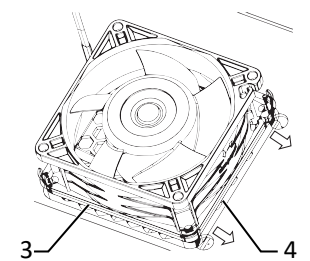

Abb. 94: Innenraumlüfter ausbauen

- 1 Abdeckung
- 2 Befestigung
- 3 Lüfter
- 4 Gummimanschette

- $\circlearrowright$  Sie haben den defekten Lüfter demontiert.
- 1. Anschlussstecker des neuen Lüfters in den Innenraum des Gehäuses an die vorgesehene Anschlussbuchse einstecken und Verriegelung prüfen.
- 2. Austauschlüfter in die Manschettenhalterung einsetzen.
- 3. Lüfter am vorgesehenen Platz einsetzen und ca. 10 mm zur Seite schieben.
- 4. Gegebenenfalls weiteren Lüfter einsetzen.
- $\Rightarrow$  Abdeckung wieder aufsetzen.

# 11.4 Überspannungsschutz ersetzen

#### AC-Überspannungsschutz

- HINWEIS: Falls in der Web-Oberfläche die Meldung Überspannungsschutzmodul "defekt" erscheint, sind diese Module zu ersetzen.
- $\circlearrowright\,$  HINWEIS: AC-/DC-Spannungsfreiheit sichergestellt
- 1. [ [Siehe Kapitel 7.2 ▶ Seite 22]].
- 2. Defekte Module aus dem Zwischensteckrahmen abziehen und gegen Modul des gleichen Typs ersetzen.
- HINWEIS: Es werden unterschiedliche AC-Überspannungsschutzmodule verwendet. Die Bezeichnung auf der Platine muss mit dem Modul-Kürzel (GTD/MOV) übereinstimmen.
- 3. AC-Überspannungsschutzmodul einzeln in den Zwischensteckrahmen einsetzen.
- 4. Festen Sitz aller Schutzelemente sicher stellen.
- ⇒ Mit der Installation des Gerätes fortfahren.

#### DC-Überspannungsschutz

- HINWEIS: Falls in der Statusanzeige des Überspanungsschutzmoduls "defekt" erscheint, ist dieses zu ersetzen.
- ∪ HINWEIS: AC-/DC-Spannungsfreiheit sichergestellt.
- 1. [Siehe Kapitel 7.2 Seite 22].
- 2. Defekte Module vorsichtig von der Platine abziehen.
- . HINWEIS: Hersteller und Typ des Moduls muss mit dem am zu ersetzenden Modul übereinstimmen.
- 3. DC-Überspanungsschutzmodule einzeln in die gleiche Position einsetzen.
- 4. Festen Sitz alles Schutzelemente sicher stellen.
- ⇒ Mit der Installation des Gerätes fortfahren.

e vorge- 2 - 1 -*Abb. 95:* Innnenraumlüfter lösen

Handbuch

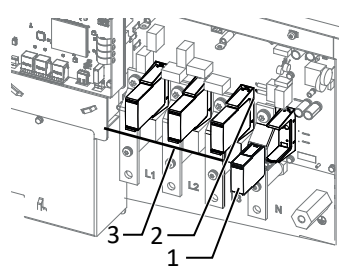

Abb. 96: AC Überspannungsschutz ersetzen

- 1 AC- Überspannungsschutzmodul (1 Steckplatz für PE)
- 2 AC-Überspannungssockel
- 3 AC-Überspannungsschutzmodul (3 Steckplätze)

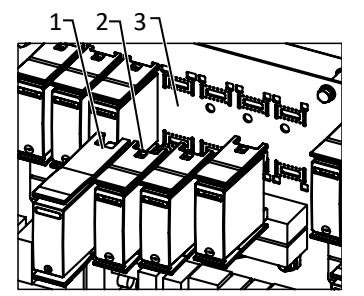

Abb. 97: DC Überspannungsschutz wechseln

- 1 DC SPD Ground -Modul (KA-CO Art. 3015625)
- 2 DC SPD-Modul (KACO Art. 3015624)
- 3 Steckplatz Typ 1/2

# 11.5 Abschalten für Wartung / Störungsbeseitigung

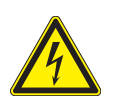

# \Lambda GEFAHR

Lebensgefährliche Spannungen liegen auch nach Frei- und Ausschalten des Gerätes an den Anschlüssen und Leitungen im Gerät an!

Schwere Verletzungen oder Tod durch Berühren der Leitungen und/oder Klemmen/Stromschienen im Gerät.

Das Gerät darf ausschließlich von einer anerkannten und vom Versorgungsnetzbetreiber zugelassenen Elektrofachkraft geöffnet und gewartet werden.

1. Befolgen Sie alle Sicherheitsvorschriften und die aktuell gültigen technischen Anschlussbedingungen des zuständigen Energieversorgungsunternehmens.

#### Abschaltreihenfolge

1. Netzspannung durch Deaktivieren der externen Sicherungselemente abschalten.

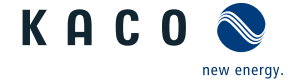

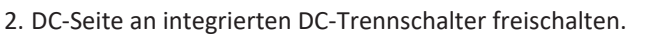

- . GEFAHR! Die DC-Leitungen stehen weiterhin unter Spannung
- ⇒ Nach dem Abschalten 5 Minuten warten, bevor Sie das Gerät öffnen.

#### 11.6 Störungen

#### 11.6.1 Vorgehensweise

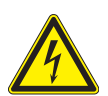

# \Lambda GEFAHR

Lebensgefährliche Spannungen liegen auch nach Frei- und Ausschalten des Gerätes an den Anschlüssen und Leitungen im Gerät an!

Schwere Verletzungen oder Tod durch Berühren der Leitungen und/oder Klemmen/Stromschienen im Gerät. 1. Nur die mit B gekennzeichneten Aktionen selbst ausführen.

#### 11.6.2 Ursache beheben

#### B=Aktion des Betreibers; E = Gekennzeichnete Arbeiten darf nur eine Elektrofachkraft ausführen! ; K= Gekennzeichnete Arbeiten darf nur ein Service-Mitarbeiter der KACO new energy GmbH ausführen!

| Störung                                                                            | Mögliche Ursache                                                 | Erklärung/Behebung                                                                                                    | von |
|------------------------------------------------------------------------------------|------------------------------------------------------------------|----------------------------------------------------------------------------------------------------|-----|
| Die LEDs leuchten nicht                                                            | Netzspannung nicht vor-<br>handen                                | <ul> <li>› Prüfen, ob die DC- und AC-Spannungen innerhalb der zulässi-<br/>gen Grenzen liegen (siehe Technische Daten)</li> </ul>                                                                                          | E   |
|                                                                                    |                                                                  | › KACO-Service benachrichtigen.                                                                                                    | E   |
| Das Gerät beendet kurz<br>nach dem Einschalten                                     | Defekte Kuppelschalter<br>im Gerät                               | Falls die Kuppelschalter defekt sind, erkennt das Gerät diesen<br>Fehler während des Selbsttests.                                                                                                    | К   |
| den Einspeisebetrieb,                                                              |                                                                  | › Ausreichende PV-Generatorleistung sicherstellen.                                                                                                    | E   |
| vorhanden ist.                                                                     |                                                                  | › Falls das Netztrennrelais defekt ist, dieses durch den KACO-<br>Service austauschen lassen.                                                                                                    |     |
|                                                                                    |                                                                  | › KACO-Service benachrichtigen.                                                                                                    |     |
| Gerät ist aktiv aber nicht<br>mit dem Netz verbun-<br>den. An der Status LED       | Einspeisung ist aufgrund<br>einer Netzstörung unter-<br>brochen. | Aufgrund einer Netzstörung (Über- oder Unterspannung, Über-<br>oder Unterfrequenz) beendete das Gerät den Einspeisevorgang<br>und trennt sich aus Sicherheitsgründen vom Netz.                                             |     |
| wird eine Netzstörung<br>angezeigt.                                                |                                                                  | <ul> <li>Netzparameter innerhalb der zulässigen Betriebsgrenzen ver-<br/>ändern (siehe Kapitel "Inbetriebnahme").</li> </ul>                                                                                               | Е   |
| Netzsicherung löst aus.                                                            | Netzsicherung ist zu ge-<br>ring ausgelegt.                      | Bei starker Einstrahlung überschreitet der Wechselrichter je nach PV-Generator seinen Nennstrom kurzzeitig.                                                                                                    |     |
|                                                                                    |                                                                  | <ul> <li>› Vorsicherung des Gerätes etwas größer als der max. Einspei-<br/>sestrom wählen (siehe Kapitel "Installation").</li> </ul>                                                                                       | E   |
|                                                                                    |                                                                  | › An den Netzbetreiber wenden, wenn die Netzstörung dauer-<br>haft auftritt.                                                                                                    | E   |
| Netzsicherung löst aus.                                                            | Hardwareschaden am<br>Gerät.                                     | Löst die Netzsicherung sofort aus, wenn das Gerät in den Ein-<br>speisebetrieb geht (ab Ablauf der Anfahrzeit), liegt vermutlich<br>ein Hardwareschaden des Gerätes vor.                                                   |     |
|                                                                                    |                                                                  | › KACO-Service benachrichtigen, um die Hardware zu testen.                                                                                                    | E   |
| Das Gerät zeigt unmögli-<br>chen Tagesspitzenwert<br>an.                           | Störungen im Netz.                                               | Das Gerät arbeitet auch bei der Anzeige eines falschen Tagess-<br>pitzenwertes ohne Ertragseinbußen völlig normal weiter. Der<br>Wert wird über Nacht zurückgesetzt.                                                       |     |
|                                                                                    |                                                                  | <ul> <li>Zum sofortigen Zurücksetzen das Gerät durch Netzfreischal-<br/>tung und DC- Abschaltung aus- und wieder einschalten.</li> </ul>                                                                                   | E   |
| Tageserträge stimmen<br>nicht mit den Erträgen<br>des Einspeisezählers<br>überein. | Toleranzen der Mess-<br>glieder im Gerät.                        | Die Messglieder im Gerät wurden so gewählt, dass ein maxima-<br>ler Ertrag gewährleistet ist. Aufgrund von Toleranzen können<br>die angezeigten Tageserträge bis zu 15 % von den Werten des<br>Einspeisezählers abweichen. | E   |
|                                                                                    |                                                                  | › Keine Aktion.                                                                                                    |     |
|                                                                                    |                                                                  |                                                                                                    |     |

new energy

KACC

Handbuch

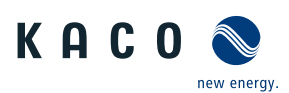

| Störung                                                                                          | Mögliche Ursache                                                                         | Erklärung/Behebung                                                                                                    | von                                                          |
|--------------------------------------------------------------------------------------------------|------------------------------------------------------------------------------------------|----------------------------------------------------------------------------------------------------|--------------------------------------------------------------|
| Gerät ist aktiv, aber<br>nicht mit dem Netz ver-<br>bunden.                                      | Generatorspannung zu<br>gering; Netzspannung<br>oder PV-Generatorspan-<br>nung instabil. | Die PV-Generatorspannung bzwleistung reicht nicht zum Ein-<br>speisen aus (zu geringe Sonneneinstrahlung). Vor dem Einspei-<br>sevorgang prüft der Wechselrichter die Netzparameter. Die<br>Einschaltzeiten sind je nach geltender Norm und Richtlinie in<br>jedem Land unterschiedlich lang und können mehrere Minuten<br>betragen. Die Startspannung ist möglicherweise falsch einge-<br>stellt. |                                                              |
|                                                                                                  |                                                                                          | › Evtl. Startspannung im Parametermenü anpassen.                                                                                                    | E                                                            |
|                                                                                                  |                                                                                          | > Keine Aktion                                                                                                    |                                                              |
| Auch bei hoher Einstrah-<br>lung speist das Gerät<br>nicht die max. Leistung<br>in das Netz ein. | - Besondere Umgebungs-<br>bedingungen.                                                   | Das Gerät hat Aufgrung zu hohen Temperaturen im Gerätein-<br>neren abgeregelt, um einen Schaden zu verhindern. Beachten<br>Sie die technischen Daten. Sorgen Sie für eine ungehinderte<br>Konvektionskühlung von außen. Decken Sie die Kühlrippen<br>nicht ab.                                                                                                    |                                                              |
|                                                                                                  |                                                                                          | › Für ausreichende Kühlung des Gerätes sorgen.                                                                                                    | В                                                            |
|                                                                                                  |                                                                                          | > Fremdstoffe entfernen, die auf dem Gerät liegen.                                                                                                    | В                                                            |
|                                                                                                  | › Kühlrippen säubern                                                                     | › Kühlrippen säubern                                                                                                    | Е                                                            |
|                                                                                                  | DC-Sicherung defekt                                                                      | Wegen einer defekten Sicherung ist ein Generatorstrang vom<br>Gerät getrennt. Grund der Auslösung durch Messung aller DC-<br>Stränge mit einem Zangenamperemeter prüfen Erfolgt kein<br>Stromfluss in einem Strang, ist die zugehörige DC-Sicherung de-<br>fekt.                                                                                                    | n B<br>B<br>E<br>vom<br>r DC-<br>kein<br>ng de-<br>prü- B, E |
|                                                                                                  |                                                                                          | <ul> <li>Leerlaufspannung sowie Auslegung des PV-Generators prü-<br/>fen. Ggf. beschädigte Module ersetzen.</li> </ul>                                                                                                    | B, E                                                         |
|                                                                                                  |                                                                                          | > PV-Sicherung durch typengleiche Sicherungsgröße ersetzen.                                                                                                    |                                                              |
|                                                                                                  |                                                                                          |                                                                                                    |                                                              |

#### Tab. 15: Störungsbeseitigung

### 11.7 Meldungen

Viele Ereignismeldungen weisen auf eine Störung des Netzes hin. Sie sind keine Funktionsstörungen des Gerätes. Die Auslöseschwellen werden in Normen festgelegt, z.B. VDE0126-1-1. Das Gerät schaltet ab, wenn die zulässigen Werte unterbzw. überschritten werden.

| LED Störung (rot) | Status                                                                                             | Erklärung                                                                 | LED |  |
|-------------------|----------------------------------------------------------------------------------------------------|---------------------------------------------------------------------------|-----|--|
|                   | FS (Fehlerstatus)                                                                                  | <ul> <li>Das Störrelais hat geschaltet.</li> </ul>                        | An  |  |
|                   |                                                                                                    | <ul> <li>Die Einspeisung wurde aufgrund einer Störung beendet.</li> </ul> |     |  |
|                   | BS (Betriebsstatus)                                                                                | <ul> <li>Das Störrelais fällt wieder ab.</li> </ul>                       | Aus |  |
|                   | <ul> <li>Das Gerät speist nach einer länderspezifische definierten<br/>Zeit wieder ein.</li> </ul> |                                                                           |     |  |

### 11.8 Ereignismeldungen

Die folgende Tabelle nennt die möglichen ProLog<sup>©</sup> Statusmeldungen die das Gerät über das LC-Display/ die Web-Oberfläche und die LEDs anzeigen können.

| Nr. | Ereignismeldung       | Erklärung                                                                                                    | Behebung                                                                                                    | Pers. |
|-----|-----------------------|----------------------------------------------------------------------------------------------------|----------------------------------------------------------------------------------------------------|-------|
| -   | 0                     | Gerät wartet bis die Startspannung er-<br>reicht ist.                                                                                                    | PV-Module müssen ausreichend mit Ta-<br>geslicht versorgt werden => Gegebenfalls<br>Abdeckungen entfernen.                                  | -     |
| 1   | Warten auf Einspeisen | Meldung wird beim Start des Gerätes an-<br>gezeigt. Die Generatorspannung ist nied-<br>riger als die im Gerät (vor)eingestellte<br>Startspannung oder das Netz wird noch<br>auf Stabilität überprüft. | Startspannung zu hoch eingestellt. => DC-<br>Auslegung der PV-Anlage prüfen und falls<br>notwendig "Startspannung" im Menü re-<br>duzieren. | -     |

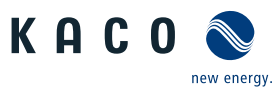

DE

| Nr. | Ereignismeldung                                                                     | Erklärung                                                                                                    | Behebung                                                                                                    | Pers. |
|-----|-------------------------------------------------------------------------------------|----------------------------------------------------------------------------------------------------|----------------------------------------------------------------------------------------------------|-------|
| 2   | Generator-Spannung<br>zu niedrig Batterie-<br>Spannung zu niedrig                   | Generatorspannung und -leistung ist zu<br>gering, Zustand vor Übergang vom oder<br>zum Standby.                                                                                                    | <ul> <li>&gt; Zeigt die Web-Oberfläche die an den<br/>DC-Klemmen gemessene Spannung kor-<br/>rekt an? =&gt; Gegebenfalls Strangspannung<br/>einzeln prüfen.</li> <li>&gt; Sind die einzelnen DC-Trennschalter<br/>ausgeschaltet? =&gt; DC-Trennschalter ein-<br/>zeln ausschalten</li> <li>&gt; Liegt eine DC-Verpolung vor? =&gt; Polung<br/>gemäß Kapitel 7.5 prüfen.</li> <li>&gt; Ist die Firmware vollständig installiert?</li> <li>=&gt; Firmware gemäß "Software-Update-<br/>Guide xxx" nochmals installieren.</li> </ul> | -     |
| 4   | Ertragszähler für Tages-<br>und Jahres- Ertrag wer-<br>den angezeigt                | Meldung zeigt den regulären Einspeisebe-<br>trieb. Bei ausreichender Einstrahlung wird<br>für maximalen Ertrag mit MPP- Regler<br>eingespeist.                                                                                                    | Wird nicht die erwartete Leistung einge-<br>speist? => Leerlaufspannung mit Multi-<br>meter überprüfen und PV-Anlage prüfen<br>ob gegebenfalls:<br>- Stränge mit unterschiedlicher Spannung<br>auf selbem Tracker liegen<br>- ein DC-Trennschalter ausgeschaltet ist -<br>DC Verpolung vorliegt<br>- häufige Leistungsbegrenzung wegen Un-<br>terdimensionierung<br>- falls Konstantspannungsbetrieb aktiv:<br>prüfen ob Leerlaufspannung geringer als<br>eingestellte Konstantspannung                                          | Ε     |
| 8   | Selbsttest in Arbeit                                                                | <ul> <li>"Folgende Reihenfolge wird beim Selbst-<br/>test vor dem Einspeisen durchlaufen:</li> <li>1. S8-Netzrelaisselbsttest</li> <li>2. S79-ISO-Messung</li> <li>3. S8-Filterrelaisselbsttest</li> <li>4. S75-(Zwischenkreis laden)</li> <li>5. S8-Vorsynchronisieren</li> <li>6. S4-Einspeisen</li> </ul> | Die Ereignisse aus dem Selbsttest können<br>Ursache auf PV-Anlage oder Gerät hin-<br>deuten. Beachten Sie den zuletzt ausge-<br>gebenen Status.                                                                                                    | -     |
| 10  | Temperatur im Gerät<br>zu hoch                                                      | Durch fehlende Luftzirkulation wurde das<br>Gerät wegen Übertemperatur abgeschal-<br>tet.                                                                                                    | Sind die Mindestabstände für umseitige<br>Montage eingehalten worden? => Anga-<br>ben in Kapitel 6 prüfen.<br>Wurde das Gerät versehentlich abge-<br>deckt? =>Gegenstand entfernen oder<br>Umgebung abkühlen.<br>Ist der Lüfter oder falls erreichbar auch<br>der Kühlkörper verschmutzt? => Lüfter &<br>Kühlkörper gemäß Kapitel 11.2 Reinigen.                                                                                                    | BBE   |
| 11  |                                                                                     | Leistungsbegrenzung: Bei zu hoher Gene-<br>ratorleistung begrenzt das Gerät auf die<br>max. Leistung (z. B. in den Mittagsstun-<br>den bei einem zu groß ausgelegtem PV-<br>Generator).                                                                                                    | siehe Status 8 in Behebung                                                                                                    | -     |
| 17  | "Powador-protect Ab-<br>schaltung" oder "Exter-<br>ner Netzschutz Ab-<br>schaltung" | Aufgrund einer Netzstörung (z.B. Unter/<br>Überspannung oder Unter/Überfrequenz)<br>wurde eine Abschaltung durch den über-<br>geordneten NA-Schutz veranlasst. Einge-<br>stellter Grenzwert wurde überschritten.                                                                                             | <ul> <li>&gt; Ist der NA-Schutz korrekt mit Spannung<br/>versorgt? =&gt; "Netzparameter" am Netz-<br/>anlagenschutz überprüfen. (externes Ge-<br/>rät)</li> <li>&gt; Ist Verkabelung korrekt ausgeführt?</li> <li>=&gt; Falls externer NA-Schutz nicht benötigt<br/>wird, muss dieser im Menü des Gerätes<br/>deaktiviert werden. Siehe Kapitel 9.4<br/>Menüstruktur.</li> </ul>                                                                                                    | Ε     |

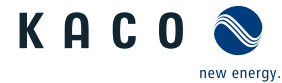

Handbuch

| Nr. | Ereignismeldung                    | Erklärung                                                                                                    | Behebung                                                                                                    | Pers. |
|-----|------------------------------------|----------------------------------------------------------------------------------------------------|----------------------------------------------------------------------------------------------------|-------|
| 18  | Fehlerstrom-Abschal-<br>tung       | Der integrierte Allstromsensitive Fehler-<br>stromschutzschalter hat einen unzulässig<br>hohen Ableitstrom nach PE registriert.<br>Auslösung bei einem Sprung von 30mA,<br>60mA & 150mA mit jeweils zugehörigen<br>Abschaltzeiten. Die Wiederzuschaltzeit ist<br>länderspezifisch. | > Wurde die PE-Leitung korrekt verlegt<br>oder tritt diese Fehler auch häufig bei Re-<br>gen auf? => Isolationswiderstand der An-<br>lage messen und gegebenfalls PE-Leitung<br>richtig vererden.                                                                                                    | Ε     |
| 20  | Hochlaufbegrenzung<br>aktiv        | Interne Leistungsbegrenzung z.B.: "Ramp<br>Up" 10 %/Min Das Ereignis, wann die<br>Leistung mit einer Rampe gesteigert wird,<br>ist länderabhängig (nach P(f), Neustart,<br>nach Netzfehler, nach jedem Zuschalten)                                                                 | Dies ist in der länderspezifischen Norm so<br>gefordert.                                                                                                    | -     |
| 30  | Störung Messwandler                | Strom- und Spannungsmessung im Gerät sind nicht plausibel.                                                                                                    | Falls das Gerät nach Neustart (AC- / DC-<br>Trennung) gleiche Meldung anzeigt =><br>Service kontaktieren                                                                                                    | -     |
| 31  | Fehler AFI-Modul                   | Im Allstromsensitiven Fehlerstromschutz-<br>schalter ist ein Fehler aufgetreten.                                                                                                    | N/A                                                                                                    | -     |
| 33  | Fehler DC-Einspeisung              | Der DC-Anteil im Einspeisestrom ist außerhalb der zulässigen Grenzwerten.                                                                                                    | Bei einmaliger Anzeige, versucht sich das<br>System zu rekalibrieren.<br>Bei häufigem oder dauerhaftem Anzei-<br>gen, sollten Sie den Service kontaktieren.<br>Hinweis: Durch länderspezifische Vorgabe<br>(z.B. Italien) sind die Grenzwerte zum Ab-<br>schalten sehr niedrig).                                                                                                    | Ε     |
| 34  | Interner Kommunikati-<br>onsfehler | In der internen Datenübertragung ist ein<br>Kommunikationsfehler aufgetreten.                                                                                                    | Falls ein Installateur vor Ort ist, sollte das<br>Kommunikationskabel zwischen der Dis-<br>playplatine und dem AC-Leistungsteil auf<br>festen Sitz geprüft werden, oder zur Prü-<br>fung ein handelsübliche CAT5 Kabel ver-<br>wendet werden.<br>Hinweis: Im Gerät ist ein hochtempera-<br>turfestes Kabel vorgeschrieben. Bitte den<br>Service kontaktieren.                                                                                                    | Ε     |
| 35  | Schutzabschaltung SW               | Aufgrund eines Messwerts welcher außerhalb des zulässigen Bereichs liegt,<br>wurde eine Abschaltung zum Schutz des<br>Gerätes durchgeführt                                                                                                    | > Tritt der Fehler nur sporadisch auf? =><br>Geräte Neustart (AC+DC Trennung) ver-<br>anlassen. > Wie ist Gerät netzseitig ange-<br>schlossen (stark induktives Netz (direkt<br>am Trafo))? => Hat die Anlage einen eige-<br>nen Trafo, gibt die Kurzschlußspannung<br>des Trafos Auskunft über die Induktivität<br>des damit aufgebauten Netzes für die An-<br>lage (4% Kurzschlußspannung ist ein sehr<br>guter Wert. SW ab V3.14 unterstützt auch<br>8% und mehr. => SW aktualisieren.<br>Liegt der Fehler dauerhaft an, müssen Sie<br>alle Anschlussklemmen vom Gerät bis<br>zum Netzanschluss prüfen. Eine schwan-<br>kende oder fehlende AC-Spannung kann<br>auf dieses Anschlussproblem hinweisen.<br>Ansonsten den Service kontaktieren. | Κ     |
| 36  | Schutzabschaltung HW               | Sammelmeldung für alle Trip-Zone-Ab-<br>schaltungen.                                                                                                    | Netzbedingtes abschalten des Netzbetrei-<br>bers. Das Netz schaltet sich automatisch<br>wieder zu. Bitte warten.                                                                                                    | -     |

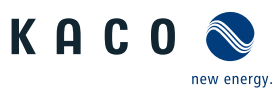

| ш                   |
|---------------------|
| $\overline{\frown}$ |
|                     |

| Nr. | Ereignismeldung                                                      | Erklärung                                                                                                    | Behebung                                                                                                    | Pers. |
|-----|----------------------------------------------------------------------|----------------------------------------------------------------------------------------------------|----------------------------------------------------------------------------------------------------|-------|
| 38  | Fehler Generator-Über-<br>spannung Fehler Batte-<br>rie-Überspannung | Die Spannung der PV- Generatoren hat<br>den zulässigen Höchstwert überschritten<br>(Grenzwerte siehe Datenblatt).           | Sind PV-Stränge in Reihe statt parallel an-<br>geschlossen? => PV-Spannung mit geeig-<br>netem Messgerät prüfen und gegeben-<br>falls Planung und Belegung prüfen.                                                                                                    | E     |
| 41  | Netzstörung Unter-<br>spannung L1                                    | Der Grenzwert ist länderabhängig. Dies<br>ist eine vorgeschriebene Prüfung des<br>Netzversorgers.                           | Ihr Sollateur soll die AC-Spannung an den<br>Anschlussklemmen sowie AC-Verdrah-<br>tung prüfen.<br>Falls die Einstellwerte im Menü auch kor-<br>rekt sind kontaktieren Sie den Service.                                                                                                    | E     |
| 42  | Netzstörung Überspan-<br>nung L1                                     | Siehe Erklärung im Status 41                                                                                                | Siehe Behebung im Status 41                                                                                                    | E     |
| 43  | Netzstörung Unter-<br>spannung L2                                    | Siehe Erklärung im Status 41                                                                                                | Siehe Behebung im Status 41                                                                                                    | E     |
| 44  | Netzstörung Überspan-<br>nung L2                                     | Siehe Erklärung im Status 41                                                                                                | Siehe Behebung im Status 41                                                                                                    | E     |
| 45  | Netzstörung Unter-<br>spannung L3                                    | Siehe Erklärung im Status 41                                                                                                | Siehe Behebung im Status 41                                                                                                    | E     |
| 46  | Netzstörung Überspan-<br>nung L3                                     | Siehe Erklärung im Status 41                                                                                                | Siehe Behebung im Status 41                                                                                                    | E     |
| 47  | Netzstörung Außenlei-<br>terspannung                                 | Die Phasenwinkel zwischen den einzelnen<br>Phasen des Drehstromnetzes sind nicht<br>korrekt, evtl. kein Drehstromanschluss. | Spannungen an Geräte-Klemme messen<br>und mit jeweiliger länderspezifischer<br>Grenze vergleichen.<br>Einstellwerte im Parametermenü prüfen.<br>AC-Sicherungen überprüfen: Es kann eine<br>Phase fehlen.<br>Dieser Fehler kann durch eine schlechte<br>Verbindung/Verkabelung auf der AC-Seite<br>verursacht werden. Alle Anschlussklem-<br>men vom Wechselrichter bis zum Netzan-<br>schluss überprüfen. Eine schwankende<br>oder fehlende AC-Spannung kann auf die-<br>ses Anschlussproblem hinweisen. | В/К   |
| 48  | Netzstörung Unterfre-<br>quenz                                       | Messwert für Netzfrequenz liegt außer-<br>halb der zulässigen Grenze. Grenze ist<br>länderabhängig.                         | Wurde das richtige Ländersetting einge-<br>stellt? => Einstellwerte im Parameterme-<br>nü prüfen.<br>Ihr Sollateur soll AC-Verbindung sowie<br>Anschluss zum Gerätprüfen. Ansonsten<br>den Service kontaktieren.                                                                                                    | Ε     |
| 49  | Netzstörung Überfre-<br>quenz                                        | Siehe Erklärung im Status 48                                                                                                | Siehe Behebung im Status 48                                                                                                    | E     |
| 50  | Netzstörung Mittel-<br>wertspannung                                  | Die Netzspannungsmessung nach EN<br>50160 (10-Min Mittelwert) hat den maxi-<br>mal zulässigen Grenzwert überschritten.      | Bei häufigem erscheinen, Einstellungen<br>im Menü prüfen.<br>> Wurde gegebenfalls die Firmware nicht<br>richtig installiert? => Firmware nach An-<br>leitung im Downloadbereich entpacken.                                                                                                    | E     |
| 56  | SPI Remote Abschal-<br>tung                                          | Ferngesteuerte Abschaltung durch Digi-<br>taleingang. (z.B. CEI 0-21)                                                       | Dies wurde des Netzbetreibers verur-<br>sacht.                                                                                                    | -     |
| 57  | Warten auf Wiederzu-<br>schalten                                     | Die Wartezeit nach einer Störung ist län-<br>derabhängig und kann mehrere Minuten<br>dauern                                 | Erscheint die Meldung häufig? => Ab-<br>schaltgrund über Fehlerlogs, Prolog-Sta-<br>tus ausfindig machen                                                                                                    | -     |

Handbuch

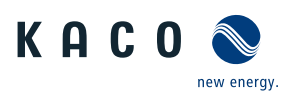

| Nr. | Ereignismeldung                                              | Erklärung                                                                                                    | Behebung                                                                                                    | Pers. |
|-----|--------------------------------------------------------------|----------------------------------------------------------------------------------------------------|----------------------------------------------------------------------------------------------------|-------|
| 58  | Übertemperatur Steu-<br>erkarte                              | Die Innentemperatur war zu hoch. Das<br>Gerät schaltet ab, um einen Hardware-<br>schaden zu vermeiden.                                                                                                    | Diese Meldung erscheint ausschließlich<br>bei hohen Umgebungstemperaturen<br>(<60°C)<br>> Wurde die Leistung geprüft? => Dera-<br>tingtemperatur laut Datenblatt beachten<br>> Ist der Lüfter oder Kühlkörper abge-<br>deckt ? => Gerät gemäß Kapitel 11.2 Rei-<br>nigen. | E     |
| 60  | Generator-Spannung<br>zu hoch Batterie-Span-<br>nung zu hoch | Dies kann bei Auslegungen mit hoher<br>Leerlaufspannung und sehr niedrigen Au-<br>ßentemperaturen kurzfristig auftreten<br>und ist eine Schutzfunktion des Gerätes.                                                                                                    | Sind PV-Stränge in Reihe statt parallel an-<br>geschlossen? => PV-Spannung mit geeig-<br>netem Messgerät prüfen und gegeben-<br>falls Planung und Belegung prüfen.                                                                                                    | -     |
| 61  | Externe Begrenzung x%                                        | Der Netzbetreiber fordert eine Wirkleis-<br>tungsreduzierung. Wird nur eine Blind-<br>leistung vorgegeben, erscheint die Mel-<br>dung nicht.                                                                                                    | Dies ist eine Anforderung des Netzbetrei-<br>bers.                                                                                                    | -     |
| 63  | Frequenzabhängige<br>Leistungsänderung                       | <ul> <li>) Diese Anforderung ist länderabhängig.</li> <li>Das Verhalten ist konfigurierbar. Normative Anforderungen.</li> <li>Keine Anzeige am Display (verhält sich wie bei normalem Einspeisebetrieb Status 4, somit auch keine blinkende Einspeise-LED). Ersichtlich in Service-Logfiles und über proLOG/Portal.</li> <li>Mit der Aktivierung bestimmter Ländersettings wird die frequenzabhängige Leistungsänderung aktiviert.</li> </ul> | Dies ist eine normative Anforderung.                                                                                                    | -     |
| 64  | Ausgangsstrombegren-<br>zung                                 | Leistungsbegrenzung, da der max. zulässi-<br>ger Wert des Einspeisestroms pro Phase<br>erreicht wurde.                                                                                                    | Dies ist eine normale Schutzfunktion des<br>Gerätes aufgrund einer zu niedrigen Netz-<br>spannung.                                                                                                    | -     |
| 73  | Fehler Inselnetz                                             | Inselbetrieb wurde festgestellt.                                                                                                    | Gerät wurde nach Ereignis in PV-Anlage<br>abgeschaltet. Service kontaktieren.                                                                                                    | В     |
| 75  | Selbsttest in Arbeit                                         | Selbsttest-Sequenz ist in S8 dokumen-<br>tiert.                                                                                                    | Siehe Behebung im Status 8                                                                                                    | -     |
| 78  | Fehlerstrom-Abschal-<br>tung (AFI)                           | Ein statischer Fehlerstrom führt zur Ab-<br>schaltung des Gerätes. Die Abschalt-<br>schwelle ist von der Leistungsklasse und<br>den entsprechenden Vorschriften abhän-<br>gig.<br>Für USA/Kanada-Geräte (mit UL-Zertifizie-<br>rung) ist max. ein 4-maliges Wiederzu-<br>schalten innerhalb von 24h erlaubt. F78<br>bleibt somit nach einer 5. Fehlerauslö-<br>sung innerhalb von 24h stehen.                                                 | Tritt Störung bei Niederschlag oder hoher<br>Luftfeuchtigkeit auf, deutet dies auf einen<br>erhöhten Ableitstrom => Verortung in der<br>Anlage kontrollieren. Ansonsten Service<br>kontaktieren.                                                                          | E     |
| 79  | Isolationsmessung                                            | Isolationswiderstand der Anlage wird vor<br>dem Zuschalten berechnet. Weitere In-<br>formationen im Status 19.                                                                                                    | Normales Geräteverhalten<br>Bei dauerhaftem verbleib in diesem Sta-<br>tus, soll der Service kontaktiert werden.                                                                                                    | В     |
| 80  | lsolationsmessung<br>nicht möglich                           | Berechnung des Isolationswiderstandes<br>war nicht möglich.                                                                                                    | Sollateur soll PV-Modulinstallation prü-<br>fen.<br>=> Besteht die Meldung weiterhin, ist der<br>Service zu kontaktiert.                                                                                                    | E     |
| 81  | Schutzabschaltung<br>Netzspg. L1                             | Schutzabschaltung aufgrund einer zu ho-<br>hen Netzspannung Ausschlaggebend für<br>die Abschaltung ist der Momentanwert.<br>Somit genügt ein einzelner Spitzenwert<br>für eine Abschaltung.                                                                                                    | Erscheint die Meldung häufig? => Solla-<br>teur muss Installation prüfen und gege-<br>benfalls den Service kontaktieren.                                                                                                    | E     |
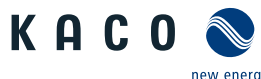

| Tiuriu | buch                                   |                                                                                                    |                                                                                                    | v energy. |
|--------|----------------------------------------|----------------------------------------------------------------------------------------------------|----------------------------------------------------------------------------------------------------|-----------|
| Nr.    | Ereignismeldung                        | Erklärung                                                                                                    | Behebung                                                                                                    | Pers.     |
| 82     | Schutzabschaltung<br>Netzspg. L2       | Siehe Erklärung im Status 81                                                                                                    | Siehe Behebung im Status 81                                                                                                    | E         |
| 83     | Schutzabschaltung<br>Netzspg. L3       | Siehe Erklärung im Status 81                                                                                                    | Siehe Behebung im Status 81                                                                                                    | E         |
| 84     | Schutzabschaltung Un-<br>terspg. ZK    | Anzeige, wenn der min/max. Wert der<br>Zwischenkreisspannung unterschritten<br>wird. Falls Gerät nicht mehr einspeist<br>liegt eine Störung im Gerät vor, ansonst<br>ist ein hochinduktives Netz dafür verant-<br>wortlich. | Ist die Verortung auf der AC-Seite zum<br>Gerät korrekt?. => Alle Anschlussklem-<br>men vom Gerät bis zum Netzanschluss<br>prüfen. Eine schwankende oder fehlende<br>AC-Spannung kann auf dieses Anschluss-<br>problem hinweisen.<br>Hinweis: Verdrahtung AC-Seite erfragen<br>(Induktivität Trafo) N-Leiter darf theore-<br>tisch reduziert ausgeführt sein. | E         |
| 85     | Schutzabschaltung<br>Überspg. ZK       | Siehe Erklärung im Status 84                                                                                                    | Siehe Behebung im Status 84                                                                                                    | E         |
| 86     | Schutzabschalt. Asym-<br>metrie ZK     | Schutzabschaltung aufgrund zu hoher<br>Asymmetrie der beiden Zwischenkreis-<br>hälften                                                                                                    | Ist die Meldung nach erneutem Einspeise<br>beginn vorhanden? => Service kontaktie-<br>ren.                                                                                                    | е- Е      |
| 87     | Schutzabschaltung<br>Überstrom L1      | Schutzabschaltung aufgrund eines zu ho-<br>hen Netzstromes.                                                                                                    | Ist die AC-Verdrahtung korrekt? => Gege-<br>benfalls ist die Strommessung nicht kor-<br>rekt. Service kontaktieren.                                                                                                    | ·Ε        |
| 88     | Schutzabschaltung<br>Überstrom L2      | Siehe Erklärung im Status 87                                                                                                    | Siehe Behebung im Status 87                                                                                                    | E         |
| 89     | Schutzabschaltung<br>Überstrom L3      | Siehe Erklärung im Status 87                                                                                                    | Siehe Behebung im Status 87                                                                                                    | E         |
| 91     | Schutzabschaltung Ein-<br>bruch 2.5V   | Schutzabschaltung da interne 2,5V Refe-<br>renzspannung außerhalb des zulässigen<br>Bereichs liegt.                                                                                                    | Gerätedefekt                                                                                                    | -         |
| 92     | Schutzabschaltung Ein-<br>bruch 1.5V   | Schutzabschaltung da interne 1,5V Refe-<br>renzspannung außerhalb des zulässigen<br>Bereichs liegt.                                                                                                    | Gerätedefekt                                                                                                    | -         |
| 93     | Fehler Selbsttest Buffer<br>1          | Fehler bei der Bufferprüfung während<br>des Selbsttest - automatischer Neustart<br>nach 3 Minuten                                                                                                    | Wenn der Fehler dauerhaft angezeigt<br>wird liegt ein Gerätedefekt vor.                                                                                                    | E/K       |
| 97     | Schutzabschaltung HW<br>Überstrom      | Die Schutzabschaltung hat aufgrund eines<br>Überstromes ins Netz ausgelöst. Auslö-<br>sung erfolgt über eine TripZone.                                                                                                    | Neustart des Geräts versucht? (AC-/DC<br>trennen - nach 5 Minuten wieder ein-<br>schalten.)<br>=> Falls kein Erfolg, Service kontaktieren.                                                                                                    | E/K       |
| 100    | Schutzabschalt. HW<br>Übertemp.        | Siehe Erklärung im Status 97                                                                                                    | Siehe Behebung im Status 97                                                                                                    | ΒE        |
| 101    | Plausibilitätsfehler<br>Temperatur     | Die einzelnen Temperaturen im Gerät<br>werden miteinander verglichen. Wird ein<br>gewisser Grenzwert überschritten er-<br>scheint die Meldung.                                                                              | Bei wiederholtem auftreten Service kon-<br>taktieren.                                                                                                    | К         |
| 102    | Plausibilitätsfehler Wir-<br>kungsgrad | Der Wirkungsgrad des Gerätes muss in gewissen Grenzen liegen.                                                                                                    | Bei wiederholtem auftreten Service kon-<br>taktieren.                                                                                                    | К         |
| 104    | Plausibilitätsfehler AFI-<br>Modul     | Das Gerät hat wegen unplausibler inter-<br>ner Messwerte abgeschaltet.                                                                                                    | Bei wiederholtem auftreten Service kon-<br>taktieren.                                                                                                    | К         |
| 105    | Plausibilitätsfehler Re-<br>lais       | Siehe Erklärung im Status 104                                                                                                    | Siehe Behebung im Status 104                                                                                                    | К         |
| 106    | Plausibilitätsfehler<br>DCDC-Wandler   | Siehe Erklärung im Status 104                                                                                                    | Siehe Behebung im Status 104                                                                                                    | К         |

#### 11 | Wartung und Störungsbeseitigung

DE

Handbuch

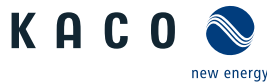

|     |                                               |                                                                                                    | income and income and income | r energy. |
|-----|-----------------------------------------------|----------------------------------------------------------------------------------------------------|----------------------------------------------------------------------------------------------------|-----------|
| Nr. | Ereignismeldung                               | Erklärung                                                                                                    | Behebung                                                                                                    | Pers.     |
| 108 | Netzstörung Überspan-<br>nung L1              | Gerät hat auf einer Phase eine Störung<br>festgestellt und wurde abgeschaltet.                                                                                                    | Sind die Einstellwerte im Menü gemäß<br>der Netzspannung korrekt? => Nach er-<br>folgter Prüfung alle Anschlussklemmen<br>vom Gerät bis zum Netzanschluss sichten<br>Eine schwankende oder fehlende AC-<br>Spannung kann auf dieses Anschlusspro-<br>blem hinweisen.                                                                                                    | Е         |
| 109 | Netzstörung Überspan-<br>nung L2              | Siehe Erklärung im Status 108                                                                                                    | Siehe Behebung im Status 108                                                                                                    | -         |
| 110 | Netzstörung Überspan-<br>nung L3              | Siehe Erklärung im Status 108                                                                                                    | Siehe Behebung im Status 108                                                                                                    | -         |
| 111 | Netzstörung Unter-<br>spannung L1             | Siehe Erklärung im Status 108                                                                                                    | Siehe Behebung im Status 108                                                                                                    | -         |
| 112 | Netzstörung Unter-<br>spannung L2             | Siehe Erklärung im Status 108                                                                                                    | Siehe Behebung im Status 108                                                                                                    | -         |
| 113 | Netzstörung Unter-<br>spannung L3             | Siehe Erklärung im Status 108                                                                                                    | Siehe Behebung im Status 108                                                                                                    | -         |
| 125 | Fehler Relaisansteue-<br>rung                 | Das Freigabesignal für die Relaisansteue-<br>rung wird zurückgelesen.                                                                                                    | Bei wiederholtem auftreten Service kon-<br>taktieren.                                                                                                    | К         |
| 128 | Fehler interner Spei-<br>cher 1               | Störung des Schreib- oder Lesezugriff auf das interne RAM.                                                                                                    | Neustart des Geräts versucht? (AC-/DC<br>trennen - nach 5 Minuten wieder ein-<br>schalten.)<br>=> Falls kein Erfolg, Service kontaktieren.                                                                                                    | В         |
| 129 | Leistungsreduzierung<br>P(U)                  | Meldung vorhanden, wenn die Funktion<br>P(U) die Leistung in Abhängigkeit der AC-<br>Spannung entsprechend den vorgegebe-<br>nen Parametern einstellt.                                                                                                    | Diese Funktionalität kann z.B. durch den<br>Netzbetreiber gefordert werden. Ist keine<br>Anforderung vorhanden, kann die Funkti-<br>on deaktiviert werden.                                                                                                    | B         |
| 130 | Fehler Selbsttest AFCI-<br>Modul              | Ein Lichtbogen-Testspektrum welches re-<br>gelmäßig im Sensor eingespeist wird,<br>wurde nicht korrekt erkannt. Der Selbst-<br>test wird wiederholt und falls das Test-<br>spektum dann wieder erkannt wird, wird<br>die Störung zurückgesetzt.                                                                                                    | N/A                                                                                                    | -         |
| 131 | Lichtbogen erkannt auf<br>DC-Eingang 1 oder 2 | Die Lichtbogen-Überwachung auf der DC-<br>Seite hat ein Lichtbogen-Spektrum auf<br>dem genannten Tracker erkannt. Ein<br>Lichtbogen ist wahrscheinlich, es könnte<br>aber auch durch andere äußere Einflüsse<br>ausgelöst worden sein, die ein ähnliches<br>Störspektrum erzeugen. Eine Überprü-<br>fung der Anlage soll durchgeführt wer-<br>den. Die Störung muss von manuell zu-<br>rückgesetzt werden. Im Installateurmenü<br>erscheint ein entsprechender Eintrag.<br>Lichtbogen erkannt auf DCx. Wird ein<br>Lichtbogen erkannt, wird der Stromfluß<br>entsprechend 1 Sekunde unterbrochen<br>um den Lichtbogen zu löschen. Diese Er-<br>eignisse werden gespeichert. | Fehlerhafte Steckverbindungen oder An-<br>schlussdosen (Wackelkontakte), Defekte<br>Kabel (Tierbiss), Defekte im Modul selbst.<br>Verkabelung prüfen, Check ob Leerlauf-<br>spannung der einzelnen Stränge OK sind,<br>um Fehler auf einzelnen Sträng einzu-<br>grenzen. Falls kein Fehler gefunden wird,<br>eventuelle Störquellen analysieren: Sind<br>die DC-Kabel mit anderen Stromkreisen<br>zusammen verlegt, kann eventuell eine<br>Einkopplung von anderen elektrischen<br>Geräten erfolgt sein. Besteht ein Zusam-<br>menhang der Auslösung mit dem Betrieb<br>anderer elektrischer Geräte? Kaco-Ser-<br>vicetechniker können einen Datensatz au<br>USB ziehen, mit dem das Störspektrum<br>analysiert werden kann. Der Datensatz ist<br>bei Abzug der Service-Logs automatisch<br>enthalten.                                                                                                    | f         |
| 132 | Lichtbogen erkannt auf<br>DC-Eingang 3 oder 4 | Siehe Erklärung im Status 108                                                                                                    | Siehe Behebung im Status 108                                                                                                    | -         |

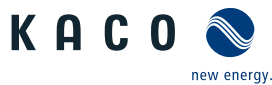

|     |                                                | 5 5                                                                                                    | 5 51                                                                                                    |       |
|-----|------------------------------------------------|----------------------------------------------------------------------------------------------------|----------------------------------------------------------------------------------------------------|-------|
| Nr. | Ereignismeldung                                | Erklärung                                                                                                    | Behebung                                                                                                    | Pers. |
| 133 | Lichtbogen erkannt auf<br>DC-Eingang 5 oder 6  | Siehe Erklärung im Status 108                                                                                                    | Siehe Behebung im Status 108                                                                                                    | -     |
| 134 | Lichtbogen erkannt auf<br>DC-Eingang 7 oder 8  | Siehe Erklärung im Status 108                                                                                                    | Siehe Behebung im Status 108                                                                                                    | -     |
| 135 | Lichtbogen erkannt auf<br>DC-Eingang 9 oder 10 | Siehe Erklärung im Status 108                                                                                                    | Siehe Behebung im Status 108                                                                                                    | -     |
| 140 | Nicht genügend AFCI<br>DC-Eingänge             | Die AFCI Schaltung hat einen hardware-<br>technisches Problem festgestellt und der<br>Einspeisebetrieb wird beendet.                                                                       | N/A                                                                                                    | -     |
| 141 | Fehler Controller-Aus-<br>gangs-Pin            | Die AFCI Schaltung hat ein softwaretech-<br>nisches Problem festgestellt und der Ein-<br>speisebetrieb wird beendet.                                                                       | N/A                                                                                                    | -     |
| 143 | Konfigurationsfehler<br>AFCI                   | Die AFCI Schaltung hat ein hardwaretech-<br>nisches Problem festgestellt und der Ein-<br>speisebetrieb wird beendet.                                                                       | Neustart des Geräts versucht? (AC-/DC<br>trennen - nach 5 Minuten wieder ein-<br>schalten.)<br>=> Falls kein Erfolg, Service kontaktieren.      | -     |
| 148 | Fehler externer Spei-<br>cher 1                | Das Gerät besitzt intern dauerhafte Spei-<br>cher um z.B. die verwendete Hardware zu<br>speichern. Daraus werden Parameter für<br>den Betrieb abgeleitet.                                  | Neustart des Geräts versucht? (AC-/DC<br>trennen - nach 5 Minuten wieder ein-<br>schalten.)<br>=> Falls kein Erfolg, Service kontaktieren.      | В     |
| 150 | Schutzabschaltung Ein-<br>bruch 1.65V          | Interne Schutzfunktion um die geforderte<br>Messgenauigkeit einzuhalten.                                                                                                    | Siehe Behebung im Status 148                                                                                                    | В     |
| 158 | Leistungsbegrenzung                            | Leistungsbegrenzung, da die Innenraum-<br>temperatur zu hoch ist. Die Temperatur<br>wird auf der Steuerkarte gemessen. Es<br>handelt sich hierbei um eine Schutzfunk-<br>tion des Gerätes. | Prüfen, ob die Kühlung des Gerätes ge-<br>währleistet ist: Kühlkörper sauber und<br>Montagvorschrift laut Handbuch einge-<br>halten (Abstände)? | -     |
| 159 | Warten auf Konfigura-<br>tion                  | Der DSP wartet auf die Konfigurationsda-<br>ten aus dem HMI.                                                                                                    | Die Konfiguration des Gerätes über We-<br>binterface muss vollständig abgeschlos-<br>sen sein.                                                  | В     |
| 160 | Fehler: Netzrelais L1                          | Der Selbsttest hat eine Störung beim<br>netzseitigen Relais erkannt.                                                                                                    | Bei wiederholtem auftreten Service kon-<br>taktieren.                                                                                           | -     |
| 161 | Fehler: Netzrelais L2                          | Siehe Erklärung im Status 160                                                                                                    | Siehe Behebung im Status 160                                                                                                    | -     |
| 162 | Fehler: Netzrelais L3                          | Siehe Erklärung im Status 160                                                                                                    | Siehe Behebung im Status 160                                                                                                    | -     |
| 164 | Fehler: Filterrelais L1                        | Der Selbsttest hat eine Störung des Relais<br>im Gerät erkannt.                                                                                                    | Bei wiederholtem auftreten Service kon-<br>taktieren.                                                                                           | -     |
| 165 | Fehler: Filterrelais L2                        | Siehe Erklärung im Status 164                                                                                                    | Siehe Behebung im Status 164                                                                                                    | -     |
| 166 | Fehler: Filterrelais L3                        | Siehe Erklärung im Status 164                                                                                                    | Siehe Behebung im Status 164                                                                                                    | -     |
| 169 | Fehler: AFI-Sensor                             | Der AFI-Sensor wird vor dem Einspeisen<br>entmagnetisiert. Ist dies nicht möglich er-<br>scheint diese Meldung                                                                             | Bei wiederholtem auftreten Service kon-<br>taktieren.                                                                                           | -     |

Handbuch

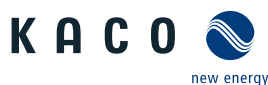

| -   |                                        |                                                                                                    |                                                                                                    | r energy. |
|-----|----------------------------------------|----------------------------------------------------------------------------------------------------|----------------------------------------------------------------------------------------------------|-----------|
| Nr. | Ereignismeldung                        | Erklärung                                                                                                    | Behebung                                                                                                    | Pers.     |
| 170 | Überspannungsschutz<br>DC-Seite prüfen | Der AC-seitige Überspannungsschutz<br>(wenn im Gerät vorhanden) hat ausgelöst<br>und muss ersetzt werden. Am Gerät<br>leuchten alle 3 LEDs.                                                                                                    | Wurde der Überspannungsschutz ge-<br>prüft?<br>- Nein -> bitte Überspannungsschutz prü-<br>fen - Ja und nicht i.O> Überspannungs-<br>schutz tauschen<br>- Ja und i.O> Gerät tauschen und Kom-<br>mentar: "Überspannungsschutz wurde<br>geprüft und ist i.O. – Meldung wird wei-<br>terhin angezeigt"<br>Überspannungsschutz im Gerät überprü-<br>fen. Das Überspannungsschutzmodul be-<br>sitzt eine entsprechende Funktionsanzei-<br>ge. Bei roter Funktionsanzeige muss das<br>Überspannungsschutzmodul kontrolliert<br>und ggf. ersetzt werden. | -         |
| 171 | Überspannungsschutz<br>AC-Seite prüfen | Der AC-seitige Überspannungsschutz<br>(wenn im Gerät vorhanden) hat ausgelöst<br>und muss ersetzt werden. Am Gerät<br>leuchten alle 3 LEDs.                                                                                                    | Wurde der Überspannungsschutz ge-<br>prüft?<br>- Nein -> bitte Überspannungsschutz prü-<br>fen - Ja und i.O> Gerät tauschen und<br>Kommentar: "Überspannungsschutz wurd<br>de geprüft und ist i.O. – Meldung wird<br>weiterhin angezeigt"<br>Überspannungsschutz im Gerät überprü-<br>fen. Das Überspannungsschutzmodul be-<br>sitzt eine entsprechende Funktionsanzei-<br>ge. Bei roter Funktionsanzeige muss das<br>Überspannungsschutzmodul kontrolliert<br>und ggf. ersetzt werden.                                                            | -         |
| 172 | Fehler interner Lüfter                 | Ausfall eines Innenraumlüfters oder des<br>entsprechenden Tachosignals. Die Leis-<br>tung wird auf 50% Pnenn reduziert. Am<br>Gerät leuchten alle 3 LEDs.                                                                                                    | Ist Lüfter blockiert? => Gegebenfalls reini<br>gen gemäß Kapitel Wartung. Für elek-<br>trisch unterwiesene Fachkräfte: Sind Ste-<br>cker korrekt gesteckt?                                                                                                    |           |
| 173 | Fehler externer Lüfter                 | Ausfall eines externen Lüfters oder des<br>entsprechenden Tachosignals. Am Gerät<br>leuchten alle 3 LEDs.                                                                                                    | Ist Lüfter blockiert? => Gegebenfalls reini<br>gen gemäß Kapitel Wartung. Für elek-<br>trisch unterwiesene Fachkräfte: Sind Ste-<br>cker korrekt gesteckt?                                                                                                    |           |
| 180 | Vorsynchronisierung<br>nicht möglich   | Die Spannungsvorsynchronisierung mit<br>dem AC-Netz ist nicht in ausreichendem<br>Maße möglich.                                                                                                    | Neustart des Geräts versucht? (AC-/DC<br>trennen - nach 5 Minuten wieder ein-<br>schalten.)<br>=> Falls kein Erfolg, Service kontaktieren.                                                                                                    | В         |
| 181 | Isolationsfehler Mitte                 | Der Isolationsfehler befindet sich nahe<br>der Mitte eines PV-Strings. Der Bereich<br>erstreckt sich über +-15% der Hälfte der<br>Module bezogen auf die Gesamtmodu-<br>lanzahl.                                                                                                    | Wurde die Isolation korrekt durchge-<br>führt? => Isolationswiderstand in der An-<br>lage prüfen.<br>Hinweis: Isolations-Fehler-Meldungen<br>nach dem Update auf V4.xy weisen auf<br>Isolationsfehler in der PV-Anlage hin, wel<br>che zuvor unentdeckt blieben. Diese sind<br>zu beheben um die PV-Anlage sicher be-<br>treiben zu können.                                                                                                    | E<br>-    |
| 182 | Isolationsfehler Minus                 | Der Isolationsfehler befindet sich zw. der<br>Mitte eines Strings und der Minusklemme<br>am Wechselrichter. Befindet sich der Iso-<br>lationsfehler sehr nahe der Minuswech-<br>selrichterklemme erfolgt die Fehlerausga-<br>be auch wenn der Isolationsfehler <150k-<br>Ohm und über dem eingestellten Wert<br>liegt. | Siehe Behebung im Status 181                                                                                                    | -         |

#### Wartung und Störungsbeseitigung | 11

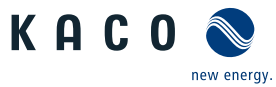

| ш |  |
|---|--|
|   |  |

| Nr. | Ereignismeldung                        | Erklärung                                                                                                    | Behebung                                                                                                    | Pers. |
|-----|----------------------------------------|----------------------------------------------------------------------------------------------------|----------------------------------------------------------------------------------------------------|-------|
| 183 | Isolationsfehler Plus                  | Der Isolationsfehler befindet sich zw. der<br>Mitte eines Strings und der Plusklemme<br>am Wechselrichter. Befindet sich der Iso-<br>lationsfehler sehr nahe der Pluswechsel-<br>richterklemme erfolgt die Fehlerausgabe<br>auch wenn der Isolationsfehler kleiner als<br>150kOhm is und über dem eingestellten<br>Wert liegt. | Siehe Behebung im Status 181                                                                                                    | -     |
| 184 | Schutzabschaltung<br>Überstrom L1 int. | Schutzabschaltung aufgrund eines zu ho-<br>hen Netzstromes im interleaved Pfad (Ka-<br>nal B) an Phase Lx. Ausschlaggebend für<br>die Abschaltung ist der Momentanwert.                                                                                                    | Neustart des Geräts versucht? (AC-/DC<br>trennen - nach 5 Minuten wieder ein-<br>schalten.)<br>=> Falls kein Erfolg, Service kontaktieren.                                                                                                    | -     |
| 185 | Schutzabschaltung<br>Überstrom L2 int. | Siehe Erklärung im Status 184                                                                                                    | Siehe Behebung im Status 184                                                                                                    | -     |
| 186 | Schutzabschaltung<br>Überstrom L3 int. | Siehe Erklärung im Status 184                                                                                                    | Siehe Behebung im Status 184                                                                                                    | -     |
| 188 | Halbleitertest nicht<br>möglich        | Die Messung oder Ansteuerung der Halb-<br>leiter ist fehlgeschlagen. Gegebenfalls<br>kann der integrierte AC-Filter nicht mehr<br>unter 50V entladen werden.                                                                                                    | Sicherstellen, dass kein Erdungsproblem<br>vorliegt.<br>Gerät AC- und DC-seitig trennen.<br>Wartezeit gemäß Warnschild beachten.<br>Gerät wieder einschalten. Falls diese Mel-<br>dung erneut angezeigt wird, den Service<br>kontaktieren.                                                                                                    | В     |
| 189 | Halbleitermodul 1 im<br>Kanal A defekt | Halbleitermodul x von Kanal A ist defekt<br>oder das entsprechende Filterrelais<br>schließt nicht korrekt.                                                                                                    | Neustart des Geräts versucht? (AC-/DC<br>trennen - nach 5 Minuten wieder ein-<br>schalten.)<br>=> Falls kein Erfolg, Service kontaktieren.                                                                                                    | В     |
| 190 | Halbleitermodul 2 im<br>Kanal A defekt | Siehe Erklärung im Status 189                                                                                                    | Siehe Behebung im Status 189                                                                                                    | -     |
| 191 | Halbleitermodul 3 im<br>Kanal A defekt | Siehe Erklärung im Status 189                                                                                                    | Siehe Behebung im Status 189                                                                                                    | -     |
| 192 | Halbleitermodul 1 im<br>Kanal B defect | Halbleitermodul x von Kanal B ist defekt<br>oder das entsprechende Filterrelais<br>schließt nicht korrekt.                                                                                                    | Neustart des Geräts versucht? (AC-/DC<br>trennen - nach 5 Minuten wieder ein-<br>schalten.)<br>=> Falls kein Erfolg, Service kontaktieren.                                                                                                    | -     |
| 193 | Halbleitermodul 2 im<br>Kanal B defect | Siehe Erklärung im Status 191                                                                                                    | Siehe Behebung im Status 191                                                                                                    | -     |
| 194 | Halbleitermodul 3 im<br>Kanal B defect | Siehe Erklärung im Status 191                                                                                                    | Siehe Behebung im Status 191                                                                                                    | -     |
| 195 | DESAT-Fehler                           | Die Sättigungsüberwachung (DESAT) der<br>IGBTs hat ausgelöst oder die Spannungs-<br>versorgung (24V) der Gatetreiber ist zu<br>gering.                                                                                                    | Bei wiederholtem auftreten Service kon-<br>taktieren.                                                                                                    | -     |
| 203 | Schutzabschaltung<br>Netzspg. L1       | Schutzabschaltung aufgrund einer zu ho-<br>hen Netzspannung. Ausschlaggebend für<br>die Abschaltung ist der Effektivwert.                                                                                                    | Erfolgt die Fehleranzeige gehäuft? =>In-<br>stallation nochmals prüfen. Ansonsten<br>Service kontaktieren.<br>Hinweis: Störung kann durch eine<br>schlechte Verortung auf der AC-Seite ver-<br>ursacht werden. Alle Anschlussklemmen<br>vom Wechselrichter bis zum Netzan-<br>schluss überprüfen. Eine schwankende<br>oder fehlende AC-Spannung kann auf die-<br>ses Anschlussproblem hinweisen. | Ε     |
| 204 | Schutzabschaltung<br>Netzspg. L2       | Siehe Erklärung im Status 203                                                                                                    | Siehe Behebung im Status 203                                                                                                    | -     |

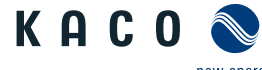

| 11 I W     | /artung und Störungsbes                                          | eitigung                                                                                                    | KHUU<br>Handbuch                                                                                                    |         |
|------------|------------------------------------------------------------------|----------------------------------------------------------------------------------------------------|----------------------------------------------------------------------------------------------------|---------|
|            |                                                                  |                                                                                                    |                                                                                                    | energy. |
| Nr.<br>205 | Schutzabschaltung                                                | Erklärung<br>Siehe Erklärung im Status 203                                                                                                    | Behebung<br>Siehe Behebung im Status 203                                                                                                   | Pers.   |
| 206        | Schutzabschaltung HW<br>Überstrom                                | AC-Überstromabschaltung, die durch<br>einen Hardwarekomperator getriggert<br>wurde.                                                                                                    | Bei wiederholtem auftreten Service kon-<br>taktieren.                                                                                      | -       |
| 207        | Hardwareerkennung<br>fehlgeschlagen: AC-<br>Steuerkarte          | Die auf der AC-Steuerkarte im EEPROM gespeicherten Daten sind nicht korrekt.                                                                                                    | Neustart des Geräts versucht? (AC-/DC<br>trennen - nach 5 Minuten wieder ein-<br>schalten.)<br>=> Falls kein Erfolg, Service kontaktieren. | В       |
| 208        | Hardwareerkennung<br>fehlgeschlagen: AC-<br>Leistungsplatine     | Die auf der AC-Leistungsplatine im EE-<br>PROM gespeicherten Daten sind nicht korrekt.                                                                                                    | Siehe Behebung im Status 207                                                                                                    | В       |
| 209        | Hardwareerkennung<br>fehlgeschlagen: AC-Re-<br>laisplatine       | Die auf der AC-Relaisplatine im EEPROM gespeicherten Daten sind nicht korrekt.                                                                                                    | Siehe Behebung im Status 207                                                                                                    | В       |
| 210        | Hardwareerkennung<br>fehlgeschlagen: DC-<br>Steuerkarte          | Die auf der DC-Steuerkarte im EEPROM gespeicherten Daten sind nicht korrekt.                                                                                                    | Siehe Behebung im Status 207                                                                                                    | -       |
| 211        | Hardwareerkennung<br>fehlgeschlagen: DC-<br>Leistungsplatine     | Die auf der DC-Leistungsplatine im EE-<br>PROM gespeicherten Daten sind nicht<br>korrekt.                                                                                                    | Siehe Behebung im Status 207                                                                                                    | -       |
| 212        | Hardwareerkennung<br>fehlgeschlagen: AFPE                        | Die auf dem AFPE Modul im EEPROM ge-<br>speicherten Daten sind nicht korrekt.                                                                                                    | Siehe Behebung im Status 207                                                                                                    | -       |
| 216        | Schutzabschaltung HW<br>- Überspannung Zwi-<br>schenkreishälften | Einer der beiden Zwischenkreishälften<br>hat den max. Wert überschritten. Ab-<br>schaltung erfolgt durch HW-Erkennung<br>und TripZone-Abschaltung.                                                                                                    | Neustart des Geräts versucht? (AC-/DC<br>trennen - nach 5 Minuten wieder ein-<br>schalten.)<br>=> Falls kein Erfolg, Service kontaktieren. | В       |
| 217        | Schutzabschaltung HW<br>- 24V Versorgungsspan-<br>nung           | Die Versorgungsspannung im Gerät hat<br>ihren max. zulässigen Wert überschritten.<br>Abschaltung erfolgt durch HW-Erkennung<br>und TripZone-Abschaltung.                                                                                                    | Neustart des Geräts versucht? (AC-/DC<br>trennen - nach 5 Minuten wieder ein-<br>schalten.)<br>=> Falls kein Erfolg, Service kontaktieren. | В       |
| 224        | Externe Begrenzung                                               | Dies ist eine relative Vorgabe der ge-<br>wünschten Wirkleistungsänderung.                                                                                                    | N/A                                                                                                    | -       |
| 226        | Wechselrichter manu-<br>ell vom Netz getrennt                    | Nach dem Einloggen über die Web-Ober-<br>fläche kann das Gerät manuell vom Netz<br>getrennt werden. Dann erscheint diese<br>Meldung.                                                                                                    | Netzverbindung über das Symbol der We-<br>boberfläche aktivieren.                                                                          | В       |
| 227        | Schutzabschaltung<br>Strom Asymmetrie                            | Schutzabschaltung, die bei (hochohmi-<br>gen) Netzausfällen für eine sichere Ab-<br>schaltung des Gerätes sorgt. Bei Netzer-<br>eignissen kann es im Wechselrichter zu<br>asymmetrischen Strömen kommen. Diese<br>werden entsprechend detektiert und ab-<br>geschaltet. | Bei wiederholtem auftreten Service kon-<br>taktieren.                                                                                      | -       |
| 228        | Schutzabschaltung<br>Spannung Asymmetrie                         | Schutzabschaltung, die bei (hochohmi-<br>gen) Netzausfällen für eine sichere Ab-<br>schaltung des Gerätes sorgt. Bei Netzer-<br>eignissen kann es im Wechselrichter zu<br>asymmetrischen Spannungen kommen.<br>Diese werden entsprechend detektiert<br>und abgeschaltet | Siehe Behebung im Status 227                                                                                                    | -       |

230 AC-Spannungsbegren-

zung

schnell abschalten zu können.

Handbuch

#### Wartung und Störungsbeseitigung | 11

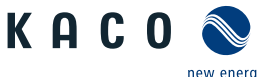

new energy.

| Nr. | Ereignismeldung                                          | Erklärung                                                                                                    | Behebung                                                                                                    | Pers. |
|-----|----------------------------------------------------------|----------------------------------------------------------------------------------------------------|----------------------------------------------------------------------------------------------------|-------|
| 231 | Externer Wirkleistungs-<br>ollwert                       | Externe Vorgabe eines Sollwerts für die<br>eingespeiste Wirkleistung. Die eingespeis-<br>te Wirkleistung kann durch die Netzstüt-<br>zungsverfahren erhöht und verringert<br>werden. Somit haben die Netzstützungs-<br>verfahren höhere Priorität. | Normative Anforderung des Netzbetrei-<br>bers                                                                                              | -     |
| 234 | Abschaltung durch<br>Hochsetzsteller                     | Der Controller des Hochsetzstellers hat<br>eine Abschaltung veranlasst. Dies kann<br>z.B. durch unzulässige Spannungen oder<br>Ströme geschehen                                                                                                    | N/A                                                                                                    | -     |
| 235 | Überstrom DC-Eingang                                     | Der DC-Eingangsstrom mindestens eines<br>DC-Trackers war zu hoch und die Einspei-<br>sung wurde beendet. Die angeschlosse-<br>nen PV-Module haben zuviel Strom gelie-<br>fert.                                                                     | Wurde die Eingangsschaltung geprüft? =><br>Gegebenfalls ist der Kurzschlussstrom des<br>entsprechenden Eingangs zu hoch.                   | -     |
| 236 | Fehler Referenzspan-<br>nung (DC-Eingang)                | Fehler der Referenzspannung (2,75V) für<br>die Stromsensoren der DC-Eingangsseite.<br>Fehler in der Messtechnik.                                                                                                    | Neustart des Geräts versucht? (AC-/DC<br>trennen - nach 5 Minuten wieder ein-<br>schalten.)<br>=> Falls kein Erfolg, Service kontaktieren. | -     |
| 237 | DC-Eingang verpolt                                       | Mindestens ein DC-Eingang ist verpolt an-<br>geschlossen, also + und - vertauscht.                                                                                                    | Wurde die Polarität an den DC-Anschlüs-<br>sen geprüft? Gegebenfalls Polarität ge-<br>mäß Kapitel 7.6.5 prüfen.                            | -     |
| 238 | Fehler Konfiguration<br>(DC-Eingang)                     | Die internen Konfigurationsdaten auf der<br>DC-Eingangsseite sind falsch.                                                                                                    | Neustart des Geräts versucht? (AC-/DC<br>trennen - nach 5 Minuten wieder ein-<br>schalten.)<br>=> Falls kein Erfolg, Service kontaktieren. | -     |
| 239 | Störung Messwandler<br>DC                                | Die DC-Strommessungen im Gerät sind nicht plausibel.                                                                                                    | Falls das Gerät nach Neustart (AC- / DC-<br>Trennung) gleiche Meldung anzeigt =><br>Service kontaktieren                                   | -     |
| 240 | Einspeisebegrenzung                                      | Feed-In Limitation aktiv                                                                                                    | -                                                                                                    | -     |
| 241 | Überschreitung der<br>Einspeisebegrenzung                | Netztrennung durch Überschreitung einer<br>eingestellten maximale Einspeisegrenze.                                                                                                    | Neustart des Geräts versucht? (AC-/DC<br>trennen - nach 5 Minuten wieder ein-<br>schalten.)<br>=> Falls kein Erfolg, Service kontaktieren. | -     |
| 242 | Keine Kommunikation<br>zur externen Messein-<br>richtung | Netztrennung durch Kommunikationsaus-<br>fall der externen Messeinrichtung.                                                                                                    | Funktion und Verortung der externen<br>Messeinrichtung prüfen.                                                                             | -     |

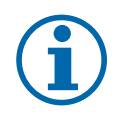

## **HINWEIS**

#### Ereignisnummer nicht gefunden?

Ereignisnummer die im Gerät angezeigt und hier nicht aufgeführt sind, erfordern in der Regel einen Service-Einsatz durch ihren Installationspartner.

# i

## HINWEIS

Bei unregelmäßig auftretenden Ereignissen, benötigt unser Service-Mitarbeiter das auf dem Gerät hinterlegte Service Paket. Dieses müssen Sie unter dem Service Menüeintrag – Servicepaket exportieren- downloaden und zusenden. Siehe Tabelle : Konfiguration über Web-Oberfläche [▶ Seite 73]

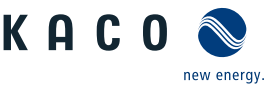

## 12 Außerbetriebnahme und Demontage

## 12.1 Gerät abschalten

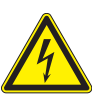

## \Lambda GEFAHR

Lebensgefährliche Spannungen liegen auch nach Frei- und Ausschalten des Gerätes an den Anschlüssen und Leitungen im Gerät an!

Schwere Verletzungen oder Tod durch Berühren der Leitungen und/oder Klemmen/Stromschienen im Gerät.

- 1. Befolgen Sie alle Sicherheitsvorschriften und die aktuell gültigen technischen Anschlussbedingungen des zuständigen Energieversorgungsunternehmen.
- 2. Das Gerät darf ausschließlich von einer anerkannten Elektrofachkraft geöffnet und gewartet werden.
- 3. Netzspannung durch Deaktivieren der externen Sicherungselemente abschalten.
- 4. Beim Aus- und Einschalten nicht die Leitungen und/oder Klemmen/Stromschienen berühren.
- 5. Das Gerät im Betrieb geschlossen halten.

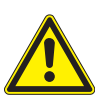

## 🛆 GEFAHR

#### Zerstörung der DC-Steckverbinder

DC-Steckverbinder können beim Trennen unter Last durch Entstehung von Lichtbögen zerstört werden. Unbedingt folgende Abschaltreihenfolge einhalten:

- 1. Vollständige Stromfreiheit mit Zangenamperemeter an allen DC-Leitungen prüfen.
- 2. DC-Trennschalter für ausgewählten Strang abschalten. DC-Anschlussstecker nacheinander abziehen.

## 12.2 Anschlüsse abklemmen

#### 12.2.1 AC-Anschluss

- ∪ AC-/DC-Spannungsfreiheit sichergestellt.
- $\circlearrowright$  Gehäusedeckel entfernt und bei Seite gelegt.
- 1. Leitungen (L1/L2/L3/N) von AC-Anschlussklemme lösen [XW\_17].
- 2. PE-Leitung von Erdungsbolzen lösen [XW\_17].
- 3. Kabelverschraubung lösen und Leitungen durch Kabelverschraubung herausziehen [XW\_46].
- . HINWEIS: Wenn AC-Leitung aufgrund der Kabelschuhgröße nicht durch Kabelverschrauben paßt, ist die AC-Leitung am Kabelschuh abzutrennen.
- 4. AC-Leitungsenden mit Schutzkappen versehen.

## 12.2.2 DC-Anschluss

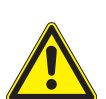

## \Lambda GEFAHR

#### Zerstörung der DC-Steckverbinder

DC-Steckverbinder können beim Trennen unter Last durch Entstehung von Lichtbögen zerstört werden. Unbedingt folgende Abschaltreihenfolge einhalten:

- 1. Vollständige Stromfreiheit mit Zangenamperemeter an allen DC-Leitungen prüfen.
- 2. DC-Trennschalter für ausgewählten Strang abschalten. DC-Anschlussstecker nacheinander abziehen.

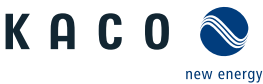

- ∪ AC-/DC-Spannungsfreiheit sicher stellen.
- └ Stromfreiheit mit einem Zangenamperemeter sicher stellen.
- HINWEIS: Steckverbinder dürfen unter Spannung, aber nie unter Last abgesteckt werden.
- 1. Mit Hilfe eines Schraubendrehers (Blattbreite 3 mm) den Raster an der Kupplung herausdrücken.
- 2. Schraubendreher stecken lassen.
- 3. DC-Stecker von DC-Buchse abklemmen.

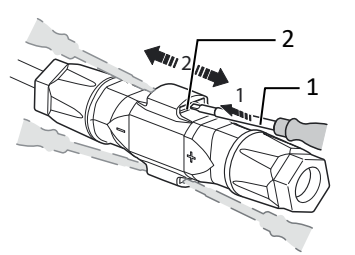

Abb. 98: Steckverbinder abstecken

- 1 Schraubendreher
- 2 Raster

## 12.3 Gerät deinstallieren

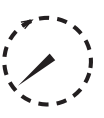

## 🛆 GEFAHR

#### Gefährliche Spannung durch zwei Betriebsspannungen

Schwere Verletzungen oder Tod durch Berühren der Leitungen und/oder Klemmen/Stromschienen im Gerät. Die Entladezeit der Kondensatoren beträgt bis zu 5 Minuten.

- 1. Das Gerät darf ausschließlich von einer anerkannten und vom Versorgungsnetzbetreiber zugelassenen
- Elektrofachkraft geöffnet und gewartet werden.
- 2. Vor dem Öffnen des Gerätes: AC- und DC-Seite freischalten und mindestens 5 Minuten warten.

## HINWEIS: Die Deinstallation des Gerätes erfordert das Entfernen der angebrachten Schraube mit Sicherungsmutter oder einem Vorhängeschloss.

- $\circlearrowright\,$  Gerät abgeschaltet und Spannungsfreiheit festgestellt .
- Schraube mit Sicherungsmutter von dem linken / rechten Standfuß / Haltegriff entfernen und in dem Montagebeutel zurücklegen.
- 2. Optional: Angebrachtes Vorhängeschloss vom linken / rechten Standfuß / Haltegriff lösen und zur eigenen Verwahrung aufbewahren. (nicht Lieferumfang)

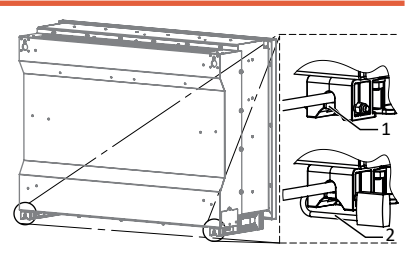

Abb. 99: Gerät mit Vorhängeschloss absichern

- U Gerät abgeschaltet und Spannungsfreiheit festgestellt.
- ∪ AC-Leitung abgeklemmt [Siehe Kapitel 12.2.1 Seite 116].
- ∪ DC Anschluss abgeklemmt [Siehe Kapitel 12.2.2) Seite 116].
- 1. Kabelverschraubung für Ethernet-Leitungen lösen [XW\_29].
- 2. Kabelverschraubung für RS485-Leitungen lösen [XW\_20].
- 3. Stecker von der Kommunikationsplatine abziehen.
- 4. Schnittstellen-Leitungen aus dem Gerät herausziehen.
- 5. Dichtstopfen in allen offenen Kabelverschraubungen einsetzen.

⇒ Das Gerät ist deinstalliert. Mit der Demontage fortfahren.

## 12.4 Gerät demontieren

- $\circlearrowright\,$  Gerät abgeschaltet und deinstalliert.
- 1. Sicherungsbügel oder Sicherungsschloss von unterer Gerätebefestigung lösen.
- 2. Seitliche Eingriffe verwenden und das Gerät der Wand- bzw. PV-Shelter-Befestigung abnehmen.
- ⇒ Das Gerät ist deinstalliert. Mit der Demontage fortfahren.

#### 12.5 Gerät verpacken

 $\circlearrowright$  Gerät ist deinstalliert.

- 1. Verpacken Sie das Gerät nach Möglichkeit immer in der Originalverpackung. Ist diese nicht mehr vorhanden, kann alternativ auch eine gleichwertige Kartonage verwendet werden.
- 2. Die Kartonage muss vollständig verschließbar sein und sich für Gewicht und Größe des Gerätes eignen.

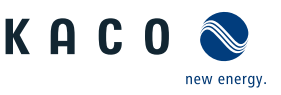

## 12.6 Gerät lagern

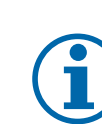

## HINWEIS

#### Sachschäden durch sich bildendes Kondenswasser

Durch fehlerhafte Lagerung kann sich in dem Gerät Kondenswasser bilden und Funktion des Gerätes beeinträchtigen (z. B. durch Lagerung außerhalb den Umweltbedingungen oder kurzzeitigem Ortswechsel von kalter in warme Umgebung).

- 1. Innenraum vor elektrischer Installation auf mögliches Kondenswasser prüfen und gegebenenfalls ausreichend abtrocknen lassen.
- 2. Lagerung entsprechend den Technischen Daten > [Siehe Kapitel 4.3] Seite 14]

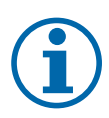

## HINWEIS

#### Auf 5 Jahren begrenzte Lagerdauer falls beschriebenes Gerät ausschließlich gelagert wurde

Mit zunehmend langen Lagerzeit verschlechtert sich die Aluminiumoxidschicht (Dielektrikum) in elektronischen Bauteilen, was zu erheblichen Leckströmen führt.

Um dies zu verhindern, sollte ein Alterungsprozess durchgeführt werden. Dabei wird die Aluminiumoxidschicht wieder in ihren ursprünglichen Zustand versetzt. Dieser Reformierungsprozess sollte den Leckstrom auf weniger als 3 mA bzw. auf den entsprechenden spezifizierten Wert reduzieren und damit die Langlebigkeit und Funktionsfähigkeit des Bauteils gewährleisten.

#### ひ Gerät verpackt.

<sup>e</sup> Gerät an einem trockenen Ort, entsprechend dem Umgebungstemperaturbereich lagern [Siehe Kapitel 4.3 Seite 14].

Entsorgung | 13

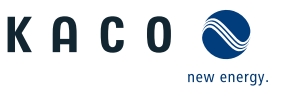

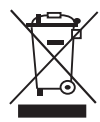

## 

#### Umweltschäden bei nicht sachgerechter Entsorgung

Sowohl das Gerät als auch die zugehörige Transportverpackung bestehen zum überwiegenden Teil aus recyclingfähigen Rohstoffen.

Gerät: Defekte Geräte, wie auch das Zubehör gehören nicht in den Hausmüll. Sorgen Sie dafür, dass das Altgeräte und ggf. vorhandenes Zubehör einer ordnungsgemäßen Entsorgung zugeführt werden.

Verpackung: Sorgen Sie dafür, dass die Transportverpackung einer ordnungsgemäßen Entsorgung zugeführt wird.

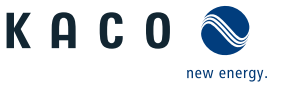

## 14 Service und Garantie

Wenden Sie sich zur Lösung eines technischen Problems zu KACO-Produkte an die Hotline unserer Serviceabteilungen.

Halten Sie bitte folgende Daten bereit, damit wir ihnen schnell und gezielt helfen können:

- Gerätebezeichnung / Serialnummer
- Installationsdatum / Inbetriebnahmeprotokoll
- Kommissionsbezeichnung / Lieferadresse / Ansprechpartner mit Telefonnummer
- Informationen zur Zugänglichkeit des Installationsortes

Auf unserer Website Kaco-newenergy finden Sie neben weiteren Informationen:

- Unsere aktuellen Garantiebedingungen,
- Ein Formular für Reklamationen,
- Ein Formular, um Ihr Gerät zu registrieren. Bitte registrieren Sie Ihr Gerät umgehend. Sie helfen uns damit, Ihnen den schnellstmöglichen Service zu bieten.

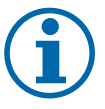

## HINWEIS

Die maximale Garantiedauer richtet sich nach den geltenden nationalen Garantiebedingungen.

15 Anhang

#### **EU-Konformitätserklärung (DE)** 15.1

| Name und Anschrift des Herstellers | KACO new energy GmbH                      |                         |  |
|------------------------------------|-------------------------------------------|-------------------------|--|
|                                    | Werner-von-Siemens-Allee 1                |                         |  |
|                                    | 74172 Neckarsulm, Deutschland             |                         |  |
| Produktbezeichnung                 | Photovoltaik-Netzeinspeise-Wechselrichter |                         |  |
| Typenbezeichnung                   | KACO blueplanet 100 NX3 M8 WM OD IIGX     | [1002081] Variante "B"  |  |
| [KACO Art. Nr.]                    | KACO blueplanet 100 NX3 M8 WM OD IIGM     | [1002132] Variante "M"  |  |
|                                    | KACO blueplanet 100 NX3 M8 WM OD FRGM     | [1002133] Variante "MF" |  |
|                                    | KACO blueplanet 100 NX3 M8 WM OD IIGL     | [1002170] Variante "L"  |  |
|                                    | KACO blueplanet 125 NX3 M10 WM OD IIGX    | [1002080] Variante "B"  |  |
|                                    | KACO blueplanet 125 NX3 M10 WM OD IIGM    | [1002131] Variante "M"  |  |
|                                    | KACO blueplanet 125 NX3 M10 WM OD FRGM    | [1002130] Variante "MF" |  |
|                                    | KACO blueplanet 125 NX3 M10 WM OD IIGL    | [1002171] Variante "L"  |  |

#### 15.2 Normen&Richtlinien

Für die oben genannten Geräte wird hiermit bestätigt, dass sie den Schutzanforderungen entsprechen, die in der Richtlinie des Rates der Europäischen Union vom 26. Februar 2014 zur Angleichung der Rechtsvorschriften der Mitgliedstaaten über die elektromagnetische Verträglichkeit (2014/30/EU) und den Niederspannungsrichtlinien (2014/35/EU) festgelegt sind.

Die Geräte entsprechen den folgenden Normen:

| 2014/35/EU                                                                                                    | Gerätesicherheit                                                                                                    |
|----------------------------------------------------------------------------------------------------|----------------------------------------------------------------------------------------------------|
| "Richtlinie über elektrische Betriebsmittel<br>zur Verwendung innerhalb bestimmter<br>Spannungsgrenzen"                | EN 62109-1:2010<br>EN 62109-2:2011                                                                                                    |
| 2014/30/EU                                                                                                    | Störfestigkeit                                                                                                    |
| "Richtlinie über elektromagnetische Ver-                                                                               | EN IEC 61000-6-1:2019                                                                                                    |
| träglichkeit"                                                                                                    | EN 61000-6-1:2007                                                                                                    |
|                                                                                                    | EN IEC 61000-6-2:2019                                                                                                    |
|                                                                                                    | EN 61000-6-2:2005 + AC:2005                                                                                                    |
|                                                                                                    | EN 62920:2017 + A11:2020 + A1:2021 Class A                                                                                                    |
|                                                                                                    | Störaussendung                                                                                                    |
|                                                                                                    | EN 62920:2017 + A11:2020 + A1:2021 Class A*                                                                                                    |
|                                                                                                    | EN 55011:2016 + A1:2017 + A11:2020 + A2:2021 group 1, Class A*                                                                                            |
|                                                                                                    | *DC $\rightarrow$ > 20 kVA ≤ 75 kVA                                                                                                    |
|                                                                                                    | EN IEC 61000-6-4:2019                                                                                                    |
|                                                                                                    | EN 61000-6-4:2007 + A1:2011                                                                                                    |
|                                                                                                    | Netzrückwirkungen                                                                                                    |
|                                                                                                    | EN 61000-3-11:2000                                                                                                    |
|                                                                                                    | EN IEC 61000-3-11:2019                                                                                                    |
|                                                                                                    | EN 61000-3-12:2011                                                                                                    |
| 2011/65/EU                                                                                                    | RoHS                                                                                                    |
| "Richtlinie zur Beschränkung der Verwen-<br>dung bestimmter gefährlicher Stoffe in Elek-<br>tro- und Elektronikgeräte" | EN IEC 63000:2018 (Technische Dokumentation zur Beurteilung von<br>Elektro- und Elektronikgeräten hinsichtlich der Beschränkung gefährli-<br>cher Stoffe) |

new energy.

KACO

Anhang | 15

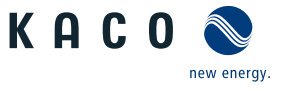

Die oben genannten Typen werden daher mit dem CE-Zeichen gekennzeichnet.

Bei eigenmächtigen Änderungen an den gelieferten Geräten und/oder nicht bestimmungsgemäßer Verwendung erlischt die Gültigkeit dieser Konformitätserklärung.

Diese Konformitätserklärung ist unter der alleinigen Verantwortung der KACO new energy GmbH ausgestellt.

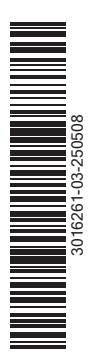

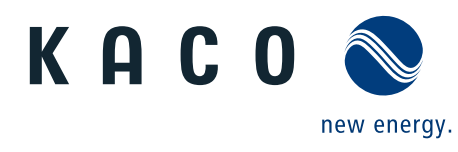

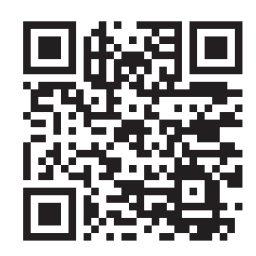

Werner-von-Siemens-Allee 1 · 74172 Neckarsulm · Germany · Tel. +49 7132 896-0 · info@kaco-newenergy.de · www.kaco-newenergy.de